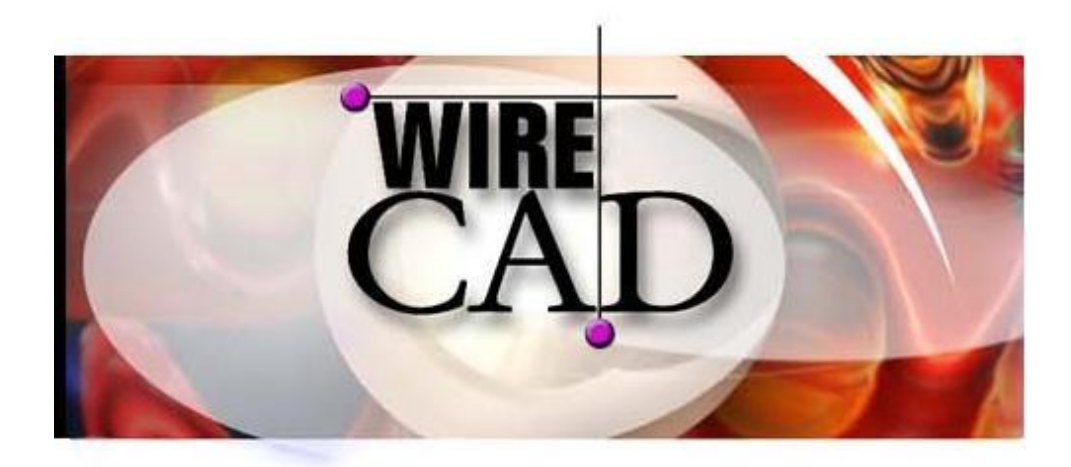

# Version 3.2 User Manual

Copyright 2000-2004 Holbrook Enterprises, Inc. 24421 Chestnut Street Suite 101 Newhall, CA 91321 (661) 253-4370 WireCAD is a trademark of Holbrook Enterprises, Inc. All other trademarks are the property of their respective owners.

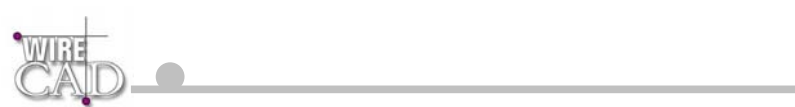

| INSTALLING WIRECAD VERSION 3           |                  |     | 7  |
|----------------------------------------|------------------|-----|----|
| OPERATING SYSTEM SPECIFIC ISSUES       |                  |     | 7  |
| WIRECAD PROGRAM LEVELS AUTHORIZ        | ATION            |     | 8  |
| HOW TO OBTAIN TECHNICAL SUPPORT        |                  |     | 9  |
| WIRECAD CONCEPT                        |                  |     | 10 |
| WHAT IS WIRECAD?                       |                  |     |    |
| TERMINOLOGY                            |                  |     |    |
| TYPICAL WORK FLOW                      |                  |     |    |
| The Process                            |                  |     |    |
| DATABASES                              |                  |     |    |
| MICROSOFT ACCESS 2000                  |                  |     |    |
| THE GETTING STARTED DIALOG             |                  |     |    |
| DRAWING ICON COLOR LEGEND              |                  |     |    |
|                                        |                  |     |    |
| THE PROJECT EXPLORER                   |                  |     | 20 |
|                                        | Project Explorer | * X |    |
|                                        | DEFAULT PROJECT  | -   |    |
| SELECTING THE CURRENT PROJECT DATABASE |                  |     |    |
| GLOBAL DATABASES<br>PROJECT DRAWINGS   |                  |     |    |
| Create New Drawing                     |                  |     |    |
| Template Drawings                      |                  |     |    |
| Open Existing                          |                  |     | 23 |
| Associated Drawings                    |                  |     |    |
| PROJECT DATABASES                      |                  |     |    |
| WIRECAD 3 LEVELS DEFINED               |                  |     |    |
| WIRECAD PROJECTS                       |                  |     | 25 |
| Defined                                |                  |     | 25 |
| PROJECT EXPLORER SHOW/HIDE             | ]                |     |    |
|                                        |                  |     | 20 |
| New PROJECT                            |                  |     |    |
| LINK TO EXISTING PROJECT               |                  |     |    |
| Consolidate and Move Project           |                  |     |    |
| DELETE PROJECT 🔨                       |                  |     |    |
| PREFERENCES                            |                  |     |    |
| Blocks I ab                            |                  |     |    |
| General Tab                            |                  |     |    |
| SUPPORT PATHS                          |                  |     |    |
| General Paths                          |                  |     |    |
| Application Path (read only)           |                  |     |    |
| Equipment Database                     |                  |     |    |
| Project Manager Database               |                  |     |    |
| Blank Project Database                 |                  |     |    |
| Blocks Paths                           |                  |     |    |
| Blocks Root Path: %BLOCKS%             |                  |     |    |
| Terminals Directory: %JACKS%           |                  |     |    |
| reminants Encetory. // rEncion (ALS // |                  |     |    |

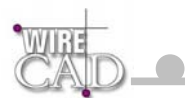

| Deintons Directory 0/ DOINTED 50/     | 22 |
|---------------------------------------|----|
| Pointers Directory: %POINTERS%        |    |
| General Reports                       | 33 |
| Cable Label Reports                   |    |
| THE DRAWING ENVIRONMENT (CAD)         |    |
| DWG FILE LIMITATIONS                  | 34 |
| DRAWING SPACES LAYOUTS AND VIEWPORTS  | 34 |
| PRINTING                              |    |
| Pen Assignments                       |    |
| Pick >                                |    |
| Window/Extents                        |    |
| Orientation                           |    |
| Plot Margins                          |    |
| Scale and Color                       |    |
| Select Printer                        |    |
| Nefresh                               |    |
|                                       |    |
| Layers 🕮                              |    |
| WireCAD Specific Layers               |    |
| Freeze                                |    |
| Thaw                                  |    |
| Color                                 |    |
| Line Type                             |    |
| LOCK                                  |    |
| onock                                 |    |
| Text Styles abo                       |    |
| Dimension Styles                      |    |
| Point Styles 🗙                        |    |
| 8                                     |    |
| Layouts Dialog                        |    |
| THE PROPERTIES WINDOW                 |    |
| General Drawing Properties            |    |
| Entity Specific Properties            |    |
| Line Departies:                       |    |
| Polyline Properties:                  |    |
| Point Properties                      | 50 |
| Circle Properties:                    | 50 |
| Arc Properties:                       |    |
| Rectangle Properties:                 |    |
| Text Properties:                      |    |
| Image Properties:                     |    |
| Insert Properties:                    |    |
| WireCAD Specific Entities Properties: |    |
| ENTITY SELECTION                      |    |
| Tools                                 |    |
| Draw Line 🔪                           |    |
| Draw Polyline 🖓                       |    |
| Draw Point                            |    |
| Draw Circle 📀                         |    |
|                                       |    |
| Draw Ellipse                          |    |
| Draw Arc                              |    |
| Draw Rectangle 🛏                      |    |
| Draw Text                             |    |
| Draw Image 🏙                          |    |
| DIMENSIONS                            |    |
| Draw Aligned Dimension                |    |
| Draw Horizontal Dimension             |    |
| Draw Vertical Dimension 🛃             |    |

| NVIII - V -                           |    |
|---------------------------------------|----|
| CAD_                                  |    |
|                                       |    |
| Draw Radius Dimension                 |    |
| Draw Diameter Dimension Solution      |    |
| Draw Angular Dimension 💉              |    |
| Delete X                              | 6  |
| Com S                                 | 6  |
| Move 2                                | 6  |
| Seela                                 |    |
| Rotate                                | 6  |
| Rolat                                 |    |
| Mirror PIS                            |    |
| Stretch 🔼                             |    |
| Explode                               |    |
| Trim 7                                |    |
| Extend                                |    |
| Fillet 🏹                              |    |
|                                       |    |
| corner I                              |    |
| Offset                                |    |
| Break                                 |    |
| Array                                 |    |
| Bring to Front 🔽                      |    |
| Sand to Back                          | 6  |
| VIEWING, PANNING, ZOOMING             |    |
| Zoom In 🕰                             |    |
| Zoom Out 🤍                            |    |
| Pan 🖑                                 | 7  |
| Zoom Window 😥                         | 7  |
|                                       |    |
| Zoom Extents 🦝                        |    |
| Zoom All 😕                            |    |
| Zoom Last View 🐣                      |    |
| Zoom Scale 🔽                          |    |
| Regenerate Drawing 💁                  |    |
| Lavoute Dialog                        | 7  |
|                                       |    |
| Create Viewport 🛄                     |    |
| Activate Viewport                     |    |
| BLOCKS AND INSERTS<br>Defined         |    |
| Crasting New Blacks                   | 7  |
| Text Versus Attributes                |    |
| Externally Referenced Drawings (Vref) | 7  |
| Functions:                            |    |
| Attach Xref                           |    |
| Reload Xref                           |    |
| Manage Xref Layers                    | 7′ |
| HE WIRECAD EQUIPMENT LIBRARY          |    |

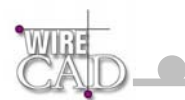

| Adding Equipment to Drawings 💷                                                                                                    |                                                                                                    |
|----------------------------------------------------------------------------------------------------|----------------------------------------------------------------------------------------------------|
| Equipment                                                                                                    |                                                                                                    |
| The Find Equipment Tab                                                                                                    |                                                                                                    |
| Copy Equipment Definition function                                                                                                    |                                                                                                    |
| Equipment Data Tab                                                                                                    |                                                                                                    |
| Inputs and Outputs Tab                                                                                                    |                                                                                                    |
| Input/Output lists                                                                                                    |                                                                                                    |
| Copying Inputs to the Outputs Table                                                                                                    |                                                                                                    |
| Copying Outputs to the Inputs Table                                                                                                    |                                                                                                    |
| Search Buttons                                                                                                    |                                                                                                    |
| Mapping Signals to the Search Buttons                                                                                                    |                                                                                                    |
| I/O ADDER                                                                                                    |                                                                                                    |
| How it works                                                                                                    |                                                                                                    |
| Input Pin Styles                                                                                                    |                                                                                                    |
| Output Pin Styles                                                                                                    |                                                                                                    |
| Display Preferences Tab                                                                                                    |                                                                                                    |
| Display Properties                                                                                                    |                                                                                                    |
| To map a selection to the terminal:                                                                                                    |                                                                                                    |
| CREATE EQUIPMENT BLOCK                                                                                                    |                                                                                                    |
| Anatomy of an Equipment Block                                                                                                    |                                                                                                    |
| ADD MANUFACTURER TO LIBRARY                                                                                                    |                                                                                                    |
| ADD EQUIPMENT TO LIBRARY                                                                                                    |                                                                                                    |
| DRAWING CABLES, TERMINALS, POINTERS ETC                                                                                                    |                                                                                                    |
| The Draw Cables Toolhar                                                                                                    | 03                                                                                                    |
| DRAWING CARLES TUTODIAL                                                                                                    | 95<br>97                                                                                                    |
| ON-SHEET AND OFE-SHEET POINTERS                                                                                                    | 102                                                                                                    |
|                                                                                                    | 102                                                                                                    |
| Linking Pointers                                                                                                    | 102                                                                                                    |
| Linking Pointers                                                                                                    | 104                                                                                                    |
| Linking Pointers ASSIGNING SYSTEM NAMES TO EQUIPMENT                                                                                                    |                                                                                                    |
| Linking Pointers                                                                                                    |                                                                                                    |
| Linking Pointers<br>ASSIGNING SYSTEM NAMES TO EQUIPMENT<br>ASSIGNING SYSTEM NAMES TO INDIVIDUAL TERMINALS                                                                                                    |                                                                                                    |
| Linking Pointers                                                                                                    |                                                                                                    |
| Linking Pointers<br>ASSIGNING SYSTEM NAMES TO EQUIPMENT<br>ASSIGNING SYSTEM NAMES TO INDIVIDUAL TERMINALS<br>ASSIGNING CABLE NUMBERS                                                                                                    |                                                                                                    |
| Linking Pointers                                                                                                    |                                                                                                    |
| Linking Pointers                                                                                                    |                                                                                                    |
| Linking Pointers                                                                                                    |                                                                                                    |
| Linking Pointers                                                                                                    | 104<br>106<br>108<br>109<br>109<br>112                                                                                                    |
| Linking Pointers                                                                                                    | 104<br>                                                                                                    |
| Linking Pointers                                                                                                    | 104<br>106<br>108<br>109<br>109<br>112<br>113                                                                                                    |
| Linking Pointers                                                                                                    | 104<br>106<br>108<br>108<br>109<br>109<br>112<br>112<br>113<br>113                                                                                                    |
| Linking Pointers                                                                                                    | 104<br>106<br>108<br>109<br>109<br>112<br>113<br>113<br>114                                                                                                    |
| Linking Pointers                                                                                                    | 104<br>106<br>108<br>109<br>109<br>109<br>112<br>113<br>114<br>114<br>114                                                                                                    |
| Linking Pointers                                                                                                    | 104<br>106<br>108<br>109<br>109<br>109<br>112<br>113<br>113<br>114<br>114<br>114<br>115                                                                                                    |
| Linking Pointers                                                                                                    | 104<br>106<br>108<br>109<br>109<br>109<br>112<br>113<br>114<br>114<br>114<br>115<br>115                                                                                                    |
| Linking Pointers                                                                                                    | 104<br>106<br>108<br>109<br>109<br>109<br>112<br>113<br>113<br>114<br>114<br>114<br>115<br>115<br>116                                                                                                    |
| Linking Pointers                                                                                                    | 104<br>106<br>108<br>109<br>109<br>109<br>112<br>113<br>114<br>114<br>114<br>115<br>115<br>116<br>116                                                                                                    |
| Linking Pointers                                                                                                    | 104<br>106<br>108<br>109<br>109<br>112<br>113<br>113<br>114<br>114<br>114<br>115<br>115<br>116<br>116<br>118                                                                                                    |
| Linking Pointers                                                                                                    | 104<br>106<br>108<br>109<br>109<br>109<br>112<br>113<br>113<br>114<br>114<br>114<br>114<br>115<br>115<br>116<br>116<br>118<br>118<br>118                                                                                                    |
| Linking Pointers                                                                                                    | 104<br>106<br>108<br>109<br>109<br>109<br>109<br>112<br>113<br>113<br>114<br>114<br>114<br>114<br>115<br>115<br>115<br>116<br>116<br>118<br>118<br>118<br>118                                                                                                    |
| Linking Pointers                                                                                                    | 104<br>106<br>108<br>109<br>109<br>109<br>112<br>113<br>113<br>114<br>114<br>114<br>114<br>115<br>115<br>115<br>116<br>116<br>118<br>118<br>119<br>120                                                                                                    |
| Linking Pointers                                                                                                    | 104<br>106<br>108<br>109<br>109<br>109<br>112<br>113<br>113<br>114<br>114<br>114<br>115<br>115<br>115<br>116<br>116<br>118<br>118<br>119<br>120                                                                                                    |
| Linking Pointers                                                                                                    | 104 106 108 109 109 109 109 112 113 113 114 114 114 114 115 115 115 116 116 118 118 118 118 118 118 118 119 120 120                                                                                                    |
| Linking Pointers                                                                                                    | 104         106         108         109         109         109         109         109         109         113         113         113         114         114         115         116         116         116         118         118         119         120         120         120         120         120                                                 |
| Linking Pointers                                                                                                    | 104 106 108 109 109 109 109 112 113 113 114 114 114 114 114 115 115 115 115 116 116 116 118 118 118 118 118 119 120 120 120 120 121                                                                                                    |
| Linking Pointers                                                                                                    | 104 106 108 109 109 109 112 113 114 114 114 114 115 115 115 116 116 116 118 118 118 118 118 118 118                                                                                                    |
| Linking Pointers                                                                                                    | 104         106         108         109         109         109         109         109         113         113         113         114         115         115         116         118         119         120         121         122         123                                                                                                    |
| Linking Pointers                                                                                                    | 104         106         108         109         109         109         109         109         109         113         113         113         114         114         115         115         116         117         118         118         119         120         120         121         122         123                                                 |
| Linking Pointers                                                                                                    | 104 106 108 109 109 109 112 113 114 114 114 114 114 115 115 115 116 116 116 118 118 118 118 118 118 118                                                                                                    |
| Linking Pointers                                                                                                    | 104         106         108         109         109         109         112         113         114         114         114         115         115         116         117         118         119         119         119         119         120         121         122         123         123         123         123                                     |
| Linking Pointers                                                                                                    | 104         106         108         109         109         109         112         113         114         113         114         115         116         116         117         118         119         119         120         120         121         122         123         123         123                                                             |
| Linking Pointers                                                                                                    | 104         106         108         109         109         109         112         113         113         113         114         114         114         115         116         116         116         118         119         120         121         122         123         123         123         123         123                                     |
| Linking Pointers.<br>ASSIGNING SYSTEM NAMES TO EQUIPMENT                                                                                                    | 104         106         108         109         109         109         112         113         113         113         114         115         116         116         116         118         119         120         121         122         123         123         123         123         123         123         124                                     |
| ASSIGNING SYSTEM NAMES TO EQUIPMENT                                                                                                    | 104         106         108         109         109         109         112         113         113         113         114         115         116         116         116         118         119         120         121         122         123         123         123         124         124         124                                                 |
| ASSIGNING SYSTEM NAMES TO EQUIPMENT ASSIGNING SYSTEM NAMES TO INDIVIDUAL TERMINALS ASSIGNING CABLE NUMBERS Verify Cable Settings MULTI-CORE CABLE NUMBERS EXISTING ASSIGNMENT DIALOG GLOBAL DATABASES A Note About WireCAD Datasheets Exporting and Printing Grids Sorting Data PROJECTS. MANUFACTURERS EQUIPMENT LIBRARY SIGNAL TYPES CABLE TYPES Adding Cable Types CONNECTORS PROJECT DATABASES SYSTEMS CABLES JACK FIELDS DRAWINGS THE REPORTING ENVIRONMENT OPENING AND PREVIEWING REPORTS. PAGE SETUP.  PRINT REPORTS CABLE REPORTS CABLE PROJECT DESIGNER | 104         106         108         109         109         109         112         113         114         113         114         115         116         116         116         117         118         119         120         120         120         121         122         123         123         123         124         124         124         124 |

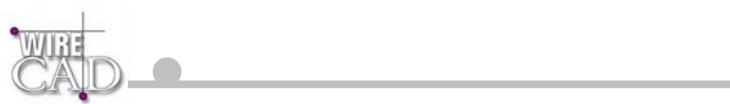

| Tools                                                       | 125 |
|-------------------------------------------------------------|-----|
| Modify                                                      | 125 |
| Alian                                                       |     |
| Tangn<br>Calculated Fields                                  | 125 |
| Summary Fields                                              | 125 |
| Summary Functions:                                          | 120 |
| Summary Types:                                              | 127 |
| The ADO Control Explained                                   |     |
| ADO Properties                                              |     |
| The Properties Window                                       |     |
| Some Notes About Cable Labels                               |     |
| APPLYING REPORT CONDITIONS TUTORIAL                         |     |
| ноw то                                                      |     |
| How to Create a New Project                                 |     |
| How to Create a New Drawing                                 |     |
| Template Drawings                                           |     |
| HOW TO ADD EQUIPMENT TO THE DRAWING                         |     |
| How to Draw Cables                                          |     |
| HOW TO ADD EQUIPMENT TO THE LIBRARY                         |     |
| HOW TO ADD MANUFACTURERS TO THE LIBRARY                     |     |
| HOW TO ASSIGN A SYSTEM NAME                                 |     |
| Assigning System Names to Individual Terminals              |     |
| HOW TO ASSIGN A CABLE NUMBER                                |     |
| APPENDIX                                                    |     |
| TABLE STRUCTURES                                            |     |
| DBEQUIP.MDB TABLE DEFINITIONS – EQUIPMENT DATABASE          |     |
| DBPM.MDB TABLE DEFINITIONS – PROJECT MANAGER DATABASE       |     |
| PROJECTDB.MDB TABLE DEFINITIONS – PROJECT SPECIFIC DATABASE |     |
| WIRECAD NECESSARY LAYERS                                    |     |
| WIRECAD NECESSARY TEXT STYLES                               |     |
| WIRECAD NECESSARY BLOCKS                                    |     |
| DATABASE UTILITIES                                          |     |
| VERSION 2 JACKS AND JACKFIELDS                              |     |
| Assigning Jack Fields to the Current Project                |     |
| Assigning Individual Jacks                                  |     |
| Assigning System Names to J-Boxes and Router Cross-points   |     |
| KEYBOARD SHORTCUTS                                          |     |
| LICENSE AGREEMENT                                           |     |

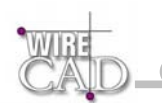

# **Installing WireCAD Version 3**

Insert the CDROM. The WireCAD installer should start automatically. If not, open the CDROM drive in explorer, or run the set-up utility setup.exe from the command line.

If you are installing WireCAD for the first time, WireCAD will install to the location of your choosing.

The WireCAD installer will also repair damaged installations. Simply re-launch the setup program. Note that this can have undesirable results, as it will replace the databases that you may have modified with clean versions.

# **Operating System Specific Issues**

| Operating System          |             |
|---------------------------|-------------|
| Windows 95                | Unsupported |
| Windows 98                | Unsupported |
| Windows 98SE              | Unsupported |
| Windows NT 4              | Unsupported |
| Windows ME                | Unsupported |
| Windows 2000              | Supported.  |
| Windows XP All<br>Flavors | Supported.  |

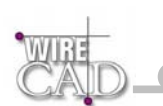

# WireCAD Program Levels Authorization

| WireCAD Personal              | Authorization Code Required. Available from http://www.WireCAD.com.                                                                         |
|-------------------------------|----------------------------------------------------------------------------------------------------|
| WireCAD<br>Professional       | Authorization Code Required. Available from http://www.WireCAD.com.                                                                         |
| WireCAD<br>Professional Trial | Enter 0656-0464-3889-2491-3627-4434-1030 in the authorization code field and click Authorize to activate the professional mode for 15 days. |
| WireCAD Enterprise            | Authorization Code Required. Available from http://www.WireCAD.com.                                                                         |

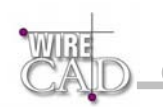

# How to Obtain Technical Support

#### Please visit the WireCAD Support Forum at www.wirecad.com

Support contacts: support@wirecad.com or phone at: (661) 253-4370.

When you first purchase WireCAD you will receive free support for 30 days from the time of your purchase. The User Support forum on the WireCAD website is available to all users, and provides a peer-to-peer moderated support forum.

#### WireCAD Assurance Programs

| Level    | Description                                                                                                    | Monthly Cost |
|----------|----------------------------------------------------------------------------------------------------|--------------|
| Silver   | Receive all minor updates for free, 2 phone support occurrences* per anum, unlimited email support.                                                                                        | \$9.99/seat  |
| Gold     | Receive all minor updates for free, unlimited phone support occurrences, unlimited email support, access to all advanced tutorials.                                                        | \$24.99/seat |
| Platinum | Receive all minor updates for free, unlimited phone support occurrences, unlimited email support, access to all advanced tutorials, free webex support. All <b>Major</b> updates for free! | \$49.99/seat |

When calling for technical support, please have your Customer Assurance Identification Number. Call us at the number listed above.

\* Support Occurrence is defined as any number of phone or email contacts required to reach a resolution for the user's question or concern. A Support Occurrences will further be defined as any question or concern that does not result in the discovery of a deficiency in the software. You will not be penalized for software bugs.

Please note that we will not be able to respond to your support requests unless your assurance account is current and in good standing.

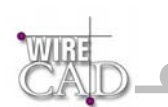

# WireCAD Concept

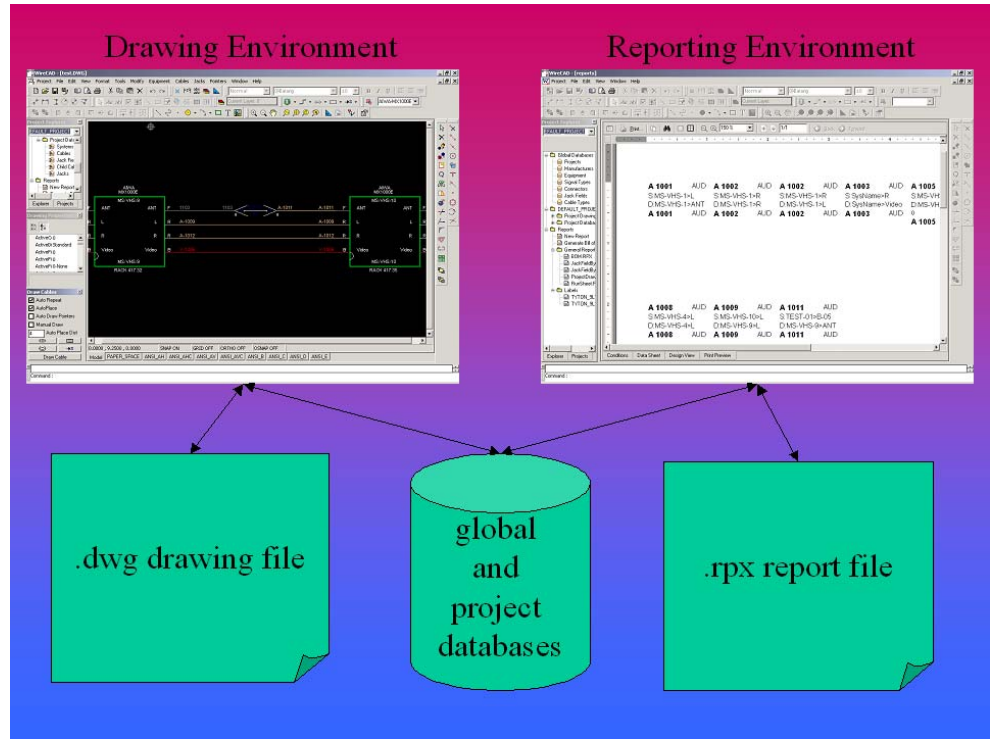

WireCAD 3 integrates drawing, reporting, and data environments.

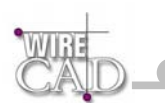

## What is WireCAD?

WireCAD is a cable management and facility design tool that allows you to easily create AutoCAD<sup>™</sup> drawings. WireCAD maintains a database of equipment, from which you can create equipment blocks for your drawings. Equipment blocks are created dynamically from information stored in the equipment database. Rather than maintaining a large library of equipment blocks or symbols, WireCAD stores this information in a database and then creates blocks from the equipment definitions contained therein. Equipment definitions are easily added to the database. In addition to equipment databases, WireCAD also provides drawing tools to rapidly create documentation, and database management tools to track:

- Projects.
- Drawings.
- Revisions.
- Cable Types.
- Signal Types.
- Connectors.
- Jack Fields.
- Jacks.

The biggest time saver comes when it is time to assign System Names and Cable Numbers to the equipment in your drawing. No longer do you have to extract all of the attributes of your drawing to a file, and then import that file into a spreadsheet for ID assignment, and then get out your highlighter pen and your drawing as you manually modify your drawing using the information from your spreadsheet. Now, all you do is double-click on the equipment pieces in the drawing to assign them a system name. Then double-click on the cable and assign it a cable number. All of the information regarding the selected cable is extracted from the drawing and placed in the project cables database and the drawing is updated with a new cable number.

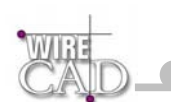

Extensive reporting is available for the project databases including:

- Project drawings.
- Project revisions.
- Cable run sheets.
- Cable kill sheets.
- Cable labels.
- Equipment lists.
- Bill of Materials.

In addition, a powerful report designer is included with WireCAD for creating your own reports and labels, or modifying existing report definition files.

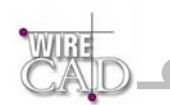

## Terminology

**WireCAD**: A fully integrated drawing, reporting, and cable management tool that aids in the production of single line drawings and database management.

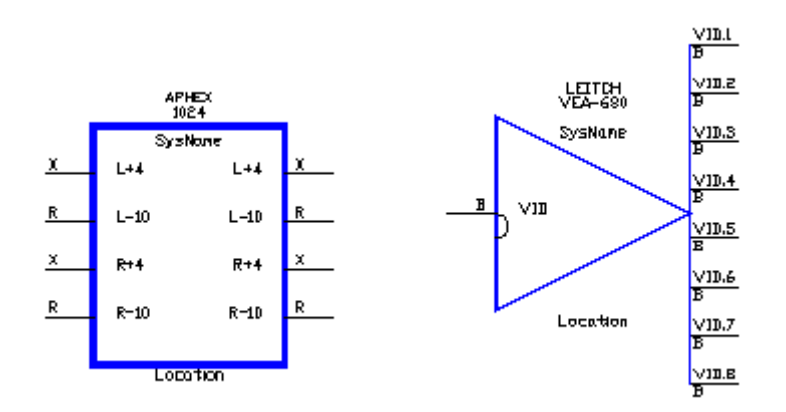

**Equipment Block**: A representation of a piece of technical equipment to be connected to another piece of equipment. These are created dynamically from the Equipment Library in WireCAD. The basic characteristics of the block such as width and pin spacing can be edited in the Preferences dialog.

AutoCAD Block: A named group of drawing entities that can be inserted into the drawings any number of times. As an example, group of entities that represents a door could be inserted into the drawing multiple times.

Insert: An instance of a Block.

Assignment or Cable Assignment or System Assignment: The process of retrieving information from the drawing, checking it against existing database entries, and finally appending the database with the data from the drawing. This data is then available for reporting.

**Current Project**: This is the currently active project in WireCAD. This directs WireCAD to the location for the project drawings and database.

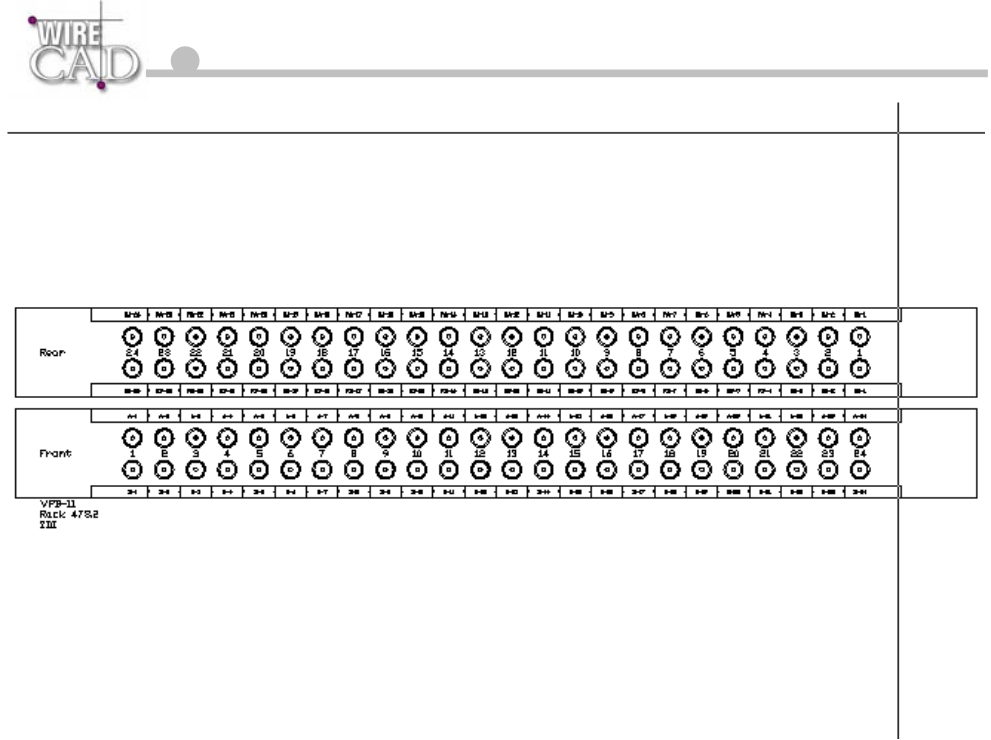

Jack Field: An array of Jacks mounted to a single panel. Jack Fields must be assigned to Projects. This is different from adding a Jack Field to the library. Not until a Jack Field is assigned to the project are all of the Jacks within that field available for assignment.

**Jack**: The electrical representation of a Jack Field point. WireCAD provides three types of jack for you to choose from. The above Jack actually represents two Jacks in a full normal configuration. The A and B Represent the top and bottom rows, VPB-1 is the system name and 12 represents the 12th column in the array.

**Terminal**: Any junction or splice in a cable. This could be a single bulkhead connector on a service panel, or a set of points in a high density connector.

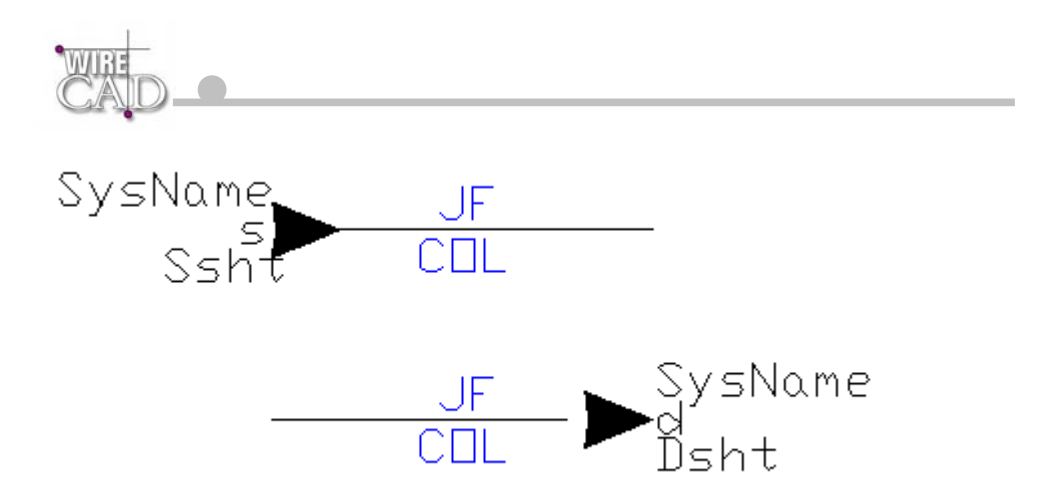

Unlinked Pointers: A Pointer to another system in the project. Pointers can be Linked across drawings, or in the same drawing. A cable cannot be assigned to the database until any Pointers on the cable are Linked together.

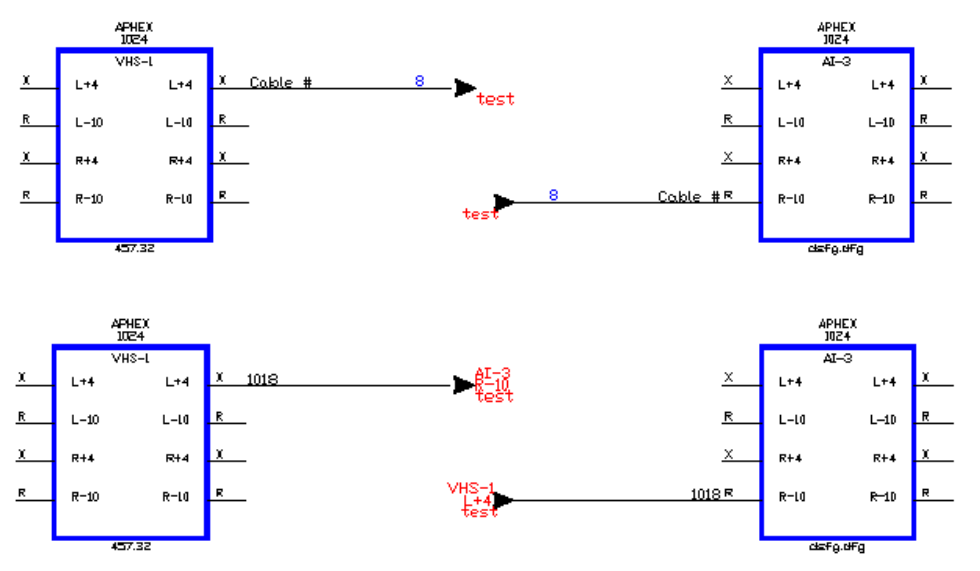

Linked Pointers: A Linked Pointer is represented by red text and a number in the JF attribute. The Pointers in the top drawing are Linked together. The blue 8 is there for your convenience; the red test indicates that the opposite Pointer is contained on the sheet 'test.' With the Pointers Linked, WireCAD will assign the cable even if the Source and Destination are on separate sheets. You must open the drawings where the Source and Destination reside. Once the cable is assigned a Cable Number, WireCAD will automatically fill in the of shown Pointers. rest data in the

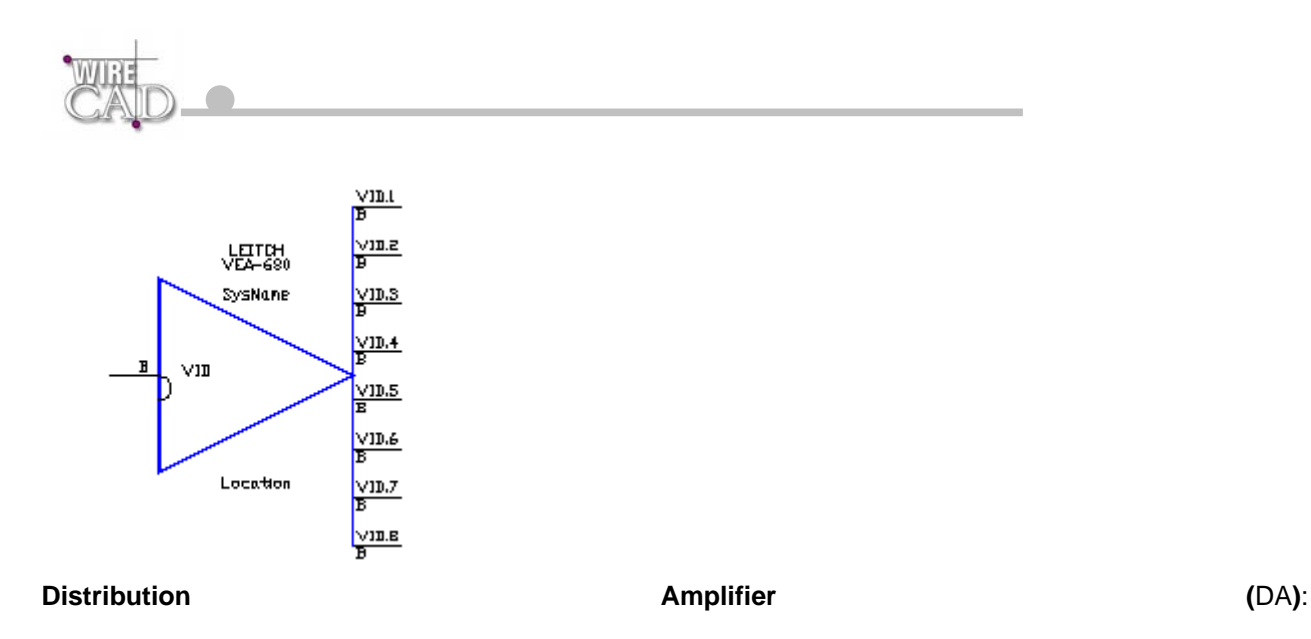

**Equipment Type**: Used in the Add Equipment Dialog. The Equipment Type is used as a prefix to the system name. As an example, if you enter a piece of gear with the Equipment Type VTR, then WireCAD uses VTR as the prefix for the system name. So the first instance of the piece of gear would be VTR-01. Try to use friendly names for the Equipment Types. For example an Avid non linear editor is easily identified as an Avid-1. Instead of non-linear editor, or NLE-1.

WireCAD imposes a string length of 32 characters on the length of System Names or I/O labels. Keep in mind, however, that if you are planning to print cable labels, and if your names are too long, the report may truncate them, thereby rendering them unreadable or ambiguous.

Application Path: The path where WireCAD is installed (alternately referred to as InstallPath). See the<br/>sectiononSupportPaths.

Project Path: The path for the Currently active Project. See the section on Support Paths.

**Report Definition File**: A file that contains the design for a report. This file also contains the initial data Source for the report. The format for the Report Definition File is XML.

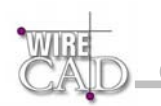

## **Typical Work Flow**

A typical workflow might include:

- Concept level drawings with just enough information to complete an approval process.
- Bid level drawings with all of the necessary information to go to bid.
- Construction documentation with associated cable and system databases. This is the most tedious process and is made easy by WireCAD.

#### **The Process**

The user starts by creating a project in WireCAD and then adding drawings to the project. Once a drawing is created in WireCAD it has all of the necessary layers, block, and text styles to accept input from WireCAD . Next the user opens the "Equipment Library" from WireCAD and selects a piece of equipment for placement in the drawing. The user has the ability to dynamically choose the configuration in which the piece of equipment is represented. i.e. if you are creating a drawing that only displays the video connections of a system, then all of the equipment in the drawing can be represented with only the video connections displayed. Equipment that is not currently in the database can be added very quickly using the "Add Equipment" and "Edit I/O" functions. Once the user has placed equipment in the drawing, they then connect the equipment through any terminal gear that is needed, such as Jacks, J-Boxes and Routers. WireCAD helps to automate this process by providing a set of tools to speed the process. At this point you should have a pretty drawing of your system, but WireCAD has only just begun. Next you assign system names or SysNames to all of the equipment in the drawing. During this process, you will also be prompted for the location of the piece of equipment. WireCAD also supports system aliases or function names. Once you have assigned system names to all of the equipment in the drawing it is time to assign cable numbers to the cables. WireCAD automates this process as well. All you have to do is double-click the cables in the drawing. WireCAD then gets the information from the drawing and checks it against the information already stored in the database. If no duplicates are found then the cable information is sent to the Project database. WireCAD then assigns a cable number and modifies the drawing. Now you have a pretty drawing with all of the system info and all of the cable numbers. Now it is time to build the thing. WireCAD will produce cable run sheets and cable labels, as well as, and equipment lists.

# **Typical Drawings**

The type of and quantity of drawings required for a given project is highly subjective based on the size of the project, the size of the printed drawing, and the density of the drawings. Other considerations will be the requirements imposed by the client. That said, most integration documentation includes the following:

- Connector pin-outs.
- Connector wiring specifications.
- Floor plans.
- Cable chase plans and elevations.
- Single line drawings for all cables.
- Jack Field layouts and designations.
- Patch panel and J-Box mechanical specifications.
- Drawing Conventions.
- Title page.
- Drawing table of contents.
- Cable riser diagrams.
- Rack and furniture elevations.

In addition to the above drawings, you will need to provide documentation to the wiring crews regarding cable runs, and labels. Power consumption, weight, and heat load data should be compiled for the mechanical and electrical engineering staff

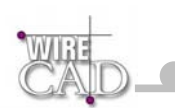

# Databases

WireCAD uses the Microsoft JET engine 4.0 (Access 2000 databases) to perform all of the data storage. There are two databases that reside in the WireCAD folder in the Installation path. The first one is named dbWirePM.mdb. This database maintains pointers to, and meta-data on, all of the projects. The second is named dbEquip.mdb, and contains all of the equipment libraries. A third database is the project database that is contained in every project directory in a sub folder named Project Databases. This database is duplicated for all new Projects, and contains all of the project specific System Names, and Cables, Drawing pointers, etc.

Enterprise Client Edition Note:

Depending on your system configuration, the dbPM.mdb and dbEquip.mdb must be located on a server or network share.

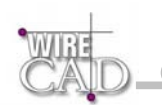

# **Microsoft Access 2000**

If you own a copy of Microsoft Access 2000 then you will have the ability to add custom reports and labels, as well as custom queries.

Note: if you are using Access 2000 to create a report in a Project Database, the report will be specific to that database unless you copy it, and paste it to another Project Database using the clipboard. Note: If you use Access 2000 instead of the Report Designer provided in WireCAD, then you will not be able to print these reports from within WireCAD.

# The Getting Started Dialog

When you first start WireCAD you will be presented with the following dialog:

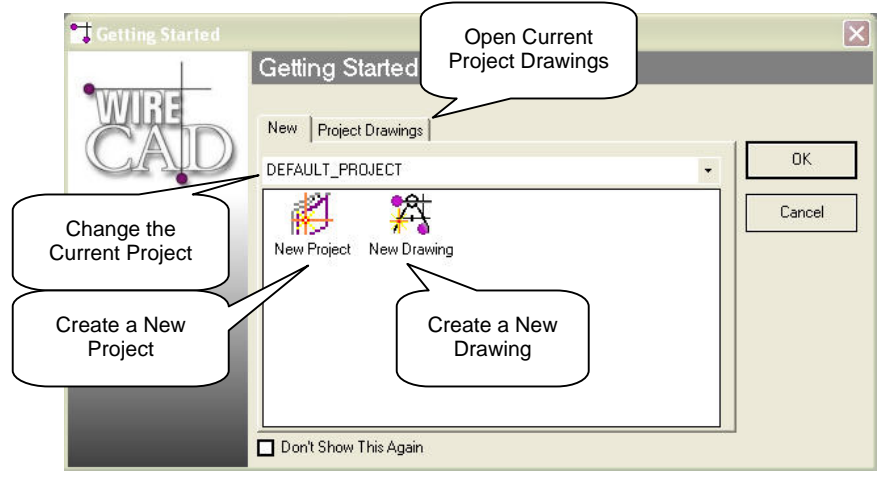

Use the Getting Started dialog as a shortcut when getting started. You can create a New Project, or New Drawing.

The drop-down at the top will change the Current Project.

Switch to the Project Drawings tab for a list drawing associated with the Current Project.

Note: right-clicking while in the Project Drawings tab drawings list will provide a context menu that allows you to display the drawings in list form, and unlock locked drawings. Holding the Shift or Ctrl keys allow multiple selection of Project Drawings.

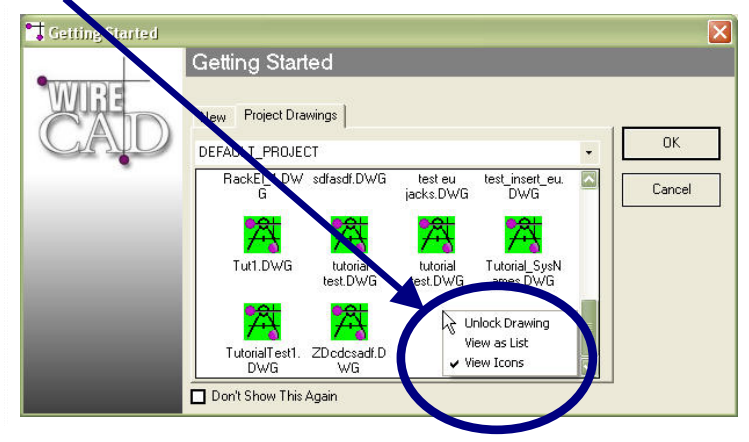

#### Drawing Icon Color Legend

**Green:** Drawing found at specified path and available for use.

Yellow: Drawing found at specified path and in use by another user.

**Red:** Drawing not found at specified path. Possibly renamed or moved.

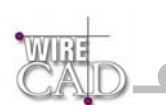

# The Project Explorer

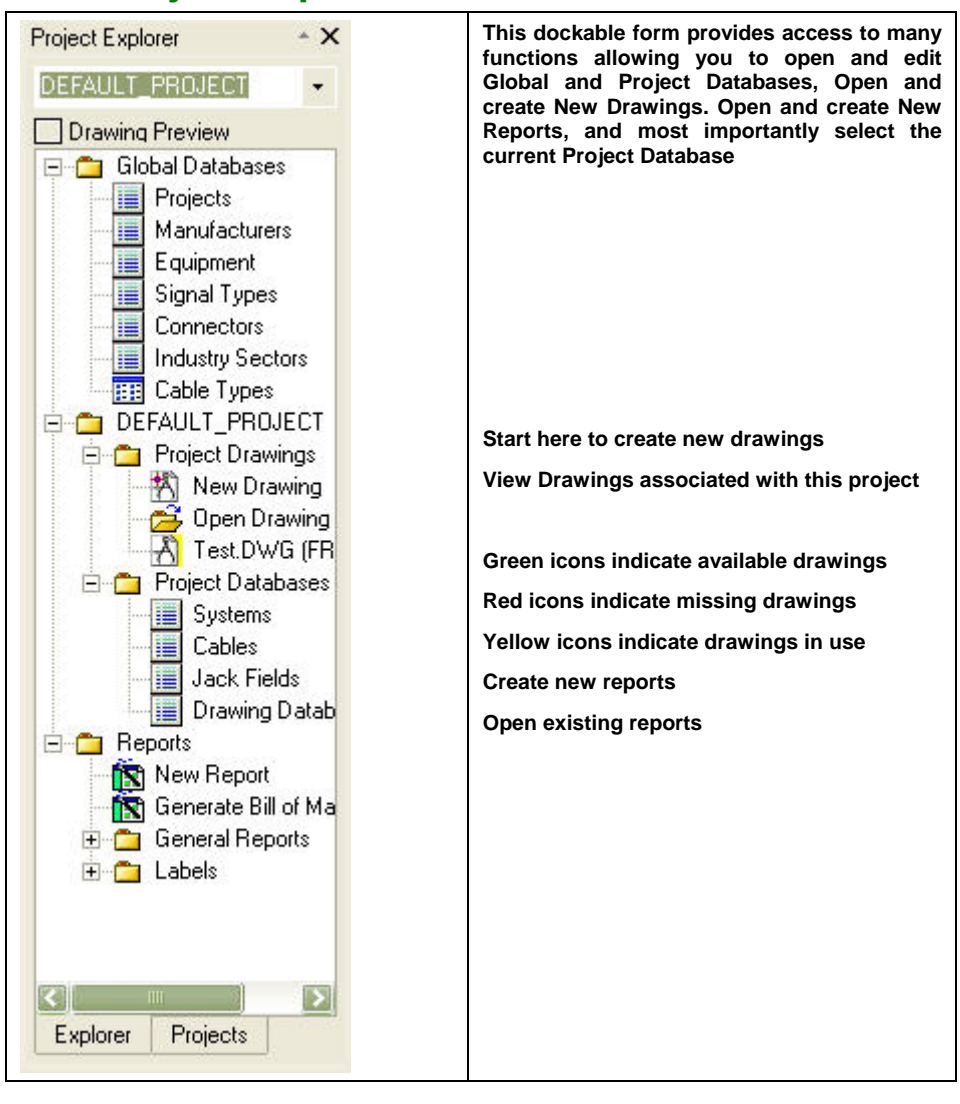

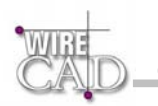

| Project Explorer | * X |
|------------------|-----|
| DEFAULT_PROJECT  | -   |

## **Selecting the Current Project Database**

Use the pull down combo box at the top to set the current project database.

Note: the Personal version only has access to the Default Project.

## **Global Databases**

Global Databases are those that are common to all projects. As follows:

- Manufacturers
- Equipment
- Signal Types
- Connectors
- Cable Types
- Jack Fields

## **Project Drawings**

### **Create New Drawing**

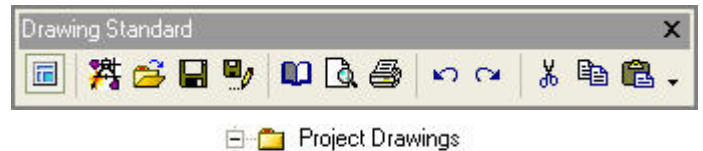

Double-click this icon New Drawing on the Project Explorer or Randard toolbar. You will be prompted to select a WireCAD template drawing.

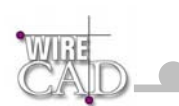

### **Template Drawings**

When you create a new drawing in WireCAD you are prompted to select from a number of template drawings. These drawings are prepared to receive input from WireCAD. The template drawings also provide a default layout for the ANSI drawing size indicated. To create your own templates, modify an existing template and save the drawing in the WireCAD3\TemplateDrawings folder.

NOTE: You can customize a template drawing with all of your default company and project information. Then save the drawing into the \WireCAD3\TemplateDrawings folder and it will be available from this view. Now you will not have to enter redundant information and can insure symmetry between drawings.

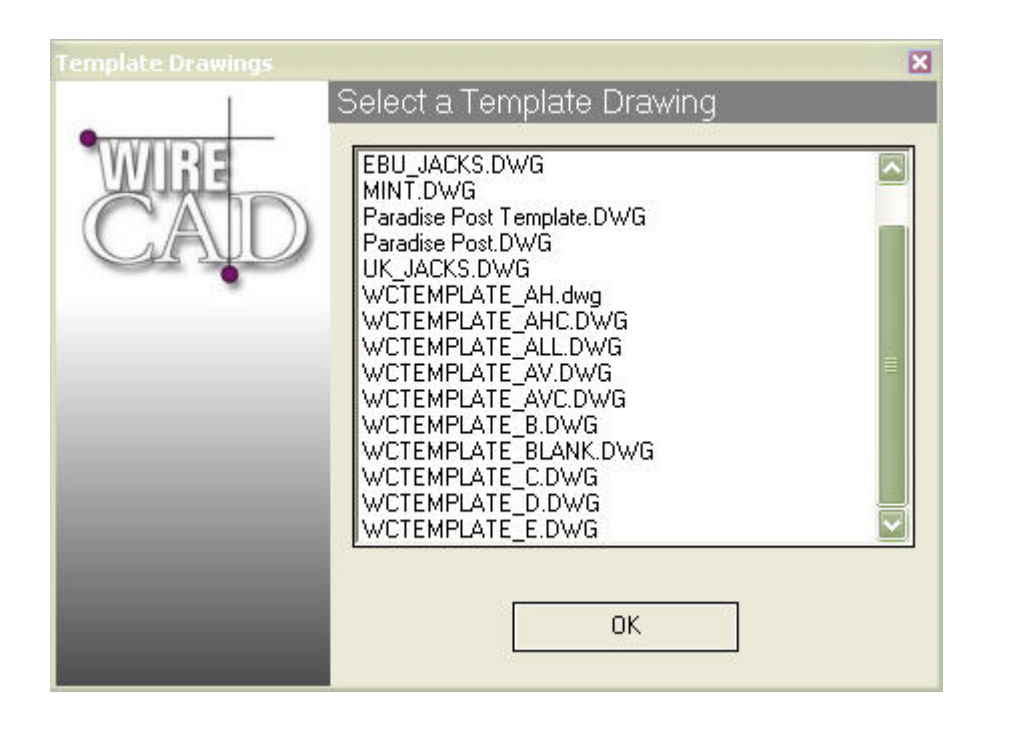

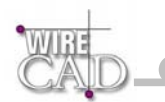

### **Open Existing**

🔁 Open Drawing folder in the Project Explorer or the 🗳 button on the Standard toolbar. This will launch an Click on the Open dialog:

| Open                                                                                |                                       |                               |        | ? 🛛     |
|-------------------------------------------------------------------------------------|---------------------------------------|-------------------------------|--------|---------|
| Look in:<br>NSCA DEM<br>Paradise F<br>Pro<br>A-16.dwg<br>A asdfasdfa<br>ASAL SSI DX | Desktop<br>40<br>Post<br>usdfasdf.DWG | Shortcut to WireCAD_3         | Aanual | Preview |
| <b>K</b><br>File name:                                                              | SALES.DWG                             | m                             | Open   |         |
| Files of type:                                                                      | All Drawing Files (                   | *.dwg;*.vdf;*.dxf;*.vdi;*.vdp | Cancel |         |

Browse to the location of the drawing and click Open.

Any drawing that you open in WireCAD is automatically modified to include the WireCAD specific Layers, Blocks, and Text Styles.

### Associated Drawings

Note: Any drawing opened in WireCAD is automatically associated with the current project in the drawings database. Additional fields are available for editing and reporting.

## **Project Databases**

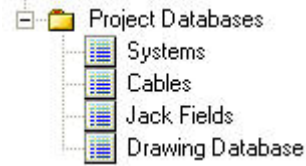

Open project databases in datasheet view including:

- Project Systems: Listing of all systems associated with the Current Project. Systems are added to this database by doubleclicking on equipment in a drawing.
- Project Cables: Listing of all cables associated with the Current Project. cables are added to this database by doubleclicking on cables in a drawing.
- Project Jack Fields/Jacks: Not Used in Version 3. Retained for backward compatibility.
- Drawing Database: Pointers and meta-data to all drawings associated with the Current Project. Drawings are added to this database when they are opened in the Current Project.

## Reporting

E C Reports

📉 New Report

Create a new report definition file using the new Report Wizard.

Clicking this icon an existing one.

New Report:

Generate Bill of Materials: WireCAD does not maintain a running bill of materials but generates the Bill of Materials on demand. R Generate Bill of Materials launches the Bill of Materials Wizard to create a new bill of materials or edit

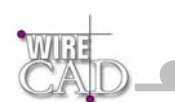

**General Reports:** Open an existing report definition file. To add a file to the General Reports list, place the .RPX file in the WireCAD Path/Reports/General/

Labels: Open an existing Label definition file. To add a file to the Labels list, place the .RPX file in the WireCAD Path\Reports\Labels\

## WireCAD 3 Levels Defined

| Level        | Multiple<br>Projects | Multiple<br>Users | Report<br>Designer | Unlimited<br>Cables | Unlimited<br>Drawings |
|--------------|----------------------|-------------------|--------------------|---------------------|-----------------------|
| Personal     |                      |                   | Х                  | Х                   | Х                     |
| Professional | X                    |                   | х                  | Х                   | х                     |
| Enterprise   | х                    | X                 | Х                  | Х                   | Х                     |

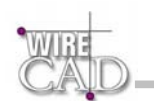

# **WireCAD Projects**

|           | Project Explorer    | Ctrl+D |
|-----------|---------------------|--------|
|           | New Project         |        |
| X         | Delete Project      |        |
|           | Utilities           | ,      |
|           | Import/Export       | ,      |
| 8         | Project Preferences |        |
|           | Support Paths       |        |
| <b>(}</b> | Exit                |        |

### Defined

WireCAD organizes drawings and cable information on a project basis. This allows you to have multiple projects or installations. Each project has a separate set of cable numbers and system ID's. Each project is organized into a series of folders on your local hard drive or on a network share.

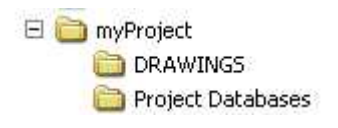

# Project Explorer Show/Hide

Click this button to show or hide the Project Explorer:

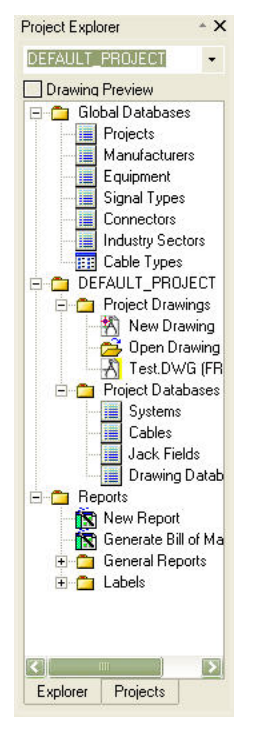

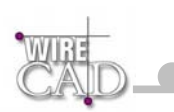

# New Project

Creating a new project in WireCAD creates a new folder with the project name in the directory of your choice and places two additional folders in that folder. As follows:

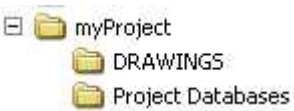

This process simultaneously creates an entry in the projects database.

# Link to Existing Project

In the event that you need to move a project, use the Link to Existing function to gain access to the data. This function assumes that you have moved the entire project folder to the new location. Browse to, and select the ProjectDB.mdb in the Project Databases folder to link to the project.

Note: as part of the Link function, a copy of the global databases will be place in the WireCAD3\DBUpdates\ folder. When you relaunch WireCAD, the program will synchronize with the new database and make available all of the equipment, signal types, connectors, cable types, etc. that were part of the incoming project.

# Consolidate and Move Project 🧏

Use this function to consolidate all of the drawings associated with the project into the ProjectFolder\Drawings folder making it easier to move the drawings, and databases associated with a project. You will be given the chance to either Copy or Move the project drawings. Select Copy if you have drawings that are referenced by more than one project.

Note: the Consolidate function also copies the current dbEquip.MDB database into the Project Databases folder. This allows you to easily move the entire project and to have all of the equipment that you created move with it.

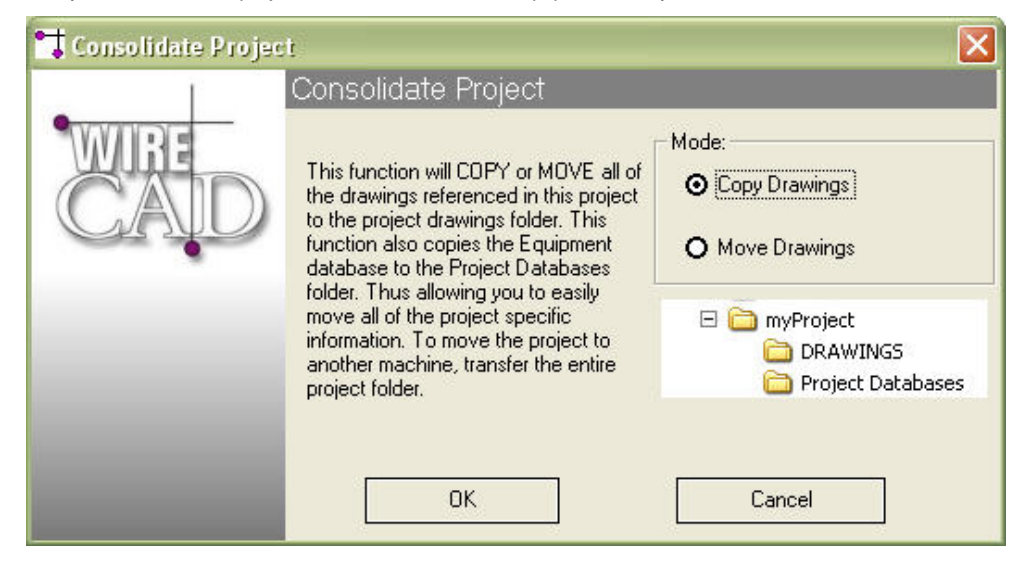

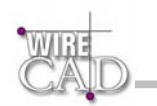

# Delete Project 🗙

Selecting Delete presents two choices:

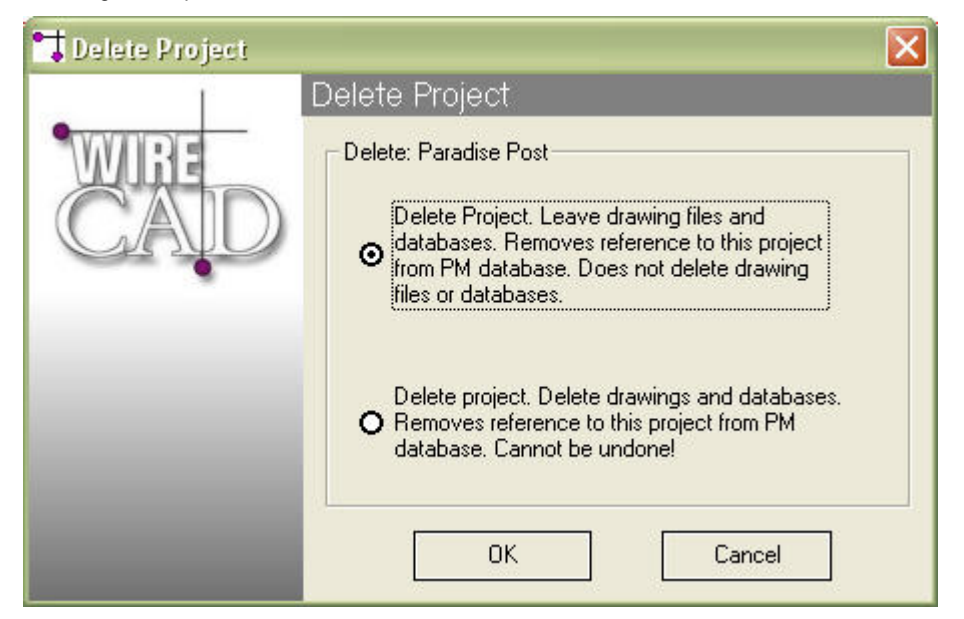

Selecting Leave Drawing Files and Databases will remove the reference in the projects database and leave all drawings and databases in tact. This is the Default Mode.

Selecting Delete Drawings and Databases will physically remove (DELETE) all drawings and databases associated with the current project.

These operations cannot be undone.

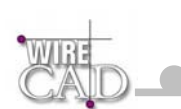

# Preferences

### **Blocks Tab**

| 📑 Preferences |                                                                                                    | × |
|---------------|----------------------------------------------------------------------------------------------------|---|
|               | General Preferences                                                                                                    |   |
| CAID          | Blocks Cables General                                                                                                    |   |
|               | <ul> <li>Display Tear Settings Dialog Upon Block Creation</li> <li>Use Default Blocknames</li> <li>Automatically Generate System Aliases</li> <li>Colored Pins (Based on Signal Type)</li> <li>Assign SysName After Equipment</li> <li>Placement</li> </ul> |   |

Use Default Block Names: Unchecked allows user editing of the block name.

| Block Name:<br>360 SYST-Image Sev0 •<br>WireCAD3 has generated a default block name for this unit.<br>To use it press OK, or modify the name and then press OK. | • milesing | Change Block Name                                                                                                    |
|----------------------------------------------------------------------------------------------------|------------|----------------------------------------------------------------------------------------------------|
| 360 SYST-Image Sev0       •         WireCAD3 has generated a default block name for this unit.<br>To use it press DK, or modify the name and then press DK.     | WIRE       | Block Name:                                                                                                    |
| WireCAD3 has generated a default block name for this unit.<br>To use it press OK, or modify the name and then press OK.                                         | CAID       | 360 SYST-Image Sev0 👻                                                                                                   |
|                                                                                                    | GAU        | WireCAD3 has generated a default block name for this unit.<br>To use it press OK, or modify the name and then press OK. |

Automatically Generate System Aliases: Checked will use the system name as an alias if no alias is found. Display Block Preferences ...: Checked displays this dialog when creating and equipment block. Colored Pins: Checked uses information from the Signal Types database to determine the color on block pins.

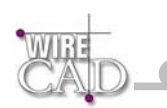

### Cables Tab

| General Preferences Blocks Cables General Auto Repeat Auto Draw Pointers Auto Place Auto Place Auto Place Auto Place Distance Confirm Cable Settings Save document after every cable assignment Colored Cables Colored Cables Colored Cable Number Text Varn of Signal Type mismatch Assign Cable Number after Cable Draw | Default Cable Manufacturer:<br>BELDEN •<br>Default Cable Type:<br>1506A-010 Black •<br>Starting Cable Number:<br>1001 |
|----------------------------------------------------------------------------------------------------|----------------------------------------------------------------------------------------------------|
| Done                                                                                                    | Cancel                                                                                                    |

The following checkboxes preload the Draw Cables dock-able form:

- Auto Repeat: Restarts the Draw Cables Function.
- Auto Draw Pointers: Places linked pointers at source and destination pins based on Auto Place Distance. Use only for "On Sheet" pointers.
- Auto Place: Places terminal gear (Jacks, Terminals, and Pointers) to the right or left of the source or destination based on the distance defined in the Auto Place Distance Field.
- Auto Place Distance: See above.

**Confirm Cable Setting:** Display the Verify Settings dialog for every cable assignment. Unchecked sends the default information directly to the database.

Save Document After ...: Saves the document after every assignment.

Colored Cables: Uses information for the Signal Types database to set the color of the cable.

Colored Cable Number ...: Uses information for the Signal Types database to set the color of the cable number text.

Warn of Signal Type Mismatch: Warns user every time the source and destination signal types don't match.

Default Cable Type: If the Signal Types database does not contain Cable Type information then this value will be assigned to a cable.

Starting Cable Number: The starting cable number for every Cable Number Prefix.

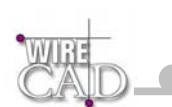

## **General Tab**

| 📬 Preferences |                                                                                                    | $\mathbf{X}$                           |
|---------------|----------------------------------------------------------------------------------------------------|----------------------------------------|
|               | Blocks Cables General General Cables General Cables General Cables General Cables Cables Cabl |                                        |
|               | <ul> <li>ALL CAPS</li> <li>all lower case</li> <li>Title Case</li> <li>No FoRmAtting</li> </ul>                                                                                                    | Show Getting Started Dialog            |
|               | Create a layer for each Signal Type Disable Warn on Delete                                                                                                    | How To Dialogs<br>Show All<br>Hide All |
|               | Done                                                                                                    | Cancel                                 |

String Formatting: Determines how text is formatted for certain fields in WireCAD.

Create Layer...: Creates a new layer for each Signal Type following this form:

| Drawing Entity    | Layer Name       |
|-------------------|------------------|
| Cable Polyline    | = SignalType     |
| Cable Number Text | = SignalType_No  |
| Block Pin         | = SignalType_Pin |

**Disable Warn on Delete**: Checked disables the warning dialog when deleting an entity that has a reference to the database. **How To Dialogs:** Shows or hides the How To dialogs.

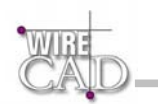

## **Support Paths**

This dialog exposes as series of support paths utilized by WireCAD:

| General Paths: Application Path: C:\Program Files\WireCAD_3 Current Project Directory: C:\Documents and Settings\CBH\Desktop\Paradise Post Equipment Database: C:\Program Files\WireCAD_3 Project Manager Database: C:\Program Files\WireCAD_3 Blank Project Database: C:\Program Files\WireCAD_3\BlankProjectDB OK |                                                                                                    |
|----------------------------------------------------------------------------------------------------|----------------------------------------------------------------------------------------------------|
|                                                                                                    | General Paths:<br>Application Path:<br>C:\Program Files\WireCAD_3<br>Current Project Directory:<br>C:\Documents and Settings\CBH\Desktop\Paradise Post<br>Equipment Database:<br>C:\Program Files\WireCAD_3<br>Project Manager Database:<br>C:\Program Files\WireCAD_3<br>Blank Project Database:<br>C:\Program Files\WireCAD_3\BlankProjectDB |

### **General Paths**

#### Application Path (read only)

The current location of the WireCAD v3 application and folder.

#### Current Project Directory (read only)

The location of the Current Project as selected from the Current Project drop-down

| Project Explorer | * X |
|------------------|-----|
| DEFAULT_PROJECT  | -   |

#### **Equipment Database**

The location of the dbEquip.mdb file.

Click on the ellipsis button (...) to edit the path to the file.

#### **Project Manager Database**

The location of the dbPM.MDB file.

Click on the ellipsis button (...) to edit the path to the file.

#### Blank Project Database

The location of the blank project database. This database is copied to the new project location, and into the Project Databases folder whereupon it is renamed from BlankDB.MDB to ProjectDB.MDB.

Click on the ellipsis button (...) to edit the path to the file.

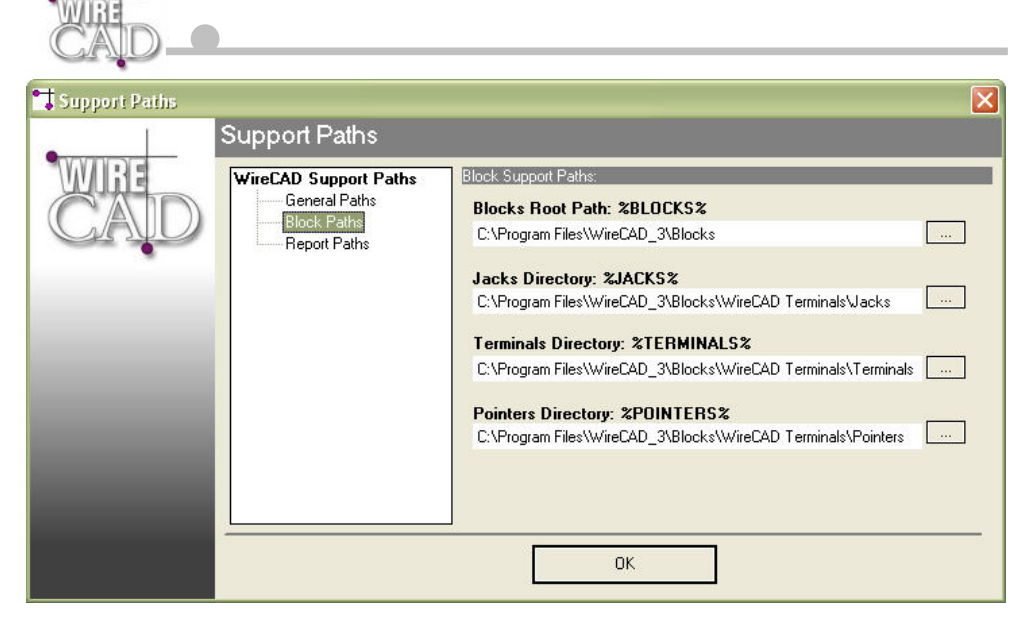

#### **Blocks Paths**

#### Blocks Root Path: %BLOCKS%

Defines the %BLOCKS% variable used by several of the WireCAD functions, including the BlockRef path function of the Equipment Library. This function provides for a relative path that is defined by %BLOCKS% variable.

Click on the ellipsis button (...) to edit the path.

#### Jacks Directory: %JACKS%

Defines the %JACKS% variable used by several of the WireCAD functions, including the Draw Cables function.

Click on the ellipsis button (...) to edit the path.

#### Terminals Directory: %TERMINALS%

Defines the %TERMINALS% variable used by several of the WireCAD functions, including the Draw Cables function.

Click on the ellipsis button (...) to edit the path.

#### Pointers Directory: %POINTERS%

Defines the %POINTERS% variable used by several of the WireCAD functions, including the Draw Cables function.

Click on the ellipsis button (...) to edit the path.

| 📑 Support Paths |                                        |                                            | X |
|-----------------|----------------------------------------|--------------------------------------------|---|
|                 | Support Paths                          |                                            |   |
| WRE             | WireCAD Support Paths<br>General Paths | Report Support Paths:                      |   |
| GAU             | Block Paths<br>Report Paths            | C:\Program Files\WireCAD_3\Reports\General |   |
|                 |                                        | Cabel Label Reports:                       |   |
|                 |                                        | C:\Program Files\WireCAD_3\Reports\Labels  |   |
|                 |                                        |                                            |   |
|                 |                                        |                                            |   |
|                 |                                        |                                            |   |
|                 |                                        |                                            |   |
|                 |                                        |                                            |   |
|                 |                                        | ОК                                         |   |

32

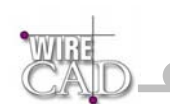

### **Report Paths**

#### **General Reports**

The location of the General reports folder. The \*.RPX files in this folder are enumerated in the Reports\General

folder in the Project Explorer.

Click on the ellipsis button (...) to edit the path to the folder.

#### **Cable Label Reports**

The location of the Label reports folder. The \*. RPX files in this folder are enumerated in the Reports\Labels folder

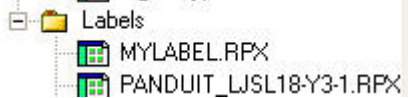

in the Project Explorer.

Click on the ellipsis button (...) to edit the path to the folder.

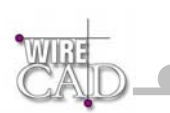

# The Drawing Environment (CAD)

WireCAD provides a rich set of drafting tools including many standard functions like:

- Lines.
- Polylines.
- Circles.
- Arcs.
- Points.
- Dimensions.
- Text.
- Images.
- Blocks.
- Viewports.
- Attributes.
- Extended Properties.

## **DWG File Limitations**

While the WireCAD is able to open and create .DWG files, there are some limitations:

#### Unsupported objects :

- ACIS Objects.
- 3D Solids.
- Region.
- Body.
- MLine (MultiLines) WireCAD converts to single text objects.
- Leader.
- OleFrame.
- Ray.
- Rtext.
- Shape.
- Xline.
- Dimension (we might have some differences from ACAD because we don't support Overwrite properties of ACAD dim style).
- SHX and SHP files. We convert these to the closest TrueType Fonts.
- We convert Hatch to PolyHatch Objects.
- Dictionary XRecord Objects (You can use XProperties).
- Group of objects.

## **Drawing Spaces, Layouts, and Viewports**

The DWG file format has two drawing spaces – Model space – where you draw your model one to one scale. Paper Space – where you layout the drawing for print. The Paper Space can be explained as follows: imagine a sheet of paper inserted between you and your model. In order for you to see your model you will need to cut a Viewport through you paper to see the model. This is done using the Create Viewport function from the View menu or toolbar 🕒 WireCAD supports the ACAD 2000 convention of multiple Paper

Spaces or Layouts. Use the Layout Manager on the View Toolbar.

#### Note:

Saving the document down to R-14 or lower will remove any layouts from the drawing file—leaving a single Paper Space.

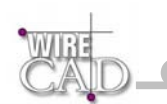

## **Printing**

Printing: The document size will be based on the current system printer paper size.

| Plot Mar  | rgins 🧿                                                                                                    | )mm (                                                                                                    | O inches                                                                                                    |
|-----------|----------------------------------------------------------------------------------------------------|----------------------------------------------------------------------------------------------------|----------------------------------------------------------------------------------------------------|
| Top:      | 0.00                                                                                                    | Bottom:                                                                                                    | 0.00                                                                                                    |
| Left:     | 0.00                                                                                                    | Right:                                                                                                    | 0.00                                                                                                    |
| Orienta   | tion                                                                                                    |                                                                                                    | 10                                                                                                    |
| 0 P       | ortrait                                                                                                    | ⊙ Lands                                                                                                    | cape                                                                                                    |
| Scale     |                                                                                                    |                                                                                                    |                                                                                                    |
| Printe    | er Units                                                                                                    | 1.00000                                                                                                    | mm                                                                                                    |
| Draw      | ving Units                                                                                                    | 0.11365                                                                                                    |                                                                                                    |
|           |                                                                                                    |                                                                                                    | to Fit                                                                                                    |
| Color     |                                                                                                    | _                                                                                                    |                                                                                                    |
| B         | 0 & W                                                                                                    | Pen As                                                                                                    | ssignmen                                                                                                    |
| Duint     |                                                                                                    |                                                                                                    |                                                                                                    |
|           |                                                                                                    |                                                                                                    | ma la v                                                                                                    |
| • • • • • | tents O                                                                                                    | Window _                                                                                                    | Pick >                                                                                                    |
|           |                                                                                                    |                                                                                                    |                                                                                                    |
| s ser     | Image: Second control of the second control of the second control of th | Image: Second Second | Image: Second Second |

## **Pen Assignments**

| Pen As                | signments                                                | <br>              |   | X      |
|-----------------------|----------------------------------------------------------|-------------------|---|--------|
| 1<br>2<br>3<br>4<br>5 | 0.000000<br>0.000000<br>0.000000<br>0.000000<br>0.000000 | Color :<br>Width: | 0 | _      |
|                       |                                                          | OK                |   | Cancel |

Assign different pen widths to different colors based on color number. Select a Color number and enter a value in the Width textbox.

### Pick >

Pick window to print.

### Window/Extents

Print the extents or pick a window to print.

### Orientation

Change the orientation between Portrait and Landscape.

## **Plot Margins**

Enter the margins in MM or Inches.

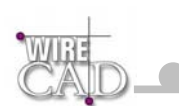

## Scale and Color

Scale the window to the paper size, and set print in black and white.

## **Select Printer**

Select a printer and change its properties.

| Printer |                      |           |             |
|---------|----------------------|-----------|-------------|
| Name:   | HP DeskJet 1220C     | •         | Properties  |
| Status: | Ready                |           |             |
| Туре:   | HP DeskJet 1220C     |           |             |
| Where:  | USB002               |           |             |
| Comment | :                    |           |             |
| Paper   |                      | Orientati | on          |
| Size:   | Tabloid              | J _       | C Portrait  |
| Source: | Automatically Select |           | C Landscape |
|         |                      |           |             |

### Refresh

Updates the print preview window.
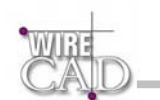

# **Drawing Format Dialogs**

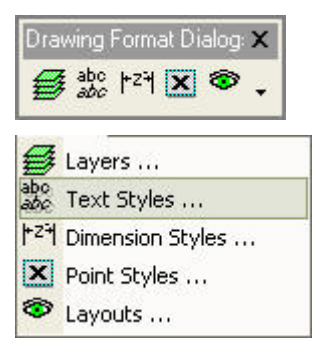

#### Layers 📂

Layer is the equivalent of the overlay used in paper-based drafting. It is the primary organizational tool in WireCAD, and you can use it to group information by function and to enforce linetype, color, and other standards.

Organizing Layers and the objects on Layers make it easier to manage the information in your drawings. When you put one layer over another then the result is the complete drawing.

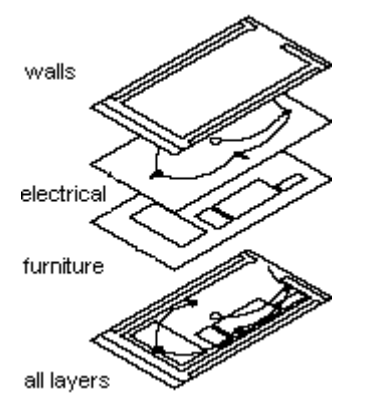

There is no limit to the number of layers you can place in a drawing.

When you begin a new drawing, WireCAD creates a special layer named 0. By default, layer 0 is assigned color number 7 (white or black depending upon your background color), the CONTINUOUS linetype and a lineweight of Default (the default setting is .01 inch or .25 mm). Layer 0 cannot be deleted or renamed.

All new objects are added to the active layer if no layer is specified.

Using WireCAD you can Freeze (Hide), Thaw (Show) and Lock layers.

By controlling whether a Layer's state is Thaw or Frozen you can change the appearance of your drawing to display only the information on the Layers that are visible. Freezing unused Layers will help the performance of WireCAD

In the drawing below (Picture 1) there are 3 types of items: **walls** (the lines and Polylines with red color), **doors&windows** (Blue color) and **furniture** (Magenta).

These objects are teamed and drawn in different layers. Walls placed on layer "WALLS", Doors&windows are placed on layer "WIN\_DOORS" and furniture are placed on layer "FURNITURE".

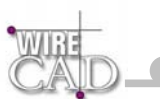

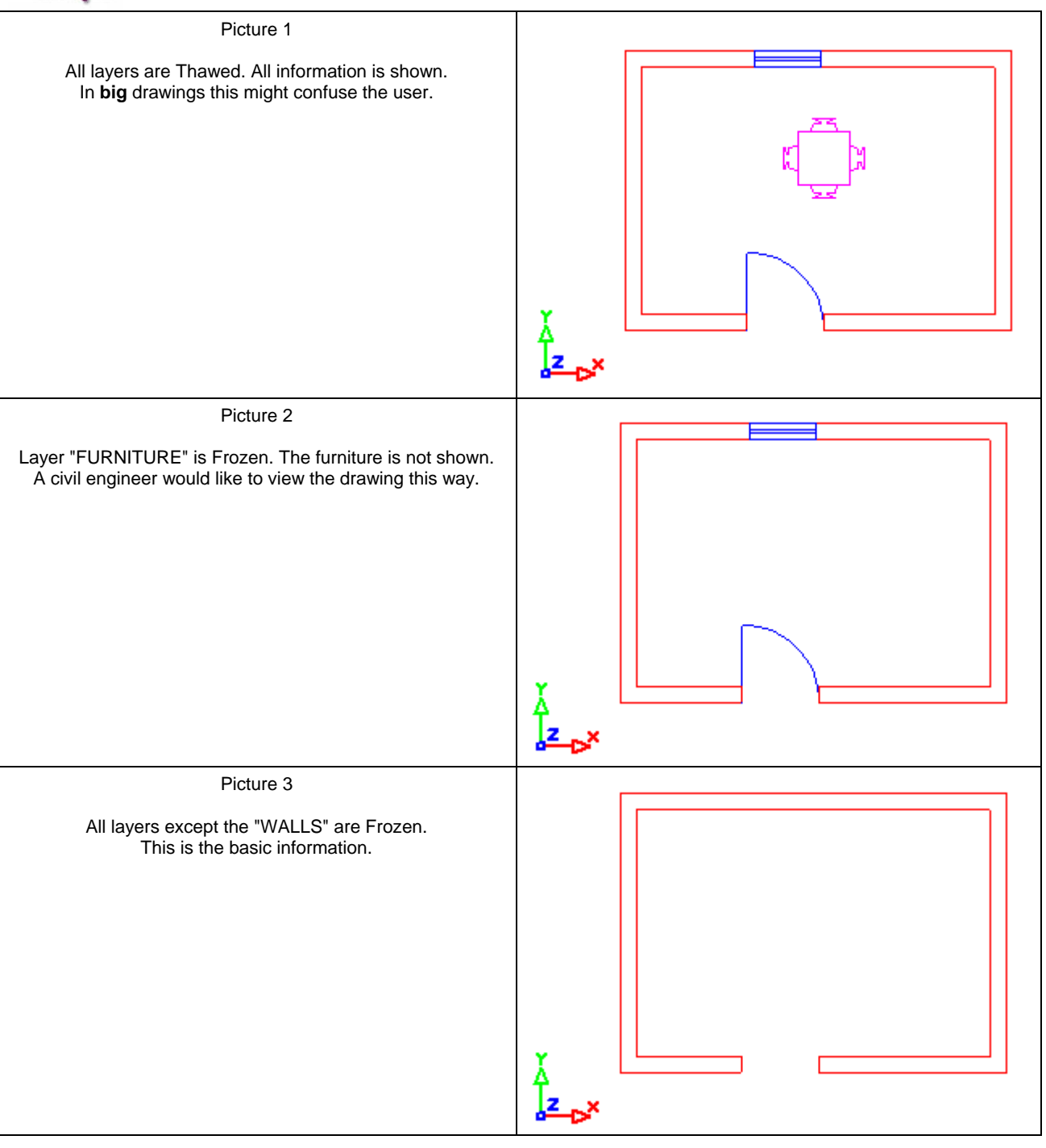

#### WireCAD Specific Layers

WireCAD requires a specific set of layers in order to operate properly. These layers are added automatically if you open a drawing file in WireCAD. A list of the necessary layers is available in the appendix. WireCAD will also create a series of layers for each signal type that is added to the drawing. As Follows:

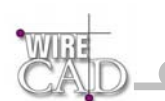

| Drawing Entity    | Layer Name       |
|-------------------|------------------|
| Cable Polyline    | = SignalType     |
| Cable Number Text | = SignalType_No  |
| Block Pin         | = SignalType_Pin |

The Layers Dialog # allows you to Freeze(hide) and Thaw(show) various layers.

#### Note: WireCAD will not allow the current layer to be frozen.

| Current      | 0        |            |       |            |         |              |
|--------------|----------|------------|-------|------------|---------|--------------|
| New          |          |            |       |            |         |              |
| Name         | Frozen   | Lock       | Color | Ltype      | LWeight | Select All   |
| 0            | **       | °u –       |       | CONTINUOUS | 0.00 mm |              |
| ALIAS        | *        | <u>n</u>   |       | CONTINUOUS | 0.00 mm | Deselect All |
| CABLES       | *        | <b>1</b>   |       | CONTINUOUS | 0.00 mm | Delete       |
| COMMENTS     | *        | <b>1</b>   |       | CONTINUOUS | 0.00 mm |              |
| CONNECTORS   | *        | <b>1</b> 0 |       | CONTINUOUS | 0.00 mm | Freeze       |
| DGV          | *        | nu -       |       | CONTINUOUS | 0.00 mm |              |
| DGV_NO       | *        | 0          |       | CONTINUOUS | 0.00 mm | Inaw         |
| DGV_PIN      | ÷        | 0          |       | CONTINUOUS | 0.00 mm | Color        |
| EQUIPMENT    | ÷        | 0          |       | CONTINUOUS | 0.00 mm |              |
| LOCATION     | ÷        | 0          |       | CONTINUOUS | 0.00 mm | LineType     |
| MANUFACTURER | -        | 0          |       | CONTINUOUS | 0.00 mm | L = -l-      |
| PINNAME      |          | 0          |       | CONTINUOUS | 0.00 mm | LOCK         |
| SYSNAMES     |          | 0          |       | CONTINUOUS | 0.00 mm | UnLock       |
| VID          | ÷        | 0          |       | CONTINUOUS | 0.00 mm | L            |
| VID NO       | <b>#</b> | 0          |       | CONTINUOUS | 0.00 mm | -            |
| VID PIN      | <u></u>  | 0          |       | CONTINUOUS | 0.00 mm | Cancel       |

#### Freeze

Hide the selected layer. Frozen layers will not be included in selection sets for deletion.

#### Thaw

Show the selected layer.

#### Color

Set the color for entities on the layer with their color property set to Same as Layer.

#### Line Type

Set the Line Type for entities on the layer with their Line Type property set to Same as Layer.

#### Lock

Lock the layer so that it cannot be edited.

#### Unlock

Unlock the layer allowing editing.

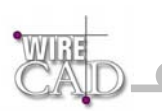

# Text Styles

Text Styles are a way of organizing groups of text together and defining a font and default characteristics for the style.

WireCAD requires several Text Styles be in the drawing document in order to operate properly. These Text Styles are added to a document if it is opened in WireCAD. These Text Styles are enumerated in the appendix.

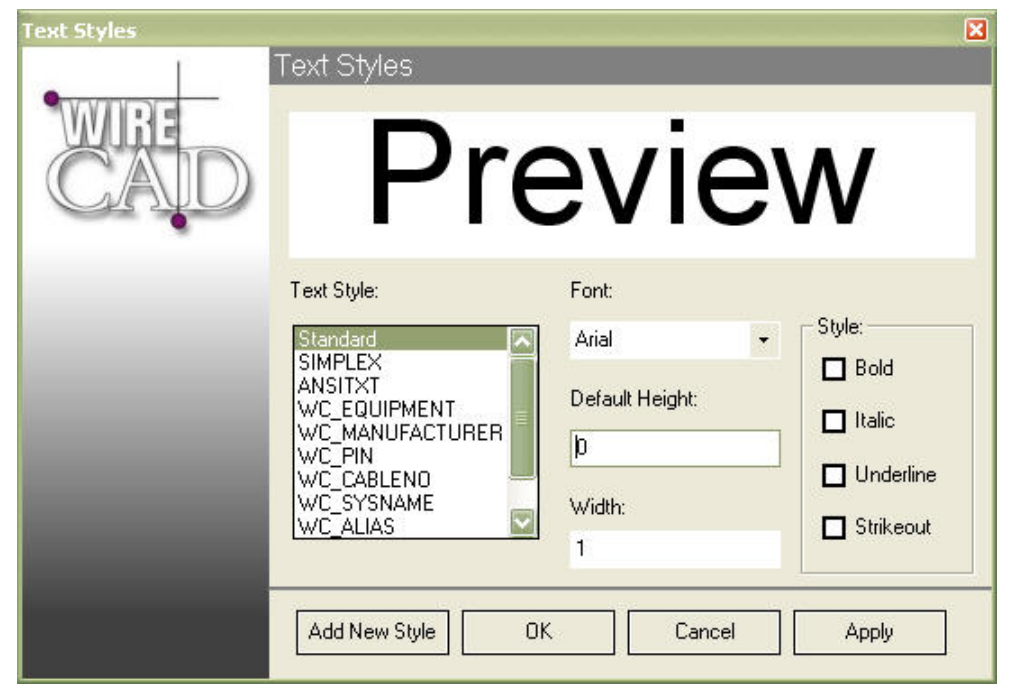

The text styles associated with WireCAD allow the user to customize the appearance of equipment blocks and cables within a drawing document.

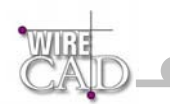

# Dimension Styles 124

The active dimension style determines the appearance of new dimensions created in the drawing. To change the style of an existing dimension, use the StyleName property found on the dimension.

When you create a dimension, the current dimension style is associated with that dimension. The dimension retains this dimension style unless you apply a new dimension style to it or set up dimension style overrides.

Customize dimension styles.

Add new, and edit existing dimension styles. Arrow blocks can be added to the drawing using the Insert Block functions.

| Dimension Styles |                                                     |                                                 |                         |
|------------------|-----------------------------------------------------|-------------------------------------------------|-------------------------|
| 1                | Dimension Styles                                    |                                                 |                         |
|                  | 5.00                                                | 380                                             |                         |
|                  | Current Dimension Style                             | Arrows<br>Current:                              | VDDIM_DEF +             |
|                  | Scale: 1 Remove                                     | Size:                                           | 0.2                     |
|                  | Precision: 4<br>— Extension Line —<br>Visible Color | Text<br>Vertical Justification:<br>Orientation: | CENTERED -<br>ALIGNED - |
|                  | Eutension: a a                                      | l ext Style:                                    | Standard -              |
|                  | Origin Offset: 0.05                                 | Padding:                                        | 0.09                    |
|                  |                                                     | Color                                           |                         |
|                  | OK Ca                                               | ncel                                            | Apply                   |

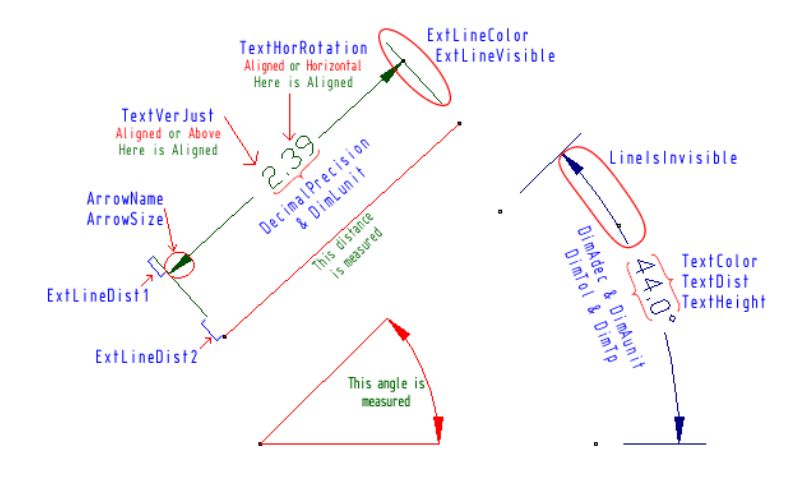

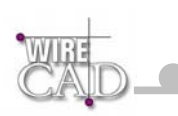

# Point Styles 🔀

Set the Point Styles for the drawing.

These settings will apply to all points in the drawing.

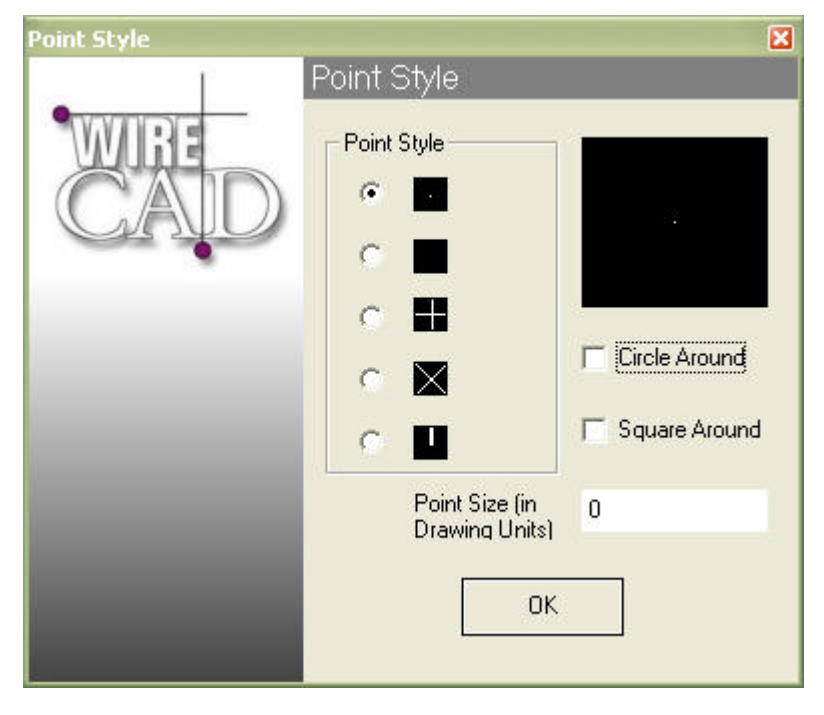

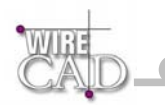

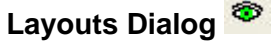

Default Keyboard Shortcut: SO

Display the layouts dialog. Here you can add, edit and delete layouts.

The DWG 2000 file format provides from multiple paper spaces call Layouts. This dialog provides access to these functions.

Note: Creating more than one Paper space and then saving the DWG file back to R14 or earlier will cause the additional layouts to be deleted from the saved file.

| LayOut Manager       |             |
|----------------------|-------------|
| Model<br>PAPER SPACE | Set Current |
|                      | Delete      |
|                      | New         |
|                      | Exit        |

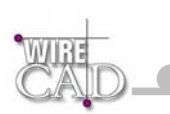

# **The Properties Window**

| Drawing Properties 🗙 🗙 |                         |                                         |  |
|------------------------|-------------------------|-----------------------------------------|--|
| Ξ                      | Document                |                                         |  |
|                        | Active Layer            | 0                                       |  |
|                        | Angular Units           | Decimal Degrees                         |  |
|                        | Angular Units Precision | 0-0                                     |  |
|                        | File Path:              | C:\Program Files\WireCAD_3\WireCAD Defa |  |
|                        | File Version            | DWG 2000                                |  |
|                        | Grid Mode               | OFF                                     |  |
|                        | Grid Space              | (1.0000, 1.0000)                        |  |
|                        | Linear Units            | Decimal - "16.4492"                     |  |
|                        | Linear Units Precision  | 4 - 0.0000                              |  |
|                        | LineType Scale          | 1                                       |  |
|                        | Ortho Mode              | OFF                                     |  |
|                        | Snap Mode               | OFF                                     |  |
|                        | Snap Space              | (0.2500, 0.2500)                        |  |
| Ξ                      | 🗀 Active Pen            |                                         |  |
|                        | PenColor                | ByLayer                                 |  |
|                        | PenStyle                | ByLayer                                 |  |
|                        | PenWidth                | 0                                       |  |
| Ξ                      | 🗀 Active Fill           |                                         |  |
|                        | Fill Back Color         | ByLayer                                 |  |
|                        | FillColor               | ByLayer                                 |  |
|                        | FillMode                | 0 - None                                |  |
| Ξ                      | 🗀 Active Text           |                                         |  |
|                        | Active Text Syle        | WC CONNECTOR                            |  |
|                        | Hor Justify             | Left                                    |  |
|                        | Text Height             | 1                                       |  |
|                        | Ver Justify             | Bottom                                  |  |
| Ξ                      | 📮 Limits                |                                         |  |
|                        | X Max                   | 47.6772                                 |  |
|                        | X Min                   | 29.9204                                 |  |
|                        | Y Max                   | 15.4608                                 |  |
|                        | Y Min                   | -13.0292                                |  |
| Ξ                      | Environment             |                                         |  |
|                        | Background Color        | 255                                     |  |
|                        | Crosshair Size          | 2000                                    |  |
|                        | Grin Color              | 5                                       |  |
|                        | Grip Size               | 10                                      |  |
|                        | Mousewheel Reversed     | NO                                      |  |
|                        | OSnap Color             | 2                                       |  |
|                        | Pick Size               | 10                                      |  |
|                        | Show Layout Tabs        | NO                                      |  |
|                        | Show WCS Axis           | NO                                      |  |
| (                      | Name)                   |                                         |  |

#### vireCAD3 - [Test.DWG]

Clicking on a property in this window displays a description in the window below the properties.

#### (Active Layer)

The layer where new entities will be drawn

Enter values directly or use the pull down buttons to open enumerations or dialogs depending on the property. This window applies to the following:

- Drawing properties.
- Drawing entity properties.

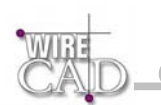

• Report designer properties (See the Report Designer Section).

Depending on the property, the property window will accept input in one of the following formats (data types):

| Format     | Range                                                                                                    | Example                                                                                   |
|------------|----------------------------------------------------------------------------------------------------|-------------------------------------------------------------------------------------------|
| String     | Alphanumeric                                                                                                    | Hello World 1234                                                                          |
| Coordinate | HorizontalDouble,<br>VerticalDouble                                                                                                    | 1,1 will locate a vertex at 1 drawing unit away from the horizontal and vertical origins. |
| Double     | -1.79769313486231E308 to -<br>4.94065645841247E-324 for<br>negative values and from<br>4.94065645841247E-324 to<br>1.79769313486232E308 for positive<br>values | 1.234567                                                                                  |
| Integer    | Depends on the property                                                                                                    | Colors range from 0-255.                                                                  |
| Path       | Windows long path                                                                                                    | C:\Program files\WireCAD2.                                                                |

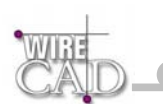

## **General Drawing Properties**

The WireCAD drawing environment supports many different environment variables. These are available by pressing the E button on the View toolbar. In order to expose the general properties, be sure that no entities in the drawing are selected before pressing the properties button.

The following is a list of the general drawing properties:

| Property                | Style/Value<br>Range            | Description                                                                                                    |
|-------------------------|---------------------------------|----------------------------------------------------------------------------------------------------|
| Document Settings       |                                 |                                                                                                    |
| Active Layer            | Dropdown / Enum                 | Sets the current layer. Use the Layers Dialog to define layers                                                                                                    |
| Angular Units           | Dropdown / Enum                 | Sets the Angular units for the drawing.                                                                                                    |
| Angular Units Precision | Dropdown / Enum                 | Sets the number of decimal places for Angular units.                                                                                                    |
| FileName                | Read Only                       | Returns the name and path of the drawing file.                                                                                                    |
| FileVersion             | Read Only                       | Returns the current file version.                                                                                                    |
| Grid Mode               | Boolean                         | Toggles the <i>display</i> grid.                                                                                                    |
| Grid Space              | Direct Entry /<br>Double (x,y)  | Sets the <i>display</i> grid spacing.                                                                                                    |
| Linear Units            | Dropdown / Enum                 | Sets the Linear units for the drawing.                                                                                                    |
| Linear Units Precision  | Dropdown / Enum                 | Sets the number of decimal places for Linear units.                                                                                                    |
| Line Type Scale         | Direct Entry /<br>Double        | Sets the scale for all line types in the drawing.                                                                                                    |
| Ortho Mode              | Boolean                         | Toggles the orthogonal (right angle) snap mode.                                                                                                    |
| Snap Mode               | Boolean                         | Toggle the Snap to Grid mode.                                                                                                    |
| Snap Space              | Direct Entry /<br>Double. (x,y) | Sets the <i>snap</i> spacing. Note: the snap spacing can differ from the <i>Display</i> grid spacing                                                                                                    |
| Active Pen              |                                 |                                                                                                    |
| Active Pen Color        | Dialog / 0-255                  | Sets the current color to draw entities:                                                                                                    |
|                         |                                 | Select Color       Image: Color:       Image: ByLayer       BYBLOCK         Standard colors       Image: Color and the select of the select of the |
| Active Pen Style        | Dropdown / Enum                 | Sets the current line type for entities to be<br>drawn.<br>Penstyle is scaleable. The scale is set from<br>the LineTypeScale property.<br><b>TIP</b> : Instead of changing line type every<br>time you want a different line type, you can<br>create different layers with the desired line                                                                                                    |

|                                 |                          | type.                                          |
|---------------------------------|--------------------------|------------------------------------------------|
|                                 |                          | ByLayer                                        |
|                                 |                          | APIDot                                         |
|                                 |                          | APIDashDot                                     |
|                                 |                          | APIDashDotDd                                   |
|                                 |                          | – • — • — ×LTCenter                            |
|                                 |                          | — — — ×LTDashDot                               |
|                                 |                          | ×I TDashed                                     |
|                                 |                          | ×LTHidden                                      |
|                                 |                          |                                                |
|                                 |                          |                                                |
| Active Pen Width                | Direct Entry /<br>Double | Sets the line width for entities to be drawn.  |
| Active Fill                     |                          |                                                |
| Active Fill Background<br>Color | Dialog / 0-255           | Sets the background color for filled entities. |
| Active Fill Color               | Dialog / 0-255           | Sets the color for filled entities.            |
| Active Fill Mode                | Dropdown / Enum          | Sets the hatch type for filled entities.       |
| Active Text                     |                          |                                                |
| Text Style                      | Dropdown / Enum          | Sets the active Text Style.                    |
| Text Height                     | Direct Entry /<br>Double | Sets the default text height.                  |
| Hor Justify                     | Dropdown / Enum          | Sets the horizontal text justification.        |
| Ver Justify                     | Dropdown / Enum          | Sets the vertical text justification.          |
| Drawing Limits                  |                          |                                                |
| X Min                           | Direct Entry /<br>Coord  | Sets the lower left X corner of the grid.      |
| X Max                           | Direct Entry /<br>Coord  | Sets the upper right X corner of the grid.     |
| Y Min                           | Direct Entry /<br>Coord  | Sets the lower left Y corner of the grid.      |
| Y Max                           | Direct Entry /<br>Coord  | Sets the upper right Y corner of the grid.     |
| Environment Variables           |                          |                                                |
| Background Color                | Dialog / 0-255           | Sets the background color of the display.      |
| Crosshair Size                  | Direct Entry /<br>Double | Sets the size of the crosshair.                |

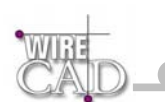

|                      |                          | Set to 2000 or so for a full-field crosshair.                              |
|----------------------|--------------------------|----------------------------------------------------------------------------|
| GripColor            | Dialog / 0-255           | Sets the grip color.                                                       |
| Grip Size            | Direct Entry /<br>Double | Sets the grip size.                                                        |
| Mouse Wheel Reversed | Boolean                  | Reverses the default behaviour of the Mouse-Wheel.                         |
| Osnap Color          | Dialog / 0-255           | Sets the color of Object Snap grips                                        |
| Pick Size            | Direct Entry /<br>Double | Sets the size of the square at the center of the cursor.                   |
| Show Layouts Tabs    | Boolean                  | Toggles the display of the layout tabs at the bottom of the drawing space. |
| ShowWCSAxis          | Boolean                  | Toggles the display of the WCS Axis:                                       |

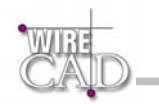

# **Entity Specific Properties**

#### **General Properties**

Every WireCAD drawing entity shares some general properties they are as follows:

| Property          | Style/Value Range     | Description                                                                                                   |
|-------------------|-----------------------|----------------------------------------------------------------------------------------------------|
| Area              | Read Only             | Displays the area of the entity.                                                                              |
| Handle            | Read Only             | Displays the entity's handle. This identifier will last for the life of the entity.                           |
| Label             | Direct Entry / String | User definable field associated with entity.                                                                  |
| Layer             | Dropdown / Enum       | Sets the layer that the entity is associated with.                                                            |
| Line Type Scale   | Direct Entry / Double | Sets the scale of the LineType associated with the entity.                                                    |
| Pen Color         | Dialog / 0-255        | Color dialog to set the color of the entity:                                                                  |
| Pen Style         | Dropdown / Enum       | Set the line type used for the entity.                                                                        |
| Pen Width         | Direct Entry / Double | Sets the pen width for the entity.                                                                            |
| Has Extended Data | Read Only / Dialog    | Displays a count of the extended data<br>items associated with the entity. Note: This<br>dialog is read only. |

Line Properties:

| Property    | Style/Value Range    | Description                         |
|-------------|----------------------|-------------------------------------|
| End Point   | Direct Entry / Coord | The end point vertex of the line.   |
| Start Point | Direct Entry / Coord | The start point vertex of the line. |

#### **Polyline Properties:**

| Property    | Style/Value Range   | Description                                   |
|-------------|---------------------|-----------------------------------------------|
| Hatch Block | Direct Entry / Path | Path to block file to use as hatch for filled |

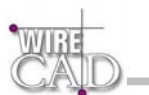

|                       |                       | entities.                                                                                              |
|-----------------------|-----------------------|----------------------------------------------------------------------------------------------------|
| Fill Block Scale      | Direct Entry / Double | Scale value. Used when the Fill Mode is set to 11-HatchBlock and the Hatch Block property is not null. |
| Fill Background Color | Dialog / 0-255        | Sets the background color for filled entities.                                                         |
| Fill Color            | Dialog / 0-255        | Sets the color for filled entities.                                                                    |
| Fill Mode             | Dropdown / Enum       | Sets the hatch type for filled entities.                                                               |

#### **Point Properties:**

| Property | Style/Value Range | Description |
|----------|-------------------|-------------|
| None     |                   |             |

#### **Circle Properties:**

| Property              | Style/Value Range     | Description                                                                                            |
|-----------------------|-----------------------|----------------------------------------------------------------------------------------------------|
| CenterPoint           | Direct Entry / Coord  | Sets the center point vertex of the circle.                                                            |
| Radius                | Direct Entry / Double | Sets the radius of the circle.                                                                         |
| Hatch Block           | Direct Entry / Path   | Path to block file to use as hatch for filled entities.                                                |
| Fill Block Scale      | Direct Entry / Double | Scale value. Used when the Fill Mode is set to 11-HatchBlock and the Hatch Block property is not null. |
| Fill Background Color | Dialog / 0-255        | Sets the background color for filled entities.                                                         |
| Fill Color            | Dialog / 0-255        | Sets the color for filled entities.                                                                    |
| Fill Mode             | Dropdown / Enum       | Sets the hatch type for filled entities.                                                               |

#### Arc Properties:

| Property              | Style/Value Range     | Description                                                                                            |  |  |  |  |  |
|-----------------------|-----------------------|----------------------------------------------------------------------------------------------------|--|--|--|--|--|
| CenterPoint           | Direct Entry / Coord  | Sets the center point vertex of the arc                                                                |  |  |  |  |  |
| Radius                | Direct Entry / Double | Sets the radius of the arc.                                                                            |  |  |  |  |  |
| Hatch Block           | Direct Entry / Path   | Path to block file to use as hatch for filled entities.                                                |  |  |  |  |  |
| Fill Block Scale      | Direct Entry / Double | Scale value. Used when the Fill Mode is set to 11-HatchBlock and the Hatch Block property is not null. |  |  |  |  |  |
| Fill Background Color | Dialog / 0-255        | Sets the background color for filled entities.                                                         |  |  |  |  |  |
| Fill Color            | Dialog / 0-255        | Sets the color for filled entities.                                                                    |  |  |  |  |  |
| Fill Mode             | Dropdown / Enum       | Sets the hatch type for filled entities.                                                               |  |  |  |  |  |

#### **Rectangle Properties:**

| Property       | Style/Value Range    | Description                                             |
|----------------|----------------------|---------------------------------------------------------|
| Area           | Read Only            | Displays the area of the rectangle.                     |
| InsertionPoint | Direct Entry / Coord | The insertion point vertex of the rectangle.            |
| Hatch Block    | Direct Entry / Path  | Path to block file to use as hatch for filled entities. |

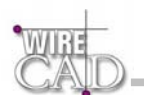

| •                     |                       |                                                                                                    |
|-----------------------|-----------------------|----------------------------------------------------------------------------------------------------|
| Fill Block Scale      | Direct Entry / Double | Scale value. Used when the Fill Mode is set to 11-HatchBlock and the Hatch Block property is not null. |
| Fill Background Color | Dialog / 0-255        | Sets the background color for filled entities.                                                         |
| Fill Color            | Dialog / 0-255        | Sets the color for filled entities.                                                                    |
| Fill Mode             | Dropdown / Enum       | Sets the hatch type for filled entities.                                                               |

#### **Text Properties:**

| Property       | Style/Value Range      | Description                                |
|----------------|------------------------|--------------------------------------------|
| Height         | Direct Entry / Double  | Sets the text height.                      |
| HorJustify     | Dropdown / Enum        | Sets the horizontal justification          |
| InsertionPoint | Direct Entry / Coord   | Sets the insertion point for the text.     |
| Rotation       | Direct Entry / Degrees | Sets the rotation in degrees for the text. |

#### Image Properties:

| Property       | Style/Value Range     | Description                                    |  |  |  |  |  |  |  |
|----------------|-----------------------|------------------------------------------------|--|--|--|--|--|--|--|
| Display        | Dropdown / Enum       | Sets the display properties of the image.      |  |  |  |  |  |  |  |
| Height         | Direct Entry / Double | Sets the height in drawing units of the image. |  |  |  |  |  |  |  |
| InsertionPoint | Direct Entry / Coord  | Sets the insertion point vertex of the image.  |  |  |  |  |  |  |  |
| Width          | Direct Entry / Double | Sets the width in drawing units of the image.  |  |  |  |  |  |  |  |

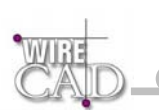

#### Insert Properties:

| Property        | Style/Value Range      | Description                                                                                                    |  |  |  |  |  |  |  |  |
|-----------------|------------------------|----------------------------------------------------------------------------------------------------|--|--|--|--|--|--|--|--|
| Area            | Read Only              | Displays the area of the entity.                                                                                                    |  |  |  |  |  |  |  |  |
| Has Attributes  | Boolean/Dialog         | Displays the number of attributes<br>associated with the block. Clicking the<br>button activates the Edit Attributes dialog:<br>Block Name WC11x17<br>Has Attributes YES<br>Insert Rotation 0,0000<br>Insertion Point (0,0000, 0,0000C |  |  |  |  |  |  |  |  |
|                 |                        |                                                                                                    |  |  |  |  |  |  |  |  |
| Block Name      | Read Only              | Displays the name of the block.                                                                                                    |  |  |  |  |  |  |  |  |
| Insertion Point | Direct Entry / Coord   | Sets the insertion point vertex of the insert.                                                                                                    |  |  |  |  |  |  |  |  |
| Insert Rotation | Direct Entry / Degrees | Sets the rotation in degrees for the insert:                                                                                                    |  |  |  |  |  |  |  |  |
| Scale           | Direct Entry / Double  | Sets the scale of the insert.                                                                                                    |  |  |  |  |  |  |  |  |

#### WireCAD Specific Entities Properties:

| Property    | Style/Value Range | Description                                                                                                    |
|-------------|-------------------|----------------------------------------------------------------------------------------------------|
| XProperties | Read Only         | Displays the extended properties for an<br>entity. All WireCAD specific entities<br>(equipment blocks, cables, terminals, etc.)<br>have a specific set of extended properties.<br>These help define the functions,<br>associations, and database links of<br>WireCAD specific entities. |

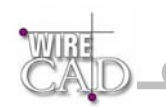

# **Entity Selection**

When you run an edit command (which allows multiple object selection) you have to select the objects (or object) that you want to edit.

There are three ways to select objects:

- Click on the entity: You can add or remove entities to your selection set by holding the Shift key while clicking on an entity. Clicking on a entity that has already been added to a selection set will remove it (if the Shift Key is pressed).
- **Crossing Window:** Selection windows that are drawn from **Right-to-Left** will appear dashed indicating a Crossing window. Any entity that intersects with, or is wholly contained within, the selection window will be included in the selection set. In the example below, both the line and the circle will be added to the selection set. The circle because it is wholly contained in the Crossing window and the line because it intersects with the Crossing window.

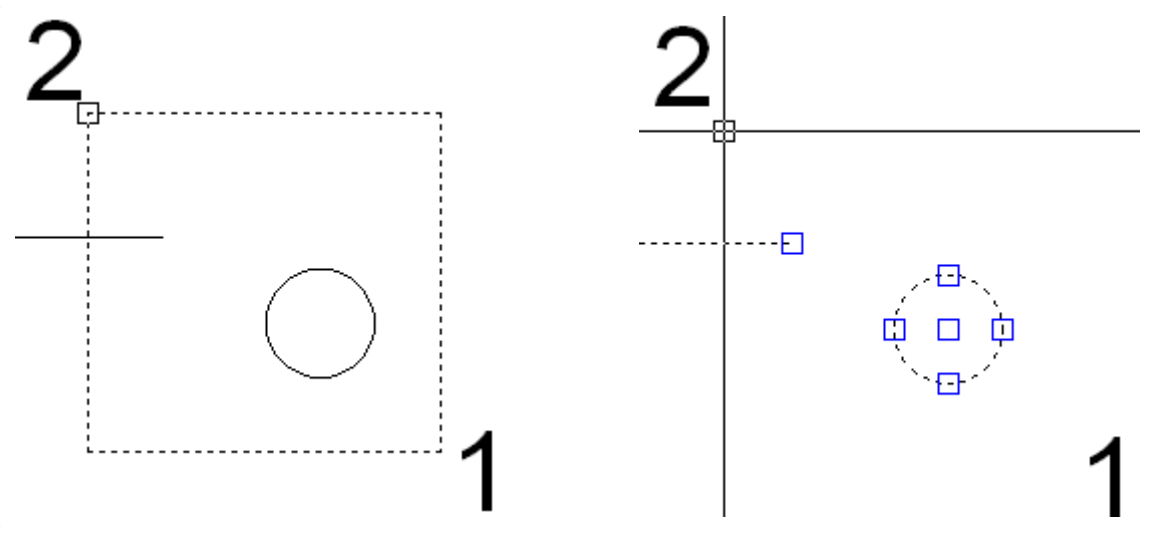

Containing Window: Selection windows that are drawn from Left-to-Right will appear solid indicating a Containing
window. Any entity that is wholly contained within the window will be included in the selection set. Entities that merely
intersect with, but are not wholly contained within the window will by excluded. In the example below the only entity that is
wholly contained within the circle. Therefore it is the only entity to be added.

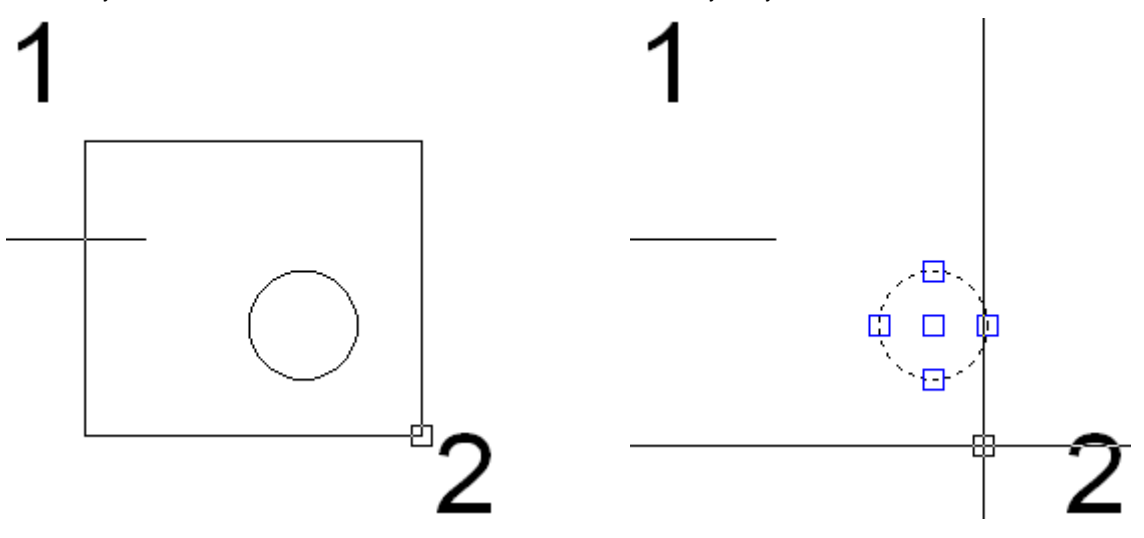

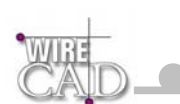

# Tools

| asic Drawing To | ols |     |            |            | > |
|-----------------|-----|-----|------------|------------|---|
| $\overline{}$   |     | 0 J | <b>™ ∀</b> | <b>K</b> 4 | 8 |
| Inserts         | ×   |     |            |            |   |
| 🔪 Line          |     |     |            |            |   |
| Polyline        |     |     |            |            |   |
| Point           |     |     |            |            |   |
| 🕑 Circle        |     |     |            |            |   |
| Arc             | •   |     |            |            |   |
| 🕽 Rectangle     |     |     |            |            |   |
| [ Text          |     |     |            |            |   |
| 🔒 Image         |     |     |            |            |   |
| Ellipse         |     |     |            |            |   |
| Dimension       | •   |     |            |            |   |
| Cables          |     |     |            |            |   |
| Equipment       | •   |     |            |            |   |
| Link Pointers   |     |     |            |            |   |

## Draw Line 📐

A single Line segment.

Lines can be one segment or a series of connected segments, but each segment is a separate line object.

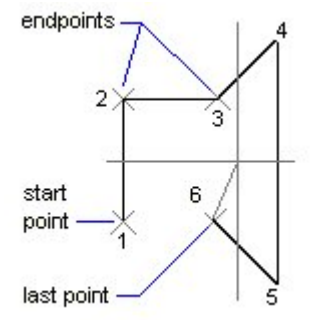

Default Keyboard Shortcut: DL

After you start the command, follow the command line prompts for picking each point that defines the object. As you draw, you can: Left-click to finish one line segment and begin another, connected segment. Finish the line: Right-click or press enter.

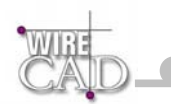

## Draw Polyline 국

This object is a 2D line composed of line and arc (bulges) segments. Polyline is specified by an array of Vertexes (points).

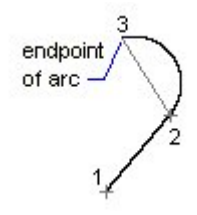

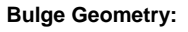

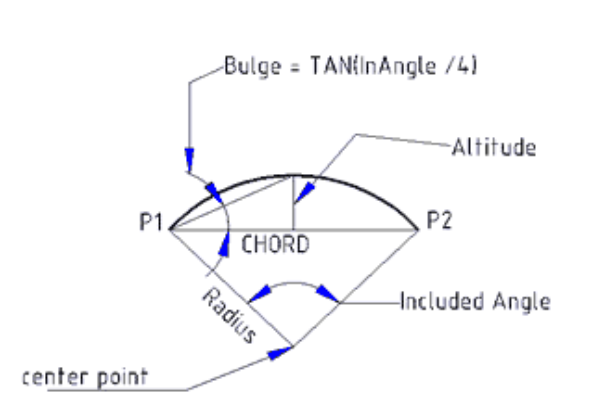

chord= SQRT({P2x - P1x}'2 + (P2y - P2x)'2)
Bulge = 2 × Altitude / chord = {TAN(IncludedAngle / 4)}
Altitude = radius - (radius × cos(IncludedAngle / 2.0))
radius = ((chord / 2.0) × (chord / 2.0) + (altitude ×altitude)) / (2.0 × altitude)
IncludedAngle = atan(chord / 2.0 / sqrt(radius'2 - (chord / 2.0)'2)) × 2.0
Arc\_Lenght = IncludedAngle × radius

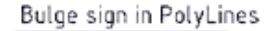

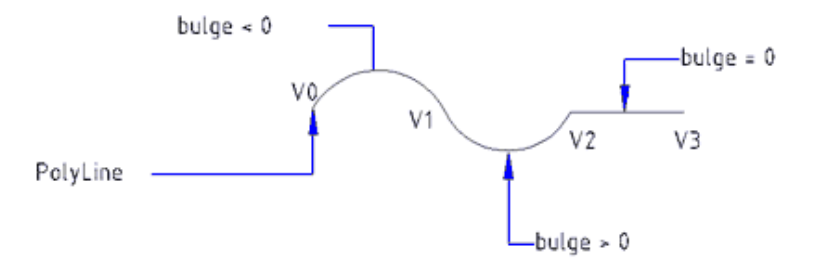

Opposite direction...

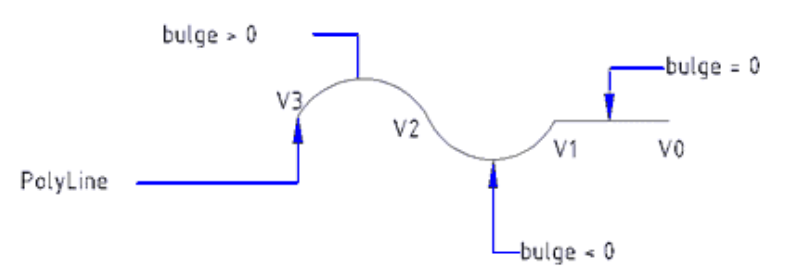

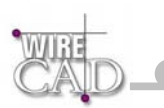

Default Keyboard Shortcut: DP

Draw a two-dimensional polyline, consisting of one or more straight line segments or arc segments connected at vertices.

After you start the command, follow the Command Line prompts for picking each point that defines the object. As you draw, you can:

Left-click to finish one polyline segment and begin another, connected segment.

Finish the line: Right-click or press enter.

#### Draw Point

Create a point entity based on the global point settings.

Default Keyboard Shortcut: DP

Draw a single point object.

After you start the command, follow the Command Line prompts for picking each point that defines the object. As you draw, you can:

Left-click to finish the point.

Exit: Right-click or press enter.

### Draw Circle 오

A full circle is defined by its CenterPoint and its Radius.

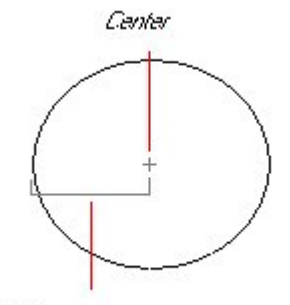

Radius

Default Keyboard Shortcut: DCC

Draw a circle defined by center point, then radius.

After you start the command, follow the Command Line prompts for picking each point that defines the object. As you draw, you can: Finish the circle: Right-click or press enter.

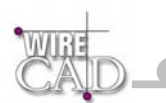

### Draw Ellipse 🐣

Draw an Ellipse by defining its Center, Major Angle (Axis 1), and Minor Length (Endpoint).

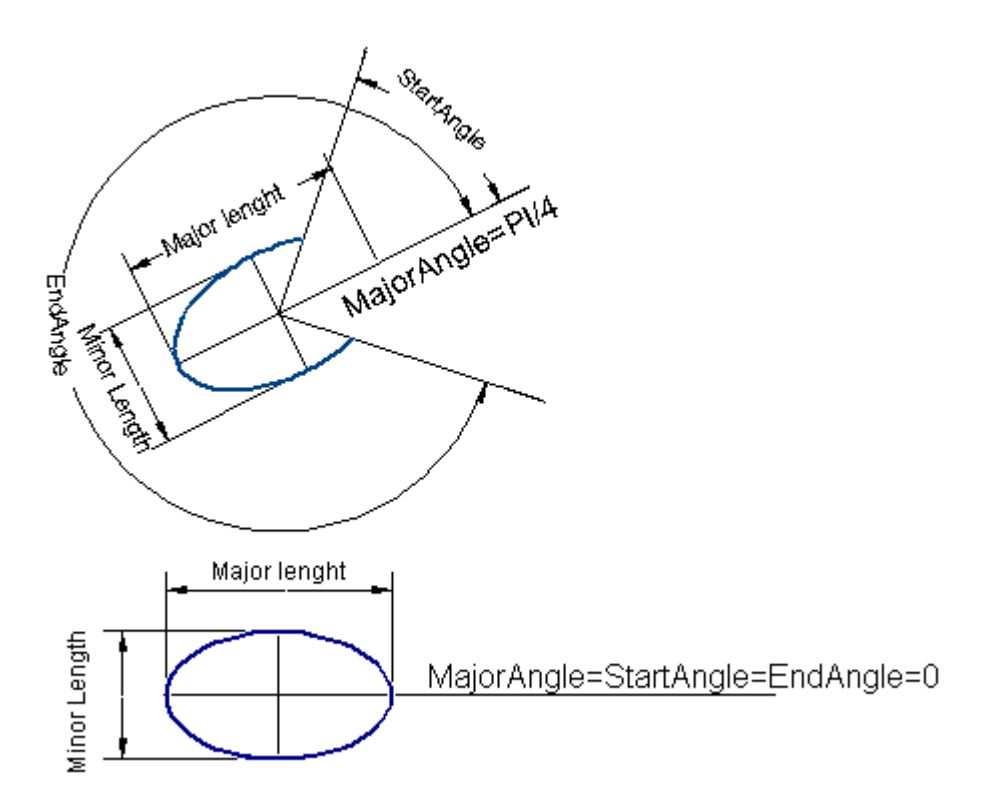

Default Keyboard Shortcut: NONE

After you start the command, follow the Command Line prompts for picking each point that defines the object. Finish the Ellipse: Right-click or press enter.

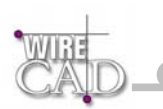

### Draw Arc 💫

A circular arc is defined by the center point, the radius, the start angle and the end angle.

An arc is always drawn anti-clockwise from the StartAngle to the EndAngle.

The StartPoint and EndPoint properties of an arc are calculated through the StartAngle, EndAngle and Radius properties.

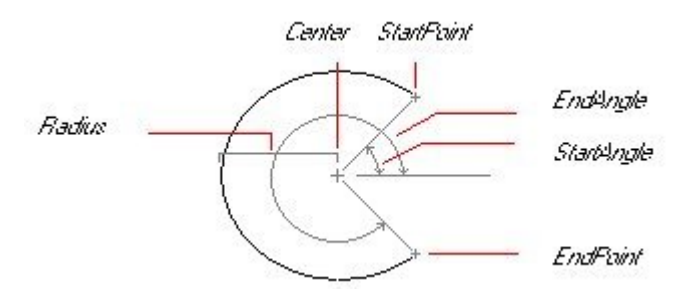

Default Keyboard Shortcut: DCC

Draw an arc defined by center point, then radius, then angle.

After you start the command, follow the Command Line prompts for picking each point that defines the object. As you draw, you can: Finish the arc: Right-click or press enter.

#### Draw Rectangle

The rectangle is defined by InsertionPoint, Rotation, Width and Height.

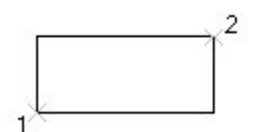

Default Keyboard Shortcut: DR

Draw a rectangle defined by upper left, then lower right coordinates.

After you start the command, follow the Command Line prompts for picking each point that defines the object. As you draw, you can:

Finish the rectangle: Right-click or press enter.

### Draw Text T

Text is defined by start point where the text will begin, the rotation angle of the text, and the text string. Notice that the text will be drawn with the current Text Style of the document.

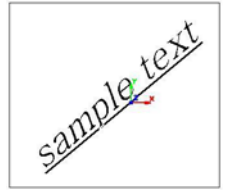

Default Keyboard Shortcut: DT

Draw text defined by basepoint coordinates, then rotation, then text string.

After you start the command, follow the Command Line prompts for picking each point that defines the object. As you draw, you can: Enter data directly in the command line.

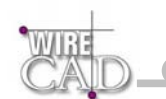

Finish the text: Right-click or press enter.

Draw Image 🔛

A basic object for inserting images in the drawing.

Inserted Images can be BMP, GIF, JPG, PNG and TIFF

When the inserted image is an 1-bit Image (B&W) then the background color of the image (usually the white) is shown transparent and the other color is shown black or white, depending on the background color. This is useful for drawings to be scanned and then inserted as images in other drawings.

Image has a Scale property that is used to resize keeping the aspect ratio of the image.

The image is defined by InsertionPoint, Rotation, Width and Height.

Default Keyboard Shortcut: DI

Draw an image defined by basepoint coordinates, then selecting an image file to link to.

After you start the command, follow the Command Line prompts for picking each point that defines the object. As you draw, you can:

Enter data directly in the command line.

Finish the image: Right-click or press enter.

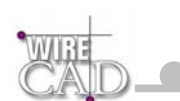

### Dimensions

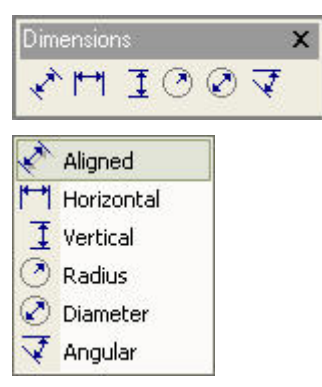

Dimensioning is the process of adding measurement annotation to a drawing. User has many ways to dimension objects and many ways to format dimensions. You can create dimensions for a wide variety of object shapes in many different orientations. You can create dimension styles to format dimensions quickly and ensure that dimensions in your drawing conform to industry or project standards.

Dimensions show the measurements of objects, the distances or angles between objects, or the distance of a feature from an origin you specify. User has three basic types of dimensioning: linear, radial, and angular. Dimensions can be horizontal, vertical, aligned, rotated, angular. A linear dimension measuring the distance between two points which is displayed parallel to the points being measured. In aligned dimensions, the dimension line is parallel to the extension line origins. The extension line origins are specified using the DefPoint1 and DefPoint2 properties.

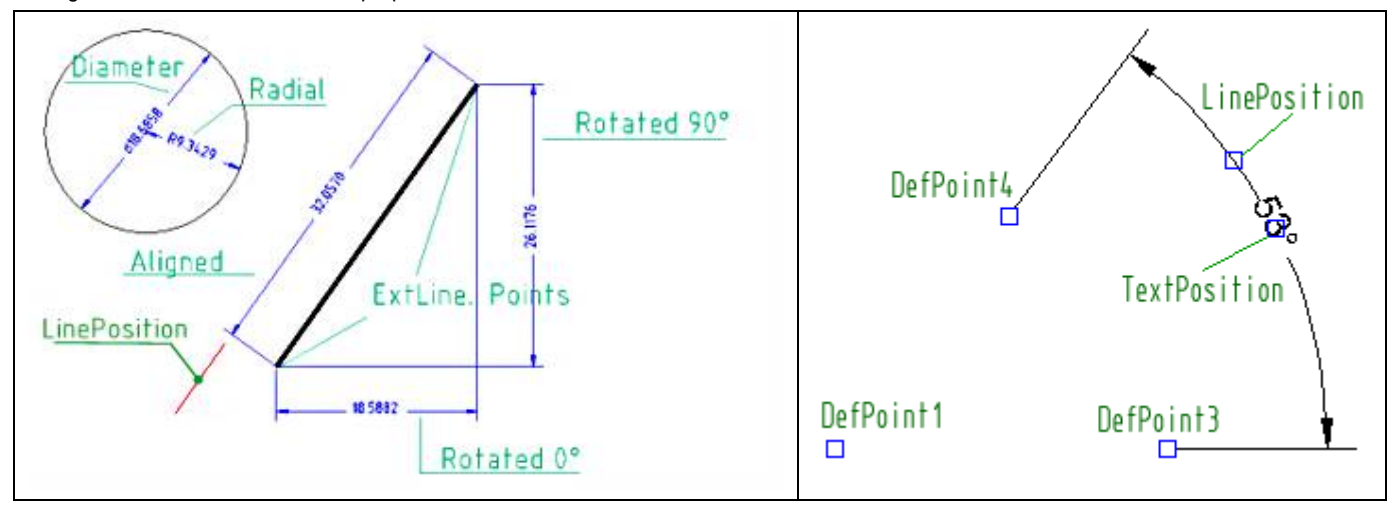

### Draw Aligned Dimension 🖍

Default Keyboard Shortcut: DDA

Draw an aligned dimension.

After you start the command, follow the Command Line prompts for picking each point that defines the object. As you draw, you can:

Enter data directly in the command line.

Finish the aligned dimension: Right-click or press enter.

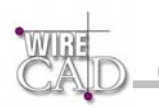

### Draw Horizontal Dimension

Default Keyboard Shortcut: DDA

Draw a horizontal dimension.

After you start the command, follow the Command Line prompts for picking each point that defines the object. As you draw, you can:

Enter data directly in the command line.

Finish the horizontal dimension: Right-click or press enter.

### Draw Vertical Dimension 🤳

Default Keyboard Shortcut: DDA

Draw a vertical dimension.

After you start the command, follow the Command Line prompts for picking each point that defines the object. As you draw, you can:

Enter data directly in the command line.

Finish the vertical dimension: Right-click or press enter.

## Draw Radius Dimension 🕑

Default Keyboard Shortcut: DDA

Draw a radius dimension.

After you start the command, follow the Command Line prompts for picking each point that defines the object. As you draw, you can:

Enter data directly in the command line.

Finish the radius dimension: Right-click or press enter.

### Draw Diameter Dimension 🖉

Default Keyboard Shortcut: DDA

Draw a diameter dimension.

After you start the command, follow the Command Line prompts for picking each point that defines the object. As you draw, you can:

Enter data directly in the command line.

Finish the diameter dimension: Right-click or press enter.

### Draw Angular Dimension 🗹

Default Keyboard Shortcut: DDA

Draw a diameter dimension.

After you start the command, follow the Command Line prompts for picking each point that defines the object. As you draw, you can: Enter data directly in the command line.

Finish the diameter dimension: Right-click or press enter.

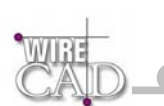

# **Modifying Drawing Entities**

| 1            | γ×.      | s .    | Q | 鄙 | ۴ | <br>/ | r | i- | T | <b>.</b> _ | Ъ | • | • |
|--------------|----------|--------|---|---|---|-------|---|----|---|------------|---|---|---|
| $\mathbf{b}$ | Select   |        | ] |   |   |       |   |    |   |            |   |   |   |
| ×            | Erase    |        |   |   |   |       |   |    |   |            |   |   |   |
| -?           | Сору     |        |   |   |   |       |   |    |   |            |   |   |   |
| **           | Move     |        |   |   |   |       |   |    |   |            |   |   |   |
|              | Scale    |        |   |   |   |       |   |    |   |            |   |   |   |
| Q            | Rotate   |        |   |   |   |       |   |    |   |            |   |   |   |
| 郤            | Mirror   |        |   |   |   |       |   |    |   |            |   |   |   |
|              | Stretch  |        |   |   |   |       |   |    |   |            |   |   |   |
| ۴            | Explode  | э      |   |   |   |       |   |    |   |            |   |   |   |
|              | Trim     |        |   |   |   |       |   |    |   |            |   |   |   |
| /            | Extend   |        |   |   |   |       |   |    |   |            |   |   |   |
| r            | Fillet   |        |   |   |   |       |   |    |   |            |   |   |   |
| 1            | Corner   |        |   |   |   |       |   |    |   |            |   |   |   |
| T            | Offset   |        |   |   |   |       |   |    |   |            |   |   |   |
|              | Break    |        |   |   |   |       |   |    |   |            |   |   |   |
|              | Array    |        |   |   |   |       |   |    |   |            |   |   |   |
| 5            | Bring to | Front  |   |   |   |       |   |    |   |            |   |   |   |
| 4            | Send to  | ) Back |   |   |   |       |   |    |   |            |   |   |   |

#### Delete 🗙

With the delete command you can delete one or more objects of the drawing.

If you want to erase multiple objects you have to execute the select method.

After the delete command, the objects no more "exist" in the document and in the collection they belonged to, however the objects still exist as "deleted" objects in memory. So with undo command you can get them back to the drawing.

Default Keyboard Shortcut: The DEL Key

Delete Selected Entities.

After you start the command, follow the Command Line prompts to complete the command.

Escape or right click to exit.

# Сору 💦

With copy command you can copy one or more objects of the drawing.

When copy command starts, you will be prompted to select the objects to copy. Next you will be prompted to select two points. These two points define the "copy vector" and can either belong to the selected objects or not. The first point specifies the begining of the "copy vector" and the second point the end of it.

Default Keyboard Shortcut: MC

Copy Selected Entities.

After you start the command, follow the Command Line prompts to complete the command.

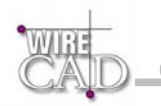

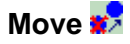

With move command you can move one or more drawing objects.

Select the objects to move and define two points that define the distance and the direction of the movement.

The first point defines the beginning of the "movement vector" and the second the end of the vector.

Default Keyboard Shortcut: MM

Move Selected Entities.

After you start the command, follow the Command Line prompts to complete the command.

Escape or right click to exit.

### Scale 🛄

With scale command you can increase or decrease the size of one or more objects.

First you have to select one or more objects. Then you have to pick one point, which is going to be the base point. Next step is to specify the scale factor. You can either type or pick this value from the drawing.

Default Keyboard Shortcut: MS

Scale Selected Entities.

After you start the command, follow the Command Line prompts to complete the command.

Escape or right click to exit.

### Rotate Q

With rotate command you can rotate one or more objects around a base point.

First you have to select the object or objects and then specify the base point. Then select an angle in degrees to rotate the object.

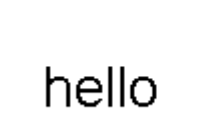

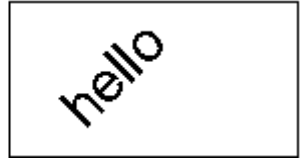

Default Keyboard Shortcut: MR

Rotate Selected Entities.

After you start the command, follow the Command Line prompts to complete the command.

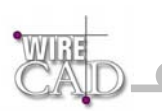

# Mirror all

With mirror command you can create the symmetrical of one or more objects reflected by an axis defined by the user.

First, select the objects you want to mirror. Next, set the axis by setting the first point of mirror line and then the second. At this point you have to choose if the source objects will be deleted or not.

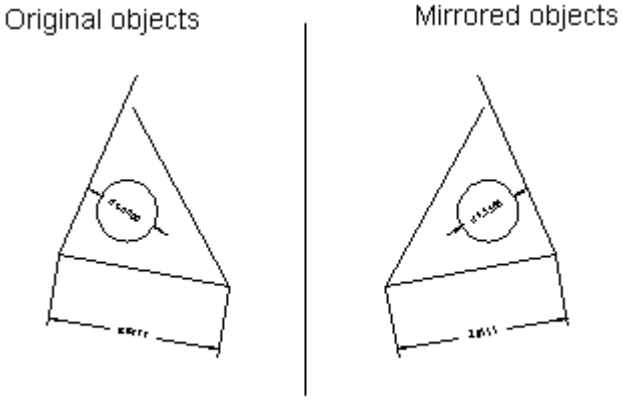

mirror axis

Default Keyboard Shortcut: MS

Mirror Selected Entities.

After you start the command, follow the Command Line prompts to complete the command.

Escape or right click to exit.

### Stretch 🔼

Default Keyboard Shortcut: MS

Stretch Selected Entities.

After you start the command, follow the Command Line prompts to complete the command.

Escape or right click to exit.

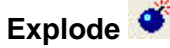

With explode command you can break compound objects such as: inserts, dimensions, and polylines into their sub entities.

Default Keyboard Shortcut: MDA

Explode Selected Entities.

After you start the command, follow the Command Line prompts to complete the command.

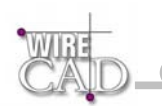

### Trim 🗂

With trim command you can trim objects at a cutting edge defined by other objects.

First select the objects that define the cutting edges at which you want to trim an object and then the object. Objects that can be trimmed include arcs, circles, elliptical arcs, lines.

Notice that the trim command does not function if the objects do not intersect.

At the example below there are some lines that were trimmed.

before trim

after trim

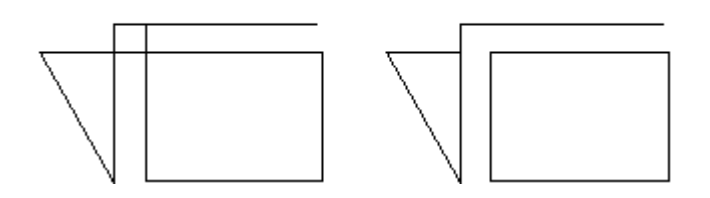

Default Keyboard Shortcut: MT

Trim Selected Entities.

After you start the command, follow the Command Line prompts to complete the command.

Escape or right click to exit.

### Extend /---

With extend command you can extend lines, arcs, polylines until they intersect with some other object which is used as the limit of the extension.

First, select the objects that define the limits of the extension. Then you have to choose a point on an object that you want to extend. If the object you want to extend does not intersect with above objects then nothing will happen.

Before extend After extending the objects

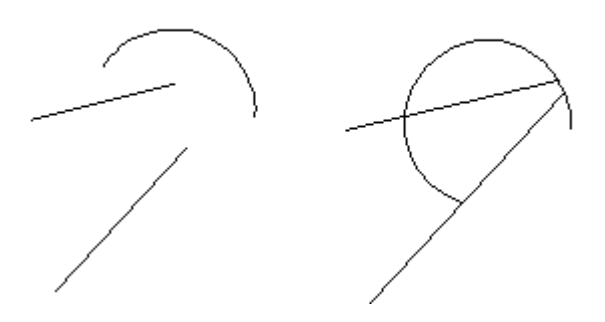

Default Keyboard Shortcut: ME

Extend Selected Entities.

After you start the command, follow the Command Line prompts to complete the command.

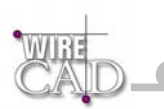

### Fillet 🌾

Insert fillet arcs at vertexes of specified index of a polyline where two line segments meet if the specified radius is enough small to fit into lines.

If the radius is bigger then it is ignored for the specific vertex.

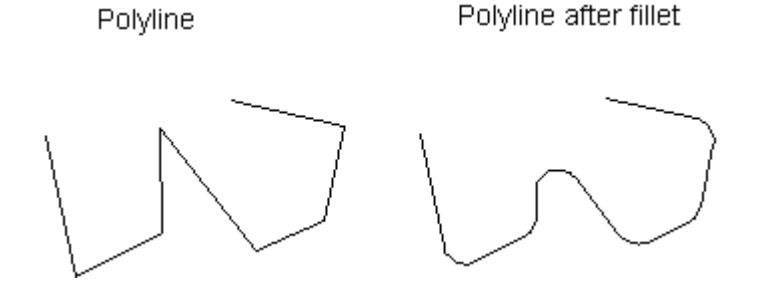

Default Keyboard Shortcut: ME

Fillet Selected Polyline Entities.

After you start the command, follow the Command Line prompts to complete the command.

Escape or right click to exit.

# Corner 📁

Use the corner function to either extend two lines to their intersection or to erase lines that extend past their intersection. Note: only applies to Line entities.

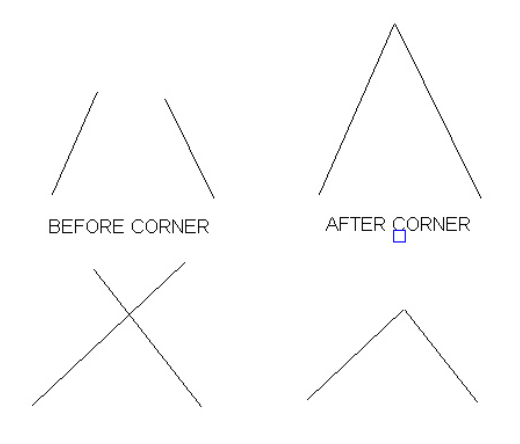

Default Keyboard Shortcut: MN

Corner Selected Line Entities.

After you start the command, follow the Command Line prompts to complete the command.

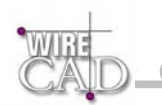

### Offset 🐬

With Offset command you can create a new object in parallel direction and at a specified distance from the original object that is used as pattern for the new object.

When you execute offset command, you are prompted to select an object. Then you have to specify the offset distance. This is the distance that the new object will be draw from the original object. Then you have to set the side that the object will be draw because there are two sides.

Ellipse created inside original ellipse with distance 0.2

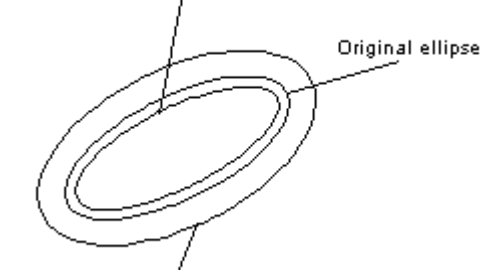

Ellipse created outside original ellipse with distance 0.5

Default Keyboard Shortcut: ME

Fillet Selected Polyline Entities.

After you start the command, follow the Command Line prompts to complete the command.

Escape or right click to exit.

## Break 🔛

With break command you can divide one object into two objects, or you can remove one part of it (this part will be defined by two points that you have to pick).

First you have to select the object. Next, define the first break point and the second break point. When you pick these points the part defined by the two points will be deleted from the object.

The two points can be the same point. In this case you only explode the object into two other objects (for example you can cut a line into two lines).

If break command involves a circle, you must define two different points in order to see a result because a circle cannot break in one point. After break command the circle becomes arcs.

Default Keyboard Shortcut: MB

Break Selected Entities.

After you start the command, follow the Command Line prompts to complete the command.

Escape or right click to exit.

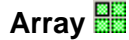

Creates multiple copies of objects in a rectangular pattern.

With the rectangular array you can create an array defined by a number of rows and columns of copies of the selected object. First, select the objects. Then define number of rows and number of columns of the rectangle, the distance between rows and the distance between columns.

Default Keyboard Shortcut: MA

Array Selected Entities.

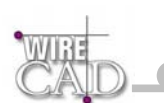

Use this form to determine the number of rows and columns in the array, and set the distance between the rows and columns. Clicking on the Pick >> button allows you to determine the distance by selecting points in the drawing. See example below.

| 🕇 Rectangular Array | Rectangular Array     |                                                            |
|---------------------|-----------------------|------------------------------------------------------------|
|                     | Rows: 1<br>Columns: 1 | Spacing:<br>Row Spacing: 1<br>Column Spacing: 1<br>Pick >> |
|                     | ОК                    | Cancel                                                     |

To create an array of entities, select the entities to include. Here we will create a 2 x 2 array of the selected circle:

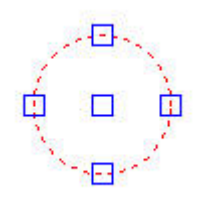

Next click on the button.

Here we enter the number of rows and columns, and determine the distance between each row and column.

| Note:                                         |                                                                |                                                                |
|-----------------------------------------------|----------------------------------------------------------------|----------------------------------------------------------------|
| When creating an array the rows and columns f | , always include the startin<br>ield is the total number of ro | g row and column. So the number entered ir<br>ows and columns. |
| 📬 Rectangular Array                           |                                                                |                                                                |
|                                               | Rectangular Array                                              |                                                                |
| CAD                                           | Rows: 2<br>Columns: 2                                          | Spacing:<br>Row Spacing: 1<br>Column Spacing: 1<br>Pick >>     |
|                                               | OK                                                             | Cancel                                                         |

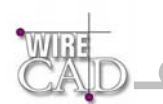

#### Clicking OK yields the following:

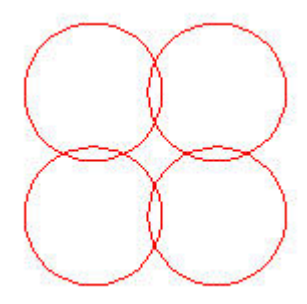

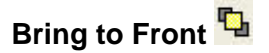

Default Keyboard Shortcut: MB

Bring Selected Entities to the front.

After you start the command, follow the Command Line prompts to complete the command. Escape or right click to exit.

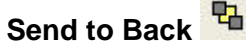

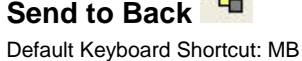

Send Selected Entities to the back.

After you start the command, follow the Command Line prompts to complete the command.

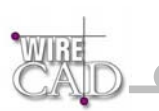

# Viewing, Panning, Zooming

| Dra     | wing View     |          |              |     | х |
|---------|---------------|----------|--------------|-----|---|
| 3       | 0 0 0 0       | <b>@</b> | <b>Ø</b>   1 | ¥ 🗢 | • |
| 87      | Pan           |          |              |     |   |
| $\odot$ | Zoom In       |          |              |     |   |
| Q       | Zoom Out      |          |              |     |   |
| ø       | Window        | _        |              |     |   |
| 4       | Regen         |          |              |     |   |
| ₽       | Zoom Extents  |          |              |     |   |
| 9       | Zoom Previous |          |              |     |   |
| Ø       | Zoom All      |          |              |     |   |

### Zoom In 🔍

Zoom In command allows the user to increase the apparent size of objects , so the user can control the part of the drawing that is included in the screen.

Note: Zoom In command is a transparent command.

Transparent commands are commands that can be invoked when another command is active.

Default Keyboard Shortcut: ZI

Zoom into the drawing by 5 percent.

Alternately use the mouse-wheel.

## Zoom Out 🔍

Zoom Out command allows the user to decrease the apparent size of objects , so the user can control the part of the drawing that is included in the screen.

Note: Zoom Out command is a transparent command.

Transparent commands are commands that can be invoked when another command is active.

Default Keyboard Shortcut: ZO

Zoom into the drawing by 5 percent.

Alternately use the mouse-wheel.

# Pan 🖑

You can shift the location of your view by using pan or by using the window scroll bars. Like panning with a camera, pan does not change the location or magnification of objects on your drawing; it changes only the view.

Note: Pan command is a transparent command.

Transparent commands are commands that can be invoked when another command is active.

Default Keyboard Shortcut: VP

Pan the drawing.

Alternately, hold the mouse-wheel down and move the mouse to pan the drawing view.

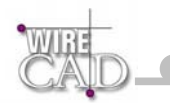

# Zoom Window 🔑

Zoom Window command allows the user to increase the apparent size of objects using a selection window, so the user can control the part of the drawing that is included in the screen.

Note: Zoom Window command is a transparent command.

Transparent commands are commands that can be invoked when another command is active.

Default Keyboard Shortcut: ZW

Select a window to zoom to.

After you start the command, follow the Command Line prompts to complete the command. Escape or right click to exit.

### Zoom Extents 🏓

Zoom Extents command Zooms to display the drawing extents.

Note: Zoom Extents command is a transparent command.

Transparent commands are commands that can be invoked when another command is active.

Default Keyboard Shortcut: ZE

Zoom to the extents of all drawing entities. This will zoom to show all entities in the current drawing space.

### Zoom All 🔎

Zoom All command zooms to the drawing limits or current extents, whichever is greater. Note: Zoom All command is a transparent command. Transparent commands are commands that can be invoked when another command is active.

Default Keyboard Shortcut: ZA

# Zoom Last View 🤒

Zoom Last View command Zooms to display the previous view. Note: Zoom Last View command is a transparent command. Transparent commands are commands that can be invoked when another command is active.

Default Keyboard Shortcut: ZL Switch to the last view in the current drawing space.

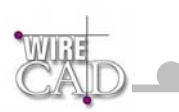

# Zoom Scale 🄽

Opens the Zoom Scale dialog. Values entered here will cause the entities in the selected Viewport to display relative the the height of the selected Viewport. This function is useful for producing a final scaled output of an architecthural or mechanical drawing. For example, entering 2 doubles the apparent display size of any objects from what it would be if you were zoomed to the limits of the drawing. Entering 0.5 causes each object to be displayed at half its current size on the screen, or relative to the height of the current Viewport, depending on the option selected.

Default Keyboard Shortcut: NONE

| 📑 Zoom Scale |                                                                                           |
|--------------|-------------------------------------------------------------------------------------------|
|              | Zoom Scale                                                                                |
| WIRE         | Zoom Relative                                                                             |
| (Allo        | C Relative to Current Postion                                                             |
| GAU          | Relative to Current Viewport                                                              |
|              | Relative to View                                                                          |
|              | This function will scale the drawing relative to the current position or active viewport. |
|              | Scale Factor                                                                              |
|              | 1                                                                                         |
|              | OK Cancel                                                                                 |

## Regenerate Drawing 🤡

Default Keyboard Shortcut: ZE

Regenerate the entire drawing.

### Layouts Dialog 🤷

Default Keyboard Shortcut: SO

Display the layouts dialog. Here you can add, edit and delete layouts.

The DWG 2000 file format provides from multiple paper spaces call Layouts. This dialog provides access to these functions.

Note: Creating more than one Paper space and then saving the DWG file back to R14 or earlier will cause the additional layouts to be deleted from the saved file.
| ×           |
|-------------|
| Set Current |
| Delete      |
| New         |
| New         |
|             |

# Create Viewport 造

Create new Viewport entity in the current Paper Space or Layout. Viewports allow you to view through the Paper Space to the Model Space.

Default Keyboard Shortcut: None

Note: Only active when the current layout is not Model Space.

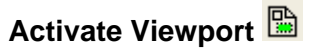

Activate the selected Viewport for Panning and Zooming. Once active, you can use any of the panning, zooming, or zooming scale functions.

Default Keyboard Shortcut: None

Double-click a Viewport to activate / deactivate.

Note: The cursor will be constrained to the Viewport when the Viewport is Active.

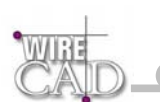

## **Blocks and Inserts**

| Inserts               | X   |
|-----------------------|-----|
| 360 SYST-Delev0       | • • |
| Nattribute Definition |     |
| 🚯 Insert              |     |
| 👼 Create Block        |     |
| XRef                  |     |
| 💓 Edit Attributes     |     |
| 👼 Write Block         |     |

### Defined

Blocks represent logical groupings of drawing entities stored together within a drawing. Blocks may contain any drawing entity or entities. Blocks are created by selecting a group of entities and defining a base-point for re-insertion.

Blocks may be written out of the drawing (creating a new drawing file) using the Write Block function

Blocks can also be inserted multiple times in the drawing This function displays the Inserts dialog (see below).

Other drawings may be inserted into the current drawing.

Other drawings may be externally referenced (Xref) or linked to the current drawing. This allows the drawing to be maintained elsewhere and updated remotely. The changes can then be updated in the current drawing.

An insert is a single instance of a block. A single block definition may have multiple inserts within the drawing. Take, for example, the case of a door block. The block is comprised of a straight line and an arc. These entities are grouped together and a base point is defined at the hinge point using the Tools>Insert>Create Block. Once the door block is defined, inserts of the block will be placed throughout the drawing as needed. This saves the user the tedious task of recreating the door entities every time a door is needed.

Use the Blocks Dialog to place inserts in the current drawing space.

| 9 Bl        | ockName 360 SYST-Delev0 |             | 5T-D | elev0 |   |             |
|-------------|-------------------------|-------------|------|-------|---|-------------|
| <b>D</b> Fr | omFile                  |             |      |       |   | Select File |
| 7 Se        | elect Parame            | eters On Sc | ree  | n     |   |             |
| Inse        | ertion Point            |             | Scal | e     | F | totation    |
| Х:          | 0                       |             | X:   | 1     | + | Angle: 0    |
| Υ:          | 0                       |             | Υ:   | 1.    |   |             |

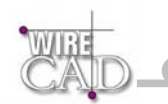

## Creating New Blocks

Tools>Inserts>Create Block

After you start the command, follow the Command Line prompts to complete the command.

Escape or right click to exit.

You will be prompted to select the entities to include in the block. Select the entities. Next, right-click to continue. You will be prompted to select the base point or the insertion point of the block. This is the point from which an insert of this block with be placed

### **Text Versus Attributes**

A block may contain Text entities, as well as a special type of text entity called an Attribute. Attributes are unique in that they may contain insert specific information. Attributes maintain data in TAG/VALUE pairs. The tag is used to identify the data contained in the value.

Attributes may be defined as visible or invisible.

To use our door block example from above. Say we define an Attribute is to group along with the line and arc. We designate the TAG as DoorNo and we enter DOORNO in the value field, and we set the visible value to true in order to display the attribute value upon block insertion. We then create our new door block and insert an instance of it in our drawing.

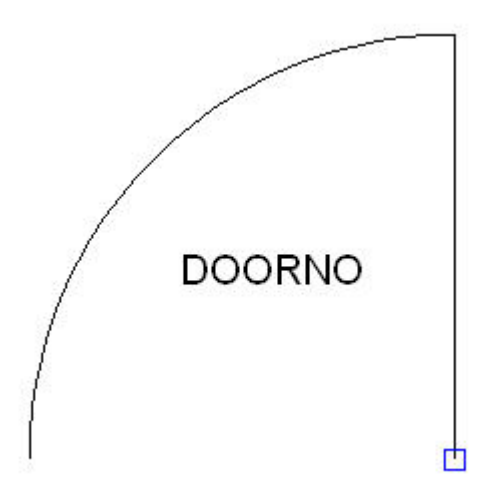

Next we edit the attributes of the door insert by highlighting the door insert and clicking Tools>Inserts>Edit Attributes 🧖 or by pressing the ellipsis (...) button

| Block Name      | WC11x17         |  |  |
|-----------------|-----------------|--|--|
| Has Attributes  | YES             |  |  |
| Insert Rotation | 0.0000          |  |  |
| Insertion Point | (0.0000, 0.0000 |  |  |

on the Has Attributes line of the properties dialog. We change the value to 101 to indicate that this is door number 101 and click OK

| Edit Attributes |                |          | X     |
|-----------------|----------------|----------|-------|
|                 | Edit Attribute | s        |       |
| WIRE            | DOORNO         | 101      |       |
| CAID            |                | <b>⊳</b> |       |
| Che se          |                |          |       |
|                 |                |          |       |
|                 |                |          |       |
|                 |                |          |       |
|                 |                |          |       |
|                 |                |          |       |
|                 |                |          |       |
|                 | OK             | Cancel   | Apply |

Our insert now displays the insert specific data as follows:

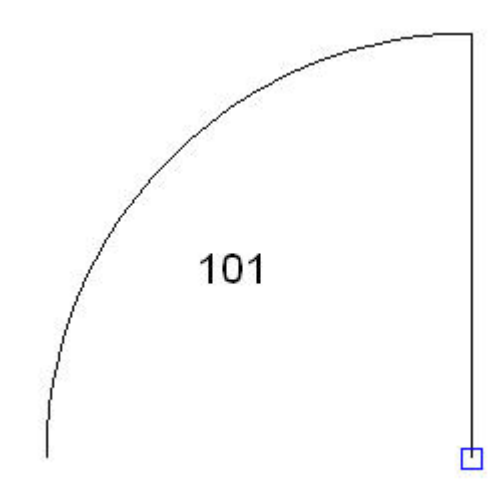

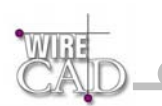

# Externally Referenced Drawings (Xref)

WireCAD v3 provides the ability to externally reference another drawing or drawings within the current drawing. Launching this function will display the Xref Manager dialog. From this dialog you can attach, detach, reload, and manage the layers of externally referenced drawings.

| External Reference | s<br>External Refe                                                                              | rences                                                                              | ×                                   |
|--------------------|-------------------------------------------------------------------------------------------------|-------------------------------------------------------------------------------------|-------------------------------------|
|                    | <ul> <li>Attach Exter</li> <li>Detach Exter</li> <li>Reload Exter</li> <li>Manage XR</li> </ul> | nally Referenced Drav<br>mally Referenced Dra<br>mally Referenced Drav<br>ef Layers | ving File<br>wing File<br>wing File |
|                    | Send To Back                                                                                    |                                                                                     | Browse                              |
|                    | Placement:                                                                                      | Scale: ———<br>X:                                                                    | - Rotation:                         |
|                    | 0                                                                                               |                                                                                     | 0                                   |
|                    | Y:<br>0                                                                                         | <u>^:</u><br>  1                                                                    |                                     |
|                    |                                                                                                 |                                                                                     |                                     |
|                    | OK                                                                                              |                                                                                     | Cancel                              |

#### Functions:

#### Attach Xref

Browse to the drawing file. Determine the Placement, Scale and Rotation. Click OK to attach to the specified file.

#### **Detach Xref**

A list of currently attached Xrefs will be displayed. Select the one to detach. Click OK to detach the specified file.

#### **Reload Xref**

A list of currently attached Xrefs will be displayed. Select the one to reload. Click OK to reload the specified file.

#### Manage Xref Layers

A list of currently attached Xrefs will be displayed. Select the one to manage. Click OK to display a Layers dialog for the specified file.

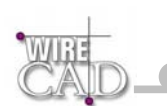

# The WireCAD Equipment Library

## Adding Equipment to Drawings 💷

Open the Equipment Library and use the Create Block function.

### Equipment

#### The Find Equipment Tab

| nd Equipment Equipment       | Data Inputs and Outputs | Display Preferences    |                                 |
|------------------------------|-------------------------|------------------------|---------------------------------|
| ndustry Sector:              | Library:                | delt                   | 360 GYSTEMS<br>Inage Center 2K  |
| (ALL)                        |                         | 20051Ment              | Sys Name<br>6 SDH01             |
|                              | 0.1511                  | X Y Population         | S0H01 B                         |
| earch Lext:                  | Search Field:           | / BROADCAS             | ST 60102 8                      |
|                              | EquipmentNam •          |                        | B SDH03                         |
|                              | Find                    |                        | <u> </u>                        |
|                              |                         |                        | 30H04 B                         |
|                              |                         |                        | AB001 X                         |
| 322 - 335 - 345 - 345        | 45 34 AV                |                        | AE0-02                          |
| ag a column header here to g | roup by that column     |                        | B REF                           |
| ManufacturerName             | EquipmentName           | EquipmentDescription   | ikasidi <u>1/4*</u>             |
| 360 SYSTEMS                  | Image Server 2K         | MPEG 2 Video Server    |                                 |
| ACCOM                        | Attache                 | Digital Disk Recorder  | E Locaton                       |
| ACCOM                        | Axial 3000              | Editing Controller     | E                               |
| ACCOM                        | DVeous                  | Digital Video Effects  | C Add Manufacturer to Library   |
| ADC                          | PPI1224N                | 2x24 Video Patchbay 1U | J                               |
| ADC                          | PPI2224N                | 2x24 2U Patch Bay      | J Add Equipment to Library      |
| AIWA                         | M×1000E                 | MULTI-STANDARD VHS     | N                               |
| AKG                          | K-240                   | Headphone              | F Delete Equipment from Library |
| AMPEX                        | CVR-75                  | Beta-SP VTR            | V Add This Item to Drawing      |
| APHEX                        | 1024                    | +480X                  | E Add This field to Didwing     |
| APPLE COMPUTERS              | G4                      | Computer               | C Add This System to Project    |
| APPLE COMPUTERS              | MAC 9600                | CPU                    | N L                             |
| AUDIO AUTHORITY              | 510                     | AV Switcher            | F                               |
| AVID                         | 8881/0                  | Audio Interface        | E •                             |
|                              |                         |                        | ×                               |
| PEG 2 Video Server           |                         |                        |                                 |
| EG E 11000 001101            |                         |                        |                                 |

The Find tab allows you to search the Equipment database, narrow your search parameters using the Industry Sector, and Search Field drop-downs. The default search will be conducted on all Industry Sectors using the EquipmentName field.

Note that unlike WireCAD v2, Manufacturer names will not appear in this list until you have associated equipment with them.

#### **Copy Equipment Definition function**

This function assumes that you have a source equipment definition and that you have added the destination equipment to the library.

To copy the entire definition from an existing piece of equipment:

- 1. Select the equipment to copy from (source) and while holding the Alt key drag the selection to the destination equipment.
- 2. During the drag operation the current destination will be highlighted in green. See below.
- 3. Drop the source equipment on the destination equipment.
- 4. You will be prompted to select whether to copy the Inputs and Outputs. Selecting Yes will copy the Inputs and Outputs from the source equipment into the destination equipment **appending** them to the table.
- 5. You will then be prompted to whether to copy the Equipment Data. This is the physical data for the source equipment. Selecting Yes will **overwrite** any existing equipment data for the destination equipment. This function cannot be undone.

| ig a column header here to g | roup by that column |                        |   |
|------------------------------|---------------------|------------------------|---|
| ManufacturerName             | EquipmentName       | EquipmentDescription   |   |
| 360 SYSTEMS                  | Image Server 2K     | MPEG 2 Video Server    | 9 |
| ACCOM                        | Attache             | Digital Disk Recorder  | [ |
| ACCOM                        | Axial 3000          | Editing Controller     | E |
| ACCOM                        | DVeous              | Digital Video Effects  |   |
| ADC                          | PPI1224N            | 2x24 Video Patchbay 1U |   |
| ADC                          | PPI2224N            | 2x24 2U Patch Bay      |   |
| AIWA                         | MX1000E             | MULTI-STANDARD VHS     |   |
| AKG                          | K-240               | Headphone              |   |
| AMPEX                        | CVR-75              | Beta-SP VTR            |   |
| APHEX                        | 1024                | +4BOX                  |   |
| APPLE COMPUTERS              | G4                  | Computer               |   |
| APPLE COMPUTERS              | MAC 9600            | CPU                    |   |
| AUDIO AUTHORITY              | 510                 | AV Switcher            |   |
| AVID                         | 8881/0              | Audio Interface        |   |

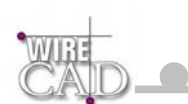

### Equipment Data Tab

| ManufacturerName       360 SYSTEMS         EquipmentName       Image Server 2K         EquipmentDescription       MPEG 2 Video Server         EquipmentVegiptor       SRVR         EquipmentVegiptor       SRVR <th>InfacturerName image Server 2K<br/>ujpmentName image Server 2K<br/>ujpmentVelight 15<br/>ujpmentVelight 2<br/>ujpmentVelight 2<br/>ujpmentVelight 19<br/>ujpmentVelight 19<br/>ujpmentVelight 19<br/>ujpmentVelight 10<br/>ujpmentVelight 11<br/>ujpmentVelight 11<br/>ujpmentVelight 11<br/>ujpmentVelight 11<br/>ujpmentVelight 11<br/>ujpmentVelight 12<br/>ujpmentVelight 11<br/>ujpmentVelight 12<br/>ujpmentVelight 11<br/>ujpmentVelight 12<br/>ujpmentVelight 12<br/>uppmentVelight 12<br/>uppmentVelight 12<br/>uppmentVeli</th> <th>Find Equipment Ed</th> <th>uipment Data Inputs and Outputs Display Preferences</th> <th></th>                                                                                           | InfacturerName image Server 2K<br>ujpmentName image Server 2K<br>ujpmentVelight 15<br>ujpmentVelight 2<br>ujpmentVelight 2<br>ujpmentVelight 19<br>ujpmentVelight 19<br>ujpmentVelight 19<br>ujpmentVelight 10<br>ujpmentVelight 11<br>ujpmentVelight 11<br>ujpmentVelight 11<br>ujpmentVelight 11<br>ujpmentVelight 11<br>ujpmentVelight 12<br>ujpmentVelight 11<br>ujpmentVelight 12<br>ujpmentVelight 11<br>ujpmentVelight 12<br>ujpmentVelight 12<br>uppmentVelight 12<br>uppmentVelight 12<br>uppmentVeli                                                                                                    | Find Equipment Ed    | uipment Data Inputs and Outputs Display Preferences |                                |
|----------------------------------------------------------------------------------------------------|----------------------------------------------------------------------------------------------------|----------------------|-----------------------------------------------------|--------------------------------|
| EquipmentName Image Server 2K Image Server 2K                                                                                                    | upmentName       Image Server 2K         upmentDescription       MPEG 2 Video Server         upmentWeight       15         upmentWeight       15         upmentWale       Pounds         upmentWale       Rack Units(RU)         upmentWeight       12         upmentWale       Inches         upmentWale       Inches         upmentValue       Inches         upmentValue       Inches         upmentValue       Account         upmentValue       Account         upm                                                                                                    | ManufacturerName     | 360 SYSTEMS                                         |                                |
| EquipmentDescription MPEG 2 Video Server           EquipmentDescription         MPEG 2 Video Server         Over and the server           EquipmentVegint         15         Genometry         Genometry           EquipmentVegint         15         Genometry         Genometry           EquipmentVegintValue         Pounds         Genometry         Genometry           EquipmentVegintValue         Rack Units(RU)         Genometry         Genometry           EquipmentVegintValue         Inches         Genometry         Genometry           EquipmentVegintValue         Inches         Genometry         Aeboat           EquipmentVegintValue         Inches         Genometry         Aeboat           EquipmentVegintValue         Inches         Genometry         Aeboat           EquipmentVegintValue         Inches         Aeboat         Aeboat           EquipmentVegintValue         Video         Acc         Aeboat         Aeboat           EquipmentVegintVegin                                                                                                    | ujmentDescription MPEG 2 Video Server<br>ujmentType SRVR<br>ujmentWeightValue Pounds<br>ujmentVeightValue Pounds<br>ujmentVeightValue Rack Units(RU)<br>ujmentWeightValue Rack Units(RU)<br>ujmentVeight 15<br>ujmentDValue Rack Units(RU)<br>ujmentVeight 11<br>ujmentValue Rack Units(RU)<br>ujmentVeight 11<br>ujmentValue Rack Units(RU)<br>ujmentVeight 11<br>ujmentValue Rack Units(RU)<br>ujmentVeight 11<br>ujmentVeight 2<br>ujmentVeight 11<br>ujmentVeight 2<br>ujmentVeight 11<br>ujmentVeight 2<br>ujmentVeight 2<br>ustry Sectors Audio,Broadcast, CableTV,IT<br>hall 1<br>ustry Sectors Audio,Broadcast, CableTV,IT<br>hall 1<br>ustry Sectors Audio,Broadcast, CableTV,IT<br>hall 1<br>ustry Sectors Audio,Broadcast, CableTV,IT<br>hall 1<br>ustry Sectors Audio,Broadcast, CableTV,IT<br>hall 1<br>ustry Sectors Audio,Broadcast, CableTV,IT<br>hall 1<br>ustry Sectors Audio,Broadcast, CableTV,IT<br>hall 2<br>ustry Sectors Audio,Broadcast, CableTV,IT<br>hall 2<br>ustry Sectors Audio,Broadcast, CableTV,IT<br>hall 2<br>ustry Sectors Audio,Broadcast, CableTV,IT<br>hall 2<br>ustry Sectors Audio,Broadcast, CableTV,IT<br>hall 2<br>ustry Sectors Audio,Broadcast, CableTV,IT<br>hall 2<br>hall 2<br>hall 2<br>hall 2<br>hall 2<br>hall 2<br>hall 2<br>hall 2<br>hall 2<br>hall 2<br>hall 2<br>hall 2<br>hall 2<br>hall 2<br>hall 2<br>hall 2<br>hall 2<br>hall 2<br>hall 2<br>hall 2<br>hall 2<br>hall 2<br>hall 2<br>h                                                                                                    | EquipmentName        | Image Server 2K                                     | 350 SYSTEMS                    |
| Equipment/Type     SRVR     SRVR       EquipmentWeight     15     GBIOI       EquipmentWeight     15     GBIOI       EquipmentWeight     15     GBIOI       EquipmentWeight     2     GBIOI       EquipmentWeight     2     GBIOI       EquipmentWeight     19     GBIOI       EquipmentWeight     19     GBIOI       EquipmentWeight     10     GBIOI       EquipmentWeight     11     GBIOI       EquipmentWeight     11     GBIOI       EquipmentVelue     Inches     ABOOI       EquipmentValue     National State     ABOOI       EquipmentValue     Watts     ABOOI       EquipmentValue     Vatts     ABOOI       EquipmentValue     National State     ABOOI       EquipmentValue     AC     ABOOI       EquipmentValue     AC     ABOOI       EquipmentValue     AC     ABOOI       EquipmentValue     AC     Add Manufacturer to Lib       EquipmentCost1     0     Add Equipment to Lib       EquipmentCost2     0     Add Equipment to Lib       Image     Category     Audio,Broadcast,CableTV,IT     Add This Item to Dray       Synonyms     Audio,Broadcast,CableTV,IT     Add This Item to Dray </td <td>ipiment/type<br/>ipiment/type<br/>ipiment/type<br/>ipiment/type<br/>ipiment/type<br/>ipiment/type<br/>ipiment/type<br/>ipiment/type<br/>isingent/type<br/>isingent/type<br/>isingent/type<br/>ipiment/type<br/>ipiment/type<br/>isingent/type<br/>ipiment/type<br/>isingent/type<br/>isingent/type<br/>i</td> <td>EquipmentDescription</td> <td>MPEG 2 Video Server</td> <td>Svs Name</td> | ipiment/type<br>ipiment/type<br>ipiment/type<br>ipiment/type<br>ipiment/type<br>ipiment/type<br>ipiment/type<br>ipiment/type<br>isingent/type<br>isingent/type<br>isingent/type<br>ipiment/type<br>ipiment/type<br>isingent/type<br>ipiment/type<br>isingent/type<br>isingent/type<br>i                                                                                                    | EquipmentDescription | MPEG 2 Video Server                                 | Svs Name                       |
| Equipment/Weight     15     0840       Gquipment/Weight/Value     Pounds     0840       Equipment/Weight/Value     Rack Units(RU)     0840       Equipment/Weight     19     0840       Equipment/Weight     Inches     0840       Equipment/Value     Inches     0840       Equipment/Value     Inches     0840       Equipment/Value     Inches     0840       Equipment/Value     Inches     0840       Equipment/Value     National State     0840       Equipment/Value     National State     0840       Equipment/Value     National State     0840       Equipment/Value     National State     0840       Equipment/Value     AC     National State       Equipment/Value     AC     Add Manufacturer to Lib       Equipment/Cost1     0     Add Equipment to Lib       Inage     States     Mathematic States       Eactory     Audio,Broadcast,CableTV,IT     Add This Item to Draw       Equipment/Soctors     Audio,Broadcast,CableTV,IT     Add This Item to Draw                                                                                                    | upment/Weight       15       00001       1         upment/Weight/Value       Pounds       00001       00001       1         upment/Weight/Value       Rack Units(RU)       00001       00001       00001       1         upment/Weight/Value       Rack Units(RU)       00001       00001       00001       00001       00001       00001       00001       00001       00001       00001       00001       00001       00001       00001       00001       00001       00001       00001       00001       00001       00001       00001       00001       00001       00001       00001       00001       00001       00001       00001       00001       00001       00001       00001       00001       00001       00001       00001       00001       00001       00001       00001       00001       00001       00001       00001       00001       00001       00001       00001       00001       00001       00001       00001       00001       00001       00001       00001       00001       00001       00001       00001       00001       00001       00001       00001       00001       00001       00001       00001       00001       00001       00001       00001                                                                                                    | EquipmentType        | SRVR                                                | 6 S0H01                        |
| Equipment/WeightValue     Pounds     Back 2       Guipment/Height     2     Back 2       Guipment/Height     8     Back Units(RU)       Guipment/Weilue     Rack Units(RU)     Back 2       Guipment/Weilue     Inches     Back 2       Guipment/Veilue     Inches     Back 2       Guipment/Veilue     Inches     Back 2       Guipment/Veilue     National 2     Back 2       Guipment/Veilue     Watts     Back 2       Guipment/Veilue     Watts     Back 2       Guipment/Veilue     Watts     Back 2       Guipment/Veilue     AC     Back 2       Guipment/Veilue     AC     Back 2       Guipment/Veilue     AC     Back 2       Guipment/Veilue     AC     Back 2       Guipment/Veilue     AC     Back 2       Guipment/Veilue     AC     Back 2       Guipment/Veilue     AC     Back 2       Guipment/Veilue     AC     Back 2       Guipment/Veilue     AC     Back 2       Guipment/Veilue     AC     Back 2       Guipment/Veilue     AC     Back 2       Guipment/Veilue     AC     Back 2       Guipment/Veilue     AC     Back 2       Guipment/Veilue     Back 2     Bac                                                                                                    | ujmentNeightValue Pounds<br>ujmentNeightValue Pounds<br>ujmentNeightValue Rack Units(RU)<br>ujmentNeight 19<br>ujmentValue Rack Units(RU)<br>ujmentValue Rack Units(RU)<br>Rack Rack Rack Rack Rack Rack Rack Rack                                                                                                    | EquipmentWeight      | 15                                                  | SDH01 B                        |
| EquipmentHeight 2<br>CquipmentHeight 2<br>CquipmentHvalue Rack Units(RU)<br>EquipmentValue Inches<br>EquipmentValue Inches<br>EquipmentValue Inches<br>EquipmentValue Inches<br>EquipmentValue Inches<br>EquipmentValue Value AC<br>EquipmentValue AC<br>EquipmentValue AC<br>Add Manufacturer to Lib<br>Delete Equipment from<br>Add This Item to Draw                                                                                                    | ujmentHeight 2<br>ujmentHeight 2<br>ujmentHeight 2<br>ujmentWalue Rack Units(RU)<br>ujmentWalue Inches<br>ujmentDepth 11<br>ujmentDepth 11<br>ujmentValue Inches<br>ujmentValue Inches<br>ujmentValue Inches<br>ujmentValue Inches<br>ujmentValue Inches<br>ujmentValue Inches<br>ujmentValue AC<br>ujmentValue AC<br>uktor Value AC<br>uktor Value A<br>Add This System to Project                                                                                                    |                      | Pounds                                              | B 00 H02                       |
| EquipmentHValue Rack Units(RU)   GuipmentWidth 19 GuipmentWidth 19 GuipmentWalue Inches EquipmentDvalue Inches EquipmentDvalue S0 GuipmentPValue Wats EquipmentVvalue AC EquipmentVvalue AC EquipmentVvalue                                                                                                    | ujmentHvalue Rack Units(RU)<br>ujmentKVidth 19<br>ujmentKVidth 19<br>ujmentKVidtue Inches<br>ujmentKValue Inches<br>ujmentKValue Inches<br>ujmentKValue Inches<br>ujmentKValue Inches<br>ujmentKValue Rack<br>ujmentKValue Rack<br>ustrySectors Rack CableTV,IT<br>Delete Equipment to Libray<br>Add This Item to Drawing<br>Add This System to Project                                                                                                    | EquipmentHeight      | 2                                                   | B CDH03                        |
| EquipmentWidth 19                                                                                                    | upmentWidth     19     000-     000-     000-     000-     000-     000-     000-     000-     000-     000-     000-     000-     000-     000-     000-     000-     000-     000-     000-     000-     000-     000-     000-     000-     000-     000-     000-     000-     000-     000-     000-     000-     000-     000-     000-     000-     000-     000-     000-     000-     000-     000-     000-     000-     000-     000-     000-     000-     000-     000-     000-     000-     000-     000-     000-     000-     000-     000-     000-     000-     000-     000-     000-     000-     000-     000-     000-     000-     000-     000-     000-     000-     000-     000-     000-     000-     000-     000-     000-     000-     000-     000-     000-     000-     000-     000-     000-     000-     000-     000-     000-     000-     000-     000-     000-     000-     000-     000-     000-     000-     000-     000-     000-     000-     000-     000-     000-     000-     000-     000-     000- <td>EquipmentHValue</td> <td>Rack Units(RU)</td> <td>SDH03 B</td>                                                                                                    | EquipmentHValue      | Rack Units(RU)                                      | SDH03 B                        |
| EquipmentWValue Inches ABD01 ABD01<br>EquipmentDepth 11<br>EquipmentDepth 11<br>EquipmentPower 50<br>EquipmentPower 50<br>EquipmentPower 50<br>EquipmentValue Wats<br>EquipmentValue AC<br>EquipmentValue AC<br>Add Equipment to Lib<br>Delete Equipment from<br>Add This Item to Draw                                                                                                    | ujmentValue Inches<br>ujmentDopth I1<br>ujmentValue Inches<br>ujmentValue Inches<br>ujmentValue Inches<br>ujmentValue Inches<br>ujmentValue Inches<br>ujmentValue Inches<br>ujmentValue AC<br>ujmentValue AC<br>ustrict AC<br>Add This System to Project                                                                                                    | EquipmentWidth       | 19 -                                                | B S0H04                        |
| EquipmentDepth 11 CquipmentDepth 11 CquipmentDepth 11 CquipmentDepth 50 CquipmentDValue Inches CquipmentVoltage 120/220 CquipmentVoltage 120/220 CquipmentVoltage AC CquipmentVoltage AC CquipmentVendor1 CquipmentVendor2 CquipmentVendor2 CquipmentCost1 0 CquipmentCost2 0 Cdtote Cost2 0 Cdtote Cost2 Cdtote Cost2 Cdtote                                                                                                    | ujmentDvalue Inches<br>ujmentPvalue Inches<br>ujmentPvalue Watts<br>ujmentVvalue AC<br>ujmentVvalue AC<br>Add Manufacturer to Library<br>Add Equipment to Library<br>Add This Item to Drawing<br>Add This System to Project                                                                                                    | EquipmentWValue      | Inches                                              | 30H04 <u>8</u><br>X ABD01      |
| EquipmentDValue Inches ABOQ<br>EquipmentPower 50<br>EquipmentPower 50<br>EquipmentValue Wats<br>EquipmentValue AC<br>EquipmentVendor1<br>EquipmentVendor2<br>EquipmentCost1 0<br>EquipmentCost2 0<br>IndustrySectors Audio,Broadcast, CableTV,IT<br>Synonyms                                                                                                    | upmentDValue Inches ABSO2 ABSO2 ABSO                                                                                                    | EquipmentDepth       | 11                                                  | AB001 X                        |
| EquipmentPower 50 ABCC<br>EquipmentPValue Wats<br>EquipmentValue 120/220 AC AC ABCC<br>EquipmentValue AC AC AC AC AC AC AC AC AC AC AC AC AC                                                                                                    | ipmentPower 50<br>ipmentValue Watts<br>ipmentValue AC<br>ipmentValue AC<br>ipmentValue AC<br>ipmentValue AC<br>ipmentVodr2<br>ipmentVodr2<br>0<br>ckref %BLOCKS%\2U.dwg<br>3ge<br>teopry<br>lustrySectors Audio,Broadcast,CableTV,IT<br>onyms<br>immedValue AC<br>immedValue AC<br>im                                                                                                    | EquipmentDValue      | Inches –                                            | X AB0-02                       |
| EquipmentPValue Watts I 20/220<br>EquipmentVoltage I20/220<br>EquipmentValue AC<br>EquipmentVendor1<br>EquipmentVendor2<br>EquipmentVendor2<br>EquipmentCost1 0<br>EquipmentCost1 0<br>SociRef %BLOCKS%\2U.dwg Add Hanufacturer to Lib<br>Image Add Equipment to Lib<br>IndustrySectors Audio,Broadcast,CableTV,IT<br>Synonyms Add Item to Drav                                                                                                    | ujmentValue Watts<br>ujmentVoltage 120/220<br>ujmentVendor1<br>ujmentVendor1<br>ujmentVendor2<br>ujmentCost2 0<br>ckcef %BLOCKS%\2U.dwg<br>age<br>tegory<br>UstrySectors Audio,Broadcast,CableTV,IT<br>tonyms                                                                                                    | EquipmentPower       | 50                                                  | AB0-02 X                       |
| EquipmentVoltage 120/220           EquipmentVoltage         120/220           EquipmentVoltage         AC           EquipmentVoltage         AC           EquipmentVoltage         Location           EquipmentVoltage         Add Manufacturer to Lib           EquipmentCost1         0           EquipmentCost2         0           SoldRef         %BLOCKS%\2U.dwg           Mage         Add Equipment to Lib           Category         Delete Equipment from           IndustrySectors         Audio,Broadcast, CableTV, IT                                                                                                    | upmentVoltage 120/220 Intervention of the system to Project of the system to Project of the syst                                                                                                    | EquipmentPValue      | Watts                                               | Basidi U4*                     |
| EquipmentVValue AC AL AL AL AL AL AL AL AL AL AL AL AL AL                                                                                                    | JipmentVvalue AC AC AC AC AC AC AC AC AC AC AC AC AC                                                                                                    | EquipmentVoltage     | 120/220                                             | l/4" lkasldf                   |
| EquipmentVendor1 Locator EquipmentVendor2 Comparison Control Comparison Control Control Comparison Control Control                                                                                                    | ujpmentVendor1<br>ujpmentVendor2<br>ujpmentCost2<br>0<br>dckef<br>%BLOCKS%\2U.dwg<br>age<br>tegory<br>UstrySectors<br>Audio,Broadcast,CableTV,IT<br>100nyms<br>Longen<br>Longen<br>Longe | EquipmentVValue      | AC                                                  | Allas                          |
| EquipmentVendor2 EquipmentCost1 0 Category Category Category Subdives Audio,Broadcast,CableTV,IT Synonyms Add This Item to Draw                                                                                                    | uipment/Vendor2 Uipment/Cost1 0 Add Manufacture to Library ge tegory UustrySectors Audio,Broadcast,CableTV,IT Nonyms Add This System to Project Add This System to Project                                                                                                    | EquipmentVendor1     |                                                     | Location                       |
| EquipmentCost1 0 Add Manufacturer to L EquipmentCost2 0 Add Equipment to Lib Image Category IndustrySectors Audio,Broadcast,CableTV,IT Synonyms Add This Item to Draw                                                                                                    | uipmentCost1 0 UipmentCost2 0 UipmentCost2 0 UipmentCost2 0 Add Manufacturer to Library Add Equipment to Library Delete Equipment to Library UustrySectors Audio,Broadcast,CableTV,IT Onnyms Add This Item to Drawing Add This System to Project                                                                                                    | EquipmentVendor2     |                                                     |                                |
| EquipmentCost2 0 BlocKRef %BLOCKS%\2U.dwg miniadacture to L BlockRef %BLOCKS%\2U.dwg Add Brade Category IndustrySectors Audio,Broadcast,CableTV,IT Synonyms Add This Item to Draw                                                                                                    | upmentCost2     0     Add Wardinacture to Library       ckRef     %BLOCKS%\2U.dwg        age      Add Equipment to Library       tegory      Delete Equipment from Library       UstrySectors     Audio,Broadcast,CableTV,IT     Add This Item to Drawing       Add This System to Project                                                                                                    | EquipmentCost1       | 0                                                   | Add Manufacturer to Library    |
| BlockRef     %BLOCKS%\2U.dwg      Add Equipment to Lib       Image      Delete Equipment from IndustrySectors       IndustrySectors     Audio,Broadcast,CableTV,IT     Add This Item to Draw                                                                                                    | dtRef     %BLOCKS%\2U.dwg    l       age    l       tegory    l       JustrySectors     Audio,Broadcast, CableTV,IT       nonyms     Add This Item to Drawing       Add This System to Project                                                                                                    | EquipmentCost2       | 0                                                   | Add Manufacturer to Eibrary    |
| Image Category IndustrySectors Audio,Broadcast,CableTV,IT Add This Item to Draw Add This Item to Draw                                                                                                    | age tegory<br>tustrySectors Audio,Broadcast, CableTV, IT<br>Donyms<br>Add This Item to Drawing<br>Add This System to Project                                                                                                    | BlockRef             | %BLOCKS%\2U.dwg                                     | Add Equipment to Library       |
| Category Delete Equipment from Delete Equipment from Synonyms Audio,Broadcast,CableTV,IT Add This Item to Draw                                                                                                    | tegory UstrySectors Audio,Broadcast,CableTV,IT Conyms Delete Equipment from Library Add This Item to Drawing Add This System to Project                                                                                                    | Image                |                                                     | Add Equipment to Elorary       |
| IndustrySectors Audio,Broadcast,CableTV,IT Add This Item to Draw                                                                                                    | JustrySectors Audio,Broadcast,CableTV,IT Add This Item to Drawing Add This System to Project Add This System to Project                                                                                                    | Category             |                                                     | Delete Equipment from Library  |
| Synonyms Add This Item to Drav                                                                                                    | Add This Item to Drawing Add This System to Project                                                                                                    | IndustrySectors      | Audio,Broadcast,CableTV,IT                          | e cicle Equipilient nem denaly |
|                                                                                                    | Add This System to Project                                                                                                    | Synonyms             |                                                     | Add This Item to Drawing       |
| Add This System to Pr                                                                                                    |                                                                                                    |                      |                                                     | Add This System to Project     |

This is where you enter the physical data for the piece of equipment.

The following table illustrates each field and its associated properties:

| Field Name           | Description                                               | Attributes                       |
|----------------------|-----------------------------------------------------------|----------------------------------|
| ManufacturerName     | The Manufacturer Name                                     | Read Only                        |
| EquipmentName        | The Model Name or<br>Number                               | Read Only                        |
| EquipmentDescription | Description                                               | Editing Allowed                  |
| EquipmentType        | SysName Prefix Field                                      | Editing Allowed                  |
| EquipmentWeight      | Weight Quantity                                           | Editing Allowed                  |
| EquipmentWeightValue | Weight Value. i.e. pounds, kilos, etc.                    | Editing Allowed (Pull Down List) |
| EquipmentHeight      | Height Quantity                                           | Editing Allowed                  |
| EquipmentHValue      | Height Value. i.e. Rack<br>Units, Inches,<br>Centimetres. | Editing Allowed (Pull Down List) |
| EquipmentWidth       | Width Quantity                                            | Editing Allowed                  |
| EquipmentWValue      | Width Value. i.e. Inches, Centimetres.                    | Editing Allowed (Pull Down List) |
| EquipmentDepth       | Depth Quantity                                            | Editing Allowed                  |

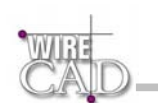

| EquipmentDValue  | Depth Value. i.e. Inches, Centimetres.             | Editing Allowed (Pull Down List)                                                                                                    |
|------------------|----------------------------------------------------|----------------------------------------------------------------------------------------------------|
| EquipmentPower   | Power Consumption<br>Quantity                      | Editing Allowed                                                                                                    |
| EquipmentPValue  | Power Consumption<br>Value. i.e. Watts, VA,<br>KVA | Editing Allowed (Pull Down List)                                                                                                    |
| EquipmentVotlage | Voltage Quantity                                   | Editing Allowed                                                                                                    |
| EquipmentVValue  | Voltage Value. i.e. AC,<br>DC                      | Editing Allowed (Pull Down List)                                                                                                    |
| Vendor1, 2       | Vendor Name                                        | Editing Allowed                                                                                                    |
| Cost1,2          | Cost associated with<br>vendor 1 and 2             | Currency, Editing Allowed                                                                                                    |
| BlockRef         | External CAD Block<br>Reference                    | Path to an external block that presents the physical parameters of this device.                                                                                                    |
|                  |                                                    | Support Path:       %BLOCKS%       Program Files       U.J.dwg       U.J.dwg       U.J.dwg       Blocks       Blocks       WrieCAD_3       U.J.dwg       SU.dwg       SU.dwg       SU.dwg       SU.dwg       SU.dwg       SU.dwg       SU.dwg       SU.dwg       SU.dwg       SU.dwg       SU.dwg       U.J.dwg       U.J.dwg |
| Image            | External Image File<br>Reference                   | Not yet Implemented                                                                                                    |
| Category         | Categorical search field                           | Editing Allowed. Use commas to separate categories.                                                                                                    |
| IndustrySectors  | Industry sectors that this equipment touches       | Drop down form populated from the<br>IndustrySectors Global<br>Database.                                                                                                    |
| Synomyns         | Synonym search field                               | Editing Allowed. Use commas to separate categories.                                                                                                    |

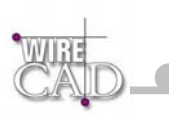

## Inputs and Outputs Tab

| 0 SYSTEMS · Image<br>Inputs - Le                                                                                                    | Server 2K                                                                                                    | Clear                                  | Outputs - Rigt                                                                                                    | nthand Side                                                                                  | 360 GYSTEMS                                                                                                    |                  |
|----------------------------------------------------------------------------------------------------|----------------------------------------------------------------------------------------------------|----------------------------------------|----------------------------------------------------------------------------------------------------|----------------------------------------------------------------------------------------------|----------------------------------------------------------------------------------------------------|------------------|
| Name         Type         Conn           SDI-01         SDI         B           SDI-02         SDI         B           SDI-03         SDI         B           SDI-04         SDI         B           AES-01         AES         X           AEF         REF         REF | DisplayOrder (PinType<br>0 Normal<br>0 Normal<br>0 Normal<br>0 Normal<br>0 Normal<br>0 Normal<br>0 Loop                                                                                                    | Selections<br>Select All<br>Py Signal: | Name         Type         Conn         D           SD1-01         SD1         B         SD1-02         SD1         B           SD1-02         SD1         B         SD1-03         SD1         B           SD1-04         SD1         B         SD1-04         SD1         B           AES-01         AES         X         AES-02         AES         X | isplayOrder [PinType<br>0 Normal<br>0 Normal<br>0 Normal<br>0 Normal<br>0 Normal<br>0 Normal | Indic Ceff 2.8           0p Rame           0p Rame | 8<br>8<br>8<br>× |
|                                                                                                    |                                                                                                    | Update<br>Preview                      |                                                                                                    |                                                                                              | Add Manufacturer to Lib                                                                                                    | )rary            |
|                                                                                                    |                                                                                                    | Show Big                               |                                                                                                    |                                                                                              | Delete Equipment from Li                                                                                                    | ibrar            |
|                                                                                                    |                                                                                                    | Order                                  |                                                                                                    |                                                                                              | Add This Item to Drawi                                                                                                    | ing              |
| Add to Which List: –                                                                                                    | Name:                                                                                                    |                                        | Add New                                                                                                    | Persist                                                                                      | Add This System to Pro                                                                                                    | ject             |
| <ul> <li>Inputs</li> <li>Outputs</li> <li>Both</li> </ul>                                                                                                    | Connector Type: 1/4"<br>Signal Type: ?<br>Input Pin Style: Norma                                                                                                    | d (                                    | Mulitply By>     Starting (                                                                                                    | 2<br>2: 1                                                                                    |                                                                                                    |                  |
|                                                                                                    | A DECK AND A DECK AND A DECK |                                        | · ·                                                                                                    |                                                                                              |                                                                                                    |                  |

The Input/Output (I/O) section is comprised of:

- Inputs and Outputs lists.
- Search Buttons.
- Select All.
- Clear Selections.
- I/O Adder.
- Update Preview.

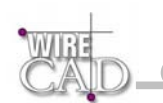

The Input/Output tab is where the bulk of the work takes place; use the Equipment Library Input/Outputs tab to:

- Add Inputs and Outputs.
- Add multiple Inputs, Outputs or both to the I/O lists with a single operation.
- Copy Inputs to Outputs and vice versa.
- Edit or Delete Inputs or Outputs.
- Search the lists to select specific Signal Types.
- Select the Inputs, Outputs, or both to use when creating Equipment Blocks.

#### Input/Output lists

|      | Inputs - Lefthand Side |      |      | Clear        | Dutputs - Righthand Side |              |   |      |     |      |      |              |         |
|------|------------------------|------|------|--------------|--------------------------|--------------|---|------|-----|------|------|--------------|---------|
| Na   | ime                    | Туре | Conn | DisplayOrder | PinType                  | Selections   | 4 | Nam  |     | Туре | Conn | DisplayOrder | PinType |
| 🕞 SD | 1-01                   | SDI  | В    |              | Normal                   | Select All   | Þ | SDI- | 01  | SDI  | В    | 0            | Normal  |
| SD   | 1-02                   | SDI  | B    | 0            | Normal                   | Bu Signal    |   | SDI- | 02  | SDI  | В    | 0            | Normal  |
| SD   | 1-03                   | SDI  | В    | 0            | Normal                   | COPPEBEC     |   | SDI- | 03  | SDI  | В    | 0            | Normal  |
| SD   | 1-04                   | SDI  | В    | 0            | Normal                   | null         |   | SDI- | 04  | SDI  | В    | 0            | Normal  |
| AE   | S-01                   | AES  | X    | 0            | Normal                   | 4fSC         |   | AES  | -01 | AÉS  | X    | 0            | Normal  |
| AE   | S-02                   | AES  | X    | 0            | Normal                   | AES<br>AES12 |   | AES  | -02 | AES  | X    | 0            | Normal  |
| RE   | F                      | REF  | В    | 0            | Loop                     | AES 3.4      |   |      |     |      |      |              |         |
|      |                        |      |      |              |                          | AUD          |   |      |     |      |      |              |         |
|      |                        |      |      |              |                          |              |   |      |     |      |      |              |         |
|      |                        |      |      |              |                          | CAM          |   |      |     |      |      |              |         |
|      |                        |      |      |              |                          | CLK          |   |      |     |      |      |              |         |
|      |                        |      |      |              |                          |              |   |      |     |      |      |              |         |
|      |                        |      |      |              |                          | Map Btns     |   |      |     |      |      |              |         |
|      |                        |      |      |              |                          | Update       | 1 |      |     |      |      |              |         |
|      |                        |      |      |              |                          | Preview      |   |      |     |      |      |              |         |
|      |                        |      |      |              |                          | Show Big     |   |      |     |      |      |              |         |
|      |                        |      |      |              |                          | Set Display  |   |      |     |      |      |              |         |
|      |                        |      |      |              |                          | Order        |   |      |     |      |      |              |         |

The Input and Output lists provide several functions. Not only are the inputs and outputs displayed but you can also edit any of the information displayed.

To select an Input for display in an equipment block, simply select the box to the left of the Name. To select multiple I/O, hold the Ctrl or Shift key while selecting additional I/O.

| Press the Select All button to select all of the I/O.                          |
|--------------------------------------------------------------------------------|
| Press the Clear Selections button to de-select all I/O.                        |
| Press the Update Preview Breview button to send changes to the preview display |

#### Copying Inputs to the Outputs Table

To copy selected inputs to the outputs table:

- 1. Select the desired Inputs.
- 2. While holding the Alt key, drag the selection to the Outputs table.
- 3. Drop the selection on the Outputs table.

The selected inputs will be copied to the Outputs table.

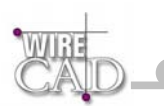

#### Copying Outputs to the Inputs Table

To copy selected inputs to the outputs table:

- 4. Select the desired Inputs.
- 5. While holding the Alt key, drag the selection to the Outputs table.
- 6. Drop the selection on the Outputs table.

The selected inputs will be copied to the Outputs table.

Note: You must use the I/O Adder to add Inputs and Outputs to the lists.

#### Search Buttons

| - By Signal: |
|--------------|
| ?            |
| null         |
| 4fSC         |
| AES          |
| AES 1.2      |
| AES 3.4      |
| AUD          |
| AUD L        |
| AUD R        |
| CAM          |
| CLK          |
| CopperFC     |
| Map Btns     |

#### Mapping Signals to the Search Buttons

This function selects all of the inputs and outputs of the selected Signal Type. To map an existing signal type to one of the twelve buttons, click "Map Btns" to display the following dialog:

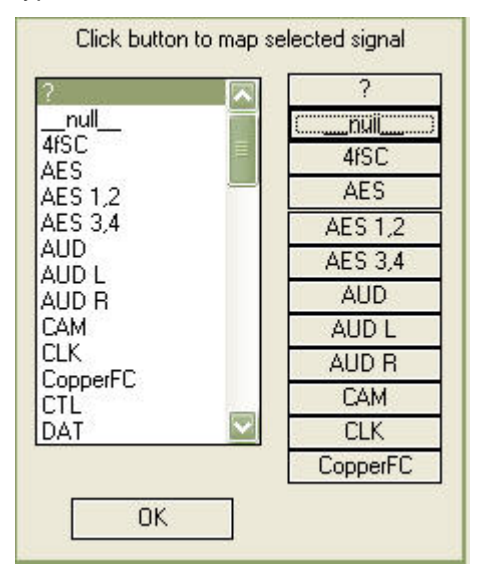

Select one of the Signal Types in the left window and then click on the right-hand button that you wish to map the Signal Type to. The update will occur immediately. Click OK to close the dialog.

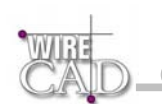

## I/O Adder

| dd to Which List: – | Name:             |        |   | Add New 🔽 Persist |
|---------------------|-------------------|--------|---|-------------------|
| Inputs              | Connector Type:   | 1/4"   | - | Mulitply By>      |
| O Outputs           | Signal Type:      | ?      | - | Charling @ 1      |
| O Both              | Input Pin Style:  | Normal | - |                   |
| <b>V</b> boom       | Output Pin Style: | Normal |   |                   |

This is where you add inputs or outputs or both inputs and outputs simultaneously.

### How it works

Determine whether you are going to add data to the Inputs list, the Outputs list, or both by selecting the appropriate button in the Add to Which List: frame:

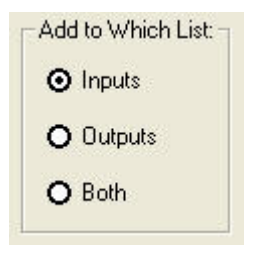

Type the name of the I/O in the "Name" field and enter the appropriate data in the "Connector," "Signal Type," and "Input Pin Style" and "Output Pin Style" fields.

The Connector and Signal Type drop-downs are populated from the Connectors, and Signal Types Global Databases.

| Name:             |        |   |
|-------------------|--------|---|
| Connector Type:   | 174"   | • |
| Signal Type:      | ?      | • |
| Input Pin Style:  | Normal | • |
| Output Pin Style: | Normal | • |

#### Input Pin Styles

Input pins can be displayed in one of two forms: Normal or Looped. See illustration below.

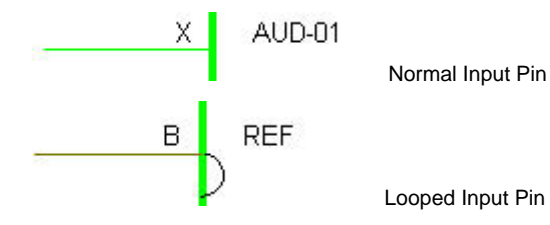

A looped input pin passes the signal on to another input and thus acts as both an input and an output.

#### **Output Pin Styles**

Output pins can be displayed in one of two forms: Normal or Bridged. See illustration below.

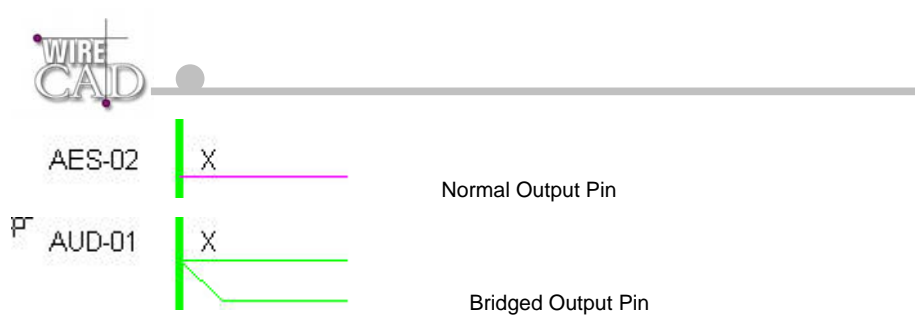

A bridged output provides a parallel connection from a single output.

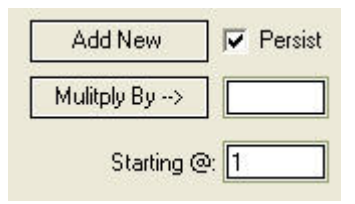

If you are adding a single input, output, or both then select Add New. If you wish to add multiple I/O, then enter the number to multiply by in the Multiply By field and the appropriate start number in the Starting @ field. Then click on the Multiply By button (to the left of the Multiply By field) and WireCAD will create a new I/O for every multiple and append the number to the Name field. For example if you have a device that has 16 inputs all named "Line In", rather than typing an entry for each of them, you would type "Line In-" in the name field. Then enter 16 in the Multiply By field and 1 in the Starting @ field. Selecting the Multiply By button will produce 16 entries in the input list starting at Line In-01 and ending at Line In-16. Selecting the persist info check box will leave the data in the fields after creating a new I/O.

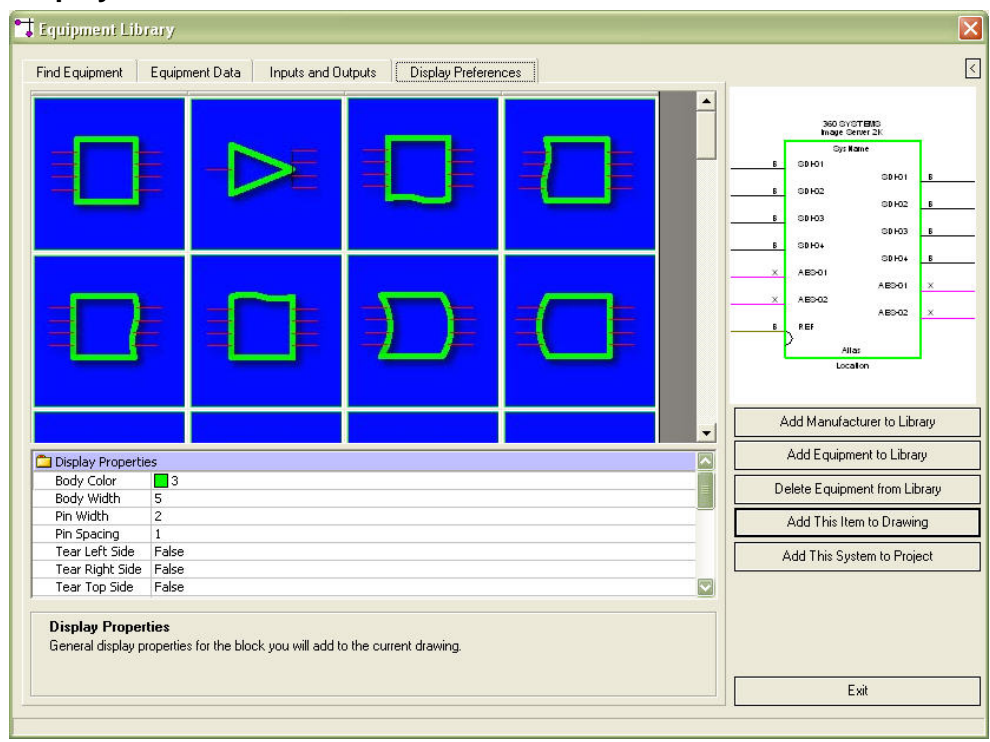

### Display Preferences Tab

The Display Preferences Tab allows you to determine a number of different ways to display the equipment block that you are about to create. You have the ability to display the block as any number of the following permutations:

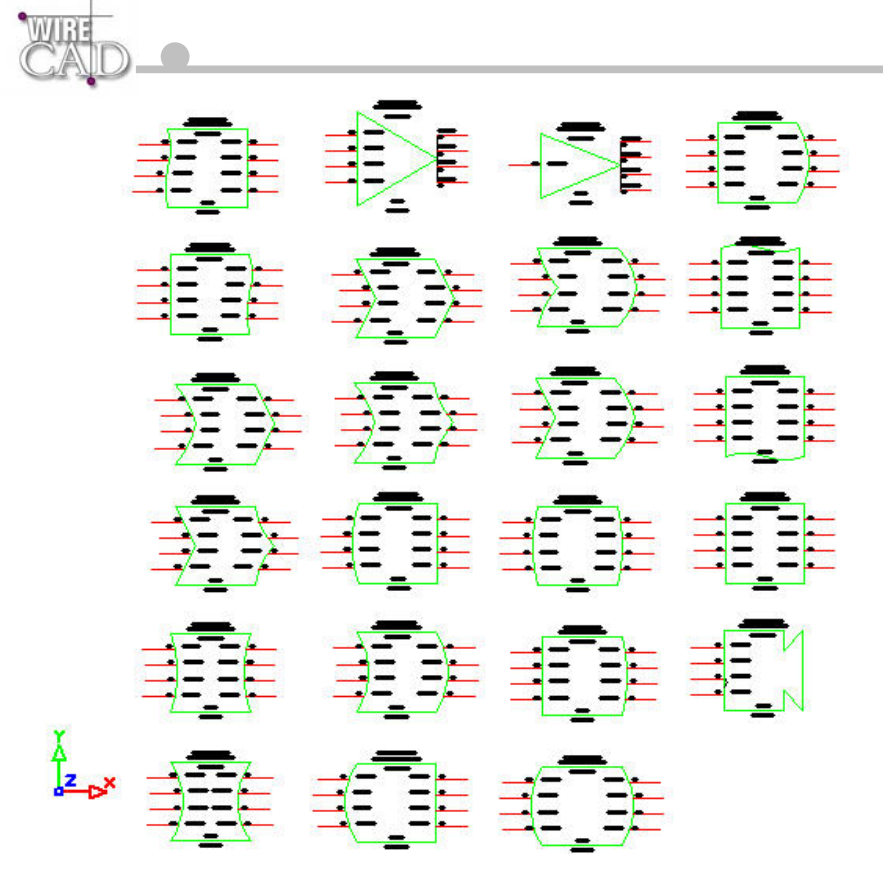

#### **Display Properties**

On the Display Preferences tab are a number of Display Properties that determine the outcome of the displayed device.

| Body Color      | 3     |  |
|-----------------|-------|--|
| Body Width      | 5     |  |
| Pin Width       | 2     |  |
| Pin Spacing     | 1     |  |
| Tear Left Side  | False |  |
| Tear Right Side | False |  |
| Tear Top Side   | False |  |

Use the SameAsLayer setting to have your block inherit the color of the 0 Layer.

| Property       | Description                                      | Value                       | Applies To:                                |
|----------------|--------------------------------------------------|-----------------------------|--------------------------------------------|
| Body Color     | Sets the Body Color of the block.                | 0-255                       | Normal equipment blocks.<br>Not terminals. |
| Body Width     | Sets the width of the block in drawing units.    | 1-~                         | Normal equipment blocks.<br>Not terminals. |
| Pin Width      | Sets the width of the pin.<br>In drawing units.  | Enum / Drop-down<br>1,1.5,2 | Normal equipment blocks.<br>Not terminals. |
| Pin Spacing    | Sets the vertical pin spacing. In drawing units  | >1                          | Normal equipment blocks.<br>Not terminals. |
| Tear Left Side | Tears the left side of the block. Works with the | Boolean                     | Normal equipment blocks.<br>Not terminals. |

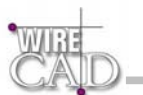

|                           | Bulge Left Value                                                                             |                                                                            |                                                                    |
|---------------------------|----------------------------------------------------------------------------------------------|----------------------------------------------------------------------------|--------------------------------------------------------------------|
| Tear Right Side           | Tears the right side of the<br>block. Works with the<br>Bulge Right Value                    | Boolean                                                                    | Normal equipment blocks.<br>Not terminals.                         |
| Tear Top Side             | Tears the top side of the<br>block. Works with the<br>Bulge Top Value                        | Boolean                                                                    | Normal equipment blocks.<br>Not terminals.                         |
| Tear Bottom Side          | Tears the bottom side of<br>the block. Works with the<br>Bulge Bottom Value                  | Boolean                                                                    | Normal equipment blocks.<br>Not terminals.                         |
| Bulge Left Side           | Polyline Bulge Distance.<br>This value is set by the<br>display style. Modify it to<br>suit. | Signed Double                                                              | Normal equipment blocks.<br>Not terminals.                         |
| Bulge Right Side          | Polyline Bulge Distance.<br>This value is set by the<br>display style. Modify it to<br>suit. | Signed Double                                                              | Normal equipment blocks.<br>Not terminals.                         |
| Bulge Top Side            | Polyline Bulge Distance.<br>This value is set by the<br>display style. Modify it to<br>suit. | Signed Double                                                              | Normal equipment blocks.<br>Not terminals.                         |
| Bulge Bottom Side         | Polyline Bulge Distance.<br>This value is set by the<br>display style. Modify it to<br>suit. | Signed Double                                                              | Normal equipment blocks.<br>Not terminals.                         |
| Visible Manufacturer      | Sets the visibility of the<br>ManufacturerName<br>Attribute                                  | Boolean                                                                    | Normal equipment blocks.<br>Not terminals.                         |
| Visible Equipment<br>Name | Sets the visibility of the<br>EquipmentName<br>Attribute                                     | Boolean                                                                    | Normal equipment blocks.<br>Not terminals.                         |
| Visible SysName           | Sets the visibility of the SysName Attribute                                                 | Boolean                                                                    | Normal equipment blocks.<br>Not terminals.                         |
| Visible Alias             | Sets the visibility of the Alias Attribute                                                   | Boolean                                                                    | Normal equipment blocks.<br>Not terminals.                         |
| Visible Location          | Sets the visibility of the Location Attribute                                                | Boolean                                                                    | Normal equipment blocks.<br>Not terminals.                         |
| Visible Connectors        | Sets the visibility of the Connectors text.                                                  | Boolean                                                                    | Normal equipment blocks.<br>Not terminals.                         |
| Text Height               | Sets the Height of all<br>visible text associated<br>with a block                            | Double                                                                     | Normal equipment blocks.<br>Not terminals.                         |
| Block Reference           | Path to an external drawing that physically represents the equipment.                        | This value is set in<br>the BlockRef field of<br>the Equipment Data<br>tab | Used by the<br>Mech.<br>Block<br>Ref.<br>button. Ignores all other |
|                           |                                                                                              |                                                                            | settings and inserts the                                           |

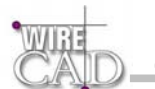

|                     |                                                                                                    |                                                          | external reference into the drawing.                                             |
|---------------------|----------------------------------------------------------------------------------------------------|----------------------------------------------------------|----------------------------------------------------------------------------------|
| Terminal Merge Mode | Map merge modes are<br>used to combine<br>information from an input<br>and an output into one<br>terminal that displays<br>both | Enum / Drop-down<br>None<br>By Position<br>Matching Text | Used when mapping definitions to terminals. Not used by Normal equipment blocks. |

In addition, WireCAD v3 provides the ability to map an equipment definition onto a series of Terminals. This allows you the flexibility to display a jack-field, router, punch-block, or bulk-head panel as a series of terminals, as follows:

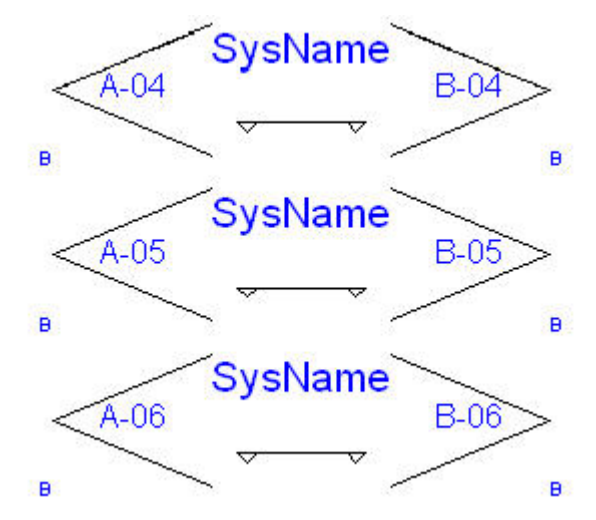

Above demonstrates mapping an equipment definition of a jack-field onto a jack terminal.

#### To map a selection to the terminal:

- 1. Sort the input and output grids so that they line up appropriately. Remember that there are three map merge modes. Map merge modes are used to combine information from an input and an output into one terminal that has both; as in above.
- 2. Select the inputs and outputs to display.
- 3. Switch to the Display Preferences tab and select the terminal from the display grid. See Below.
- 4. Select the Merge Map Mode.
- 5. Check the preview display to insure a proper display.

6. Click the

Add This Item to Drawing

to send the terminal(s) to the drawing.

## **Create Equipment Block**

After you have found the piece of equipment that you wish to represent in your drawing, click on the Inputs/Outputs tab and select the appropriate I/O, either by clicking on the individual I/O or using the buttons. Then click Add This Item to Drawing.

Add This Item to Drawing

If you have not checked the Use Default Block Names check box in the preferences dialog,

Use Default Blocknames

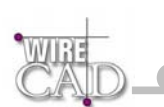

then you will see a dialog asking you to confirm the name of the block to be created. You may either select the default, or enter a name of your own.

| 1     | Change Block Name                                                                                             |              |
|-------|----------------------------------------------------------------------------------------------------|--------------|
| WIRE  | Block Name:                                                                                                   |              |
| CALD. | 360 SYST-Image Sev0                                                                                           | •            |
| GAU   | WireCAD3 has generated a default block name for this<br>To use it press OK, or modify the name and then press | unit.<br>OK. |
|       |                                                                                                    |              |
|       | <u> </u>                                                                                                    |              |

## Anatomy of an Equipment Block

Equipment Blocks are comprised of the following attributes:

The following table provides an explanation for each of the attributes:

| Attribute     | Description                                                                |  |  |  |
|---------------|----------------------------------------------------------------------------|--|--|--|
| INPUT##       | Input. The inputs are labelled from the top of the block to the bottom     |  |  |  |
| OUTPUT##      | Output. The outputs are labelled from the top of the block to the bottom   |  |  |  |
| SysName       | The SysName. Concatenation of the SysNamePrefix and SysID                  |  |  |  |
| Location      | Concatenation of the Location and Elevation fields of the SysName database |  |  |  |
| Manufacturer  | Manufacturer                                                               |  |  |  |
| EquipmentName | Equipment Model                                                            |  |  |  |
| EquipID       | Reference to the Equipment Library                                         |  |  |  |
| PinWidth      | A reference to the pin width                                               |  |  |  |
| Alias         | System Alias Field                                                         |  |  |  |

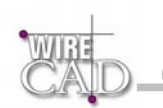

## Add Manufacturer to Library

| To add a manufacturer to | the library click on the Add Manufacturer to Library button.                      | Add Manufacturer to Library |
|--------------------------|-----------------------------------------------------------------------------------|-----------------------------|
| Add a Manufacture        | er<br>Add Manufacturer<br>Manufacturer Name:<br>Manufacturer ID: 8 Characters Max |                             |
|                          | Display This Manufacturer In:                                                     | aries                       |

Type the Manufacturer Name in the field. The ManufacturerID will be filled in automatically for you. Select the library where the name is to be displayed. Click Add. If the ManfacturerID already exists, you will be warn and given a chance to modify it.

## **Add Equipment to Library**

-

To add a new piece of equipment to the library, click on the Add Equipment to Library button.

| Add Equipment to | b Library                                |                                                                                          |        |
|------------------|------------------------------------------|------------------------------------------------------------------------------------------|--------|
| 📑 Add Equipment  |                                          |                                                                                          | ×      |
| Ado              | l Equipment                              |                                                                                          |        |
| WIRE             | General Information:                     |                                                                                          |        |
| CAID -           | Select Manufacturer:                     | 360 SYSTEMS                                                                              | •      |
|                  | Model:                                   |                                                                                          |        |
|                  | Description:                             |                                                                                          |        |
|                  | Equipment Type:                          |                                                                                          |        |
| -                | Equipment Type is u<br>Equipment Type wa | ised to prefix SysNames in WireCAD. Ex. if the<br>s VTR, then a SysName might be VTR-01. |        |
|                  | Cancel                                   | Back Next                                                                                | Finish |

| CAID            |                         |  |
|-----------------|-------------------------|--|
| 📑 Add Equipment |                         |  |
|                 | Add Equipment           |  |
| CAD             | Categories:             |  |
| _               | Synonyms:               |  |
|                 | Cancel Back Next Finish |  |

| 📬 Add Equipment |                         | × |
|-----------------|-------------------------|---|
| CAL             | Add Equipment           |   |
|                 | Cancel Back Next Finish |   |

Select Manufacturer: Select an existing manufacturer from the drop-down list.

Equipment Model: Enter the Equipment Model Number.

Equipment Description: A short description of the equipment.

Equipment Type: This field is used to prefix system names. Note: use types that are easily recognizable to the engineering staff. This will aid in keeping your documentation readable. Example: if you are using an AVID non-linear editor (NLE) in your system it may be more readable to use AVID as the prefix instead of NLE; however, this assumes that the system will always by occupied by and AVID and may not be the best way to future proof your system. It's a "salt to taste" issue.

## Drawing Cables, Terminals, Pointers etc.

Important!! Draw cables in your drawing from output to input. WireCAD v3 now has a cable auto-router that will draw your cable for you and try to avoid other drawing entities and cables.

Note: if you check the Avoid Other Cables box on the Draw Cables toolbar, WireCAD v3 will lay cables on top of other cables.

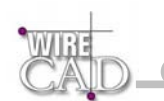

### The Draw Cables Toolbar

| Draw Cables       |                                   | x                 |  |  |  |  |
|-------------------|-----------------------------------|-------------------|--|--|--|--|
| 🗹 Repeat          |                                   |                   |  |  |  |  |
| 🗹 Auto Pla        | ice                               |                   |  |  |  |  |
| 🗖 Auto Dra        | aw Pointers                       |                   |  |  |  |  |
| 🗖 Manual          | Draw                              |                   |  |  |  |  |
| 🔽 Avoid O         | ther Cables                       |                   |  |  |  |  |
| 4                 | AutoPlace                         | Dist              |  |  |  |  |
| Place 1           | Ferminal as                       | Source            |  |  |  |  |
| Jack Term Pointer |                                   |                   |  |  |  |  |
|                   | Draw Cable                        | •                 |  |  |  |  |
| Place 1           | Ferminal as<br>Term<br>Draw Cable | Source<br>Pointer |  |  |  |  |

#### Repeat

Restarts the Draw Cables function after successfully drawing a cable.

#### Auto Place

Automatically places Jacks, Terminals (Term) and Pointers in the drawing to the right or left of the selected input or output (based in the value in the AutoPlace Dist field).

#### **Auto Draw Pointers**

Checking this box with place linked pointer between the selected input and output.

Note: this function will only work when the output and input are on the same sheet.

#### Manual Draw

Manually draw the cable.

Note: When this function is selected, you will be prompted to draw a standard 2D polyline. Start by selecting the output and the leftclick for every vertex in the line (cable). Right-click to finish the command and draw the cable-text entities.

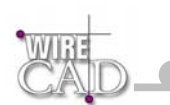

## **Drawing Cables Tutorial**

WireCAD version 3.2.1355 allows the drawing are cable from input to input and from output to output. Note, however, that the pin that is selected first will be assigned to the SrcPin and the pin that follows will be assigned to the DstPin field. Note further that this practice may cause erroneous connector counts. What follows is a detailed explanation of drawing cables.

Start with a piece of equipment in the drawing:

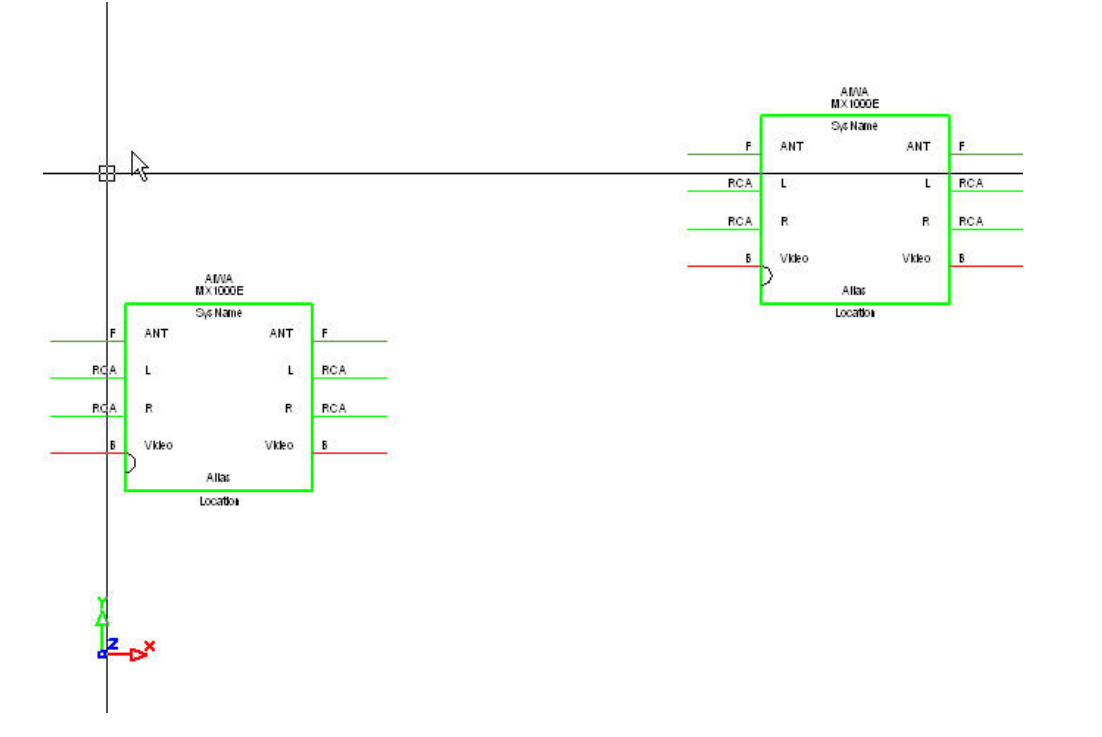

Next, select the Draw Cables button:

| Desus Cabla |  |
|-------------|--|
| Draw Cable  |  |

Next, select an output on the equipment block:

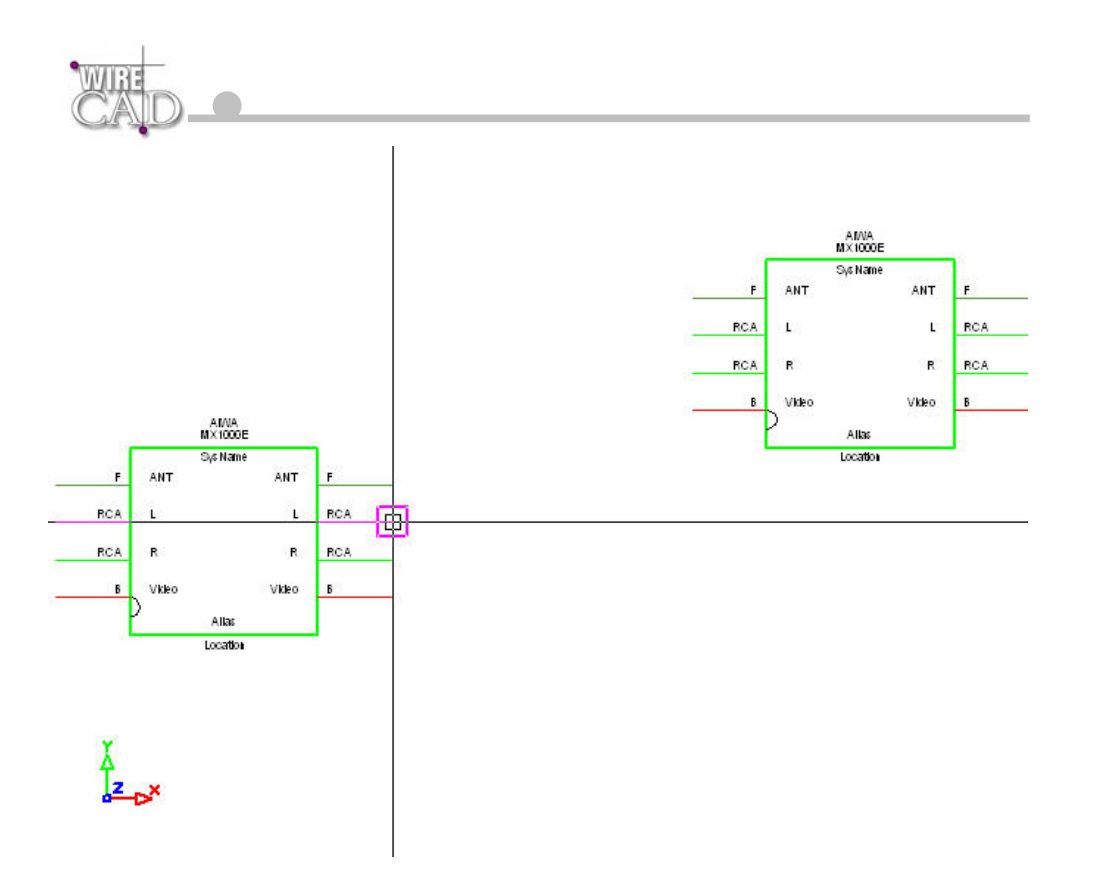

We will now automatically draw a Jack to the right of the selected output. Select the Jack button:

| l – ek |  |
|--------|--|
| JACK   |  |
|        |  |

As follows:

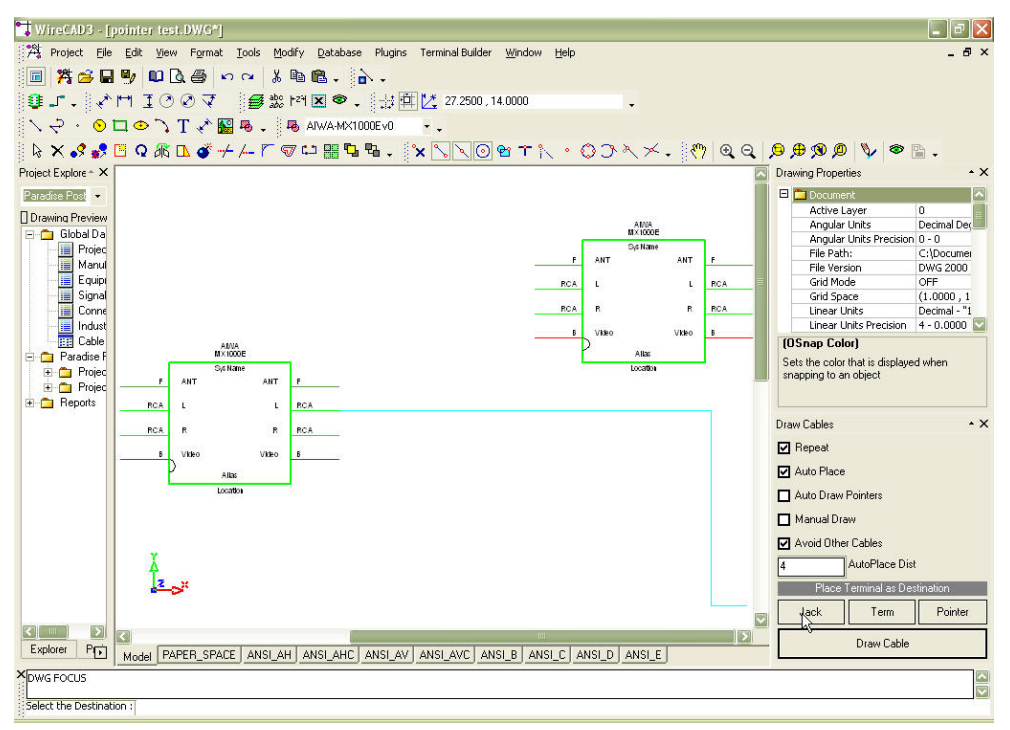

When selecting a Jack, Terminal, or Pointer you are given a choice of styles. Shown here are the Jack types:

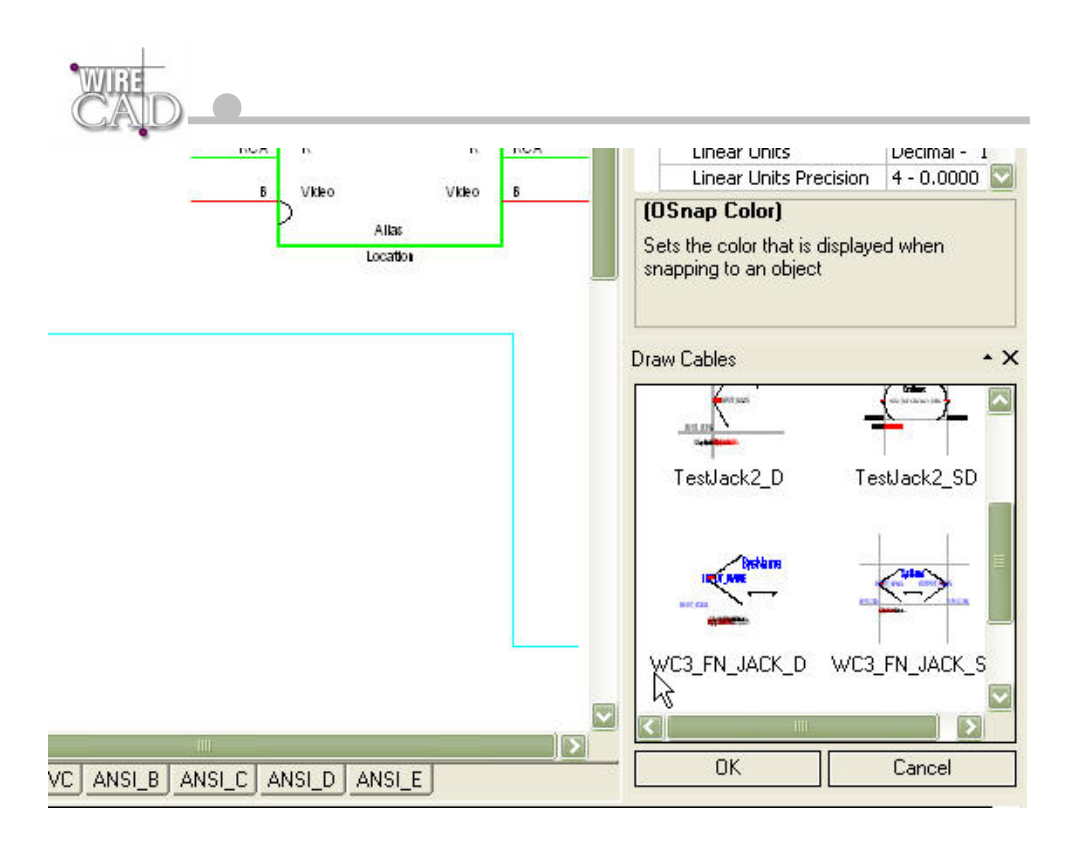

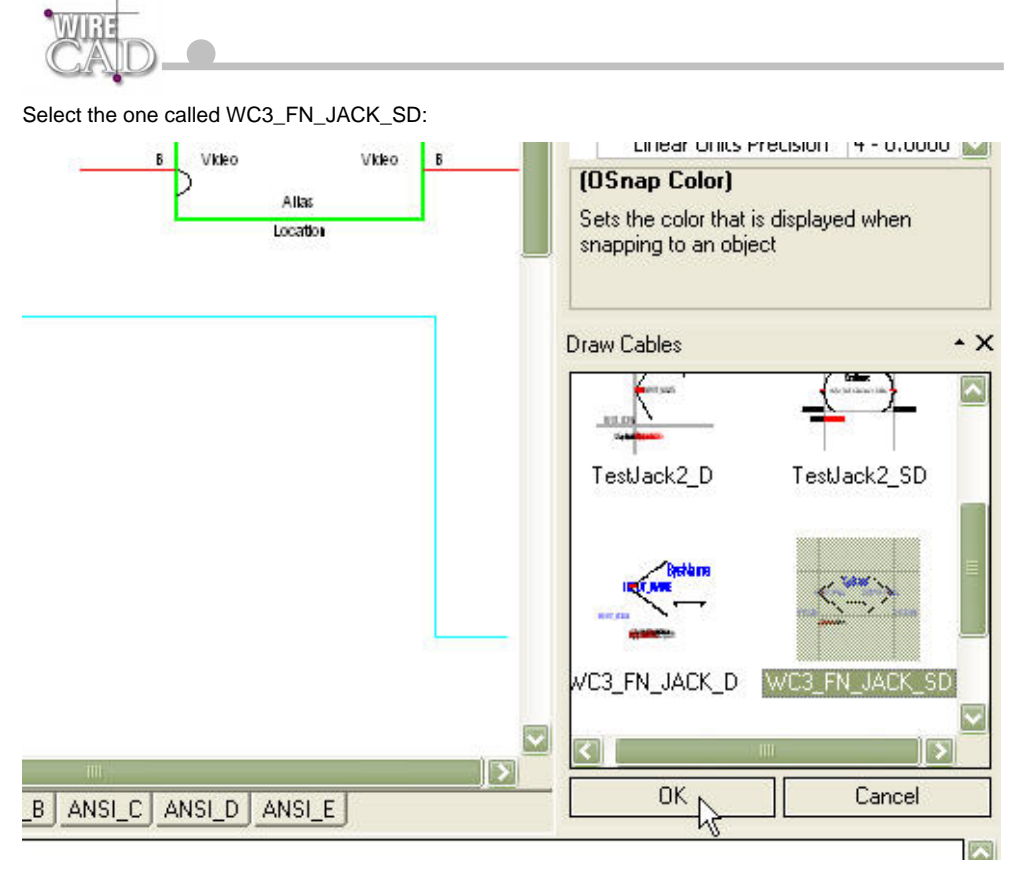

Then click OK. This will insert a fully normalled jack pair:

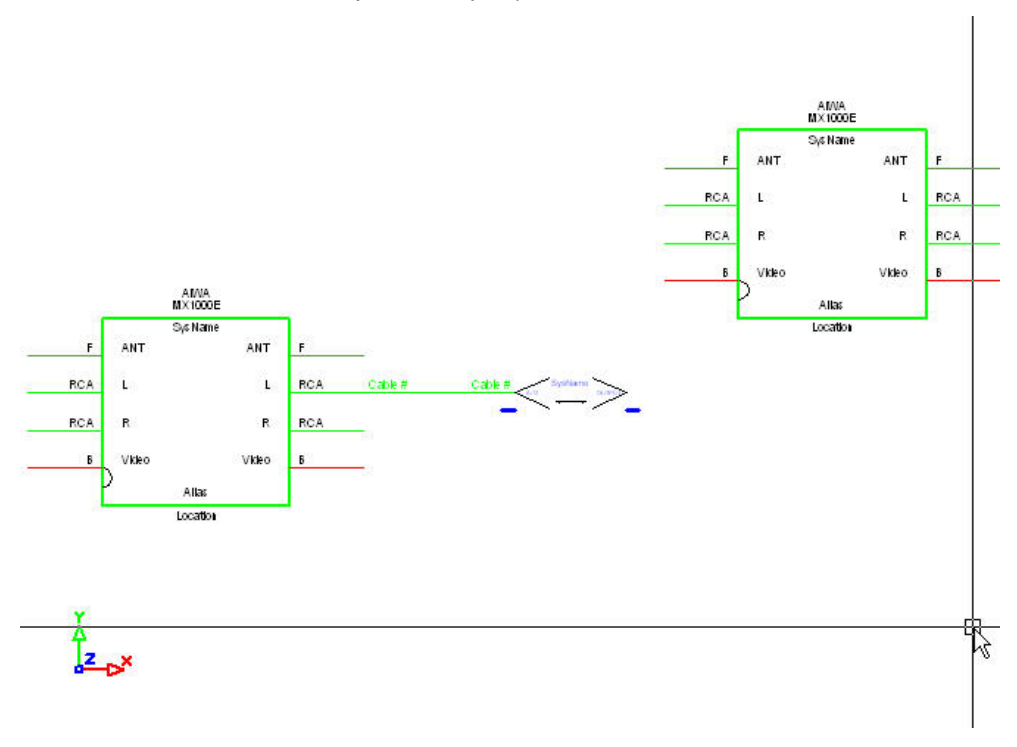

Note that the jack, cable, and cable number text are automatically placed in the drawing 4 drawing (number in the AutoPlace Dist field) units to the right of the output.

If the objective is to draw from output to input on different blocks, then select the output first:

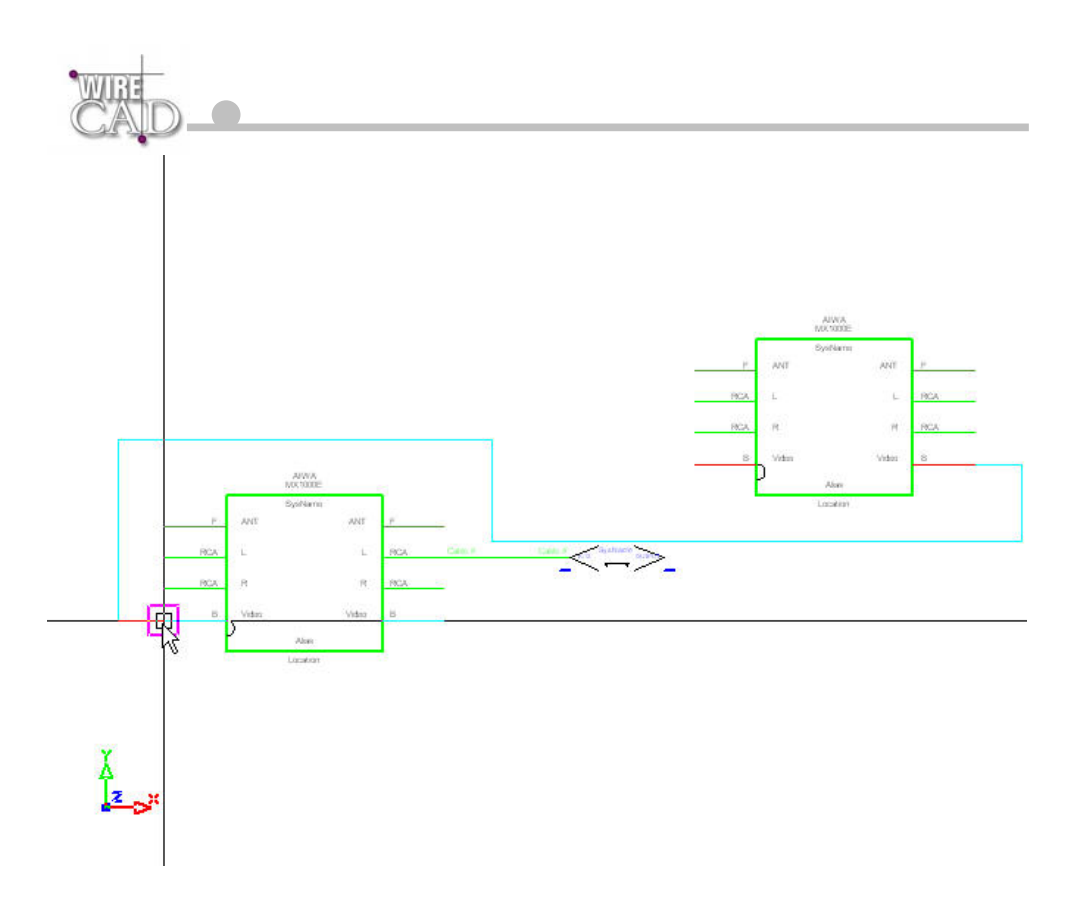

Next, select the input of the device. A cable and cable number text will be placed automatically.

Note: WireCAD will try to avoid equipment and other cables (based on the Avoid Other Cables checkbox). If you need to move a piece of equipment, select it and then grab its grip and drag it to its new location. The wires will remain attached to it and relocate based on the location.

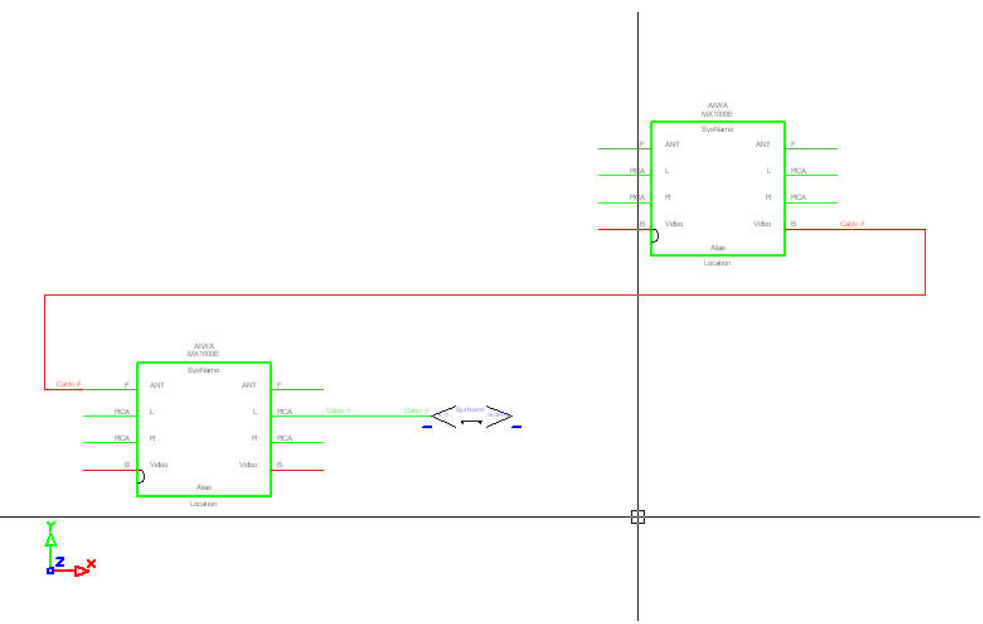

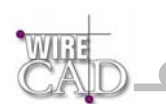

If the objective is to draw from our existing jack to the block, then start the Draw Cable function

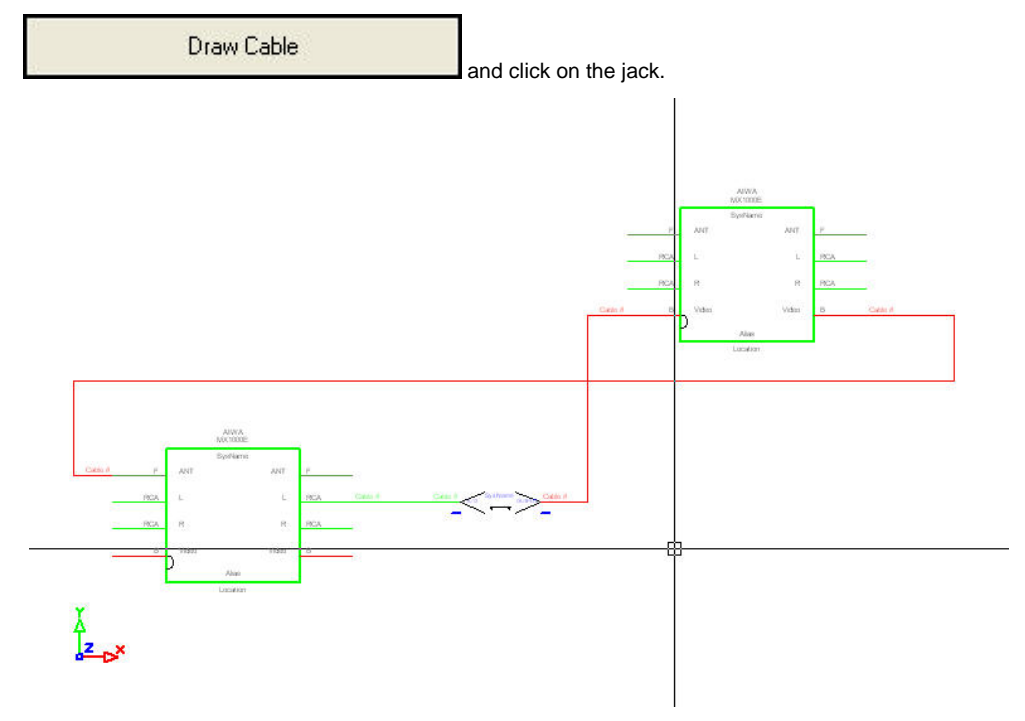

#### **Drawing Pointers Automatically**

Check the Auto Draw Pointers checkbox. Start the Draw Cables function.

Draw Cable

Next, Select the Output followed by the Input.

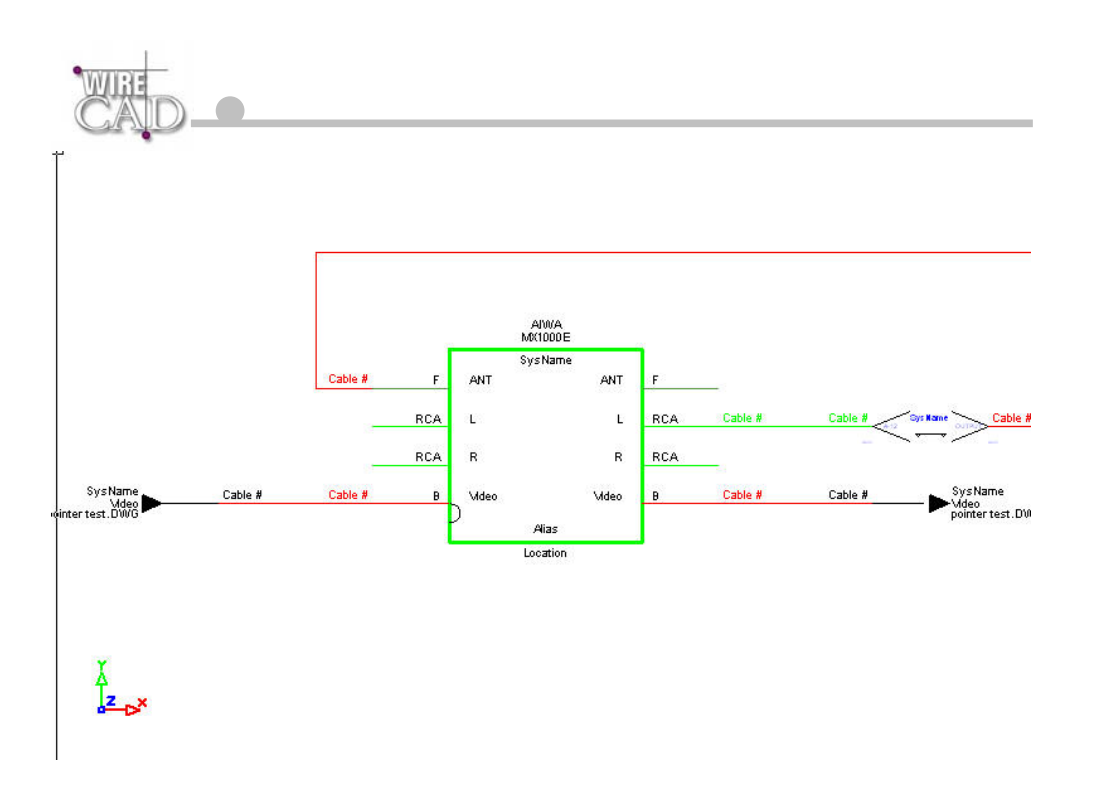

#### Manually Drawing Cables

Check the Manual Draw checkbox. Start the Draw Cables function.

Draw Cable

You will be prompted to start drawing a polyline. Select the Output. Draw the polyline in any direction needed.

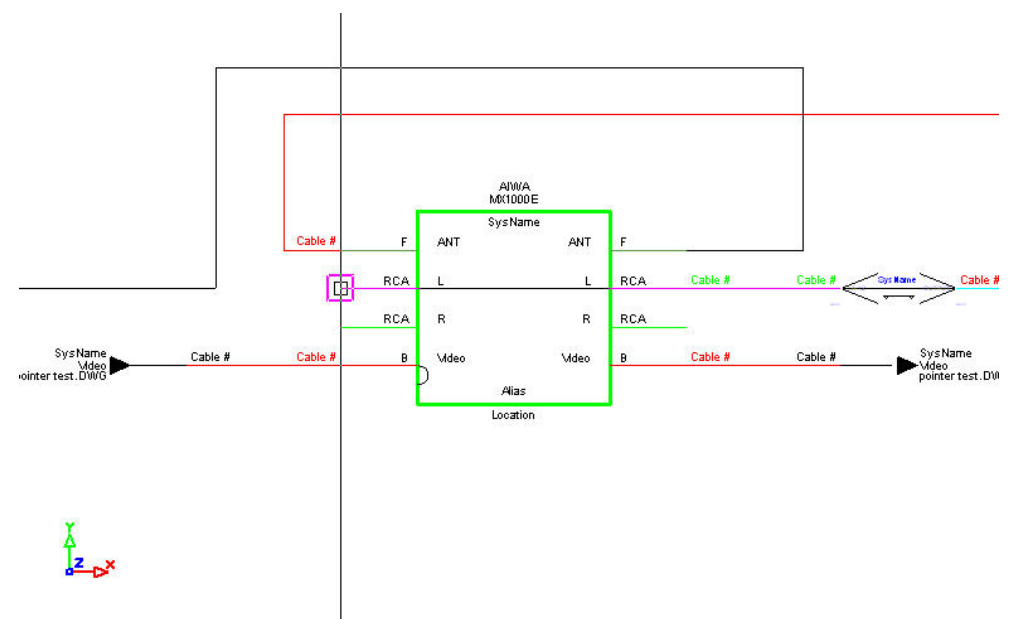

Finish by selecting the desired Input. End the command by right-clicking. This will place the cable# text entities.

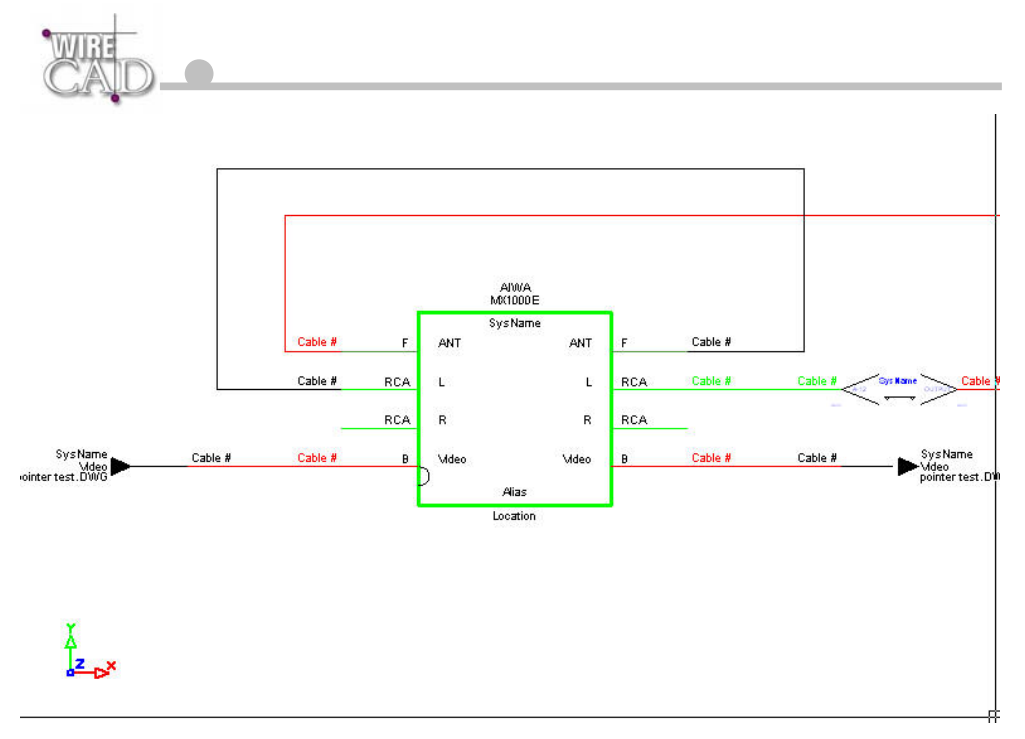

Drawing Jacks, J-Boxes, etc as Sources to the Cable

Jack

If you need to have a Jack, Terminal, or Pointer feed an input. Select the terminal button first. Note that the Manual Draw function must be unchecked in order to enable the terminal switches. Selecting any of the terminal buttons will start the Draw Cable function.

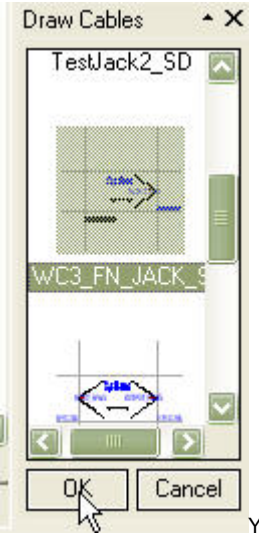

You are then prompted to select a destination. Upon doing so, if the Auto Place function is checked, the selected Terminal will be placed to the left of the Input based on the number defined in the Auto Place Dist field:

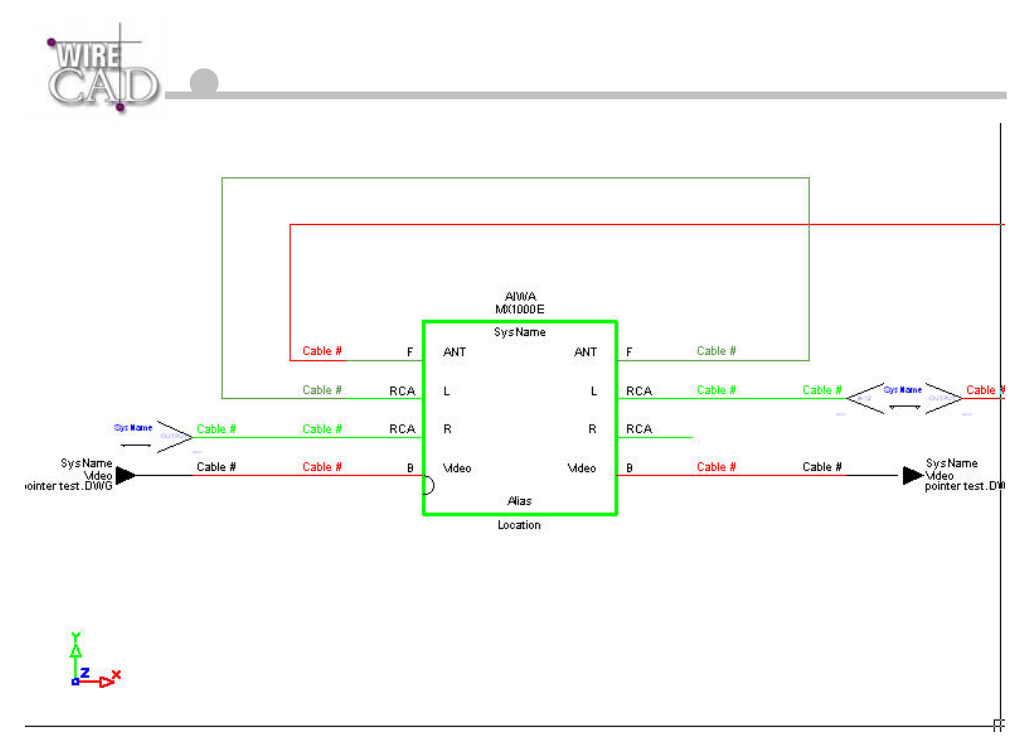

Turning off Auto Place will prompt you for locations to place the terminal devices and then draw cables to the selected location.

## **On-Sheet and Off-Sheet Pointers**

WireCAD supports the use of on-sheet and off-sheet pointers. These are placed in the drawing using the Draw Cables function. Alternately, pointers can be placed using the Insert block function and then drawn to or from them. When using the Auto Draw Pointers function, WireCAD automatically links the pointers together. When using the Pointer Terminal button to place pointers in the drawing, these pointers will require linking.

### **Linking Pointers**

Pointers can be linked on sheet or off. Simply double-click the pointer on the output side of the cable:

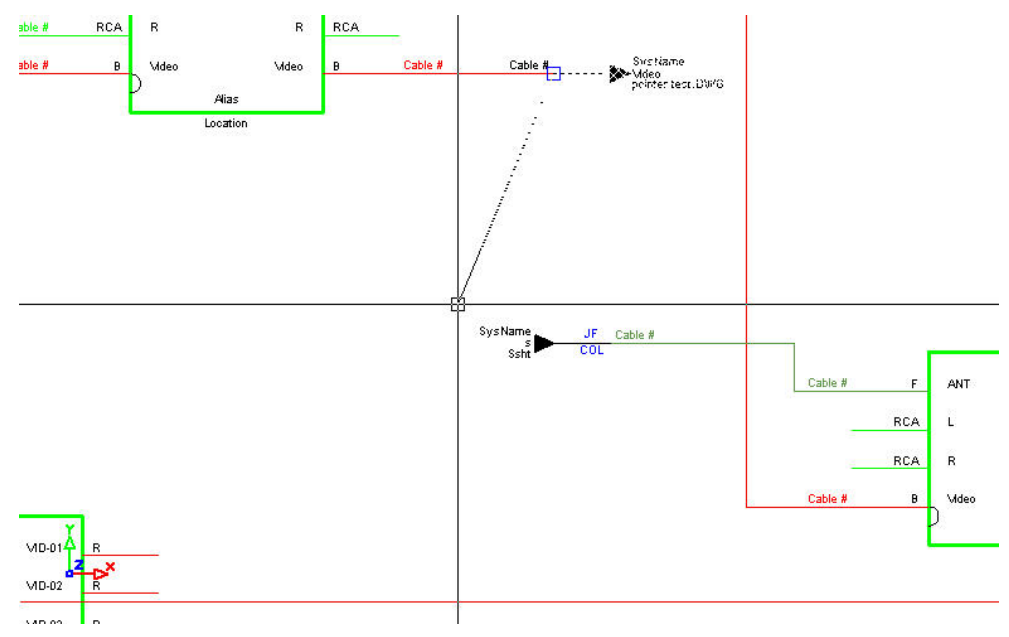

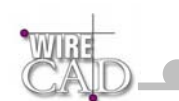

You will be prompted to select a pointer in the current drawing or in another drawing:

| Link Pointers |                |
|---------------|----------------|
|               | Select Drawing |
| Gingo         |                |
|               |                |

In any case, click on the other pointer to link them together.

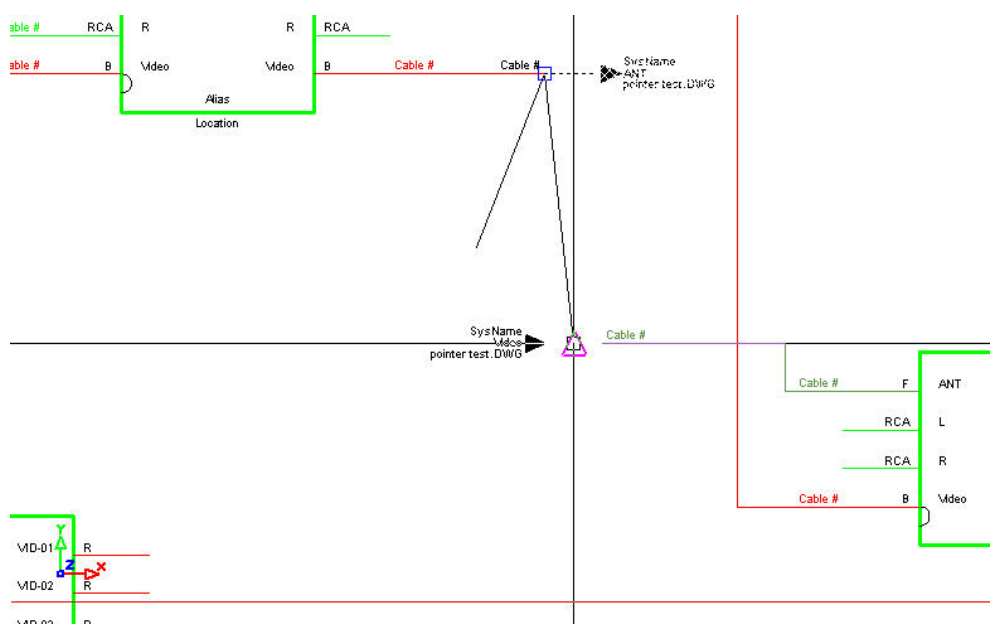

Note that the two pointers are filled in with the reciprocal information. In other words, the pointer on the output side is filled in with the information from the input side and vice versa:

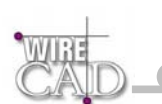

## **Assigning System Names to Equipment**

Assignment is the term used to indicate that a drawing entity has an associated entry in the database. We refer to several types of assignment:

- SysNames, or system specific identifiers. Thus allowing multiple instances of the same equipment type. This process is ٠ where you define the physical location of the equipment in the system.
- Terminals, terminals must first be assigned to the project database. This process is where you define the physical location of the equipment in the system.
- Cable Numbers.

Assigning System Names (SysNames), Jacks, Jack Fields, and Cable Numbers is as easy as double-clicking on the entity you wish to assign. Depending on the entity type you will be presented with a series of different dialogs to handle the interface between the drawing environment and the database. If you double-click an equipment block, the following dialog will appear:

| 📑 Assign SysName |                                   |                                             |  |  |  |
|------------------|-----------------------------------|---------------------------------------------|--|--|--|
| 1                | Assign System to Project Database |                                             |  |  |  |
| WIRE             | Equipment Type - Prefix:<br>DDR   | SysNum:<br>▼ << < 01 > >> New               |  |  |  |
| GAJU             | System Alias:<br>DDR-01           | DDR-01*                                     |  |  |  |
|                  | Equipment Location                |                                             |  |  |  |
|                  | Location:                         | The Location and Elevation fields will be   |  |  |  |
|                  | RACK 235                          | displayed together in the insert's Location |  |  |  |
|                  | Elevation:                        | field as: Location.Elevation.               |  |  |  |
|                  | 12                                |                                             |  |  |  |
|                  | Validate Location                 |                                             |  |  |  |
|                  |                                   |                                             |  |  |  |
|                  |                                   |                                             |  |  |  |
|                  |                                   |                                             |  |  |  |
|                  | ОК                                | Cancel                                      |  |  |  |
|                  |                                   |                                             |  |  |  |

Note: A SysName can be assigned to multiple instances of an equipment insert. As an example, assume two drawings – one containing only video, the other containing only audio. Both with a VTR called VTR-01.

Prefix: Sets the prefix for the system Name. Direct entry into this field is possible. This field is referenced to the EquipmentType field in the Equipment Library. The Prefix and the SysNum will be concatenated to form the SysName.

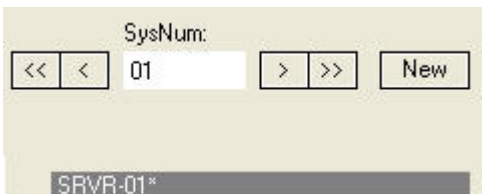

#### **Record Selectors:**

Used to select an existing SysName. Upon selecting an existing SysName, click OK. You will be informed that the System Name already exists, and prompted whether to proceed with

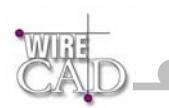

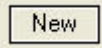

naming the insert. Selecting the New Record button counter.

will append a record to the database and increment the SysNum

Note that WireCAD v3 automatically assumes a new record as indicated above by the \* in the SRVR-01\* SysName preview.

**Location:** User defined location field.

Elevation: User defined elevation field.

**System Alias:** Use this field to provide functional or friendly names to systems. Example: suppose you have VTR-450 in your system but the function of this device is Fred's Viewing Deck. Enter "Fred's Viewing Deck" in the alias field to provide an additional description to VTR-450.

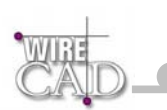

# **Assigning System Names to Individual Terminals**

If you have paced WireCAD Terminals in your drawing, these will need to associated with a specific input/output of a specific SysName. For example: suppose we have a jack point in a drawing. That jack point will need to physically occupy a position in a jack-field. The jack-field will have a SysName such as JF-01 and the jack may be the first jack in the top row, say, A-1. The first step in the

process is to assign the jack-field to the project. This is done in the Equipment Library 🖳 Find the equipment definition and click the

|                                   | Add This System to Project |
|-----------------------------------|----------------------------|
| Add This System to Project button |                            |

This will launch the now familiar Assign Systems dialog mentioned above.

| 📑 Assign SysName |                                   |                                                                                          |
|------------------|-----------------------------------|------------------------------------------------------------------------------------------|
| 1                | Assign System to Proj             | ect Database                                                                             |
| WIRE             | Equipment Type - Prefix:<br>DDR • | SysNum:                                                                                  |
| CAID             | System Alias:<br>DDR-01           | DDR-01*                                                                                  |
|                  | Equipment Location                |                                                                                          |
|                  | Location:<br>RACK 235             | The Location and Elevation fields will be<br>displayed together in the insert's Location |
|                  | Elevation:                        | field as: Location.Elevation.                                                            |
|                  | Validate Location                 |                                                                                          |
|                  |                                   |                                                                                          |
|                  |                                   |                                                                                          |
|                  | OK                                | Cancel                                                                                   |

Once you have defined a SysName for your terminal device, you can now assign the individual terminal to the SysName.

To accomplish this, double-click on the terminal in the drawing.:

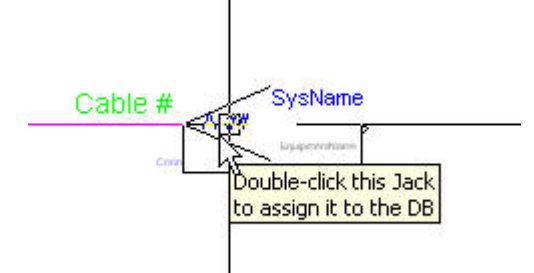

This launches the following dialog where you determine the input/ouput or both that this terminal is to represent:

| CAD_              |                                                     |                                                           |                                                               |                                                    |                                 |                                        |                 |             |            |          |
|-------------------|-----------------------------------------------------|-----------------------------------------------------------|---------------------------------------------------------------|----------------------------------------------------|---------------------------------|----------------------------------------|-----------------|-------------|------------|----------|
| 📑 Assign Terminal |                                                     |                                                           |                                                               |                                                    |                                 |                                        |                 |             |            | ×        |
| WIRE              | Assign Te<br>This funct<br>project sy<br>either the | rminal fr<br>tion allows yi<br>stem. You m<br>Equipment l | om Proje<br>ou to assign<br>ust first assig<br>Library or the | ect Syste<br>a WireCAD<br>gn the equip<br>drawing. | PM<br>Terminal c<br>ment to the | or Jack to an exis<br>e Project Databa | ting<br>se from |             |            |          |
|                   | Select a Syst                                       | tem to assigr                                             | n this termina                                                | l to:                                              |                                 |                                        |                 | Select M    | Mode:      |          |
|                   | DDR-01                                              |                                                           |                                                               |                                                    |                                 | - Per                                  | sist            | None        |            | •        |
|                   |                                                     |                                                           | nputs                                                         |                                                    |                                 |                                        | 0.              | atputs      |            |          |
|                   | Manufacturer                                        | Equipment                                                 | Name                                                          | SignalType                                         | Conr                            | Manufacturer                           | Equipment       | Name        | SignalType | Cor      |
|                   | ACCOM                                               | Attache                                                   | KEY NTSC                                                      | VID                                                | В                               | ACCOM                                  | Attache         | KEY NTSC    | VID        | В        |
|                   | ACCOM                                               | Attache                                                   | KEY REF                                                       | DGV                                                | В                               | ACCOM                                  | Attache         | KEY VID SDI | DGV        | В        |
|                   | ACCOM                                               | Attache                                                   | REF                                                           | VID                                                | В                               | ACCOM                                  | Attache         | Status Mon  | VID        | В        |
|                   | ACCOM                                               | Attache                                                   | SDI                                                           | DGV                                                | В                               | ACCOM                                  | Attache         | Video NTSC  | VID        | B        |
|                   |                                                     |                                                           |                                                               |                                                    |                                 | ACCOM                                  | Attache         | VIDEO SDI   | Duv        | D        |
|                   |                                                     |                                                           |                                                               |                                                    |                                 |                                        |                 |             |            |          |
|                   |                                                     |                                                           |                                                               |                                                    |                                 |                                        |                 |             |            |          |
|                   |                                                     |                                                           |                                                               |                                                    |                                 |                                        |                 |             |            |          |
|                   |                                                     |                                                           |                                                               |                                                    |                                 |                                        |                 |             |            |          |
|                   |                                                     |                                                           | 2                                                             |                                                    |                                 | •                                      |                 |             |            | <u> </u> |
|                   |                                                     |                                                           |                                                               | OK                                                 |                                 |                                        | Cancel          |             |            |          |

Select a system from the drop-down. This displays the collection of inputs and outputs for the selected system. Records that are displayed in red are already assigned cable numbers.

Clicking OK will update the information in the drawing:

Cable # JF-01 B PPI1224N

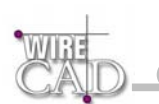

# **Assigning Cable Numbers**

Once the systems attached to a cable have been given SysNames, Cables can be assigned Cable Numbers.

To assign a single cable, double-click on a cable to assign it to the database.

To assign multiple cables at once, use the menu Cables>Assign to Database. Then select the cables to assign. Right click to continue.

The Assign cable numbers function does several things:

- Retrieves cable source and destination information from the drawing.
- Retrieves the Cable Number Prefix to be used from the Signal Types database based on the source signal type.
- Checks the database for existing entries. If found presents a dialog prompting how to proceed.
- If the Verify Settings check box in the Project Preferences>Cables is checked, displays the Verify Settings dialog allowing
  editing of the information to be sent to the database. This is also where you determine if you want to assign the cable as a
  multi-core cable.
- Updates the database.
- Updates the drawing.
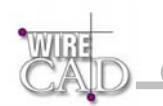

### Verify Cable Settings

The Verify Settings dialog allows you to edit information before it is sent to the database. This dialog is displayed only if the Project

Preferences>Cables>Confirm Cable Settings checkbox is checked.

|                  |                     | į             | DV-1001            |   | BR     | DDR-0<br>EF            | 12    |  |
|------------------|---------------------|---------------|--------------------|---|--------|------------------------|-------|--|
| RACI             | < 235.12            | Prefix:       | Available:<br>1001 | - | L<br>1 | RACK 23                | 6.34  |  |
| Source Locat     | ion:                | Signal Ty     | pe:                |   | D      | estination Loca        | tion: |  |
| RACK 235.12      | 2                   | DGV           |                    | - | F      | RACK 236.34            |       |  |
| Source Conne     | ector:              | Cable Length: |                    |   | D      | Destination Connector: |       |  |
| В                |                     | 0             |                    |   | E      | В                      |       |  |
| Source Alias:    |                     | Integrator:   |                    |   | D      | Destination Alias:     |       |  |
| DDR-01           |                     |               |                    |   | [      | )DR-02                 |       |  |
| ore Type:        | - Single Core Cable | es:           |                    |   |        |                        |       |  |
|                  | Manufacturer:       |               |                    |   | Cable  | e Part Number:         |       |  |
| ) Single         | GEPCO               | -             |                    |   | VPM    | 1 2000                 | •     |  |
| New<br>Multicore |                     |               |                    |   |        |                        |       |  |

Prefix: Cable number prefix determined by the Signal Type field.

Available: The next cable number or choose an existing one. This field is determined by the Prefix field, and will retrieve the next number in sequence for the given prefix along with all available cable numbers associated with the Prefix. If Prefix is null, Available provides the next un-prefixed and all available un-prefixed numbers. This field is directly editable in the event that you need to enter cable numbers out of order.

Source/Destination Location: The source and destination locations.

Source/Destination Connector: The source and destination Connectors.

Source/Destination Alias: The source and destination Aliases.

Cable Length: User definable field.

Integrator: User definable field.

**Core Type**: Single and Multi-core cable types.

Cable Type Manufacturer: The cable type manufacturer.

**Cable Type Part Number:** The cable type part number. Note that this field displays single core cables when the Core Type Single, and Multi-core cables models when Core Type is New Multi-core.

### **Multi-core Cable Numbers**

This function is available only when Project Preferences>Cables>Confirm Cable Settings checkbox is checked.

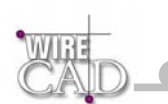

WireCAD supports multi-core cable numbers. WireCAD does this by building a multi-core cable structure based on the cable number prefix, the current number, and the pair data from the selected multi-core cable part number. WireCAD creates an entry in the Project Cables Database for every core in the selected Cable Type following this convention:

CableNoPrefix - Current Number - Pair Data

Example:

Assume a Cable Number Prefix of V the current number is 1001 and a multi-core CableType with three cores. Further, that the Pair Data for the three cores is a simple numeric progression. The resultant Project Cable Database entries would be created:

V-1001-1

V-1001-2

V-1001-3

#### Note that the CableNoPrefix is actually a separate field and is only concatenated here and in the drawing.

Further, assume that the Pair Data is not a numeric progression but a color code containing the entries Red, Grn, Blu. The resultant Project Cable Database entries would be created:

V-1001-Red

V-1001-Grn

V-1001-Blu

The data from the current assignment is given to the first entry and the remaining entries are marked available and show up in the Available drop down discussed above.

| DDR-01<br>KEY VID SDI                                                  | B DV-1001                                                                                                    | B REF DDR-02                     |
|------------------------------------------------------------------------|----------------------------------------------------------------------------------------------------|----------------------------------|
| RACK 235.12                                                            | Prefix: Available:                                                                                                    | RACK 236.34                      |
| ource Location:                                                        | Signal Type:                                                                                                    | Destination Location:            |
| RACK 235.12                                                            | DGV -                                                                                                    | RACK 236.34                      |
| ource Connector:                                                       | Cable Length:                                                                                                    | Destination Connector:           |
| 3                                                                      | 0                                                                                                    | В                                |
| ource Alias:                                                           | Integrator:                                                                                                    | Destination Alias:               |
| DDR-01                                                                 |                                                                                                    | DDR-02                           |
| 9 Type: Single Core C<br>Manufactu<br>Single GEPCO<br>New<br>Multicore | ables:<br>rer:<br>The second second | Cable Part Number:<br>VPM 2000 🔹 |

To build a multi-core cable structure, select New Multi-core from the Core Type frame:

| CAD-               |                                       |                |                   |                  |     |
|--------------------|---------------------------------------|----------------|-------------------|------------------|-----|
| Core Type:         | – Multi-core Cables:<br>Manufacturer: | 11 A-11-1      |                   | Cable Part Numbe | er: |
| O Single           | GERCO                                 | -              |                   | 6608HS           | •   |
| ⊙ New<br>Multicore | Γ                                     | Build Multi-co | ore Structure and | Continue         |     |

Next, select the Manufacturer and Cable Part Number from which to build the structure. Here we have selected the Gepco 6608 HS that we have defined in our Cable Types library to have the following pair data:

| nd | Cable Pair | Data          |
|----|------------|---------------|
|    | PairNumber | PairColorCode |
| >  | 1          | 1             |
|    | 2          | 2             |
|    | 3          | 3             |
|    | 4          | 4             |
|    | 5          | 5             |
|    | 6          | 6             |
|    | 7          | 7             |
|    | 8          | 8             |

Next click the Build Multi-core Structure and Continue button. The information from the Source and Destination fields is given to the first entry in the structure and the remaining entries are created and marked available.

| GEPCO | 6608HS | A | 462-01 | MS-VHS-01 L | Avid 1.Rack |
|-------|--------|---|--------|-------------|-------------|
| GEPCO | 6608HS | A | 462-02 |             |             |
| GEPCO | 6608HS | A | 462-03 |             |             |
| GEPCO | 6608HS | A | 462-04 |             |             |
| GEPCO | 6608HS | A | 462-05 |             |             |
| GEPCO | 6608HS | A | 462-06 |             |             |
| GEPCO | 6608HS | A | 462-07 |             |             |
| GEPCO | 6608HS | A | 462-08 |             |             |

| A-462-01 | A-462-01 |
|----------|----------|
|          | в        |

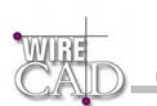

# **Existing Assignment Dialog**

In the event that you are assigning a cable that already exists in the drawing (this can occur for a number of reasons including drawing revisions, etc.). WireCAD will present the following dialog prompting you to take action:

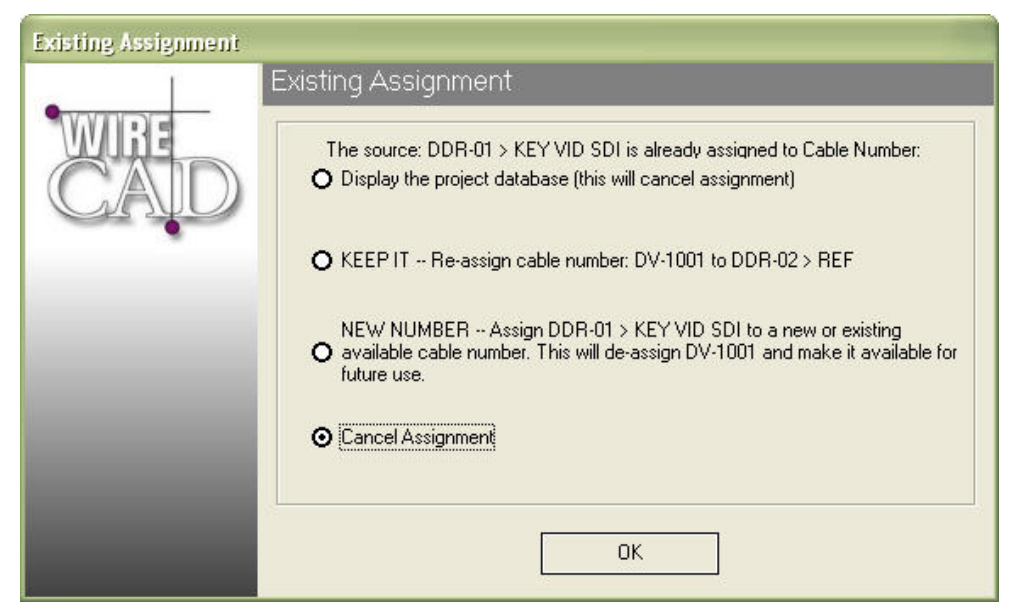

Here you are given a number of options including keeping the same number with the assignment or giving a new number to the assignment. WireCAD then checks the drawing for existing instances of the cable number in question and if found prompts you to keep to delete each instance.

If the Verify Settings checkbox is checked you will then be presented with the Verify Settings dialog. Otherwise, the assignment will proceed.

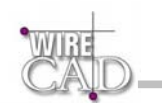

# **Global Databases**

WireCAD maintains a set of databases that are common to all projects. These databases manage:

- Projects information.
- Manufacturers.
- Equipment.
- Connectors.
- Signal Types.
- Cable Types.
- Jack Fields.
- Industry Sectors.

### **Enterprise Client Edition Note**

The Enterprise Client Edition also exposes a table that displays the permissions of the user.

### A Note About WireCAD Datasheets

Some WireCAD datasheets are directly editable while others are presented as read only.

If a table will allow the addition of records it will contain this Add Record field at the top of the sheet:

CableTypeManu CableType CableNo... \_ CableNoSuffix (SRCSys \_ SRCPin SRCLoc DestSys 🔺

Project Cable

Some datasheets allow grouping by column. Simply drag the column's header into this box:

Drag a column header here to group by that column

The grid will be reconfigured to apply the grouping.

The following grid displays the project cable data without grouping:

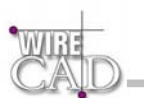

|             |                       |         |       | Project         | Cables  |            |              |         |
|-------------|-----------------------|---------|-------|-----------------|---------|------------|--------------|---------|
|             | ader here to group by |         |       |                 |         |            |              |         |
| CableTypeMa | nu CableType          | CableNo | Cable | CableNoSuffix ا | SRCSys  | ے  SRCPin  | SRCLoc       | DestSys |
|             |                       |         |       |                 |         |            |              |         |
| BELDEN      | 1152A                 |         | 1001  |                 | Deleted | Deleted    | Deleted      | Deleted |
| BELDEN      | 1506A-010 Black       | CTL     | 1001  |                 | SP-01   | AES2 RTR I | room 12.wall | SDI-01  |
| BELDEN      | 1152A                 | DV      | 1001  |                 | SDI-01  | B-01       | R110.1.35    | RTR-01  |
| GEPCO       | VPM 2000              | V       | 1001  |                 | VID-01  | B-01       | R110.1.29    | RTR-01  |
| BELDEN      | 1506A-010 Black       |         | 1002  |                 | SP-01   | AES1 RTR I | room 12.wall | SDI-01  |
| BELDEN      | 1152A                 | DA      | 1002  |                 | DGA-01  | B-02       | R110.1.33    | RTR-01  |
| BELDEN      | 1152A                 | DV      | 1002  |                 | SDI-01  | B-02       | R110.1.35    | RTR-01  |
| GEPCO       | VPM 2000              | V       | 1002  |                 | VID-01  | B-02       | R110.1.29    | RTR-01  |
| BELDEN      | 1152A                 | DA      | 1003  |                 | DGA-01  | B-03       | R110.1.33    | RTR-01  |
| BELDEN      | 1152A                 | DV      | 1003  |                 | SDI-01  | B-03       | R110.1.35    | RTR-01  |
| GEPCO       | VPM 2000              | V       | 1003  |                 | VID-01  | B-03       | R110.1.29    | RTR-01  |
| BELDEN      | 1152A                 | DA      | 1004  |                 | DGA-01  | B-04       | R110.1.33    | RTR-01  |
| BELDEN      | 1152A                 | DV      | 1004  |                 | SDI-01  | B-04       | R110.1.35    | RTR-01  |
| GEPCO       | VPM 2000              | V       | 1004  |                 | VID-01  | B-04       | R110.1.29    | RTR-01  |
| BELDEN      | 1152A                 | DA      | 1005  |                 | DGA-01  | B-05       | R110.1.33    | RTR-01  |
| BELDEN      | 1152A                 | DV      | 1005  |                 | SDI-01  | B-05       | R110.1.35    | RTR-01  |
| GEPCO       | VPM 2000              | V       | 1005  |                 | VID-01  | B-05       | R110.1.29    | RTR-01  |
| BELDEN      | 1152A                 | DA      | 1006  |                 | DGA-01  | B-06       | R110.1.33    | RTR-01  |
| BELDEN      | 1152A                 | DV      | 1006  |                 | SDI-01  | B-06       | R110.1.35    | RTR-01  |
| GEPCO       | VPM 2000              | V       | 1006  |                 | VID-01  | B-06       | R110.1.29    | RTR-01  |
| BELDEN      | 1152A                 | DA      | 1007  |                 | DGA-01  | B-07       | R110.1.33    | RTR-01  |
| BELDEN      | 1152A                 | DV      | 1007  |                 | SDI-01  | B-07       | R110.1.35    | RTR-01  |
| GEPCO       | VPM 2000              | V       | 1007  |                 | VID-01  | B-07       | R110.1.29    | RTR-01  |
| BELDEN      | 1152A                 | DA      | 1008  |                 | DGA-01  | B-08       | R110.1.33    | RTR-01  |
| BELDEN      | 1152A                 | DV      | 1008  |                 | SDI-01  | B-08       | R110.1.35    | RTR-01  |

The following grid displays the project cable data grouped by the CableNoPrefix field:

|     |                 |                 |                 | Proj           | ect Cables       |            |              |           |
|-----|-----------------|-----------------|-----------------|----------------|------------------|------------|--------------|-----------|
| Cab | eNoPrefix 🛆     |                 |                 |                |                  |            |              |           |
|     | CableTypeManu   | CableType       | CableNoPrefix _ | Cable 🛆 CableN | oSuffix SRCSys 💪 | SRCPin     | SRCLoc       | DestSys 🔺 |
| *   |                 |                 |                 |                |                  |            |              |           |
|     | 🗄 CableNoPrefi  |                 |                 |                |                  |            |              |           |
|     | BELDEN          | 1152A           |                 | 1001           | Deleted          | Deleted    | Deleted      | Deleted - |
|     | BELDEN          | 1506A-010 Black |                 | 1002           | SP-01            | AES1 RTR I | room 12.wall | SDI-01    |
|     | - CableNoPrefix |                 |                 |                |                  |            |              |           |
| -   | BELDEN          | 1152A           | A               | 456            | MS-VHS-11        | L          | RACK 345.34  | MS-VHS-   |
|     | BELDEN          | 1152A           | A               | 457            | Deleted          | Deleted    | Deleted      | Deleted   |
|     | BELDEN          | 1152A           | A               | 458            | MS-VHS-12        | R          | RACK 45.12   | SysName   |
|     | BELDEN          | 1152A           | A               | 459            | MS-VHS-14        | L          | rACK 12.12   | XZY-01    |
|     | BELDEN          | 1152A           | A               | 460            | Deleted          | Deleted    | Deleted      | Deleted   |
|     | BELDEN          | 1802A           | A               | 461            | SysName          | L          | Location     | Asdf-01   |
|     | 🚽 CableNoPrefi  |                 |                 |                |                  |            |              |           |
| -   | BELDEN          | 1506A-010 Black | CTL             | 1001           | SP-01            | AES2 RTR I | room 12.wall | SDI-01    |
| -   | 🚽 CableNoPrefix |                 |                 |                |                  |            |              |           |
|     | BELDEN          | 1152A           | DA              | 1002           | DGA-01           | B-02       | R110.1.33    | RTR-01    |
|     | BELDEN          | 1152A           | DA              | 1003           | DGA-01           | B-03       | R110.1.33    | RTR-01    |
|     | BELDEN          | 1152A           | DA              | 1004           | DGA-01           | B-04       | R110.1.33    | RTR-01    |
|     | BELDEN          | 1152A           | DA              | 1005           | DGA-01           | B-05       | R110.1.33    | RTR-01    |
|     | BELDEN          | 1152A           | DA              | 1006           | DGA-01           | B-06       | R110.1.33    | RTR-01    |
| -   | BELDEN          | 1152A           | DA              | 1007           | DGA-01           | B-07       | R110.1.33    | RTR-01    |
| -   | BELDEN          | 1152A           | DA              | 1008           | DGA-01           | B-08       | R110.1.33    | RTR-01    |
| -   | BELDEN          | 1152A           | DA              | 1009           | DGA-01           | B-09       | R110.1.33    | RTR-01    |
|     | BELDEN          | 1152A           | DA              | 1010           | DGA-01           | B-10       | R110.1.33    | RTR-01    |
|     | BELDEN          | 1152A           | DA              | 1011           | DGA-01           | B-11       | R110.1.33    | RTR-01    |
|     | BELDEN          | 1152A           | DA              | 1012           | DGA-01           | B-12       | R110.1.33    | RTR-01    |
| •   | BELDEN          | 1152A           | DA              | 1013           | DGA-01           | B-13       | R110.1.33    | RTR-01    |

### **Exporting and Printing Grids**

WireCAD datasheets can be exported to MS Excel format files using the function Projects>Import/Export>Export to Excel.

Most WireCAD datasheets can be printed using the Projects>Print Grid function. The exception is the Reports Datasheet that displays the data associated with a report that is loaded into the Report generator.

### **Sorting Data**

Clicking the column header with cause the datasheet to sort according to the selected column in ascending order clicking again with sort descending.

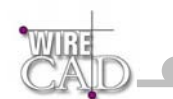

The following example displays the column headers for the fields "CableNoPrefix" and "CableNo". The grid is sorted in ascending order on the "CableNo" field.

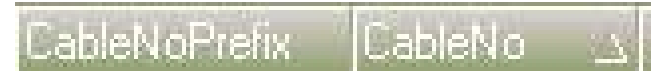

A grid may only be sorted on one field unless the grid allows grouping. In which case the grouped field will be sorted as well as an additional field of your choice.

### **Projects**

This database maintains pointers to the existing Project Databases.

A datasheet view of this database is available from the Project Explorer>Global Databases node and from the menu Database>Projects. This database also maintains the "CurrentRevision". This field can be used to manage cables and data by revision. Anytime a cable number is assigned the value in the "CurrentRevision" field will be placed in the cables database.

Please note that changes to the "CurrentRevision" field will not be reflected in the project until you re-launch WireCAD

### **Manufacturers**

This database maintains Manufacturer names and the Libraries that they are to be displayed in.

A datasheet view of this database is available from the Project Explorer>Global Databases node and from the menu Databases>Manufacturers.

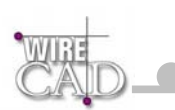

## **Equipment Library**

The equipment library is comprised of several databases and references the Manufacturers database. Tables included are:

- Equipment
- Manufacturers.

A datasheet view of this database is available from the Project Explorer>Global Databases node and from the menu Databases>Equipment. The grid display of this database is useful for editing equipment data such as the vendor and cost information.

|                           | Equipment b                                                                                                    | y Manufacturer    |               |           |
|---------------------------|----------------------------------------------------------------------------------------------------|-------------------|---------------|-----------|
| ManufacturerName 🔟        |                                                                                                    |                   |               |           |
| ManufacturerName          | ▲ EquipmentD escription                                                                                                    | EquipmentName     | EquipmentType | E quipm 📥 |
| 🌗 🚍 ManufacturerName : 36 | 50 SYSTEMS                                                                                                    |                   |               |           |
| 360 SYSTEMS               | MPEG 2 Video Server                                                                                                    | Image Server 2K   | SRVR          |           |
| 📃 📕 ManufacturerName : Al |                                                                                                    |                   |               |           |
| ACCOM                     | Digital Disk Recorder                                                                                                    | Attache           | DDR           |           |
|                           | Digital Video Effects                                                                                                    | DVeous            | DVE           |           |
|                           | Editing Controller                                                                                                    | Axial 3000        | EDITOR        |           |
| 📃 ManufacturerName : Al   |                                                                                                    |                   |               |           |
| ADC                       | 2x24 Video Patchbay 1U                                                                                                    | PPI1224N          | JF            |           |
|                           | 2x24 2U Patch Bay                                                                                                    | PPI2224N          | JF            |           |
| 📕 ManufacturerName : Al   |                                                                                                    |                   |               |           |
| AIWA                      | MULTI-STANDARD VHS                                                                                                    | M×1000E           | MS-VHS        |           |
| 🔚 ManufacturerName : Al   |                                                                                                    |                   |               |           |
| AKG                       | Headphone                                                                                                    | K-240             | HP            |           |
| 📃 📕 ManufacturerName : Al |                                                                                                    |                   |               |           |
| AMPEX                     | Beta-SP VTR                                                                                                    | CVR-75            | VTR           |           |
| 📃 📕 ManufacturerName : Al |                                                                                                    |                   |               |           |
| APHEX                     | +4B0X                                                                                                    | 1024              | BB            |           |
| 🔚 ManufacturerName : Al   | PPLE COMPUTERS                                                                                                    |                   |               |           |
| APPLE COMPUTERS           | CPU                                                                                                    | MAC 9600          | MAC           |           |
|                           | Computer                                                                                                    | G4                | CPU           |           |
| 📃 📕 ManufacturerName : Al |                                                                                                    |                   |               |           |
| AUDIO AUTHORITY           | AV Switcher                                                                                                    | 510               | RTR           |           |
| 📃 📕 ManufacturerName : A  |                                                                                                    |                   |               |           |
| AVID                      | NLE                                                                                                    | XPress DV         | Avid          |           |
|                           | Breakout Box                                                                                                    | BOB               | BOB           |           |
|                           | Video Finishing                                                                                                    | Symphony          | SYM           | -         |
| •                         | <ul> <li>A set of depicted and the set of the set of the set o</li></ul> | 1. T. M. 1. T. T. |               |           |

#### Note that the global datasheet view will not display Inputs and Outputs.

# **Signal Types**

The Signal Type database determines the behaviour of many WireCAD functions. It maintains information that relates which cable type and cable number prefix to which Signal Type as well as determining how to display a Signal Type in your drawing:

| Ĵ., | 100      | -           |                  | Sig        | nal Types     |               |    |
|-----|----------|-------------|------------------|------------|---------------|---------------|----|
|     | Туре     | Color       | SignalType       | CableManu  | CableType     | CableNoPrefix |    |
| *   |          |             |                  |            |               |               |    |
| •   | ?        | 🛛 🗆 Same As | Don't Know Yet   |            |               |               |    |
|     | null     | 🗆 Same As   | Empty            |            |               |               |    |
| 1   | 4fSC     | 🗆 Same As   | 4fSC             |            |               |               |    |
|     | AES      | 6           | AES Audio        | BELDEN     | 1506A-002 Red | DA            |    |
|     | AES 1,2  | <b>6</b>    | AES Audio        | BELDEN     | 1506A-002 Red | DA            | N  |
| -   | AES 3,4  | 6           | AES Audio        | BELDEN     | 1506A-002 Red | DA            | 43 |
|     | AUD      | <b>3</b>    | Analog Audio     | BELDEN     | 1802A         | A             |    |
| 1   | AUD L    | 🗆 Same As   |                  |            |               | A             |    |
|     | AUD R    | 🗆 Same As   |                  |            |               | A             |    |
|     | CAM      | 🗆 Same As   |                  |            |               | VID           |    |
| 1   | CLK      | 🗆 Same As   |                  |            |               | CLK           |    |
|     | CopperFC | 5           | Copper Fibre     | GEPCO      | VPM 2000      | DAT           |    |
| 4   | CTL      | 5           | Control          | BELDEN     |               | CTL           |    |
| -   | DAT      | 🗆 Same As   |                  |            |               | DAT           |    |
|     | DATA     | 🗆 Same As   | Data             | BELDEN     |               | DAT           |    |
| 1   | DGA      | 22          | Digital Audio    |            |               | DA            |    |
|     | DGV      | ■ 7         | Digital Video    | GEPCO      | VPM 2000 TS   | DV            |    |
|     | DGV/NTSC | 🗆 Same As   |                  |            |               | DV            |    |
| -   | DVI      | 🗆 Same As   |                  |            |               | DV            |    |
|     | ETHERNET | 92          | Ethernet Data    | BELDEN     | 1505A         |               |    |
| -   | FC       | 5           | FibreChannel     |            |               |               |    |
| -   | FCHAN    | 🗆 Same As   |                  |            |               |               |    |
|     | FDDI     | 132         | Fiber            |            |               |               |    |
| 1   | FIB      | 5           | Fiber            |            |               |               |    |
|     | FIBER    | 🗆 Same As   |                  |            |               | DAT           |    |
|     | GBit     | 5           | Gigabit Ethernet | MOGAMI     | 2932          | DAT           |    |
| -   | HDGV     | 40          | HD Digital       | CLARK WIRE | 7551          | DV            |    |
| -   |          |             |                  |            |               |               |    |

Type: The abbreviated Signal Type used in many Signal Type selection boxes throughout WireCAD.

**Color:** The Color Number. Range 0-255 and Same as Layer. Same as layer will permit the Signal Layer to determine the color of the entity.

SignalType: Description.

WIDE

CableManu: Cable Type Manufacturer.

CableType: Cable Type model number.

CableNoPrefix: Cable Number Prefix. Used in the assignment of cable numbers. If this field is blank the prefix will be blank.

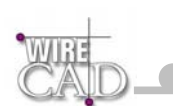

# **Cable Types**

Add and edit Cable Types and associated Pair Data. Pair data is used when creating Multi-core cable numbers.

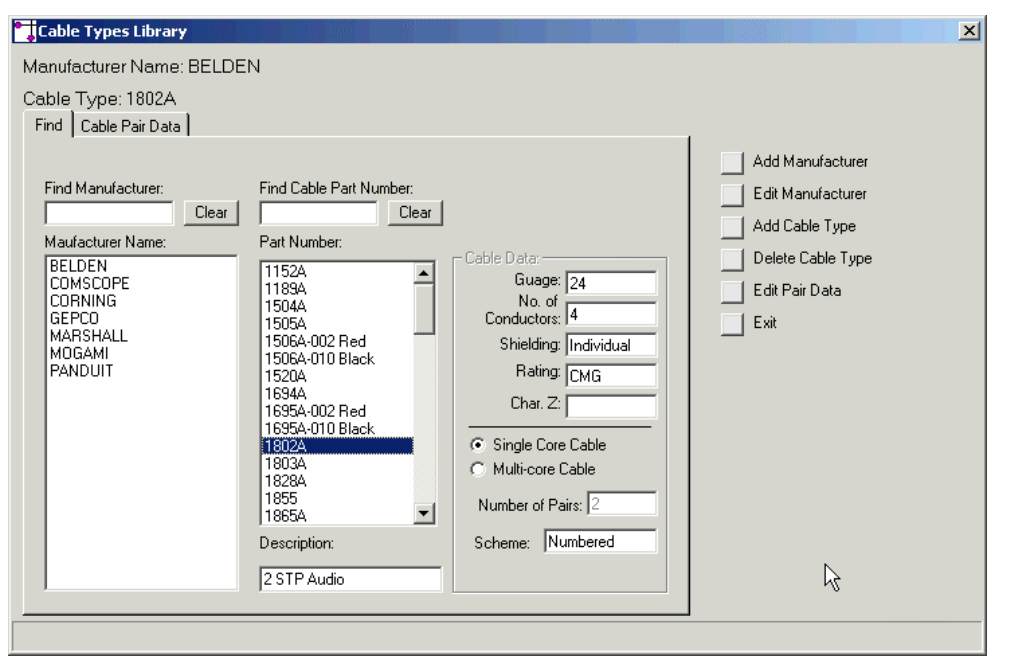

Add Manufacturer: Opens the Add Manufacturers dialog.

Edit Manufacturer: Future.

Add Cable Type: Opens the Add Cable Types dialog.

Delete Cable Type: Deletes the highlighted cable type. This cannot be undone.

Edit Pair Data: Same as clicking the Cable Pair Data tab.

Cable Data: Information about the highlighted Cable Type.

### **Adding Cable Types**

Add a new Cable Type with its associated data. This data is for reference only as it not use elsewhere. The exception is the cable pair data which is used to determine the number of cores to add for a Multi-core cable and determines how they are labelled.

| Add Cable Types                        |                                       |
|----------------------------------------|---------------------------------------|
| Add BELDEN Cables                      |                                       |
| Part Number:                           | Char. Z:                              |
| Description:                           | NEC Rating: MPP                       |
| Guage:                                 | Shielding 🔽                           |
| No. of Conductors<br>Excluding Shield: |                                       |
| Multicore Multicore                    | Cable<br>Numbering<br>Scheme Numbered |
| Add New                                | Cancel Apply                          |

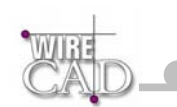

## Connectors

The Connectors database maintains information on connectors

|         |                      | Connecto | )rs    |           |    |
|---------|----------------------|----------|--------|-----------|----|
|         |                      |          |        | ConnCost2 | -  |
| *       |                      |          |        |           |    |
| 9D      | 9 PIN D SUB          |          |        |           |    |
| 15D     | 15 PIN D SUB         |          |        |           |    |
| 15D HD  | 15 PIN D SUB HIGH DE |          |        |           |    |
| 36 ELC0 | ) 36 Pin Elco        |          |        |           |    |
| В       | BNC                  |          |        |           |    |
| RJ45    | RJ45                 |          |        |           |    |
| TB      | Terminal Block       |          |        |           |    |
| TMP     | Trompeter            |          |        |           |    |
| FXLR    | FEMALE XLR           |          |        |           |    |
| 3mPHX   | 3Pin Mini Phoenix    |          |        |           |    |
| ST      | Fiber Connector      |          |        |           | N  |
| ▶ TRI   | Triax Camera         |          | \$0.00 | \$0.00    | 14 |
| PHX     | Phoenix              |          | \$0.00 | \$0.00    |    |
| 1/4"S   | Stereo 1/4" Phone    |          |        |           |    |
| X       | XLR                  |          |        |           |    |
| SC      | Fiber Connector      |          |        |           |    |
| TRS     | Tip Ring Sleeve      |          |        |           |    |
| Elco    | Elco                 |          |        |           |    |
| F       | F Type               |          | \$0.00 | \$0.00    |    |
| 25D     | 25 Pin Dim           |          |        |           |    |
| Dub     | Video 7 pin female   |          | \$0.00 | \$0.00    |    |
| RCA     | rca                  |          | \$0.00 | \$0.00    |    |
| S-VID   | S-video              |          | \$0.00 | \$0.00    |    |
| 7dub    | Video 7 pin female   |          | \$0.00 | \$0.00    |    |
| MRCA    | Male RCA             |          |        |           |    |
| 36D     | 36 Pin D Sub         |          |        |           |    |
| 1/4"M   | Mono 1/4" Phone      |          |        |           |    |

Connector: The abbreviated connector used in many connector selection boxes throughout WireCAD.

**Description:** Description.

ConnVendor1: One of two user definable connector vendor fields.

ConnVendor2: The other.

ConnCost1: One of two user definable connector cost fields.

ConnCost2: The other.

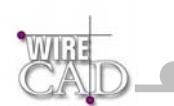

# **Project Databases**

WireCAD maintains a separate project database for each project. This database is located in a folder inside the project folder named "Project Databases". Project databases contain project specific information like:

- Project Drawings.
- Systems.
- Cables.
- Jack Fields (for v2 compatibility).

Note: WireCAD Personal contains only one project named Default Project contained in the WireCAD directory/WireCAD Default Project/Project Databases/.

# **Systems**

Contains System Name and manufacturer and model information for each System Name in the project.

|          |        |            |            | Projec          | t Systems          |                   |   |
|----------|--------|------------|------------|-----------------|--------------------|-------------------|---|
| Sysname  | SysNum | Location   | Elevation  | Alias           | Manufacturer       | EquipmentName     |   |
| <u> </u> |        |            |            |                 |                    |                   |   |
| AVR      | 01     | 101        | Rack       | AVR             | FOST               | OSC               |   |
| BAL-IN   | 01     | 101        | Wall       | BAL-IN-01       | CANARE             | BCJ-XP-TRA        |   |
| BAL-IN   | 02     | 101        | Wall       | BAL-IN-02       | CANARE             | BCJ-XP-TRA        |   |
| BAL-IN   | 03     | 102        | Wall       | BAL-IN-03       | 360 SYSTEMS        | Image Server 2000 |   |
| Beta     | 01     | RACK 456   | 13         | REDS            | SONY               | BVW 75            |   |
| BOB      | 01     | RACK 101-3 | 10         | BOB-01          | AVID               | BOB               |   |
| Bz       | 01     | RACK 45    | 45         | LABEL           | AAA                | Buzz              |   |
| Bz       | 02     | aafaa      | asdfas     | Bz-02           | AAA                | Buzz              | N |
| DB       | 01     | RACK101-1  | 12         | DB-01           | SONY               | DVW A500          | N |
| DB       | 02     | RACK101-1  | 7          | DB-02           | SONY               | DVW A500          |   |
| DB       | 03     | ZXZCV      | XVC        | DB-03           | SONY               | DVW A500          |   |
| DB       | 04     | rack 24    | lkį        | DB-04           | SONY               | DVW A500          |   |
| DN       | 01     | R101       | Desk       | Freds -B deck   | дад                | DEAN              |   |
| DVDA     | 01     | RACK101-1  | 7-1        | REFDA           | GRASS VALLEY GROUP | 8931              |   |
| MON      | 01     | R00M101    | DESK-RIGHT | EDIT MONITOR-01 | SONY               | BVM 20F1U         |   |
| MS-VHS   | 01     | Avid 1     | Rack       | VCR             | Alwa               | MX1000E           |   |
| MS-VHS   | 02     | Avid 2     | Rack       | VCR             | Alwa               | MX1000E           |   |
| MS-VHS   | 03     | Avid 3     | Rack       | VCR             | AIWA               | MX1000E           |   |
| MS-VHS   | 04     | Avid 4     | Rack       | VCR             | Alwa               | MX1000E           |   |
| 03D      | 01     | asdf       | asdf       | 03D-01          | YAMAHA             | 03D               |   |
| PA       | 01     | jh         | kjh        | PA-01           | HAFLER             | Pro 3000          |   |
| PP       | 01     | 101        | WALL       | AVID-01         | CUSTOM PANEL       | PP                |   |
| PP       | 02     | 103        | WALL       | AVID-02         | CUSTOM P           | PP                |   |
| PP       | 03     | 109        | WALL       | AVID-03         | CUSTOM PANEL       | PP                |   |
| PP       | 04     | 112        | WALL       | AVID-04         | CUSTOM PANEL       | PP                |   |
| PP       | 05     | asdf       | asdf       | PP-05           | 360 SYSTEMS        | Image Server 2000 |   |
| RTR      | 01     | Rack 1     | 10         | Facility Router | PESA               | Cougar            |   |

### Cables

Contains Cable information. Note that WireCAD does not actually delete an existing cable but marks it as available. If cables are deleted from the database (which is possible) you may notice inconsistencies in the new cable number.

|             |                 |                 | Project C                               | ables          |            |              |             |
|-------------|-----------------|-----------------|-----------------------------------------|----------------|------------|--------------|-------------|
| NoPrefix 🔟  |                 |                 |                                         |                |            |              |             |
| ableTypeMar | u CableType     | CableNoPrefix _ | ∑Cable <u>∖</u> CableNoSuffi            | د sRCSys       | SRCPin     | SRCLoc       | DestSy      |
|             |                 |                 |                                         |                |            |              |             |
| CableNoPre  | fix :           |                 | 100000000000000000000000000000000000000 | 2/2010 /cl - H | 150 m 170  |              | 11151(2) 23 |
| BELDEN      | 1152A           |                 | 1001                                    | Deleted        | Deleted    | Deleted      | Deletec     |
| BELDEN      | 1506A-010 Black |                 | 1002                                    | SP-01          | AES1 RTR I | room 12.wall | SDI-01      |
| CableNoPre  | fix A           |                 |                                         |                |            |              |             |
| BELDEN      | 1152A           | A               | 456                                     | MS-VHS-11      | L          | RACK 345.34  | MS-VH       |
| BELDEN      | 1152A           | A               | 457                                     | Deleted        | Deleted    | Deleted      | Deletec     |
| BELDEN      | 1152A           | A               | 458                                     | MS-VHS-12      | R          | RACK 45.12   | SysNar      |
| BELDEN      | 1152A           | A               | 459                                     | MS-VHS-14      | L          | rACK 12.12   | XZY-01      |
| BELDEN      | 1152A           | A               | 460                                     | Deleted        | Deleted    | Deleted      | Deletec     |
| BELDEN      | 1802A           | A               | 461                                     | SysName        | L          | Location     | Asdf-01     |
| CableNoPre  |                 |                 |                                         |                |            |              |             |
| BELDEN      | 1506A-010 Black | CTL             | 1001                                    | SP-01          | AES2 RTR I | room 12.wall | SDI-01      |
| CableNoPre  |                 |                 |                                         |                |            |              |             |
| BELDEN      | 1152A           | DA              | 1002                                    | DGA-01         | B-02       | R110.1.33    | RTR-01      |
| BELDEN      | 1152A           | DA              | 1003                                    | DGA-01         | B-03       | R110.1.33    | RTR-0       |
| BELDEN      | 1152A           | DA              | 1004                                    | DGA-01         | B-04       | R110.1.33    | RTR-01      |
| BELDEN      | 1152A           | DA              | 1005                                    | DGA-01         | B-05       | R110.1.33    | RTR-0       |
| BELDEN      | 1152A           | DA              | 1006                                    | DGA-01         | B-06       | R110.1.33    | RTR-0       |
| BELDEN      | 1152A           | DA              | 1007                                    | DGA-01         | B-07       | R110.1.33    | RTR-01      |
| BELDEN      | 1152A           | DA              | 1008                                    | DGA-01         | B-08       | R110.1.33    | RTR-0       |
| BELDEN      | 1152A           | DA              | 1009                                    | DGA-01         | B-09       | R110.1.33    | RTR-0       |
| BELDEN      | 1152A           | DA              | 1010                                    | DGA-01         | B-10       | R110.1.33    | RTR-01      |
| BELDEN      | 1152A           | DA              | 1011                                    | DGA-01         | B-11       | R110.1.33    | RTR-0       |
| BELDEN      | 1152A           | DA              | 1012                                    | DGA-01         | B-12       | R110.1.33    | RTR-01      |
| BELDEN      | 1152A           | DA              | 1013                                    | DGA-01         | B-13       | B110.1.33    | BTB-01      |

### **Jack Fields**

WINE

Retained for legacy purposes. WireCAD v3 does not use this table unless you are working with version 2 jacks and jackfields. Contains Jack Field and Jack information.

|                      |                     |                           |             | Proje        | ct Jack I  | Fields a | and Jac | ks      |                         |        |
|----------------------|---------------------|---------------------------|-------------|--------------|------------|----------|---------|---------|-------------------------|--------|
| JFS                  | Bys JIFS - A        | () Provide the local data |             |              |            |          |         |         |                         |        |
|                      |                     | µн <u>-</u>               |             |              |            |          |         |         |                         |        |
|                      | JFSys <u>∆</u>  JFS | ∆µFLoc µF<br>¤            | El [Signal] | ype (FrontCi | onn  RearC | onn  JF  | ∠ J →   | Assigne | d JIBNFHOWCOLSHEET JSHU | DEST 🔺 |
|                      | IFSysName AF        | Þ                         |             |              |            |          |         | _       |                         |        |
| 10-0                 |                     |                           |             |              |            |          |         |         |                         |        |
|                      | A 01                | BACK 34 12                | ALID        | TT           | PD         | A        | 14      | V       | HookunDemo DWG          |        |
|                      |                     |                           |             |              |            |          | 05      | V       | HookupDemo.DWG          |        |
|                      |                     |                           |             |              |            |          | 13      | V       | HookupDemo.DWG          |        |
| Contract of Contract |                     |                           |             |              |            |          | 12      |         | HookupDemo.DWG          |        |
|                      |                     |                           |             |              |            |          | 11      | V       | HookupDemo.DWG          |        |
|                      |                     |                           |             |              |            |          | 10      | V       | HookupDemo.DWG          |        |
|                      |                     |                           |             |              |            |          | 09      |         | HookupDemo.DWG          |        |
|                      |                     |                           |             |              |            |          | 08      |         | HookupDemo.DWG          |        |
|                      |                     |                           |             |              |            |          | 06      |         | HookupDemo.DWG          |        |
|                      |                     |                           |             |              |            |          | 04      | 1       | HookupDemo.DWG          |        |
|                      |                     |                           |             |              |            |          | 03      |         | HookupDemo.DWG          |        |
|                      |                     |                           |             |              |            |          | 02      |         | ASDF.DWG                |        |
|                      |                     |                           |             |              |            |          | 01      | V       | HookupDemo.DWG          |        |
| -                    |                     |                           |             |              |            |          | 07      |         | HookupDemo.DWG          |        |
|                      |                     |                           |             |              |            | 1        | 46      |         | HookupDemo.DWG          | N      |
|                      |                     |                           |             |              |            |          | 47      |         | HookupDemo.DWG          | 7      |
|                      |                     |                           |             |              |            |          | 45      |         | HookupDemo.DWG          |        |
|                      |                     |                           |             |              |            |          | 44      |         | HookupDemo.DWG          |        |
|                      |                     |                           |             |              |            |          | 43      | ~       | HookupDemo.DWG          |        |
|                      |                     |                           |             |              |            |          | 42      | V       | HookupDemo.DWG          |        |
|                      |                     |                           |             |              |            |          | 41      |         | HookupDemo.DWG          |        |
|                      |                     |                           |             |              |            |          | 40      |         | HookupDemo.DWG          |        |
|                      |                     |                           |             |              |            |          | 39      |         | HookupDemo.DWG          |        |
| 6 0                  |                     |                           |             |              |            |          | 40      |         | HookupDomo DU/G         |        |

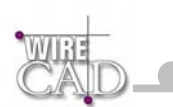

# Drawings

Displays a list of all drawings that are associated with the current project. Any drawing opened in WireCAD is automatically associated with the project. A number of additional fields can be populated for each drawing. These fields include: Descriptions, Revision number, etc.

|   |                                |                    |             | roject Drawing     | 15        |                      |                           |
|---|--------------------------------|--------------------|-------------|--------------------|-----------|----------------------|---------------------------|
|   | ng a column header here to gro | oup by that column |             |                    |           |                      |                           |
| - | DrawingName                    | DrawingShort [     | )rawingLong | CurrentRevision Dr | awingType | DrawingNumber   FSCM | SheetPrefix DrawingPath 📥 |
| • | 2Balnk.dwg                     |                    |             | 0                  | 0         |                      | C:\Document               |
|   | AES12_RTR.DWG                  |                    |             | 0                  | 0         |                      | C:\Document               |
|   | AES12_RTR_1_1.DWG              |                    |             | 0                  | 0         |                      | C:\Document               |
|   | AES34_RTR.DWG                  |                    |             | 0                  | 0         |                      | C:\Document               |
|   | AES34_RTR_1.DWG                |                    |             | 0                  | 0         |                      | C:\Document               |
|   | AUDIO1_4PBDES.DWG              |                    |             | 0                  | 0         |                      | C:\Document               |
|   | AVID_1_AUD.DWG                 |                    |             | 0                  | 0         |                      | C:\Document               |
|   | AVID_1_AUD_1.DWG               |                    |             | 0                  | 0         |                      | C:\Document               |
|   | Avid_1_Vid.DWG                 |                    |             | 0                  | 0         |                      | C:\Document               |
|   | Avid_1_Vid_1.DWG               |                    |             | 0                  | 0         |                      | C:\Document               |
|   | AVID_2_AUD.DWG                 |                    |             | 0                  | 0         |                      | C:\Document               |
|   | AVID_2_AUD_1.DWG               |                    |             | 0                  | 0         |                      | C:\Document               |
|   | Avid_2_Vid.DWG                 |                    |             | N                  | 0         |                      | C:\Document               |
|   | Avid_2_Vid_1.DWG               |                    |             | 15                 | 0         |                      | C:\Document               |
|   | AVID_3_AUD.DWG                 |                    |             | 0                  | 0         |                      | C:\Document               |
|   | AVID_3_AUD_1.DWG               |                    |             | 0                  | 0         |                      | C:\Document               |
|   | Avid_3_Vid.DWG                 |                    |             | 0                  | 0         |                      | C:\Document               |
|   | Avid_3_Vid_1.DWG               |                    |             | 0                  | 0         |                      | C:\Document               |
|   | AVID_4_AUD.DWG                 |                    |             | 0                  | 0         |                      | C:\Document               |
|   | AVID_4_AUD_1.DWG               |                    |             | 0                  | 0         |                      | C:\Document               |
|   | Avid_4_Vid.DWG                 |                    |             | 0                  | 0         |                      | C:\Document               |
|   | Avid_4_Vid_1.DWG               |                    |             | 0                  | 0         |                      | C:\Document               |
|   | BlockTypeExport.DWG            |                    |             | 0                  | 0         |                      | C:\Document               |
|   | Color Wheel.DWG                |                    |             | 0                  | 0         |                      | C:\Document               |
|   | Concept.DWG                    |                    |             | 0                  | 0         |                      | C:\Document               |
|   | Dwg Conventions.DWG            |                    |             | 0                  | 0         |                      | C:\Document 🗸             |
| • | a ~.                           |                    |             |                    |           |                      | •                         |

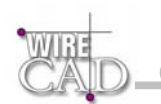

# **The Reporting Environment**

WireCAD allows database reporting using the Reports form. This form contains several sections that are exposed by clicking the tabs at the bottom of the screen:

- **Preview Tab:** selecting this tab displays the current report in print preview mode.
- Design Tab: displays the report designer.
- Data Sheet Tab: displays the data associated with the report. This datasheet may or may not be editable depending on the complexity of the retrieved data.
- **Conditions Tab:** allows the application of complex conditions to the data.

| <u>ک</u> <u>P</u> rint   ۵ |                   |                                                                                    | Back      Fgrward     Fgrward     · 4 · · · · 1 · · · · 5 · · · 1 · · · · 6 · · · 1 · · · · 6 |
|----------------------------|-------------------|------------------------------------------------------------------------------------|-----------------------------------------------------------------------------------------------|
|                            |                   | Project Draw                                                                       | inas                                                                                          |
|                            | DrawingName       | DrawingPath                                                                        | Description                                                                                   |
|                            | 2Balnk.dwg        | C:\Documents and<br>Settings\CBH\Desktop\Paradise<br>Post\drawings\2Balnk.dwg      |                                                                                               |
|                            | AES12_RTR.DWG     | C:\Documents and<br>Settings\CBH\Desktop\Paradise<br>Post\drawings\AES12_RTR.DWG   |                                                                                               |
|                            | AES12_RTR_1_1.DWG | C:\Documents and<br>Settings\CBH\Desktop\Paradise<br>Post\drawings\AES12_RTR_1.DWG |                                                                                               |
|                            | AES34_RTR.DWG     | C:\Documents and<br>Settings\CBH\Desktop\Paradise<br>Post\drawings\AES34_RTR.DWG   |                                                                                               |
|                            | AES34_RTR_1.DWG   | C:\Documents and<br>Settings\CBH\Desktop\Paradise<br>Post\drawings\AES34_RTR_1.DWG |                                                                                               |
|                            | AUDIO1_4PBDES.DWG | C:\Documents and                                                                   |                                                                                               |

## **Opening and Previewing Reports**

With the Reports form active; reports can be opened from the Standard Toolbar, File Menu, and directly from the Project Explorer. The initial view for an opened report is Print Preview. Use the standard view selection buttons to determine display current page, page layup, and zoom factor.

### Page Setup

Displays a standard Window Page Setup dialog.

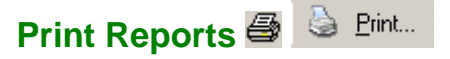

Print the report to the active Windows printer.

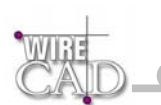

## The New Report Wizard

Clicking New Report in the Project Explorer will present the New Report Wizard. This will lead you through the steps of creating a new report. You are given opportunity to select the data from which to create the report, define relationships, sorting, and appearance.

| 📬 New Report Wizard                                                                  |                                                                                                    |  |
|--------------------------------------------------------------------------------------|----------------------------------------------------------------------------------------------------|--|
| Start<br>Database<br>Fields<br>Groups<br>Sort<br>Style<br>Title<br>Summary<br>Finish | Select a WireCAD database from which to create a report.  Database Connection: Godal Equipment Database. Contains Equipment, Connectors, Cable Types, Signal Types, etc. Current Project Database. Contains System Names, Cable Numbers, JackFields, Drawings, etc. for the current project. Project Manager Database. Maintains information on all projects and their locations on the system. <u>Cancel</u> < <u>Back</u> <u>Next&gt;</u> Emish |  |

### **Label Reports**

The Report Wizard does not currently support the creation of Labels. The best way to create a new label definition is to modify an existing one. Do this by opening an existing definition and save it as a new name. Next, modify it to accommodate your needs.

## **The Report Designer**

The Report Designer provides a means by which to create and edit report definition files (\*.rpx). The WireCAD Report Wizard creates the necessary controls to retrieve the data from the database. This is the ADO control that you see on the report and is named DC1.

### **Report Sections**

The Report Designer permits the grouping of controls by section. Sections can include Header, Detail, Footer. WireCAD also provides additional grouped data sections. These can be added automatically using the New Report Wizard, or by right clicking in the designer and choosing Insert>Group or Insert>Report Header/Footer. The designer must have at least one section named Detail.

| Section       | Appears         | Typically Contains                                                                                                    |
|---------------|-----------------|----------------------------------------------------------------------------------------------------|
| Report header | Once per report | The report title and summary information for the whole report.                                                                   |
| Page header   | Once per page   | Labels that describe detail fields, and/or page numbers.                                                                         |
| Group header  | Once per group  | Fields that identify the current group, and possibly aggregate values for the group (e.g. total, percentage of the grand total). |
| Detail        | Once per record | Fields containing data from the Source recordset.                                                                                |
| Group footer  | Once per group  | Aggregate values for the group.                                                                                                  |
| Page footer   | Once per page   | Page number, page count, date printed, report name.                                                                              |
| Report footer | Once per report | Summary information for the whole report.                                                                                        |

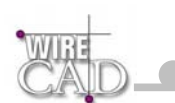

#### Tools

| Report Toolbox 🛛 🗙 🗙           |
|--------------------------------|
| 🖟 Aα ab) 🗹 🔛 📉 🗆 📴 🔀 👘 🚝 💷 🎟 🗸 |

The Report Designer provides a set of tools for placing Labels, Fields, Shapes, Images, etc. on the layout. Click the tool in the toolbar or menu that you wish to use and Place the item in the appropriate report section. Available tools are:

- Label: Aa used to place unbound text.
- Field: **abl** bound/calculated text. Bound Fields can be place from the Field List toolbar. Simply drag the field onto the section and drop. The field will then be bound.
- Checkbox: 🗹 bound Boolean field.
- Image: bound/unbound image.
- Line: unbound line.
- Shape: unbound shape.
- Frame: 🖽 unbound frame.
- Sub-report: 4 sub-report use the properties window to bind to appropriate data.
- Page Break: 🔚 insert a page break.
- OLE container: I place an OLE bound or linked object such as a word document etc.
- Barcode: bound barcode field.

### Modify

Use tools on the Modify toolbar to change the appearance of the selected item(s).

### Align

Use tools on the Align toolbar to change the Alignment of the selected item(s).

### **Calculated Fields**

An unbound field can be used to calculate values and concatenate strings. Follow these conventions to calculate fields.

Example:

If we want to create a composite Cable Number using the fields CableNoPrefix and CableNo. We would enter the following data in the DataField property of the selected field. This is found in the Report Properties window.

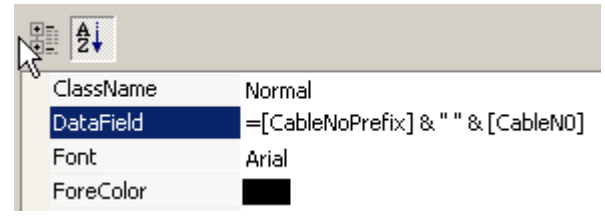

This will place a space between the two fields that we are concatenating together. The result would look something like: V 1001.

Mathematical operations can be performed as well if the fields in question are numeric. Simply follow the = sign by whatever operators you wish to apply to which fields. The Sum and Count functions are not directly available to calculate fields but are available by assigning the correct values to the SummaryField property. See section below.

Note: field names are not case sensitive.

### **Summary Fields**

Summary fields are fields that provide summary information. A field must first be assigned a DataField to bind to. Next, set the following properties to create the desired behaviour.

- SummaryDistinctField: property sets or returns the name of the field used in a distinct summary function. The summary
  function will process DataField values based on the distinct value of this field.
   Note: This property is used only when the SummaryFunc value is one of Distinct Summary Functions. When using the
  - summary functions with a field, the CanGrow and CanShrink properties are disabled for the field.
- SummaryFunc: Sets the type of the summary function used to process the DataField values. You can use this function to create sub totals, grand totals and other summary values.

#### **Summary Functions:**

| Mnemonic    | Description                                                                                                    |
|-------------|----------------------------------------------------------------------------------------------------|
| ddSFSum     | Calculates the total of all values within the specified summary region (group, page report).                                                            |
| ddSFAvg     | Calculates the average of all values within the specified summary region (group, page or report).                                                       |
| ddSFCount   | Calculates the count of all values within the specified summary region (group, page or report).                                                         |
| ddSFMin     | Calculates the minimum of all values within the specified summary region (group, page or report).                                                       |
| ddSFMax     | Calculates the maximum of all values within the specified summary region (group, page or report).                                                       |
| ddSFVar     | Calculates the variance of all values within the specified summary region (group, page or report).                                                      |
| ddSFVarP    | Calculates the population variance of all values within the specified summary region (group, page or report).                                           |
| ddSFStdDev  | Calculates the standard deviation of all values within the specified summary region (group, page or report).                                            |
| ddSFStdDevP | Calculates the population standard deviation of all values within the specified summary region (group, page or report).                                 |
| ddSFDSum    | Calculates the total based on the distinct values of another field within the specified summary region (group, page or report).                         |
| ddSFDAvg    | Calculates the average based on the distinct values of another field within the specified summary region (group, page or report).                       |
| ddSFDCount  | Calculates the distinct count based on the distinct values of another field within the specified summary region (group, page or report).                |
| ddSFDVar    | Calculates the variance based on the distinct values of another field within the specified summary region (group, page or report).                      |
| ddSFDVarP   | Calculates the population distinct variance based on the distinct values of another field within the specified summary region (group, page or report).  |
| ddSFDStdDev | Calculates the standard deviation based on the distinct values of another field within the specified summary region (group, page or report).            |
| dSFDStdDevP | Calculates the population standard deviation based on the distinct values of another field within the specified summary region (group, page or report). |

• SummaryGroup: property sets or returns the name of the group header section that will reset the summarized field value. For example, setting a sum of price for an order group header, will reset the sum to zero for each order group. This property is valid when the SummaryType is set to 3-SubTotal.

Note: When using the summary functions with a field, the CanGrow and CanShrink properties are disabled for the field.

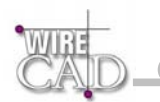

 SummaryRunning: determines whether the summarization will be accumulated or reset for each level (detail, group or page). Setting this property ddSRGroup or ddSRAll will make WireCAD print a running summary of the field at the group or report level.

Note: When using the summary functions with a field, the CanGrow and CanShrink properties are disabled for the field.

- SummaryType determines the type of summarization on the field if any. WireCAD can summarize the field as:
  - Sub total (group level; reset for each group).
  - Grand total (report level; do not reset until all records are processed).
  - Page total (page level; reset for each page).
  - Or a page count, which is the total number of pages printed.

#### Summary Types:

| Mnemonic       | Description                                                                                          |
|----------------|----------------------------------------------------------------------------------------------------|
| ddSMNone       | No summarization.                                                                                    |
| ddSMGrandTotal | Specifies a report level summary, evaluates the summary function for all records in the report.      |
| ddSMPageTotal  | Specifies a page level summary, evaluates the summary function for all records on each page.         |
| ddSMSubTotal   | Specifies a group level summary, evaluates the summary function for all records in each group level. |
| ddSMPageCount  | Specifies a Page Count field.                                                                        |

### The ADO Control Explained

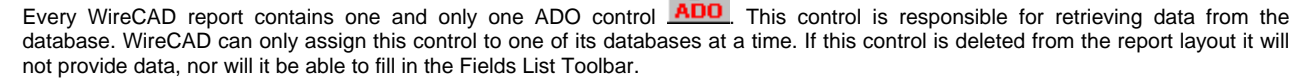

#### **ADO Properties**

This is an expanded view of the ADO control Properties window. Listed below are some of the key functions others are selfexplanatory, explained in the description field when the property is highlighted, or non-essential to report creation.

| (Custom)          |                                                                        |
|-------------------|------------------------------------------------------------------------|
| (Name)            | DC1                                                                    |
| CommandTimeout    | 30                                                                     |
| ConnectionString  | Provider = Microsoft.Jet.OLEDB.4.0;Data Source=C:\Documents and Set    |
| ConnectionTimeout | 15                                                                     |
| CursorLocation    | 2 - ddADOUseServer                                                     |
| CursorType        | 0 - ddADOOpenForwardOnly                                               |
| DataSourceName    |                                                                        |
| DefaultDatabase   |                                                                        |
| isolationLevel    | -1                                                                     |
| eft               | 4860                                                                   |
| .ockType          | 1                                                                      |
| MaxRows           | 0                                                                      |
| Password          |                                                                        |
| Provider          |                                                                        |
| Source            | SELECT [SRCSys], [SRCPin], [DestSys], [DestPin], [CableNoPrefix], [Cab |
| Tag               | PROJECT_SPECIFIC                                                       |
| сор               | 0                                                                      |
| JserID            |                                                                        |
|                   |                                                                        |
|                   |                                                                        |
|                   |                                                                        |

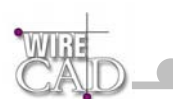

Custom: Presents another version of the property window.

Name: Do not change this from DC1.

ConnectionString: This is the type, and location of the WireCAD database that we are retrieving data from. Do not edit this.

**Source:** A SQL select statement used to determine which fields from which tables related to which other tables and in which order to display. Whew! That's a mouthful. While it is beyond the scope of this manual to provide a lesson in SQL suffice it to say that the statement "Select \* from [tblCables] ORDER BY [CableNo]" will retrieve all records from the cables table and sort them by cable number. For more information view some of the existing reports.

Tag: Used within WireCAD to identify the data source. DO NOT EDIT THIS!

#### **The Properties Window**

Dock-able window used to edit properties associated with the Report Designer. For more information on a property – highlight the property in question and read the description from the description field below.

| (Name)          | ahSRCSys            |  |
|-----------------|---------------------|--|
| BackColor       |                     |  |
| BackStyle       | 0 - ddBKTransparent |  |
| CanGrow         | True                |  |
| CanShrink       | False               |  |
| ColumnLayout    | True                |  |
| DataField       | SRCSys              |  |
| GrpKeepTogether | 0- None             |  |
| height          | 1185                |  |
| KeepTogether    | False               |  |
| NewColumn       | 0- None             |  |
| NewPage         | 0- None             |  |
| Repeat          | 0- None             |  |
| UnderlayNext    | False               |  |
| Visible         | True                |  |
|                 |                     |  |

#### **Some Notes About Cable Labels**

The fastest way to customize a new cable label is to open an existing one and use the SaveAs function to create a new report file with a different name. See the section on Calculated Fields for information on creating concatenated fields.

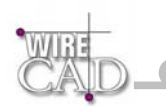

# **Applying Report Conditions Tutorial**

WireCAD provides powerful report Condition generator that allows you to apply complex conditions to you data. Selecting the Condition tab at the bottom of the Reports form displays this form:

| ing the frames below, Define conditions to apply to your data. |                  |
|----------------------------------------------------------------|------------------|
| Select records where all of the following apply                |                  |
|                                                                |                  |
|                                                                |                  |
|                                                                |                  |
|                                                                |                  |
|                                                                |                  |
|                                                                |                  |
|                                                                |                  |
|                                                                |                  |
|                                                                |                  |
|                                                                |                  |
|                                                                |                  |
|                                                                |                  |
|                                                                |                  |
|                                                                |                  |
|                                                                |                  |
|                                                                |                  |
|                                                                |                  |
| Аррју                                                          | Clear Conditions |
|                                                                |                  |

Next click on the button with the ellipsis  $(\dots)$  and select Add a new elementary condition.

| CALD                                                             |                  |
|------------------------------------------------------------------|------------------|
| Using the frames below, Define conditions to apply to your data. |                  |
| Αροίν                                                            | Clear Conditions |
| Conditions Data Sheet Design View Print Preview                  |                  |

Next, click on the first asterisk to display a list of the fields associated with the report. Select ManufacturerName.

| Using the frames below, Define conditions to apply to your data.                                                    |                  |
|----------------------------------------------------------------------------------------------------|------------------|
| Select records where all of the following apply                                                                     |                  |
| Records where is equal to *     Many facturerName     Jack eldName     FrontConn     RearConn     JFCols     JFRows |                  |
| Apply                                                                                                    | Clear Conditions |
| Conditions Data Sheet Design View Print Preview                                                                     | L]               |

Here we can determine a number of equality operators including <, >, =, Not =, Contains, Starts With, etc. We will leave the default Is Equal To. This will create a condition statement where ManufacturerName is equal to ???

AVVII -

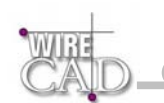

Next, click on the second asterisk to display an edit box and enter ADC in the field:

|      |                         |                  |              |    | <br> |
|------|-------------------------|------------------|--------------|----|------|
| Reco | ords where <u>Manul</u> | acturerName is ( | equal to ADC |    |      |
|      |                         |                  |              |    |      |
|      |                         |                  |              |    |      |
|      |                         |                  |              |    |      |
|      |                         |                  |              |    |      |
|      |                         |                  |              |    |      |
|      |                         |                  |              |    |      |
|      |                         |                  |              |    |      |
|      |                         |                  |              |    |      |
|      |                         |                  |              |    |      |
|      |                         |                  |              |    |      |
|      |                         | N                |              |    |      |
|      |                         | 13               |              |    |      |
|      |                         |                  |              |    |      |
|      |                         |                  |              |    |      |
|      |                         |                  |              |    |      |
|      |                         |                  |              |    |      |
|      |                         |                  |              | 10 |      |

Next, click the Apply button to apply the conditions and switch to Print Preview Mode.

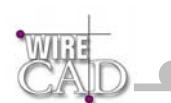

Thus creating a report limited to the Jack Field Manufacturer ADC.

The Conditions generator is very powerful and can apply multiple conditions. This is useful if you need to print a range of cable numbers or even a range of cable numbers that apply to a given source or destination. You can use it to print equipment pertaining to a certain location.

To clear existing conditions, click the Conditions tab and then click the Clear Conditions button.

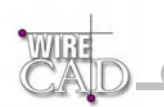

# How To

This section provides details on how to perform several basic WireCAD functions. Some of these descriptions appear elsewhere in the text.

### How to Create a New Project

Creating a new project in WireCAD creates a new folder with the project name in the directory of your choice and places two additional folders in that folder. As follows:

myProject
 DRAWINGS
 Project Databases

This process simultaneously creates an entry in the projects database.

Start the function by clicking the Project/New Project menu. Dealer The New Project Dialog will appear:

| 💙 New Project | New Project                                                                                                    |                                                                                   |
|---------------|----------------------------------------------------------------------------------------------------|-----------------------------------------------------------------------------------|
| CAID          | Projects are logical groupings<br>of drawings, systems, and<br>cable numbers.<br>Enter a Project Name and<br>Description and choose a path to<br>create the new project in.<br>WireCAD will then create a folder<br>with your project name in the<br>selected path. As follows: | Project Name:<br> <br>Must Follow File Naming Conventions<br>Project Description: |
|               | <ul> <li>myProject</li> <li>DRAWINGS</li> <li>Project Databases</li> </ul>                                                                                                    | 255 Characters Max<br>Project Path:<br>Browse                                     |
|               | Add New                                                                                                    | Cancel                                                                            |

- □ Enter a Name for the new project. This name should follow file naming conventions. Do not use more than one period and no ' characters.
- □ Enter a description for the Project. Description are anything your want to use to identify the project.
- Click the Browse button and browse to the location on the local drive or network share where you want to store the Project folder.
- Click the Add New button.

Done.

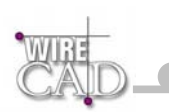

### How to Create a New Drawing

🖻 🧰 Project Drawings

Double-click this icon New Drawing on the Project Explorer or an on the Standard toolbar. You will be prompted to select a WireCAD template drawing.

### **Template Drawings**

When you create a new drawing in WireCAD you are prompted to select from a number of template drawings. These drawings are prepared to receive input from WireCAD. The template drawings also provide a default layout for the ANSI drawing size indicated. To create your own templates, modify an existing template and save the drawing in the WireCAD3\TemplateDrawings folder.

NOTE: You can customize a template drawing with all of your default company and project information. Then save the drawing into the \WireCAD3\TemplateDrawings folder and it will be available from this view. Now you will not have to enter redundant information and can insure symmetry between drawings.

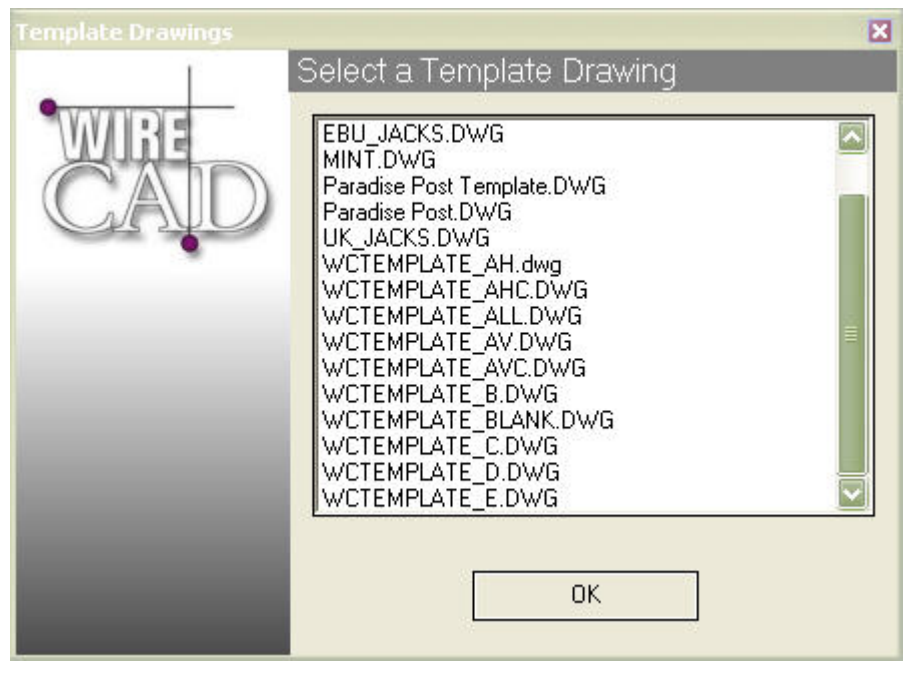

- Click OK
- □ You will be prompted to name the drawing. Name your drawings something other than drawing##. If WireCAD sees a drawing name that starts with the string "drawing", you will be prompted every time to save as.

Done.

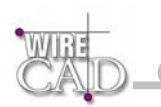

## How to Add Equipment to the Drawing

Start this function by clicking Tools>Equipment>Equipment Library, or the 🔨 button. This will display the Equipment Library:

| ind Equipment Equipment                                          | Data Inputs and Outputs                                                                                         | Display Preferences      |                                                                                                    |
|------------------------------------------------------------------|----------------------------------------------------------------------------------------------------|--------------------------|----------------------------------------------------------------------------------------------------|
| Industry Sector:<br>(ALL)<br>Search Test                         | Lbray:<br>- Equipment -<br>Search Field<br>EquipmentNam -<br>Find                                               | H Suptemy<br>BROADCAST   | Account         Account         Account <t< th=""></t<> |
| Manufacture Needer Nere to g                                     | Experience and the second second second second second second second second second second second second second s | Providentian II.         |                                                                                                    |
| 360 SYSTEMS                                                      |                                                                                                    | MPEG 2 Video Server      | 12 Bassi                                                                                                    |
| ACCOM                                                            | Attache                                                                                                    | Digital Disk Recorder E  | 100                                                                                                    |
| ACCOM                                                            | Asial 3000                                                                                                    | Editing Controller E     |                                                                                                    |
| ACCOM                                                            | DVeous                                                                                                    | Digital Video Effects E  | [                                                                                                    |
| ADC                                                              | PP11224N                                                                                                    | 2x24 Video Patchbay 1U J | Add Manufacturer to Library                                                                                                    |
| ADC                                                              | PP12224N                                                                                                    | 2x24 2U Patch Bay J      | Add Equipment to Library                                                                                                    |
| Alwa                                                             | M0(1000E                                                                                                    | MULTI-STANDARD VHS N     |                                                                                                    |
| AKG                                                              | K-240                                                                                                    | Headphone F              | Delete Equipment from Library                                                                                                    |
| AMPEX                                                            | CVB-75                                                                                                    | BetaSPVTR V              | A 44 This Item to Demains                                                                                                    |
| APHEX                                                            | 1024                                                                                                    | +480X E                  | Place that them to brianning                                                                                                    |
| APPLE COMPUTERS                                                  | G4                                                                                                    | Computer C               | Add This System to Project                                                                                                    |
| Contract and a second second second second                       | MAC 9600                                                                                                    | CPU N                    | L                                                                                                    |
| APPLE COMPUTERS                                                  | 510                                                                                                    | AV Switcher F            |                                                                                                    |
| APPLE COMPUTERS<br>AUDIO AUTHORITY                               | 210                                                                                                    |                          |                                                                                                    |
| APPLE COMPUTERS<br>AUDIO AUTHORITY<br>AVID                       | 8881/0                                                                                                    | Audio Interface E        |                                                                                                    |
| APPLE COMPUTERS<br>AUDIO AUTHORITY<br>AVID                       | 01,688                                                                                                    | Audo Interface           |                                                                                                    |
| APPLE COMPUTERS<br>AUDIO AUTHORITY<br>AVID<br>PEG 2 Video Server | 8881/0                                                                                                    | Audo Interface E         |                                                                                                    |

- □ Select the Search Field upon which to search.
- □ Type the search text into the Search Text field and Click the Find button.
- □ Matching records will be displayed in the grid.
- Select the desired Equipment definition. All of the inputs and outputs are automatically selected for inclusion in the block.
- □ Switch to the Inputs and Outputs tab.
- □ Modify your selection to suit. Use the Clear Selections button.
- Click on the record selector to add an Input or Output. If the preview display is not immediately updated, click on the Update Preview button.
- Once you have selected the desired inputs and outputs, click on the Display Preferences tab.
- □ Select the desired display style.
- Click on the Add This Item to Drawing Button.

Add This Item to Drawing

The Equipment Library will close and you will be prompted to place the new equipment in the drawing.

#### Done.

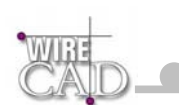

# How to Draw Cables

WireCAD drawing conventions dictate that cables are to be drawn from output to input. What follows is a detailed explanation of drawing cables.

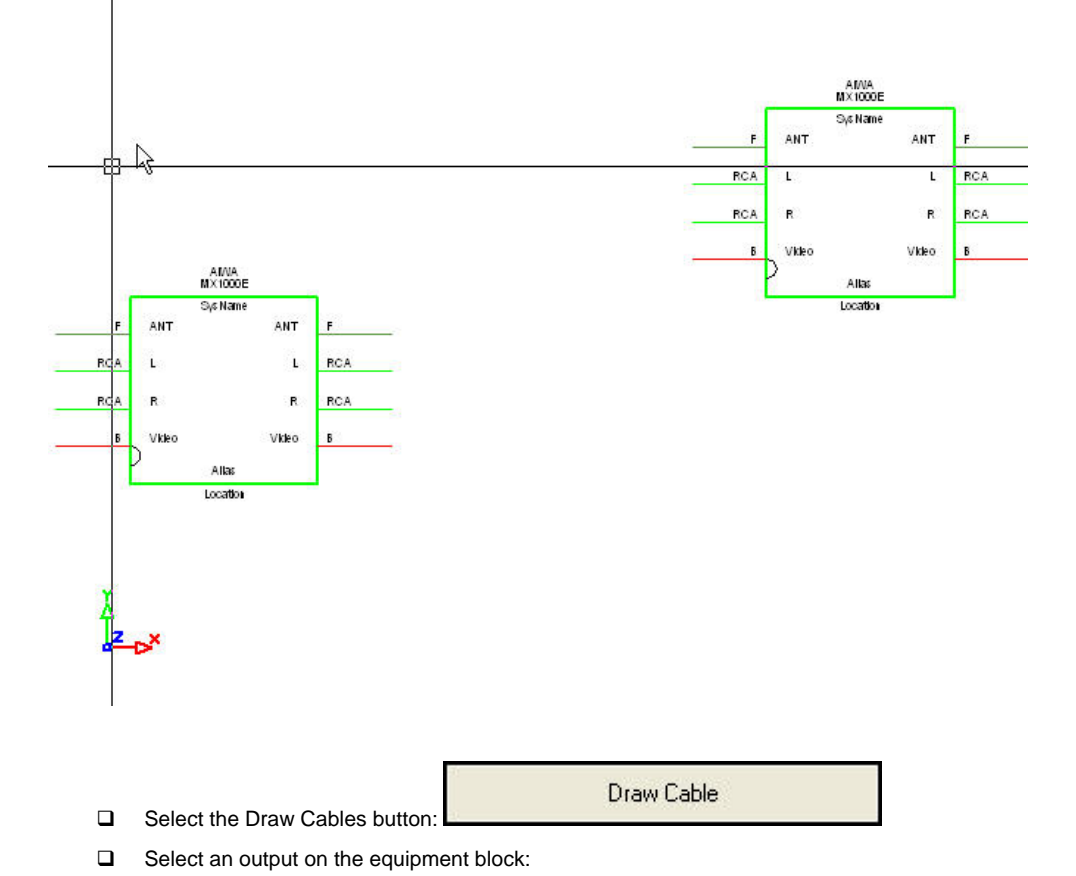

□ Start with a piece of equipment in the drawing:

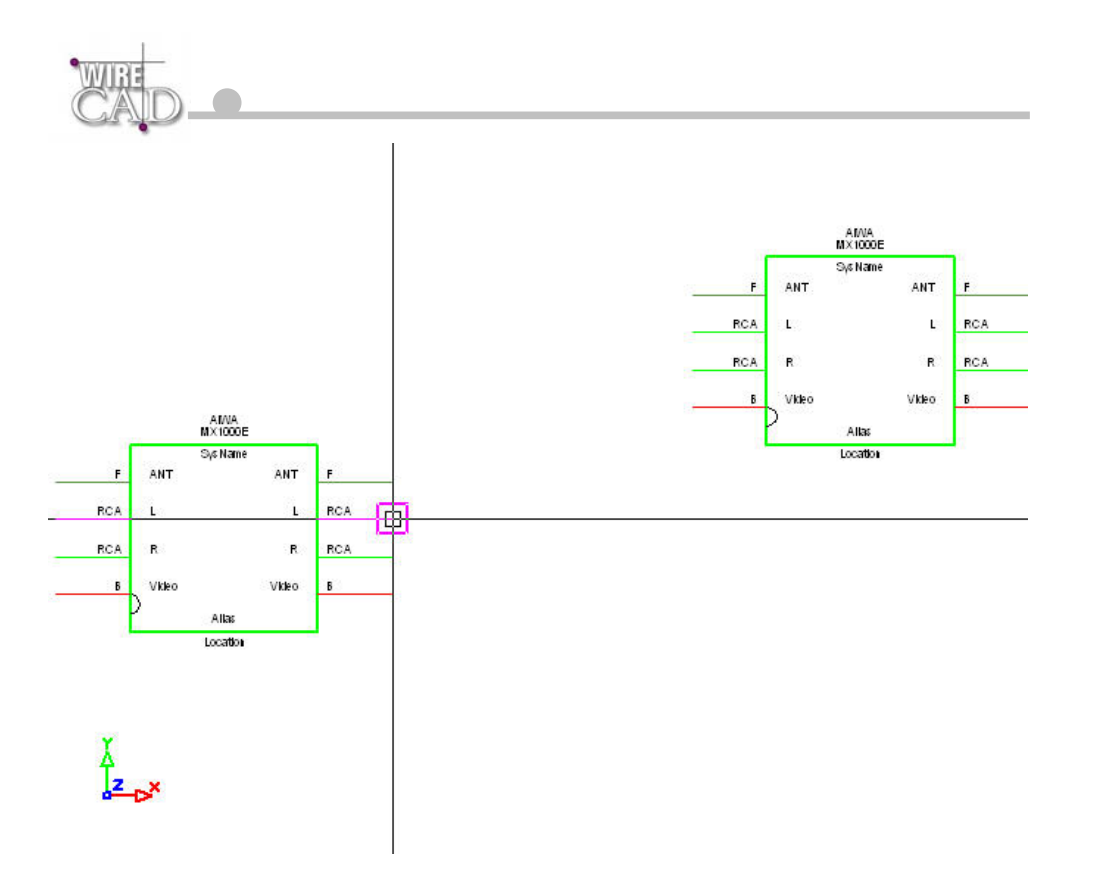

We will now automatically draw a Jack to the right of the selected output.

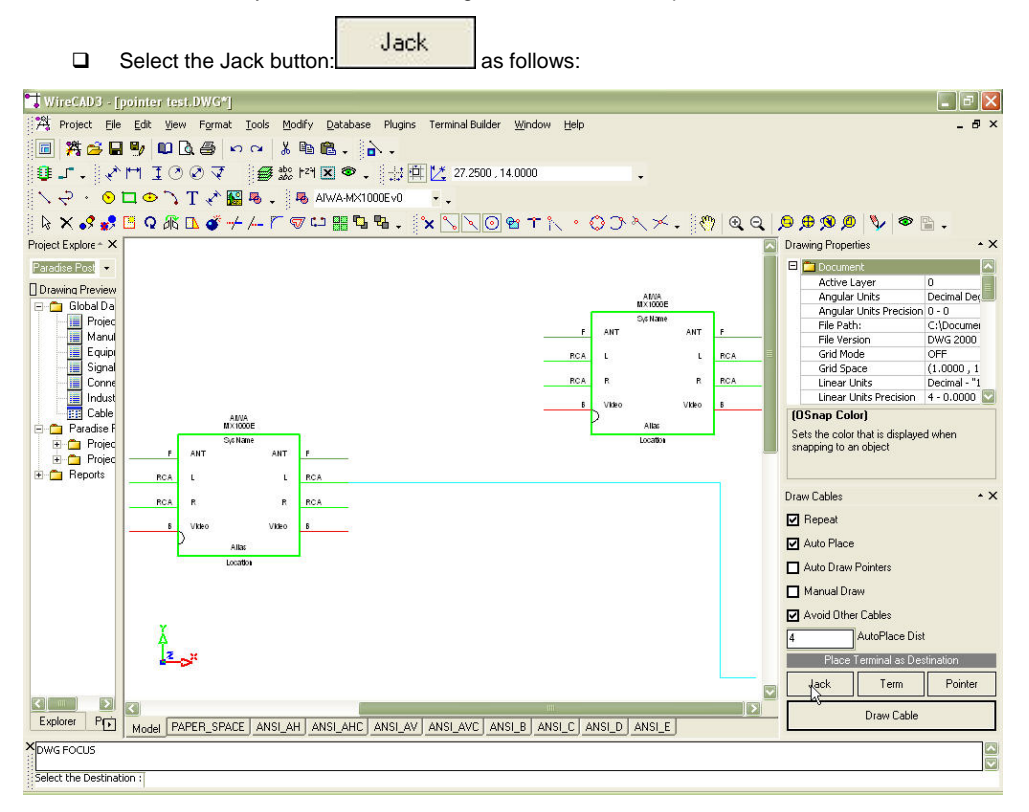

When selecting a Jack, Terminal, or Pointer you are given a choice of styles. Shown here are the Jack types:

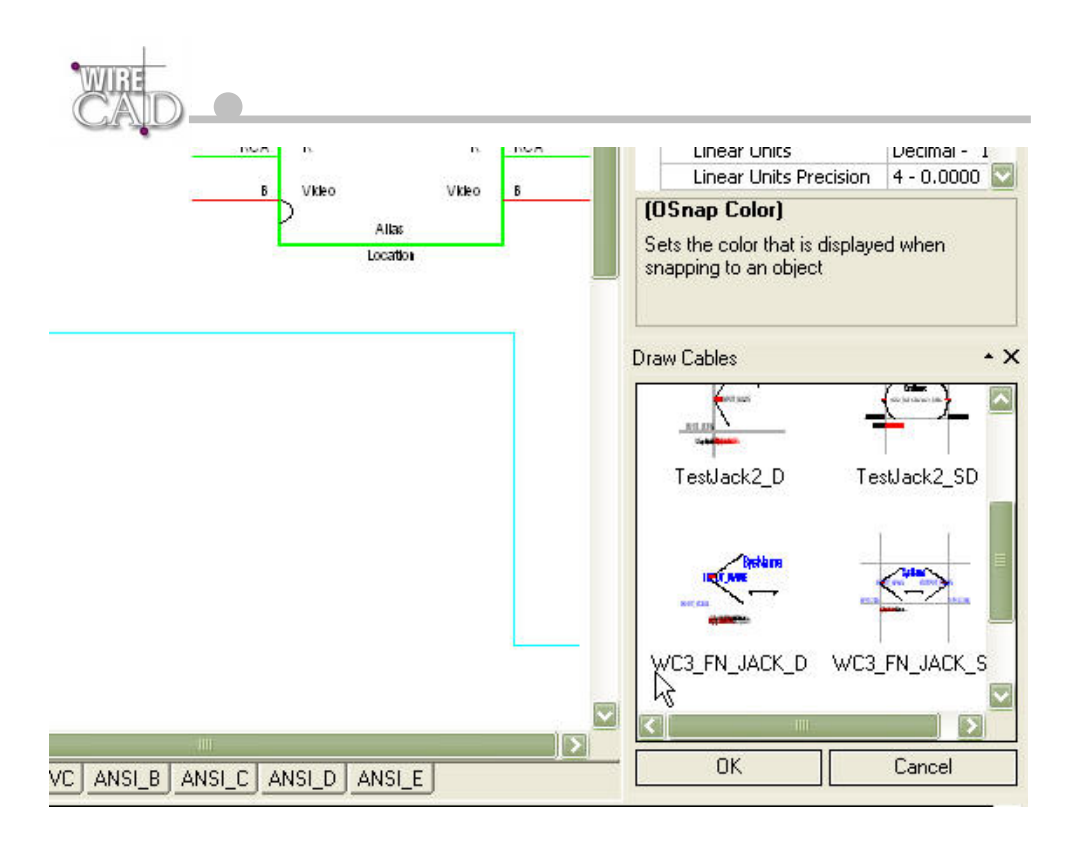

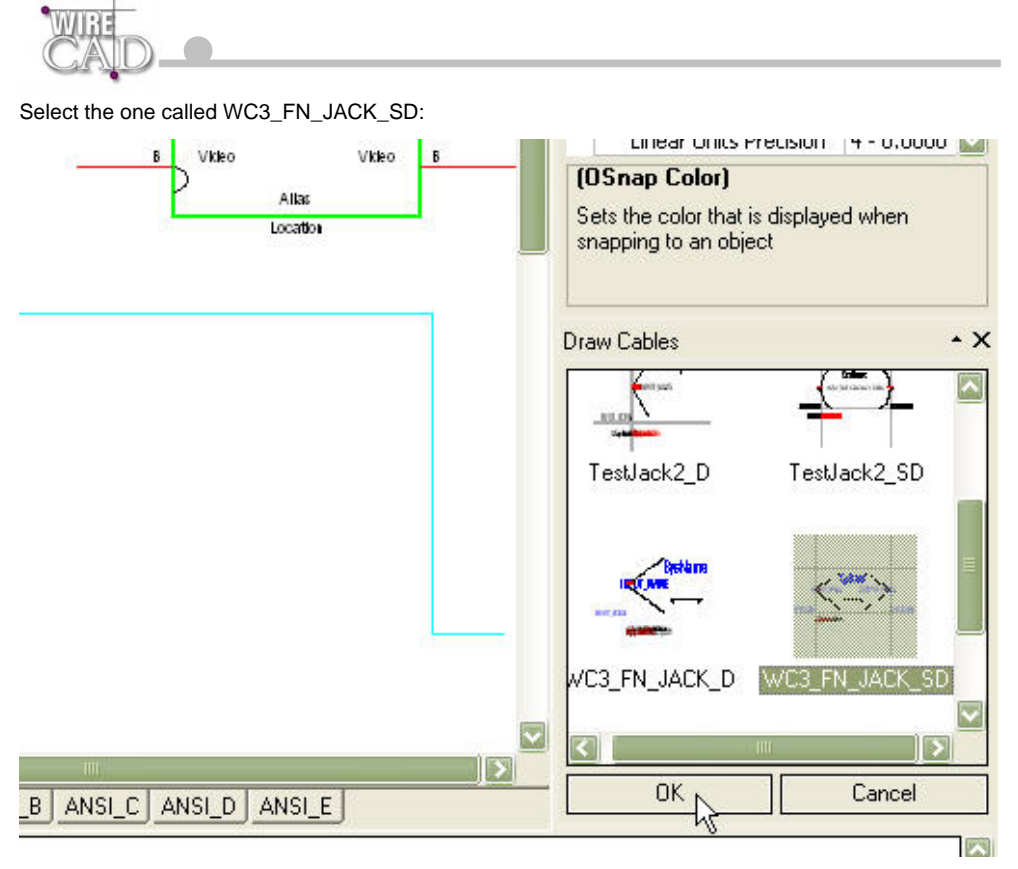

□ Then click OK. This will insert a fully normalled jack pair:

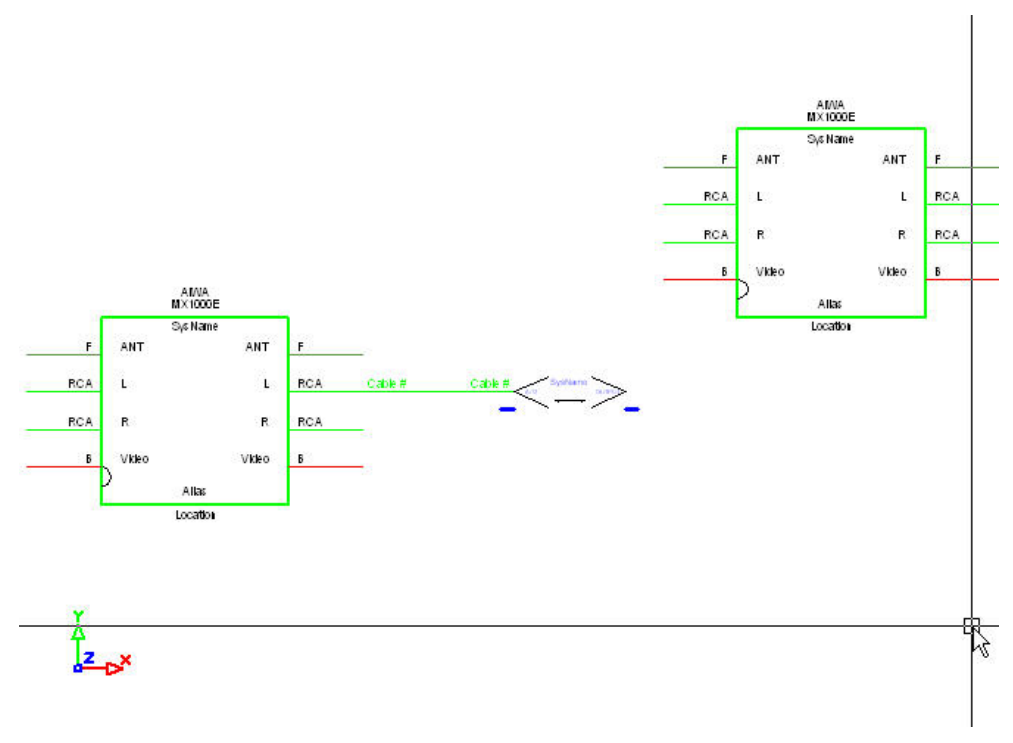

Note that the jack, cable, and cable number text are automatically placed in the drawing 4 drawing (number in the AutoPlace Dist field) units to the right of the output.

If the objective is to draw from output to input on different blocks, then select the output first:

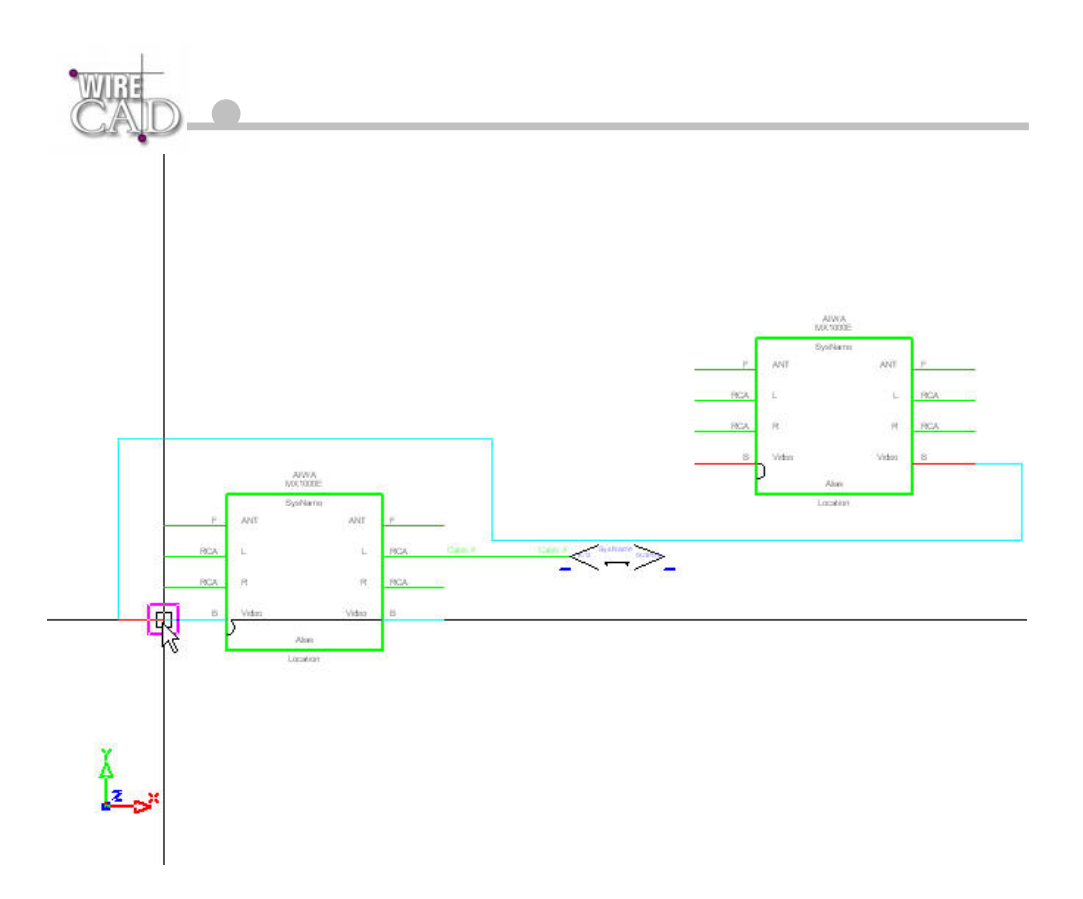

Next, select the input of the device. A cable and cable number text will be placed automatically.

**Note**: WireCAD will try to avoid equipment and other cables (based on the Avoid Other Cables checkbox). If you need to move a piece of equipment, select it and then grab its grip and drag it to its new location. The wires will remain attached to it and relocate based on the location.

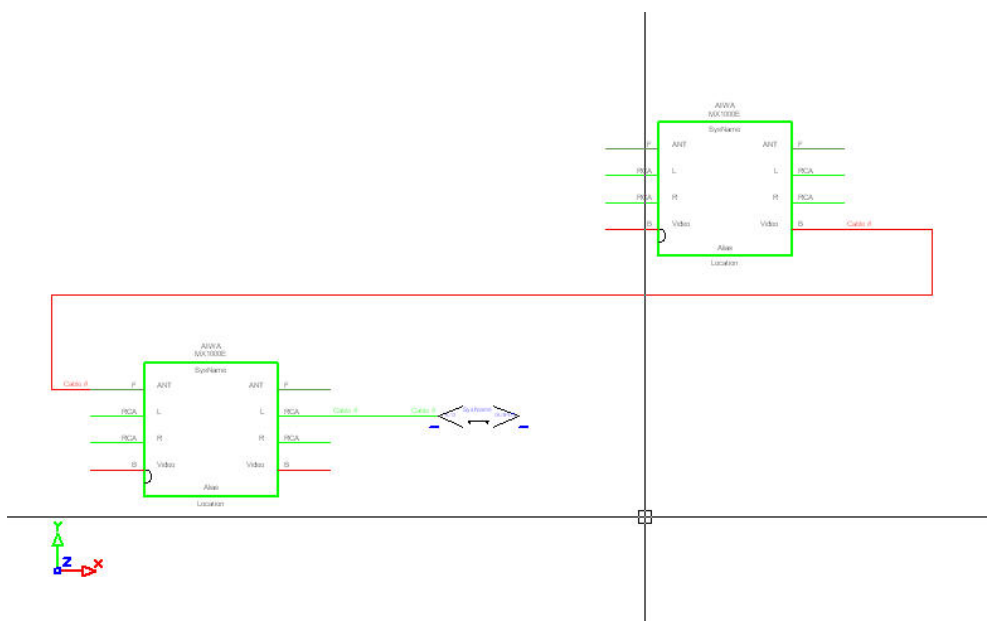

If the objective is to draw from our existing jack to the block, then start the Draw Cable function

Draw Cable

and click on the jack.

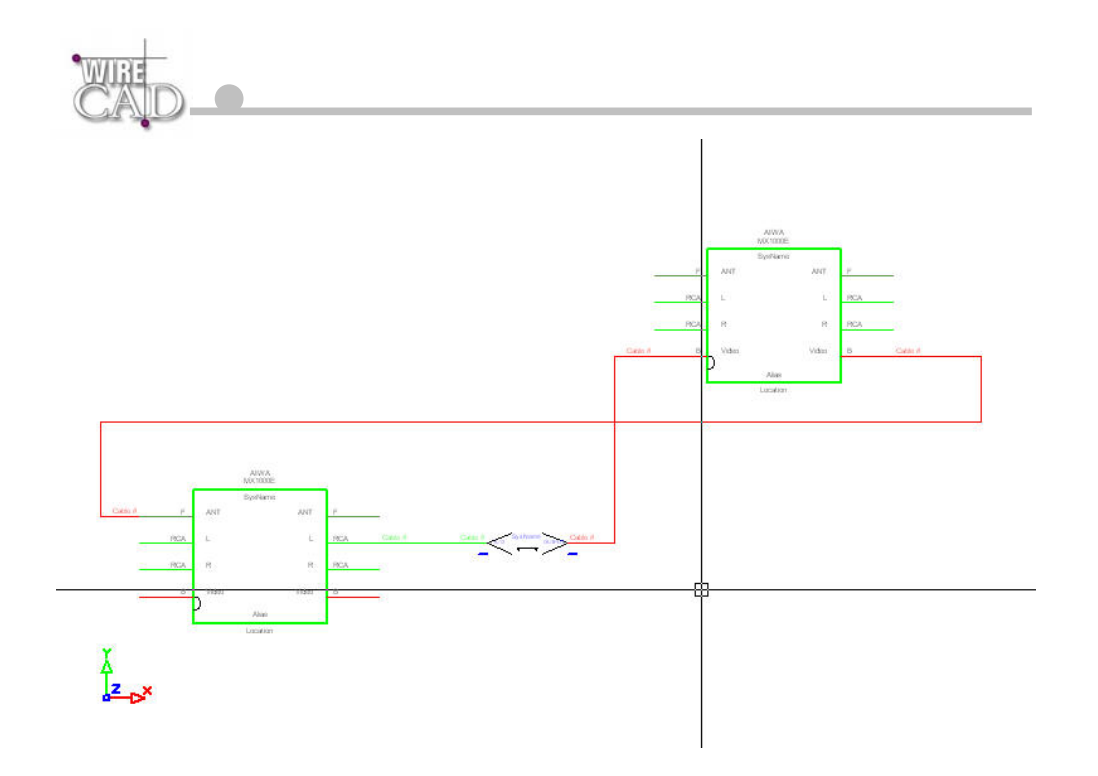

### **Drawing Pointers Automatically**

Check the Auto Draw Pointers checkbox. Start the Draw Cables function.

Draw Cable

Next, Select the Output followed by the Input.

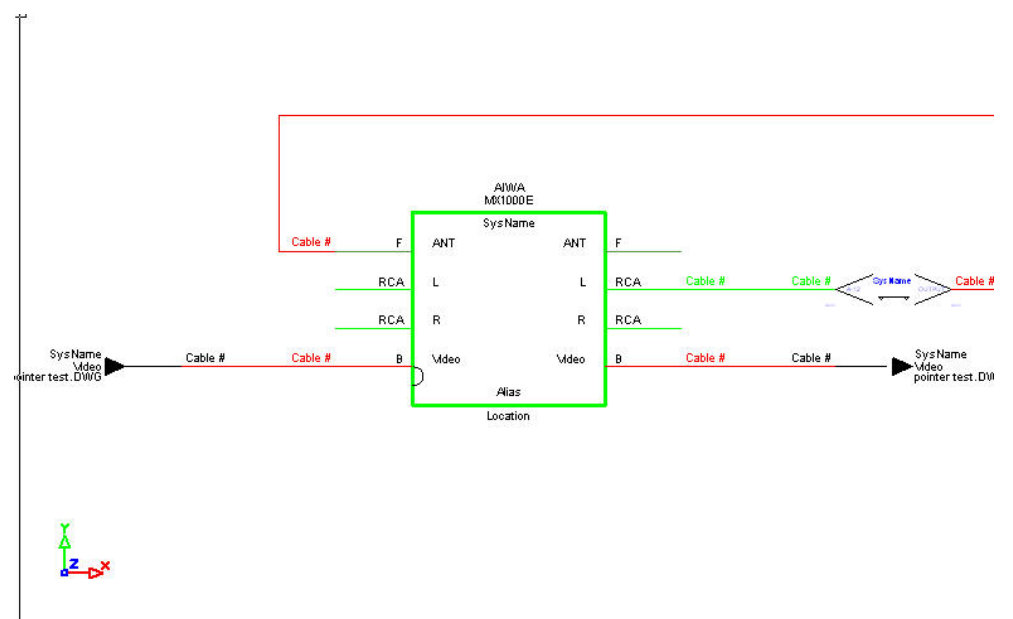

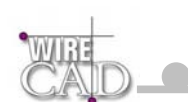

#### Manually Drawing Cables

Check the Manual Draw checkbox. Start the Draw Cables function.

Draw Cable

You will be prompted to start drawing a polyline. Select the Output. Draw the polyline in any direction needed.

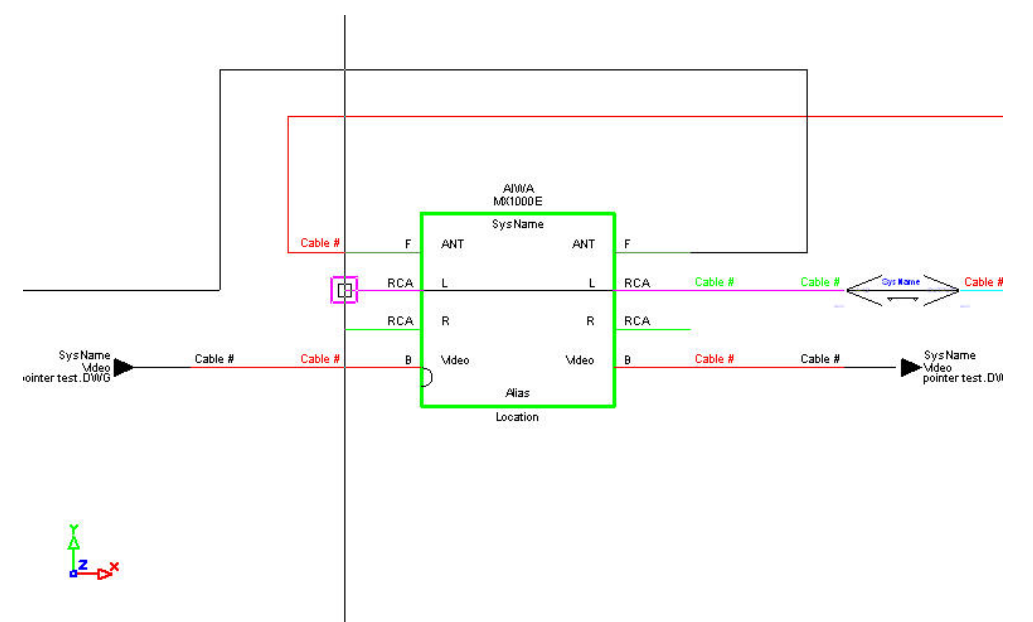

Finish by selecting the desired Input. End the command by right-clicking. This will place the cable# text entities.

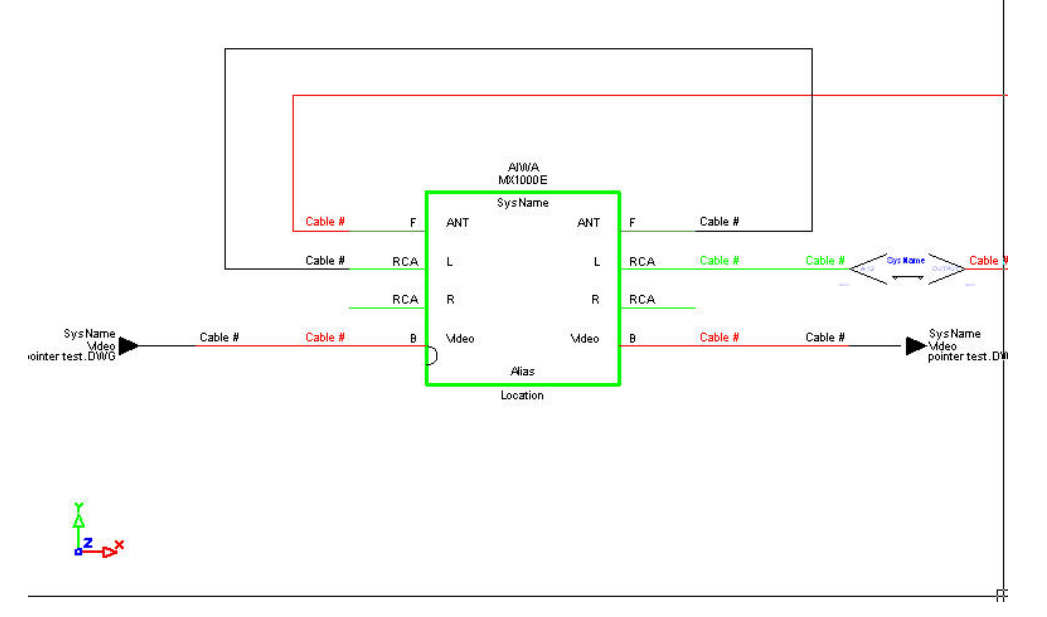

#### Drawing Jacks, J-Boxes, etc as Sources to the Cable

Jack

If you need to have a Jack, Terminal, or Pointer feed an input. Select the terminal button first. Note that the Manual Draw function must be unchecked in order to enable the terminal switches. Selecting any of the terminal buttons will start the Draw Cable function.

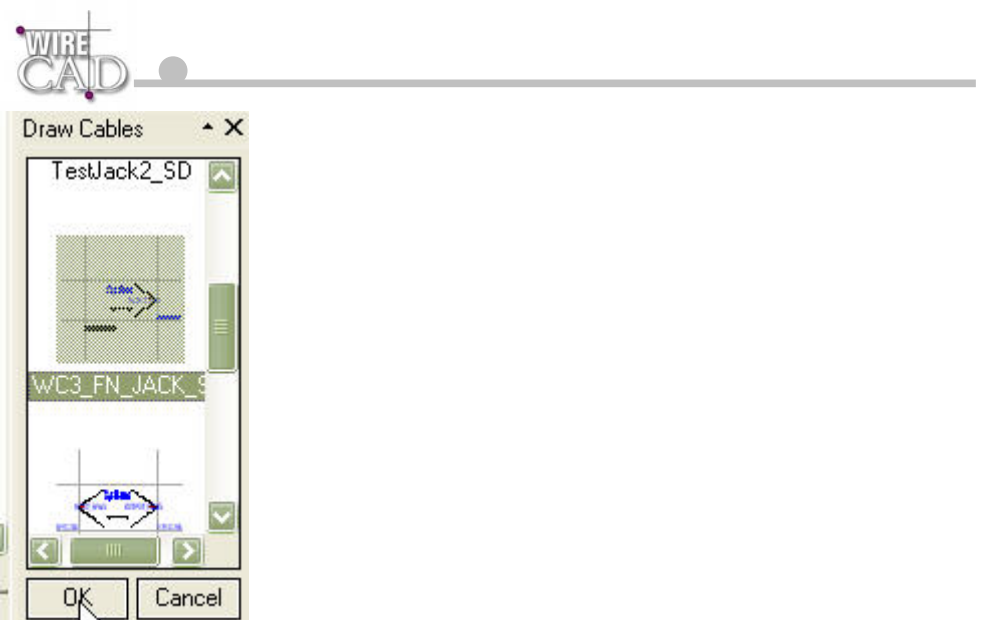

You are then prompted to select a destination. Upon doing so, if the Auto Place function is checked, the selected Terminal will be placed to the left of the Input based on the number defined in the Auto Place Dist field:

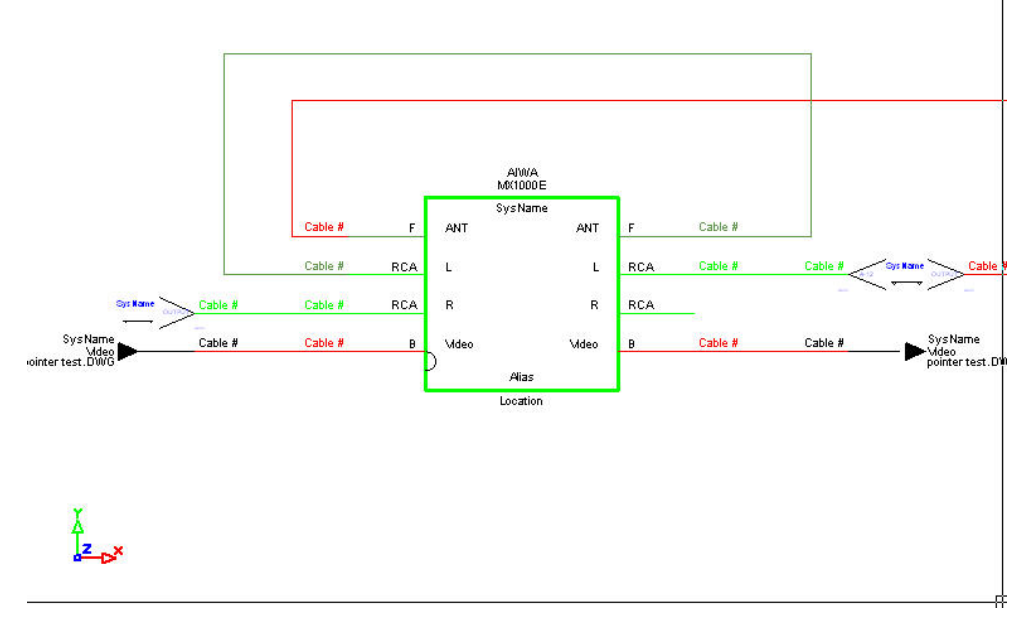

Turning off Auto Place will prompt you for locations to place the terminal devices and then draw cables to the selected location.

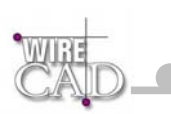

## How to Add Equipment to the Library

Start this function by clicking Tools>Equipment>Equipment Library, or the 4 button. This will display the Equipment Library:

To add a new piece of equipment to the library, click on the Add Equipment to Library

| button. Add     | Equipment to Library                                                                                                    |  |
|-----------------|----------------------------------------------------------------------------------------------------|--|
| * Add Equipment | Add Equipment General Information: Select Manufacturer: 360 SYSTEMS Model: Description: Equipment Type: Equipment Type is used to prefix SysNames in WireCAD. Ex. if the Equipment Type was VTR, then a SysName might be VTR-01. |  |
|                 | Cancel Back Next Finish                                                                                                    |  |

- □ Select a manufacturer form the drop-down.
- Enter the Model
- Enter the Description
- Enter the Equipment Type. This field is used to prefix system names. Note: use types that are easily recognizable to the engineering staff. This will aid in keeping your documentation readable. Example: if you are using an AVID non-linear editor (NLE) in your system it may be more readable to use AVID as the prefix instead of NLE; however, this assumes that the system will always by occupied by and AVID and may not be the best way to future proof your system. It's a "salt to taste" issue.

#### Click Next

| 📑 Add Equipment |                                                      | × |
|-----------------|------------------------------------------------------|---|
|                 | Add Equipment                                        |   |
| CAID            | Categorical Search Info:<br>Categories:<br>Synonyms: |   |
|                 | Cancel Back Finish                                   |   |
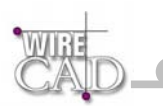

- Enter data in the Categories field. Use keywords that describe the categories of equipment that this equipment belongs to. You can use multiple words separated by a comma.
- □ Enter data in the Synonyms field. Use keywords that describe the device; such as: CPU, COMPUTER, SERVER.
- Click Next

| 📑 Add Equipment |                                                                                                 |   |
|-----------------|-------------------------------------------------------------------------------------------------|---|
| Add Equipment   | Industry Sectors:                                                                               |   |
|                 | RF<br>Satellite<br>Security<br>Sound Reinforcement<br>Telcom<br>Video<br>Cancel Back Next Finis | h |

□ Use the > button to move industry sectors from the left-hand list to the right-hand list. Note: this list is populated from the Industry Sector global database.

Done.

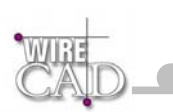

## How to Add Manufacturers to the Library

Start this function by clicking Tools>Equipment>Equipment Library, or the 🔨 button. This will display the Equipment Library:

- Click the Add Manufacturer to Library button
- U WireCAD will display the Add Manufacturer Dialog:

| 📑 Add a Manufacture | ar 👔                                                 | × |
|---------------------|------------------------------------------------------|---|
| 1                   | Add Manufacturer                                     |   |
| CAID                | Manufacturer Name: Manufacturer ID: 8 Characters Max |   |
|                     | Display This Manufacturer In:                        |   |
|                     | <u>A</u> dd <u>C</u> ancel                           |   |

Type the Manufacturer Name in the field. The ManufacturerID will be filled in automatically for you. Select the library where the name is to be displayed. Click Add. If the ManfacturerID already exists, you will be warn and given a chance to modify it.

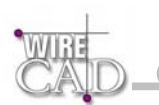

### How to Assign a System Name

Assignment is the term used to indicate that a drawing entity has an associated entry in the database. We refer to several types of assignment:

- SysNames, or system specific identifiers. Thus allowing multiple instances of the same equipment type. This process is where you define the physical location of the equipment in the system.
- Terminals, terminals must first be assigned to the project database. This process is where you define the physical location of the equipment in the system.

Assigning System Names (SysNames), Jacks, Jack Fields, and Cable Numbers is as easy as double-clicking on the entity you wish to assign. Depending on the entity type you will be presented with a series of different dialogs to handle the interface between the drawing environment and the database. If you double-click an equipment block, the following dialog will appear:

| 🗖 Assign SysName |                                                  |                                                                             |
|------------------|--------------------------------------------------|-----------------------------------------------------------------------------|
| 1                | Assign System to Pro                             | ject Database                                                               |
|                  | Equipment Type - Prefix:<br>DDR<br>System Alias: | SysNum:<br>▼ << < 01 > >> New                                               |
|                  | DDR-01                                           | DDR-01*                                                                     |
|                  | Equipment Location                               |                                                                             |
|                  | Location:                                        | The Location and Elevation fields will be                                   |
|                  | RACK 235                                         | displayed together in the insert's Location<br>field as: Location Elevation |
|                  | Elevation:                                       |                                                                             |
|                  | 12                                               |                                                                             |
|                  | Validate Location                                |                                                                             |
|                  | L.                                               |                                                                             |
|                  |                                                  |                                                                             |
|                  |                                                  |                                                                             |
|                  |                                                  |                                                                             |
|                  |                                                  |                                                                             |
|                  |                                                  |                                                                             |

Note: A SysName can be assigned to multiple instances of an equipment insert. As an example, assume two drawings – one containing only video, the other containing only audio. Both with a VTR called VTR-01.

**Prefix:** Sets the prefix for the system Name. Direct entry into this field is possible. This field is referenced to the EquipmentType field in the Equipment Library. The Prefix and the SysNum will be concatenated to form the SysName.

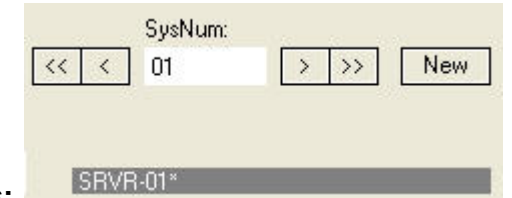

#### **Record Selectors:**

Used to select an existing SysName. Upon selecting

an existing SysName, click OK. You will be informed that the System Name already exists, and prompted whether to proceed with

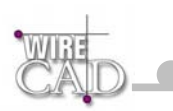

naming the insert. Selecting the New Record button counter.

will append a record to the database and increment the SysNum

Note that WireCAD v3 automatically assumes a new record as indicated above by the \* in the SRVR-01\* SysName preview.

New

Location: User defined location field.

Elevation: User defined elevation field.

**System Alias:** Use this field to provide functional or friendly names to systems. Example: suppose you have VTR-450 in your system but the function of this device is Fred's Viewing Deck. Enter "Fred's Viewing Deck" in the alias field to provide an additional description to VTR-450.

#### **Assigning System Names to Individual Terminals**

If you have paced WireCAD Terminals in your drawing, these will need to associated with a specific input/output of a specific SysName. For example: suppose we have a jack point in a drawing. That jack point will need to physically occupy a position in a jack-field. The jack-field will have a SysName such as JF-01 and the jack may be the first jack in the top row, say, A-1. The first step in the

process is to assign the jack-field to the project. This is done in the Equipment Library 🖳 Find the equipment definition and click the

| ſ                                 | Add This System to Project |  |
|-----------------------------------|----------------------------|--|
| Add This System to Project button |                            |  |

This will launch the now familiar Assign Systems dialog mentioned above.

| 🚺 Assign SysName 👘 |                                 | X                                                                                        |
|--------------------|---------------------------------|------------------------------------------------------------------------------------------|
|                    | Assign System to Pro            | pject Database                                                                           |
| WIRE               | Equipment Type - Prefix:<br>DDR | SysNum:<br>▼ << < 01 > >> New                                                            |
| GAJU               | System Alias:<br>DDR-01         | DDR-01*                                                                                  |
|                    | Equipment Location              |                                                                                          |
|                    | Location:<br>RACK 235           | The Location and Elevation fields will be<br>displayed together in the insert's Location |
|                    | Elevation:                      | tield as: Location.Elevation.                                                            |
|                    | Validate Location               |                                                                                          |
| _                  |                                 |                                                                                          |
|                    |                                 |                                                                                          |
|                    | OK.                             | Cancel                                                                                   |

Once you have defined a SysName for your terminal device, you can now assign the individual terminal to the SysName.

To accomplish this, double-click on the terminal in the drawing .:

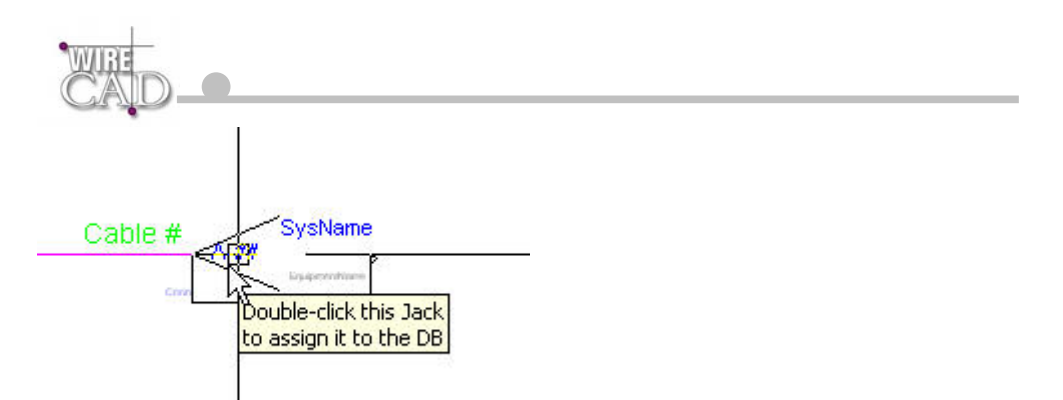

This launches the following dialog where you determine the input/ouput or both that this terminal is to represent:

| Assign Terminel | Assign T<br>This fur<br>project<br>either th<br>Select a Sy | erminal f<br>notion allows<br>system. You<br>ne Equipment<br>ystem to assig | rom Proje<br>you to assign<br>must first assig<br>Library or the<br>gn this termina | ect Sys<br>a WireC4<br>In the eq<br>drawing.<br>Ito: | stem<br>D Terminal<br>Jipment to th | or Jack to an e<br>le Project Data | xisting<br>base from | Select 1    | Mode:    |        |
|-----------------|-------------------------------------------------------------|-----------------------------------------------------------------------------|-------------------------------------------------------------------------------------|------------------------------------------------------|-------------------------------------|------------------------------------|----------------------|-------------|----------|--------|
|                 | DDR-01                                                      |                                                                             |                                                                                     |                                                      |                                     | - U'                               | reisist              | None        |          |        |
|                 |                                                             |                                                                             | nputs                                                                               |                                                      |                                     |                                    |                      | lutputs     |          |        |
|                 | Manufactu                                                   | er Equipmen                                                                 | t Name                                                                              | SignalT                                              | ype Conr                            | Manufactu                          | rer Equipmer         | nt Name     | SignalTy | pe Cor |
|                 | ACCOM                                                       | Attache                                                                     | KEY NTSC                                                                            | VID                                                  | В                                   | ACCOM                              | Attache              | KEY NTSC    | VID      | В      |
|                 | ACCOM                                                       | Attache                                                                     | KEY REF                                                                             | DGV                                                  | В                                   | ACCOM                              | Attache              | KEY VID SDI | DGV      | В      |
|                 | ACCOM                                                       | Attache                                                                     | REF                                                                                 | VID                                                  | В                                   | ACCOM                              | Attache              | Status Mon  | VID      | В      |
|                 | ACCOM                                                       | Attache                                                                     | SDI                                                                                 | DGV                                                  | В                                   | ACCOM                              | Attache              | Video NTSC  | VID      | В      |
|                 |                                                             |                                                                             |                                                                                     |                                                      | 1                                   | ACCOM                              | Attache              | Video SDI   | DGV      | В      |
|                 | 4                                                           |                                                                             |                                                                                     |                                                      |                                     | 4                                  |                      |             |          |        |
|                 | Land                                                        |                                                                             |                                                                                     | ОК                                                   |                                     |                                    | Cancel               |             |          |        |

Select a system from the drop-down. This displays the collection of inputs and outputs for the selected system. Records that are displayed in red are already assigned cable numbers.

Clicking OK will update the information in the drawing:

JF-01 Cable # A-01 PPI1224N

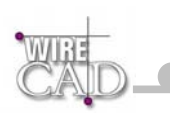

# How to Assign a Cable Number

See the topic: Assigning Cable Numbers

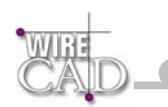

# Appendix

### **Table Structures**

## dbEquip.mdb Table Definitions – Equipment Database

| Table Name       | Description                                                    | Related To:                                              |
|------------------|----------------------------------------------------------------|----------------------------------------------------------|
| SignalDefault    | Future                                                         | NA                                                       |
| SignalUser       | Future                                                         | NA                                                       |
| tblCablePairs    | Listing of cores and core<br>IDs for Multi-core Cable<br>Types | tblCableTypes                                            |
| tblCableTypes    | Cable Types Data                                               | tblCablePairs                                            |
| tblConnectors    | Connector Data                                                 | NA                                                       |
| tblEquipment     | Equipment Data excluding input and output info                 | tblManufactureres,<br>tblInputs, tblOutputs              |
| tbllnputs        | Equipment Input Data                                           | tblEquipment                                             |
| tblOutputs       | Equipment Output Data                                          | tblEquipment                                             |
| tblJackFields    | Jack Field Data                                                | tblManufacturers                                         |
| tblManufacturers | Manufacturer Data                                              | tblEquipment,<br>tblJackFields, tblRTR,<br>tblCableTypes |
| tblPreferences   | Preference Data                                                | TblUsers                                                 |

| tblRackUnits  | Future                        | NA                             |
|---------------|-------------------------------|--------------------------------|
| tbIRTR        | Router Data (future)          | tbIRTRInputs,<br>tbIRTROutputs |
| tbIRTRInputs  | Routers Input Data(future)    | tbIRTR                         |
| tbIRTROutputs | Router Output<br>Data(future) | tbIRTR                         |
| tblUsers      | User Data                     | TblPreferences                 |
|               |                               |                                |

## dbPM.mdb Table Definitions – Project Manager Database

| Table Name    | Description |      |       | Related To: |
|---------------|-------------|------|-------|-------------|
| tblClientInfo | Maintains   | Data | About | tblProjects |

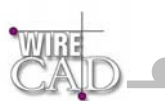

|             | Your Clients      |                                                 |
|-------------|-------------------|-------------------------------------------------|
| tblCompany  | Your Company Info |                                                 |
| tblProjects | Project Data      | tblDrawings, tblDwgTypes,<br>tblDefaultDwgTypes |

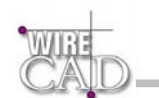

# ProjectDB.mdb Table Definitions – Project Specific Database

| Table Name     | Description                                 | Related To:    |
|----------------|---------------------------------------------|----------------|
| tblJFRowCol    | Project Jack Field<br>Individual Jacks Data | tlbJF          |
| tblCables      | Main Cable Database                         | tblChildCables |
| tblChildCables | Child Cable Database (Not<br>Used – Legacy) | tblCables      |
| tbIJF          | Project Jack Fields                         | JFRowCol       |
| tbIPID         | Pointer ID Generator                        |                |
| tbIRTR         | Project Routers (future)                    | tbIXP          |
| tblSystems     | Project Sysnames                            |                |
| tbIXP          | Project Router Cross-<br>Points             | tbIRTR         |
| tbIBOMMaster   | Contains the BOM<br>FileName                | tbIBOM         |
| tbIBOM         | BOM table                                   | TbIBOMMaster   |
| TblDrawings    | Project Drawings                            | NA             |

\_\_\_\_\_

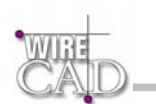

## WireCAD Necessary Layers

The following layers are necessary to proper operation of WireCAD:

| Layer        | Description                                                                       |
|--------------|-----------------------------------------------------------------------------------|
| Alias        | Equipment Block Alias attribute                                                   |
| Cables       | Base Cable layer. Most cables will change off of this layer based on Signal Type. |
| Comments     | Future                                                                            |
| Connectors   | Equipment Block connectors                                                        |
| Equipment    | Equipment Block EquipmentName attribute                                           |
| Location     | Equipment Block Location attribute                                                |
| Manufacturer | Equipment Block Manufacturer attribute                                            |
| Pinnames     | Equipment Block I/O attributes                                                    |
| Sysnames     | Equipment Block System Name attribute                                             |

### WireCAD Necessary Text Styles

The following text styles are necessary to proper operation of WireCAD:

| Text Style      | Description                                   |
|-----------------|-----------------------------------------------|
| Simplex         | Jacks, J-Boxes, Router Cross-points, Pointers |
| WC_EQUIPMENT    | Equipment Block EquipmentName attribute       |
| WC_MANUFACTURER | Equipment Block Manufacturer attribute        |
| WC_PIN          | Equipment Block I/O attributes                |
| WC_CABLENO      | CableNo text entities                         |
| WC_SYSNAME      | Equipment Block SysName attribute             |
| WC_ALIAS        | Equipment Block Alias attribute               |
| WC_LOCATION     | Equipment Block System Location attribute     |
| WC_CONNECTOR    | Equipment Block System Connector attribute    |

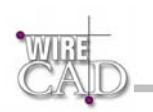

# WireCAD Necessary Blocks

The following Blocks are necessary to proper operation of WireCAD:

| FN_JACK_SD | Full normal jack set             |
|------------|----------------------------------|
| FN_JACK_S  | Full normal source jack          |
| FN_JACK_D  | Full normal destination jack     |
| HN_JACK_SD | Half normal jack set             |
| HN_JACK_D  | Half normal source jack          |
| HN_JACK_S  | Half normal destination jack     |
| JACK1_1_SD | Non normal jack set              |
| JACK1_1_S  | Non normal source jack           |
| JACK1_1_D  | Non normal destination jack      |
| JBOX_S     | J-Box source side                |
| JBOX_D     | J-Box destination side           |
| JBOX_1_S   | J-Box source side                |
| JBOX_1_D   | J-Box destination side           |
| LOOPIN     | Looping input                    |
| POINTER_S  | Pointer source side              |
| POINTER_D  | Pointer destination side         |
| RTR_S      | Router source side               |
| RTR_D      | Router destination side          |
| TERM_50    | Terminator 50 ohm                |
| TERM_75    | Terminator 75 ohm                |
| TERM       | Terminator unspecified impedence |

### **Database Utilities**

WireCAD provides a utility for compacting and repairing databases called CompactDBs.EXE located in the WireCAD2 directory. In order for this function to work, all WireCAD v2 users connected to the databases must close the application. If used on a single user machine, close all instances of WireCAD v2 before running this utility. Not doing so will cause the utility to fail.

| Compact and Repair WireCAD Databases                                                |  |
|-------------------------------------------------------------------------------------|--|
| Compact and Repair Databases                                                        |  |
|                                                                                     |  |
| Project Manager Database                                                            |  |
| Equipment Database                                                                  |  |
| Project Specific Databases:<br>C:\Program Files\WireCAD2VD4\WireCAD Default Project |  |
| Project Specific Database                                                           |  |

Project Manager Database: Compact and repair the project manager database (dbPM.mdb) located in the WireCAD2 directory.

Equipment Database: Compact and repair the equipment database (dbEquip.mdb) located in the WireCAD2 directory.

**Project Specific Database:** This button works in conjunction with the Project Specific Databases list box. Compact and repair the selected project specific database (ProjectDB.mdb) located in the project directory.

Note: these functions will create a backup of the compacted database appending OLD to the filename. Example: dbEquip.mdb will be named dbEquipOLD.mdb.

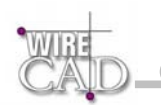

### Version 2 Jacks and Jackfields

This section is copied from the version 2 manual and is here for legacy compatibility.

### Assigning Jack Fields to the Current Project

In order to make individual jacks available for assignment a Jack Field must first be assigned to the project. During this process you will be given the opportunity to build the entire jack field in the current drawing. This process inserts every jack in the jack Field in the drawing and fills in all of the information regarding the Jack.

This function is available from the Jack Fields Library:

| 📑 Jack Field Library                                                                                                    |                                                                                                    |                                                                                               | ×                                                                                                    |
|----------------------------------------------------------------------------------------------------|----------------------------------------------------------------------------------------------------|-----------------------------------------------------------------------------------------------|----------------------------------------------------------------------------------------------------|
| Jack Field Library Manufacturer Name: ADC Jack Field Name: APP248N Find Physical Data Find Manufacturer: Clear Maufacturer Name: ADC BITTREE CORNING PANDUIT SIECOR | Find Jack Field:<br>Cla<br>Jack Field Name:<br>APP248NTT<br>PP124S<br>PP248NTT<br>PP1224<br>PP1224N<br>PP1224N<br>PP1224N<br>PP1226N<br>Description: | ear<br>Jack Field Data<br>Rows: 2<br>Columns: 48<br>Front Connector: TT<br>Rear Connector: PD | Add Manufacturer<br>Edit Manufacturer<br>Add Jack Field<br>Delete Jack Field<br>Add Jack Field<br>Exit |
|                                                                                                    | Description:                                                                                                    | _                                                                                             |                                                                                                    |
|                                                                                                    |                                                                                                    |                                                                                               | <u>]</u>                                                                                               |

Select a manufacturer and Jack Field to assign. Next, click the Add Jack Field to Project button. You will be presented with the following dialog:

| Assign Jack Field to Current Pr      | roject                                     |
|--------------------------------------|--------------------------------------------|
| Assign ADC - APP248                  | NTT To The Current Project                 |
| Jack Field System Name:              |                                            |
| Jack Field Row Start Designation:    | A x2 New                                   |
| Jack Field Column Start Designation: | 1 × 48 Build Jack Field in current drawing |
| Location:                            |                                            |
| Elevation:                           |                                            |
| Signal Type:                         | <b>_</b>                                   |
| ОК                                   | Cancel                                     |

Jack Field System Name: Similar to the Prefix and SysNum fields in the Assign Equipment Function Above. You may type directly in these fields.

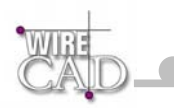

#### Note: the recommended practice is to type or select the prefix and click the New button to get the next number in the series.

New: Gets the next number in the series associated with the selected prefix. If the prefix has no associated entries then the New function will return 01 as the starting number.

Jack Field Row Start Designation: Future.

Jack Field Column Start Designation: Future.

**Location:** User defined location field.

Elevation: User defined elevation field.

#### **Assigning Individual Jacks**

Double-click on an individual jack to assign it to the database. You are presented a dialog representing the jack field. Green squares represent un-assigned jacks, while red squares let you know that the jack is already assigned and in which drawing.

| Assign J    | ack         |             |    |          |    |    |    |    |    |    |     |       |    |        |     |    |    | _  |    | × |
|-------------|-------------|-------------|----|----------|----|----|----|----|----|----|-----|-------|----|--------|-----|----|----|----|----|---|
| Select a Ja | ckfield: —  |             |    |          | 15 |    |    |    |    |    |     |       | Г  | Persis | st  |    |    |    |    |   |
| JF          |             |             |    | <b>-</b> |    |    |    | 0  | 1  |    | M   |       |    | Show   | Mel |    |    |    |    |   |
|             |             |             |    |          |    |    |    |    |    |    |     |       |    |        |     |    |    |    |    |   |
| Sheet       | testAll.DWG | testAll.DWG |    |          |    |    |    |    |    |    |     |       |    |        |     |    |    |    |    |   |
| Source      |             |             |    |          |    |    |    |    |    |    |     |       |    |        |     |    |    |    |    |   |
| А           | 01          | 02          | 03 | 04       | 05 | 06 | 07 | 08 | 09 | 10 | 11  | 12    | 13 | 14     | 15  | 16 | 17 | 18 | 19 | 2 |
| В           | 01          | 02          | 03 | 04       | 05 | 06 | 07 | 08 | 09 | 10 | 11  | 12    | 13 | 14     | 15  | 16 | 17 | 18 | 19 | 2 |
| Dest        |             |             |    |          |    |    |    |    |    |    |     |       |    |        |     |    |    |    |    |   |
| Sheet       |             |             |    |          |    |    |    |    |    |    |     |       |    |        |     |    |    |    |    |   |
|             |             |             |    |          |    |    |    |    |    |    |     |       |    |        |     |    |    |    |    |   |
|             |             |             |    |          |    |    |    |    |    |    |     |       |    |        |     |    |    |    |    |   |
| •           |             |             |    |          |    |    |    |    |    |    |     |       |    |        |     |    |    |    |    | Þ |
|             |             |             |    |          | пк | 1  |    |    |    |    | L C | ancel | 1  |        |     |    |    |    |    |   |
|             |             |             |    |          |    | _  |    |    |    |    |     | ancer |    |        |     |    |    |    |    |   |

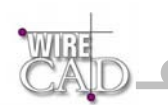

### Assigning System Names to J-Boxes and Router Cross-points

Once a J-box or Router Cross-point is placed in the drawing, simply edit its attributes by double-clicking on it. The following dialog will appear allowing editing:

|         | MX      | IWA<br>000E                |                 |          |  |
|---------|---------|----------------------------|-----------------|----------|--|
|         | Sys     | Name                       |                 | <i>.</i> |  |
| Cable # | F ANT   | Edit Attributes            | E Cable #       |          |  |
|         | R L     |                            | Edit Attributes |          |  |
|         | R R     | F                          | F               |          |  |
|         | B Video | B<br>JB<br>CON             | B<br>JF         |          |  |
|         |         | BConn<br>AConn<br>Location |                 |          |  |
|         |         | SysAlias                   |                 |          |  |
|         |         |                            |                 |          |  |
|         |         | ОК                         | Cancel          | Apply    |  |
|         |         |                            |                 |          |  |
| -1      |         |                            |                 |          |  |

The following is a table of attributes associated with J-Boxes and Router Cross-points:

| J-Box     |                        | Router    |                            |  |  |  |
|-----------|------------------------|-----------|----------------------------|--|--|--|
| Attribute | Description            | Attribute | Description                |  |  |  |
| JF        | SysName                | RTR       | SysName                    |  |  |  |
| CON       | Connector              | Layer     | Router Layer               |  |  |  |
| F         | Front or Back of Panel | А         | Cross-point Number         |  |  |  |
| В         | Front or Back of Panel | В         | Cross-point Number         |  |  |  |
| AConn     | Left Side Connector    | AConn     | A Cross-point<br>Connector |  |  |  |
| BConn     | Right Side Connector   | BConn     | B Cross-point<br>Connector |  |  |  |
| Location  | Location               | Location  | Location                   |  |  |  |
| SysAlias  | System Alias           | SysAlias  | System Alias               |  |  |  |

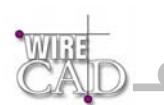

### **Keyboard Shortcuts**

```
Keyboard shortcuts are defined in a file called "User.ks" in the APPPath\Users\User.ks. User.ks follows this form:
'/WireCAD keyboard shortcuts. (c)2003
'/Holbrook Enterprises, Inc. All rights reserved
۰ /
'/RULES: Modify this file to include your shortcuts
'/Place your shortcut after the comma, replacing any
'/existing text. Note that two letter shortcuts
'/are executed first, next three letter shortcuts.
'/Any Shortcut longer than three letters must be
'/executed by typing the <ENTER> key.
۰ /
'/Example: CMD_LINE,LI would be executed immediately,
'/as would CMD_CIRCLE,CIR. However, CMD_OSNAP,OSNAP would
'/require that you press the <ENTER> key to execute it
'/Note further, that commands cannot contain similar
'/strings i.e. CI and CIRCLE could not be defined as shortcuts
'/since anytime CI is typed it will execute immediately
۰ /
'/WARNING! THERE IS NO TYPE CHECKING OR VALIDATION ON THIS FILE
'/NOT FOLLOWING THE ABOVE RULES WILL LEAD TO ERRATIC BEHAVIOR
'/Drawing Tools
CMD LINE, DL
CMD CIRCLE, DCC
CMD_CIRCLE_2PT, DC2
CMD_CIRCLE_3PT, DC3
CMD_PLINE, DP
CMD_ARC, DAA
CMD_ARC_2PT,DA2
CMD_ARC_3PT,DA3
CMD RECT, DR
CMD_TEXT,DT
CMD_ATTDEF, DAT
CMD_POINT, DP
CMD_IMAGE,DI
'/Dimension Tools
CMD_DIM_ALIGNED,DDA
CMD_DIM_H,DDH
CMD_DIM_V,DDV
CMD_DIM_RADIUS,DDR
CMD_DIM_ANGLE,DDG
'/File Operations
CMD_DWG_OPEN,FO
CMD_DWG_CLOSE,FC
CMD_DWG_SAVE,FS
CMD_DWG_NEW, FN
CMD DWG PRINT, FP
```

CMD\_DWG\_PREVIEW, PP

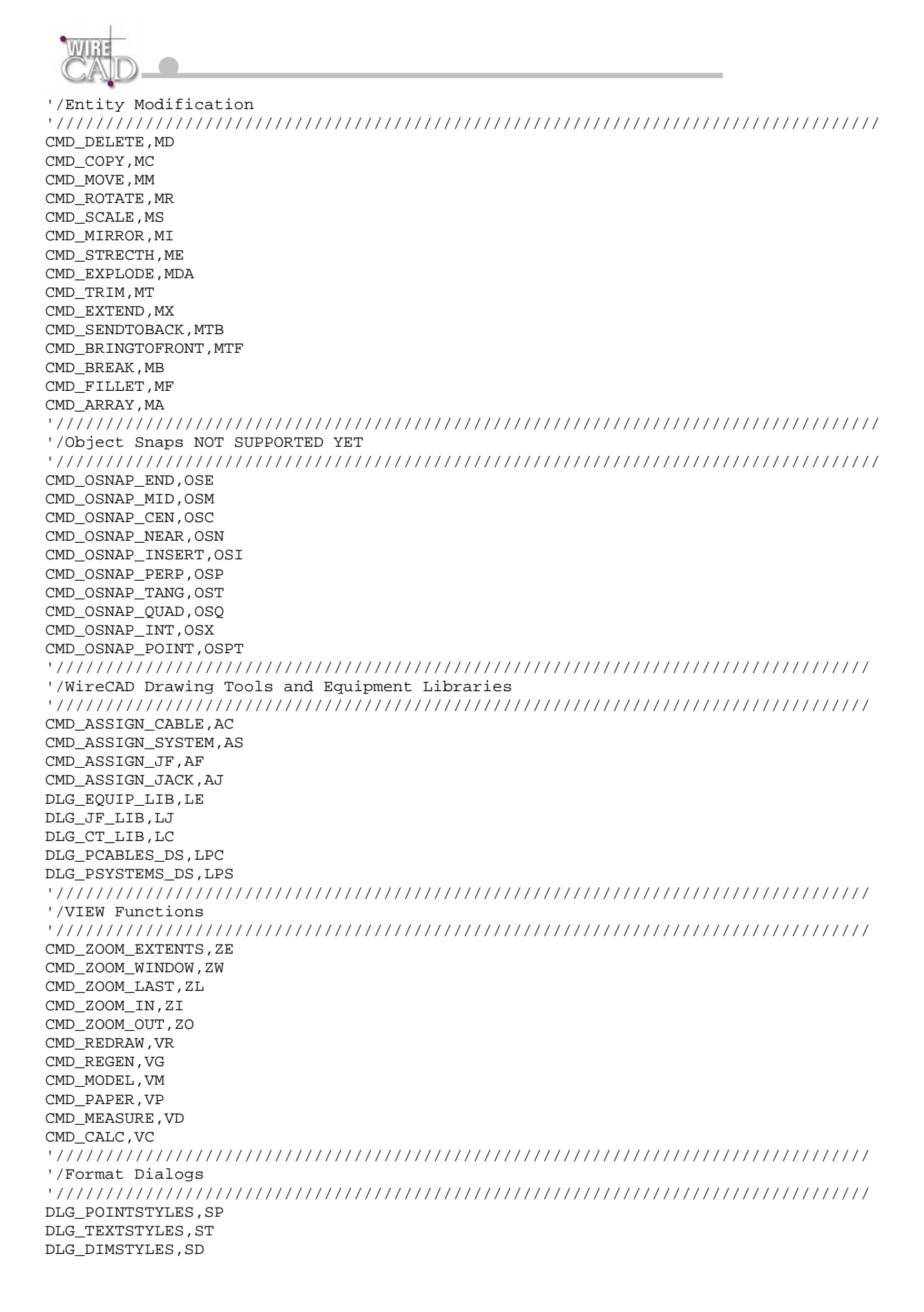

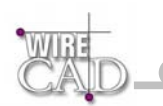

## **License Agreement**

YOU SHOULD CAREFULLY READ THE FOLLOWING TERMS AND CONDITIONS BEFORE OPENING THIS PACKAGE AND/OR BY USING THE SOFTWARE. OPENING THIS PACKAGE OR USING THE SOFTWARE INDICATES YOUR ACCEPTANCE OF THESE TERMS AND CONDITIONS. IF YOU DO NOT AGREE WITH THEM, YOU SHOULD PROMPTLY RETURN THE PACKAGE TO THE LOCATION WHERE YOU PURCHASED THE SOFTWARE, UNOPENED WITH PROOF OF PURCHASE, AND YOUR MONEY WILL BE REFUNDED.

Holbrook Enterprises, Inc. provides this program and licenses its use. Holbrook Enterprises, Inc. retains the ownership of this product. This Agreement shall be governed by the laws of the state of Delaware.

#### LICENSE

Permitted Uses/You May:

\* Use the software on any computer provided the software is used on only one computer and by one user at a time.

\* Copy the program into any machine readable or printed form for backup or modification purposes in support of your use of the program on a single machine.

Prohibited Uses/You May not:

\* Make copies of the documentation or software, except as noted above.

\* Distribute, rent, sub-license, transfer, or lease the software or

documentation.

\* Alter, modify or adapt the software or documentation, including, but not limited to, translating, decompiling, disassembling, or creating derivative works.

This license and your right to use the software automatically terminate if you fail to comply with the provisions of this License Agreement.

#### TERM

The license is effective until terminated. You may terminate it at any other time by destroying the program together with all copies, modifications and merged portions in any form. It will also terminate upon conditions set forth elsewhere in this Agreement or if you fail to comply with any term or condition of this Agreement. You agree upon such termination to destroy the program together with all copies, modifications and merged portions in any form.

IF YOU TRANSFER POSSESSION OF ANY COPY, MODIFICATION OR MERGED PORTION OF THE PROGRAM TO ANOTHER PARTY, YOUR LICENSE IS AUTOMATICALLY TERMINATED.

TRADE SECRET

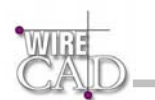

You acknowledge that the software constitutes valuable trade secret information that is the exclusive property of Holbrook Enterprises, Inc..

#### LIMITED WARRANTY

Holbrook Enterprises, Inc. warrants for a period of 90 days from the date of original delivery to you that the program will substantially conform to the published specifications and to the documentation, provided that it is used on the computer hardware and with the operating system for which it was designed. Holbrook Enterprises, Inc. warrants the diskette(s) on which the program is furnished, to be free from defects in materials and workmanship under normal use for a period of ninety (90) days from the date of delivery to you as evidenced by a copy of your receipt. This warranty gives you specific legal rights. You may have other rights that vary from state to state.

DURING THE WARRANTY PERIOD, IF THE SOFTWARE DOES NOT PERFORM AS WARRANTED, YOUR EXCLUSIVE REMEDY SHALL BE TO SEND THE SOFTWARE TO HOLBROOK ENTERPRISES, INC. WHICH SHALL, AT ITS OPTION, EITHER REFUND TO YOU THE PRICE PAID OR REPAIR OR REPLACE THE SOFTWARE.

To the extent permitted by applicable law, Holbrook Enterprises, Inc. disclaims all other warranties, either or implied, including, buy not limited to, warranties of merchant ability and fitness for a particular purpose. Holbrook Enterprises, Inc. makes no warranty as to title. No Holbrook Enterprises, Inc. dealer, distributor, agent, or employee is authorized to make any modification or addition to this warranty.

#### LIMITATION OF LIABILITY

Because programs are inherently complex and may not be completely free of

errors, you are advised to validate your work. TO THE EXTENT PERMITTED BY

APPLICABLE LAW, IN NO EVENT WILL HOLBROOK ENTERPRISES, INC. OR ANY OF ITS

PRINCIPALS OR AGENTS BE LIABLE FOR DIRECT, INDIRECT, SPECIAL, INCIDENTAL OR CONSEQUENTIAL DAMAGES WHATSOEVER ARISING OUT OF THE USE OF OR INABILITY TO USE THE PROGRAM OR DOCUMENTATION, even if advised of the possibility of such damages. Specifically, Holbrook Enterprises, Inc. is not responsible for any costs or damages including, but not limited to, those incurred as a result of lost profits or revenue, loss of use of the computer program, loss of data, the costs of recovering such programs or data, the cost of any substitute program, claims by third parties, or for other similar costs. IN NO CASE WHATSOEVER SHALL HOLBROOK ENTERPRISES, INC.'S LIABILITY EXCEED THE PRICE PAID FOR THE LICENSE TO USE THE SOFTWARE.

SOME STATES DO NOT ALLOW THE LIMITATION OR EXCLUSION OF LIABILITY FOR INCIDENTAL OR CONSEQUENTIAL DAMAGES SO THE ABOVE LIMITATION OR EXCLUSION MAY NOT APPLY TO YOU.

Should you have any questions concerning this Agreement, you may contact

Holbrook Enterprises, Inc. by writing to: Holbrook Enterprises, Inc. 24421 Chestnut Street Suite 101, Newhall, CA 91321

You acknowledge that you have read this agreement, understand it and agree to be bound by its terms and conditions. You further agree that it is the complete and exclusive statement of the agreement between us which supersedes any proposal or prior agreement, oral or written, and any other communications between us relating to the subject matter of this agreement.

Access, 26, 27 Alias, 119, 143, 149, 207, 215, 224 Array, 84 Attribute, 92, 119, 223 Authorization, 14 Auto Place, 41, 137, 138, 200, 201

В

Α

**Bill of Materials**, 18, 32 Break, 83, 171 Bring to Front, 85

С

Cable Numbers, 17, 142, 147, 149, 206 Cable Types, 17, 29, 154, 160, 161, 212 CableNoPrefix, 149, 150, 160, 171 cables. See . See .

DA, 22, 119

database, 17, 19, 20, 21, 24, 26, 27, 29, 31, 36, 38, 40, 41, 42, 44, 72, 98, 119, 142, 143, 147, 148, 157, 158, 159, 161, 162, 164, 167, 169, 175, 176, 183, 206, 207, 218, 219, 221

D

databases. See database. See database. See d

**Default Cable Type**, 42 Delete, 38, 44, 80, 105, 106, 160

Dimension Styles, 56

Draw, 41, 73, 74, 75, 76, 77, 78, 79, 122, 123, 125, 133, 134, 136, 138, 188, 196, 197, 199 DWG, 48, 49, 225, 227, 228

#### E

**Elevation**, 119, 143, 207, 221 **Equipment**, 17, 18, 19, 22, 24, 29, 98, 99, 106, 118, 119, 120, 122, 141, 142, 143, 154, 158, 201, 206, 207, 212, 215, 216, 219, 221, 226 **Equipment Block**, 19, 118, 119, 142, 206, 215, 216 Existing Assignment Dialog, 153 Explode, 82 Exporting, 156 Extend, 83

Fillet, 83 Freeze, 53, 54

G

F

Global Databases, 29, 154, 157, 158 Grids, 156

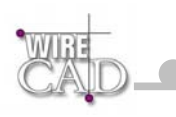

I/O Editor, 105, 109 insert, 71, 72, 90, 92, 93, 94, 142, 143, 171, 206, 207 Insert, 13, 19, 56, 71, 91, 93, 138, 170 installer, 13 Installing WireCAD, 13

Jack, 17, 20, 25, 29, 32, 126, 127, 130, 136, 142, 154, 163, 164, 182, 189, 190, 193, 199, 206, 212, 214, 219, 220, 221 Jack Field, 20, 25, 164, 182, 212, 214, 219, 220, 221 J-Box, 21, 25, 127, 190, 216, 223

Keyboard Shortcuts, 224

L

Κ

Τ

J

labels, 18, 23, 24, 25, 27 layer, 44, 53, 54, 55, 61, 65, 159, 215 Layouts, 49 Levels, 14, 33 License Agreement, 9, 10 **Linked**, 21, 22 **Location**, 119, 143, 149, 207, 215, 216, 221, 224 Ltype, 54

М

Manufacturers, 29, 154, 157, 158, 160 Mirror, 82 Model space, 49 Modify, 171, 224 Move, 36, 81 multi-core, 147, 149, 151 Multi-core, 149, 151, 160, 161, 212

0

Offset, 83 Off-Sheet, 138 On-Sheet, 138

Ρ

Pan, 87 Panning, 86 Paper Space, 49 pen, 17, 51, 65 Point Styles, 57 **Pointers**, 21, 22, 41, 133, 138, 196, 215 Preferences, 19, 39, 40, 147, 148, 149 **Printing**, 50, 156 Project, 18, 20, 23, 24, 26, 27, 28, 29, 31, 32, 36, 147, 148, 149, 150, 157, 158, 162, 163, 168, 169, 213, 214, 218, 219, 220 Link to Existing, 36 Properties, 48, 58, 61, 65, 66, 67, 68, 69, 71, 72, 171, 175, 176, 177 Regenerate, 88 **Report**, 23, 27, 32, 33, 60, 156, 169, 170, 171, 177, 178 **Report Definition File**, 23 Report Designer, 27, 33, 60, 169, 170, 177 **Reports**. See Report. See Report. S

R

S

т

U

Scale, 51, 81 Send to Back, 86 Signal Types, 17, 29, 40, 42, 106, 147, 154, 159 **Starting Cable Number**, 42 Stretch, 82 String Formatting, 43 Support, 15 SysNames, 24, 142, 147, 206 System Names, 17, 23, 26, 141, 142, 206, 223

Text Styles, 31, 55, 215 Thaw, 53, 54 Tools, 73, 91, 92, 93, 169, 170, 225, 226 Trim, 82

Unlinked, 21 Use Default Block Names, 39, 118

V

Verify Cable Settings, 148 Viewing, 86

WireCAD Concept, 16 Work Flow, 24

Ζ

W

Zoom, 86, 87, 88 Zooming, 86